# **OLYMPUS**<sup>kullanım</sup> kılavuzları için tıklayınız.

#### DIJITAL FOTOĞRAF MAKINESI

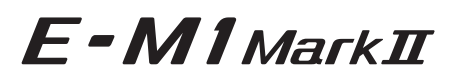

## Türkçe Tanıtım ve Kullanım Kılavuzu

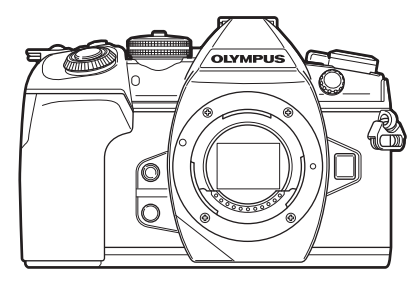

| için | ueriiei                                                    |  |
|------|------------------------------------------------------------|--|
| Hız  | lı işlem dizini                                            |  |
| 1.   | Hazırlık                                                   |  |
| 2.   | Fotoğraf Çekme                                             |  |
| 3.   | Oynatma                                                    |  |
| 4.   | Menü fonksiyonları                                         |  |
| 5.   | Fotoğraf makinesinin akıllı<br>telefonlara bağlanması      |  |
| 6.   | Fotoğraf makinesinin bilgisayara<br>ve yazıcıya bağlanması |  |
| 7.   | Dikkat                                                     |  |
| 8.   | Bilgi                                                      |  |
| 9.   | GÜVENLİK ÖNLEMLERİ                                         |  |
|      |                                                            |  |

Model No.: IM002

- Olympus dijital fotoğraf makinesini aldığınız için teşekkür ederiz. Yeni fotoğraf makinenizi kullanmaya başlamadan önce en iyi performansı elde etmek ve makinenizi uzun bir süre boyunca kullanmak için lütfen bu yönergeleri okuyun. Gelecekte başvurmak üzere bu kullanma kılavuzunu güvenli bir yerde saklayın.
- Önemli fotoğraflar çekmeden önce, fotoğraf makinenize alışmak için test çekimleri yapmanızı tavsiye ederiz.
- Bu el kitabında gösterilen ekran ve fotoğraf makinesi resimleri, geliştirme aşamalarında üretilmiş olup gerçek ürüne göre farklılık gösterebilir.
- Fotoğraf makinesinin bellenimi güncellendiğinde, bu güncellemeden kaynaklanan fonksiyon değişiklikleri ve/veya ilaveler olursa, içerik değişebilir. En güncel bilgi için lütfen Olympus web sitesini ziyaret edin.

Olympus'tan ek imkanlar için ürününüzü www.olympus.eu/register-product adresine kayıt ettiriniz.

Bu bildirim ürünle verilen flaş ünitesiyle ilgilidir ve temelde Kuzey Amerika'daki kullanıcılara yöneliktir.

#### Information for Your Safety

# IMPORTANT SAFETY INSTRUCTIONS

When using your photographic equipment, basic safety precautions should always be followed, including the following:

- · Read and understand all instructions before using.
- Close supervision is necessary when any flash is used by or near children. Do not leave flash unattended while in use.
- · Care must be taken as burns can occur from touching hot parts.
- Do not operate if the flash has been dropped or damaged until it has been examined by qualified service personnel.
- · Let flash cool completely before putting away.
- To reduce the risk of electric shock, do not immerse this flash in water or other liquids.
- To reduce the risk of electric shock, do not disassemble this flash, but take it to qualified service personnel when service or repair work is required. Incorrect reassembly can cause electric shock when the flash is used subsequently.
- The use of an accessory attachment not recommended by the manufacturer may cause a risk of fire, electric shock, or injury to persons.

# SAVE THESE INSTRUCTIONS

#### Bu kılavuzda kullanılan simgeler

Bu kılavuzda aşağıdaki semboller kullanılmıştır.

| 🔊 Öneriler     | Fotoğraf makinenizden en iyi şekilde yararlanmanızı sağlayacak<br>yararlı bilgiler verir. |
|----------------|-------------------------------------------------------------------------------------------|
| R <sup>2</sup> | Ayrıntıları ya da ilişkili bilgiler sağlayan başvuru sayfalarını belirtir.                |

# İçindekiler

#### Hızlı işlem dizini

#### 8

#### Parçaların adları

10

12

#### Hazırlık

| l  | Kutu içeriğini çıkarma12                    |
|----|---------------------------------------------|
|    | Pili şarj etme ve yerleştirme 13            |
| l  | Kartın takılması15                          |
| 1  | Fotoğraf makinesine<br>bir objektif takma16 |
|    | Monitörün kullanılması17                    |
| l  | Fotoğraf makinesini açma18                  |
| Ľ. | Tarih ve saat ayarını yapma19               |

#### Fotoğraf Çekme

| Çekim sırasında bilgi ekranları                                                          | .20 |
|------------------------------------------------------------------------------------------|-----|
| Ekranların değiştirilmesi                                                                | .22 |
| Bilgi ekranını değiştirme                                                                | .23 |
| Fotoğraf çekme                                                                           | .24 |
| Diyafram ve enstantane hızını<br>fotoğraf makinesinin seçimine<br>bırakma (Program modu) | .26 |
| Diyaframı seçme (Diyafram<br>Önceliği modu)                                              | .27 |
| Enstantane hızını seçme<br>(Örtücü Önceliği modu)                                        | .28 |
| Diyafram ve enstantane<br>hızını seçme (Manuel mod)                                      | .30 |
| Uzun pozlamalı çekim<br>(BULB/CANLI TIME)                                                | .31 |
| Canlı kompozit fotoğrafçılığı<br>(karanlık ve aydınlık alan<br>kompoziti)                | .31 |
| Ayarları fotoğraf makinesinin<br>seçimine bırakma<br>(iAUTO modu)                        | .32 |
| Sanat filtrelerinin kullanımı                                                            | .34 |

| Özel Modlar (C1, C2, C3)36                                              |
|-------------------------------------------------------------------------|
| Dokunmatik ekran işlemlerini<br>kullanarak çekme                        |
| Video kavdetme                                                          |
| Video modunu (🍄) kullanma38                                             |
| Video çekerken susturma<br>fonksiyonunu kullanma                        |
| 🛿 Çeşitli ayarları kullanma40                                           |
| Pozlama kontrolü<br>(Pozlama 🔁)40                                       |
| AF hedefi modunu seçme<br>(AF hedefi ayarları)40                        |
| AF hedefini ayarlama41                                                  |
| Yüz önceliği AF/<br>Göz önceliği AF41                                   |
| Zoom çerçevesi AF/Zoom AF<br>(Süper Spot AF)42                          |
| ISO hassasiyetini değiştirme<br>(ISO)43                                 |
| Rengi ayarlama<br>(BA (beyaz ayarı))43                                  |
| Bir odak modu seçme<br>(AF Modu)44                                      |
| Fotoğraf makinesinin<br>parlaklığını ölçme yöntemini<br>seçme (Ölçüm)46 |
| Pozlamanın kilitlenmesi<br>(AE Kilidi)46                                |
| Ardışık/zamanlayıcılı<br>çekim yapma47                                  |
| Deklanşör düğmesi işlemlerinden<br>kaynaklanan titreşim olmadan         |
| çekim (Anti-Şok <b>[†</b> ])48                                          |
| Deklanşör sesi olmadan<br>çekim (Sessiz[♥])48                           |
| Bir gecikme süresi<br>olmadan çekim<br>(Pro Yakalama çekimi)49          |
| Daha yüksek çözünürlüklü<br>fotoğraflar çekme<br>(Yüksek Çöz. Çekim)49  |

| HDR (Yüksek Dinamik Aralık)                                     |
|-----------------------------------------------------------------|
| Süper kontrol papelinde avar 51                                 |
| Boyoz ovorin inco ovorlorini                                    |
| yapma (BA Telafisi)53                                           |
| Fotoğraf makinesi sarsıntısını azaltma (Görüntü Sabitleyici)54  |
| Görüntü açısını ayarlama55                                      |
| Çekim verileri için kaydetme                                    |
| yöntemini ayarlama                                              |
| ( Ayarları Kaydet)55                                            |
| Görüntü kalitesini seçme                                        |
| Cărüntü kalitasini socmo                                        |
| (94-)                                                           |
| Flas kullanımı (Flaslı cekim)58                                 |
| Flas cikisini avarlama                                          |
| (Flaş yoğunluk kontrolü)61                                      |
| İşleme seçenekleri                                              |
| (Görüntü Modu)62                                                |
| Keskinlikte ince ayar yapma<br>(Keskinlik)63                    |
| Kontrastta ince avar vapma                                      |
| (Kontrast)63                                                    |
| Doygunlukta ince ayar yapma                                     |
| (Doygunluk)64                                                   |
| Tonda ince ayar yapma                                           |
| (Dereceieme)                                                    |
| Monoton totograflara                                            |
| (Renk Filtresi)                                                 |
| Monoton bir görüntünün tonunu                                   |
| ayarlama (Monokrom Rengi)65                                     |
| i-Geliştirme efektlerini                                        |
| ayarlama (Efekt)66                                              |
| Renk reprodüksiyon formatını                                    |
| ayarlama (Renk Uzayı)66                                         |
| lşık ve gölgelerin parlaklığını<br>değiştirme (lşık ve Gölge)67 |
| Düğmelere fonksiyon atama                                       |
| (Düğme Fonksiyonu)67                                            |
| Genel rengi ayarlama                                            |
| (Renk Oluşturucu)72                                             |

| «Kliplerim» çekimi           | 73 |
|------------------------------|----|
| «Kliplerim»i Düzenleme       | 74 |
| Yavaş/hızlı çekimli videolar | 76 |
| seçine                       |    |

77

#### Oynatma

| Oynatma sırasında<br>görüntülenen bilgi ekranı                                                          | 77   |
|----------------------------------------------------------------------------------------------------|------|
| Oynatma görüntüsü bilgisi                                                                               | 77   |
| Bilgi ekranını değiştirme                                                                               | 78   |
| Fotoğraf ve videoların<br>görüntülenmesi                                                                | 79   |
| İndeks ekranı/Takvim ekranı                                                                             | 80   |
| Fotoğrafların görüntülenmes                                                                             | si80 |
| Ses Düzeyi                                                                                              | 81   |
| Videoların izlenmesi                                                                                    | 82   |
| Görüntülerin korumaya alınması                                                                          | 82   |
| Bir görüntüyü kopyalama                                                                                 |      |
| (Kopyala)                                                                                               | 82   |
| Bir görüntüyü silme                                                                                     | 83   |
| Görüntülerin seçilmesi<br>( <b>O-n</b> , Seçileni Kopyala,<br>Seçileni Sil, Paylaşım<br>Sırası Seçildi) | 83   |
| Görüntüler üzerinde<br>bir aktarım sırası ayarlama                                                      | 0.2  |
| (Paylaşını Sirası)                                                                                      | 03   |
| Kliplerim'e fotoğraf ekleme<br>(Kliplerime Ekle)                                                        | 84   |
| Dokunmatik ekranın                                                                                      |      |
| kullanımı                                                                                               | 85   |
| Fotoğrafları seçme<br>ve koruma                                                                         | 85   |
| Menü fonksiyonları                                                                                      | 86   |
| Temel menü işlemleri                                                                                    | 86   |
| Çekim Menüsü 1/Çekim                                                                                    |      |
| Menusü 2 Kullanımı                                                                                      | 87   |
| Varsavılan avarlara dönme                                                                               |      |

| va | rsayiian a | ayarıara | aonme |    |
|----|------------|----------|-------|----|
| (S | ıfırla)    |          |       | 87 |
|    |            |          |       |    |

| Sık kullanılanlar ayarlarını<br>kaydetme (Özel Moda Ata)88           |
|----------------------------------------------------------------------|
| İşleme seçenekleri<br>(Görüntü Modu)89                               |
| Görüntü kalitesi ( 🗖 📢 -)                                            |
| Dijital Yakınlaştırma<br>(Dij. Tele Dönüştürücü)89                   |
| Özel zamanlayıcıyı ayarlama<br>(ᄆ⊒/☉)90                              |
| Sabit aralıkla otomatik çekim<br>(🖆 hızlandırılmış çekim)91          |
| Bir dizi fotoğraf üzerinde ayarları<br>değiştirme (Basamaklama)92    |
| Tek bir karede birden<br>fazla pozlama kaydetme<br>(Çoklu Pozlama)96 |
| Yamukluk düzeltme<br>ve perspektif kontrolü<br>(Yamukluk Telafisi)98 |
| Anti-şok/sessiz çekim ayarı<br>(Anti-Şok [♦]/Sessiz [♥])99           |
| Yüksek çözünürlüklü<br>çekimi ayarlama<br>(Yüksek Çöz. Çekim)99      |
| Kablosuz uzaktan kumandalı<br>flaş ile çekim99                       |
| Video Menüsünü Kullanma100                                           |
| Bir filme efektler ekleme 102                                        |
| Kayıt modunu ayarlama<br>(∰ <b>⊈:</b> -)102                          |
| Video için ses kaydı ayarı (Video ${}^{0}_{2}$ )103                  |
| IC kayıt cihazı ile video sesi<br>kaydetme104                        |
| Oynatma Menüsünü                                                     |
| Döndürülen görüntüleri<br>görüntüleme (亡)                            |
| kaydetme (Video İçinde<br>Görüntü Yakalama)107                       |

| Videoları kırpma                            |   |
|---------------------------------------------|---|
|                                             | 2 |
|                                             | 5 |
| Hepsini Kopyala108                          | 3 |
| Kurulum menüsünün                           |   |
| Kullanimi                                   | , |
| (Kart Kurulumu)110                          | ) |
| Tüm görüntüleri silme<br>(Kart Kurulumu)110 | ) |
| Özel menülerin kullanımı 111                | 1 |
| A1 AF/MF                                    | 1 |
| AZ AF/MF 112                                | > |
| A3 AF/MF 112                                | > |
| B Düğme/Kadran/Kol                          | 3 |
| C1 Deklansö/□ıı/                            |   |
| Görüntü Sabitleyici 114                     | 1 |
| 🖸 Deklanşö/🖳                                |   |
| Görüntü Sabitleyici 114                     | 1 |
| D1 Ekran/=))/PC                             | 5 |
| D2 Ekran/■))/PC115                          | 5 |
| D3 Ekran/■))/PC116                          | 5 |
| D4 Ekran/■))/PC117                          | 7 |
| 117 Poz/ISO/BULB/ 🛃 117                     | 7 |
| ₽ Poz/ISO/BULB/ ₽                           | 3 |
| ■ Poz/ISO/BULB/ ■                           | 3 |
| 🖪 🗲 Özel 118                                | 3 |
| G <b>∢:-</b> /BA/Renk 119                   | 9 |
| HI Kaydet/Sil120                            | ) |
| H2 Kaydet/Sil121                            | 1 |
| EVF121                                      | 1 |
| 122 Dardımcı                                | 2 |
| 122 📩 Yardımcı122                           | 2 |
| AEL/AFL123                                  | 3 |
| MF Yardım 124                               | 1 |
| 🗖 Fn Kolu Fonksiyonu124                     | 1 |
| Kontrol paneli ekranlarının                 |   |
| seçiimesi (CKontrol<br>Ayarları)125         | 5 |

| Bilgi ekranlarının eklenmesi<br>Selfie yardımcısı menüsünü<br>kullanarak kişisel portreler<br>çekme | .127<br>.129 |
|----------------------------------------------------------------------------------------------------|--------------|
| Fotoğraf makinesindeki<br>görüntüleri televizyonda<br>izleme                                        | .130         |
| Flaş patladığında enstantane<br>hızları                                                             | .131         |
| JPEG görüntü boyutu<br>ve sıkıştırma oranı<br>kombinasyonları                                       | .131         |
| Kaydedilecek kartı<br>ayarlama                                                                      | .132         |
| Lens bilgilerinin kaydedilmesi                                                                      | .132         |
| Vizörün görüntü stilini<br>seçme                                                                    | .133         |

#### Fotoğraf makinesinin akıllı telefonlara bağlanması 134

| Akıllı telefona bağlantı135                       |
|---------------------------------------------------|
| Görüntülerin akıllı telefona aktarılması136       |
| Akıllı telefonla uzaktan<br>çekim yapma136        |
| Görüntülere konum bilgilerini ekleme137           |
| Bağlantı yöntemini değiştirme 137                 |
| Sifre değiştirme138                               |
| Paylaşım sırasını iptal etme138                   |
| Kablosuz LAN ayarlarını başlatma138               |
| Fotoğraf makinesinin                              |
| bilgisayara ve yazıcıya                           |
| bağlanması 139                                    |
| Fotoğraf makinesini bir<br>bilgisayara bağlama139 |
| Fotoğrafların bilgisayara kopyalanması140         |
|                                                   |

| l  | PC yazılımını kurma                                            | .141 |
|----|----------------------------------------------------------------|------|
| 1  | OLYMPUS Digital Camera<br>Updater'ı kurma                      | .141 |
| I. | Kullanıcı Kaydı                                                | .141 |
| I. | Doğrudan baskı (PictBridge)                                    | .142 |
|    | Kolay baskı                                                    | .142 |
|    | Özel baskı                                                     | .143 |
| I. | Baskı sırası (DPOF)                                            | .144 |
|    | Bir baskı sırası oluşturma                                     | .144 |
|    | Baskı sırasından tüm<br>veya seçilmiş fotoğrafları<br>kaldırma | .145 |
|    | Dikkat <sup>,</sup>                                            | 146  |

#### Dikkat

| I. | Pil ve şarj cihazı                                                      | 146      |
|----|-------------------------------------------------------------------------|----------|
| 1  | Opsiyonel AC adaptörünü<br>kullanarak                                   | 146      |
| 1  | Şarj cihazını yurt dışında<br>kullanma                                  | 147      |
| I. | Kullanılabilen kartlar                                                  | 147      |
| 1  | Kayıt modu ve<br>saklayabileceğiniz fotoğrafları<br>dosya boyutu/sayısı | n<br>148 |
| I, | Değiştirilebilir objektifler                                            | 149      |
| I. | HLD-9 Pil Tutucu                                                        | 150      |
| 1  | Bu fotoğraf makinesiyle<br>kullanıma özel harici<br>flaş üniteleri      | 152      |
|    | Kablosuz uzaktan kumandalı<br>flaşla fotoğraf çekimi                    | 153      |
| I. | Diğer harici flaş üniteleri                                             | 154      |
| I. | Temel Aksesuarlar                                                       | 155      |
| l, | Sistem şeması                                                           | 156      |
| 1  | Fotoğraf makinesinin<br>temizlenmesi ve saklanması                      | 158      |
|    | Fotoğraf makinesinin temizlenmesi                                       | 158      |
|    | Depolama                                                                | 158      |

| Fotoğraf yakalama aygıtının<br>temizlenmesi ve kontrol<br>edilmesi        | 2 |
|---------------------------------------------------------------------------|---|
| Piksel Eşleme - Görüntü<br>işleme fonksiyonlarının<br>kontrol edilmesi158 | 9 |

#### Satış Sonrası Servis.....159

#### Bilgi

#### 160

| Çekim ipuçları ve bilgi         | 160 |
|---------------------------------|-----|
| Hata kodları                    | 162 |
| Menü dizini                     | 165 |
| Varsayılan Özel Mod seçenekleri | 178 |
| Özellikler                      | 180 |
|                                 |     |

### GÜVENLİK ÖNLEMLERİ 183

| GÜVENLİK ÖNLEMLERİ1 | 83 | 3 |
|---------------------|----|---|
|---------------------|----|---|

#### Dizin

190

#### Fotoğraf Cekme

| Fotoğraf Çekme                                                                           |   |                                                 | ß         |
|------------------------------------------------------------------------------------------|---|-------------------------------------------------|-----------|
| AF alanı boyutu ve konumu<br>değiştirme                                                  | ► | AF Alanı                                        | 41        |
| Daha hızlı odaklama için otomatik<br>odaklama alanını sınırlandırma                      | ► | AF Sınırlayıcı                                  | 111       |
| Nesne mesafesindeki değişikliklerle<br>eşleşmek için AF takibi performansını<br>ayarlama | ► | C-AF Kilidi                                     | 111       |
| Vizörü kullanırken monitöre<br>dokunarak odak konumunu<br>değiştirme                     | ► | AF Hedefleme Tuşu                               | 112       |
| Dokunmatik AF Kullanımı                                                                  | ► | Dokunmatik ekranın kullanımı                    | 36        |
| Küçük bir nokta üzerinde AF kullanarak                                                   | ► | Yakınlaştırma çerçevesi AF/<br>Yakınlaştırma AF | 42        |
| Vizör çerçevesi oranının<br>değiştirilmesi                                               | ► | Kare Hızı (Yüksek)                              | 115       |
| Optik vizör benzeri bir dinamik<br>hız kullanarak                                        | ► | S-OVF<br>(Optik vizör simülasyonu)              | 121       |
| Deklanşör sesi olmadan çekim                                                             | • | Sessiz [♥]                                      | 48        |
| Deklanşör bulanıklığını azaltma                                                          | ► | Anti-Şok [♦]/Sessiz [♥]                         | 48        |
| Gecikme süresi olmadan çekim                                                             | ► | Pro Yakalama çekimi                             | 49        |
| 50M piksele eşdeğer fotoğraf çekme                                                       | ► | Yüksek Çöz. Çekim                               | 49        |
| Çekim sırasında perspektifi düzeltme                                                     | ► | Yamukluk Telafisi                               | 98        |
| Görüntüleri ön plandan arka plana odaklayarak çekme                                      | ► | Sıralı Odaklama                                 | 95        |
| Çekim sırasında odak konumunu<br>otomatik olarak değiştirme                              | ► | Odak basamaklama                                | 95        |
| Çekim sırasında karanlık ve aydınlık alan kompoziti kullanma                             | ► | Canlı Kompozit                                  | 31        |
| Uzun pozlama süresiyle çekim<br>sırasında ilerlemeyi kontrol etme                        | ► | Bulb/Time çekimi                                | 31        |
| Fotoğraf makinesi titreşimini azaltma                                                    | ► | Görüntü Sabitleyici                             | 54        |
| Uzun pozlama süresiyle çekim<br>sırasında sabit patern grenlerini<br>azaltma             | ► | Gren Azaltma                                    | 118       |
| Düşük aydınlık koşullarda daha<br>çekim yaparken nesneleri vizörde<br>kontrol etme       | ► | Gece Çekimi                                     | 115       |
| İki SD kartın eş zamanlı kullanımı                                                       | ► | Çift yuva                                       | 15,55,132 |
| Çekim öncesinde yatay veya dikey<br>yönü kontrol etme                                    | ► | Düzey Göstergesi                                | 23        |
| Serbest kadrajlamayla çekme                                                              | ► | Görüntülenen Izgara<br>(Izgara Ayarları)        | 116       |

| işlem dizi | Hızlı  |  |
|------------|--------|--|
| n dizi     | işlen  |  |
|            | n dizi |  |

| Görüntü düzenleme için uygun bir<br>modda çekim yapma  | ► | 留 Görüntü Modu<br>(鉛 Özellik Ayarları)      | 100    |
|--------------------------------------------------------|---|---------------------------------------------|--------|
| Harici bir kayıt cihazı kullanarak ses<br>kaydetme     | ► | Harici aygıtlarla bağlantı                  | 104    |
| Odağı kontrol etmek için fotoğrafları<br>yakınlaştırma | ► | Otomatik ► (Kayıt Göster)                   | 109    |
| Pilin kullanım ömrünün uzatılması                      | ► | Hızlı Uyku Modu                             | 122    |
| Pil kullanımı ve durumunu kontrol etme                 | ► | Pil Durumu                                  | 122    |
| Oynatma/Rötuş                                          |   |                                             | Ŕ      |
| Harici monitöre çıkararak çekim                        | ► | HDMI                                        | 117    |
| Gölgelerin parlaklığını artırma                        | ► | Gölge Ayr. (JPEG Düz.)                      | 106    |
| Kırmızı gözlerle baş etme                              | ► | K.Göz.Düzelt. (JPEG Düz.)                   | 106    |
| 4K videodan hareketsiz görüntüler<br>çıkarma           | ► | Video içinde Görsel Yakalama                | 107    |
| Videonun istenmeyen bölümlerini<br>kesme               | ► | Video Kırpma                                | 108    |
| Görüntülerin akıllı telefona aktarılması               | ► | Görüntülerin akıllı telefona<br>aktarılması | 136    |
| Görüntülere konum bilgisi ekleme                       | ► | Görüntülere konum bilgisi<br>ekleme         | 137    |
| Diğerleri                                              |   |                                             | ß      |
| Ayarları kaydetme                                      | ► | Özel Moda Ata                               | 88     |
| Menünün ekran dilini değiştirme                        | ► | Ekran dilini değiştirme                     | 109    |
| Otomatik odaklama sesini kapatma                       | ► | Bip sesi                                    | 117    |
| Diğerleri - Temel Çekim                                |   |                                             | RF     |
| En iyi rötuşa sahip fotoğraflar çekme/                 | ► | Fotoğraf Modu                               | 62, 89 |
| Siyah ve beyaz fotoğraflar çekme                       |   | Sanat Filtresi (ART)                        | 34     |

# Parçaların adları

|                  | (1)                                               |                         | (12)                                  |
|------------------|---------------------------------------------------|-------------------------|---------------------------------------|
|                  | <u> </u>                                          |                         |                                       |
|                  | 3     /                                           |                         |                                       |
|                  |                                                   | 5                       |                                       |
|                  | 5 100                                             |                         |                                       |
|                  |                                                   | $\langle \cdot \rangle$ |                                       |
|                  |                                                   |                         |                                       |
|                  |                                                   | N                       |                                       |
|                  |                                                   | Λ                       |                                       |
|                  | 9                                                 |                         |                                       |
|                  | 10                                                | 220                     |                                       |
|                  |                                                   | 9                       |                                       |
|                  |                                                   | _                       |                                       |
|                  |                                                   |                         | (22)                                  |
| 1                | Mod kadranı kilidiS. 24                           | 15                      | 🖨 düğmesi                             |
| 2                | Arka kadran* (🔍)                                  |                         | AF () (AF/Ölçüm modu) düğmesi         |
| _                | S. 26–30, 43, 71, 79, 128                         |                         | S. 44, 46                             |
| 3                | <b>Fn2</b> düğmesiS. 71                           |                         | Zamannlavıcı/HDR) düğmesi             |
| 4                | (Video)/  düğmesiS. 37/S. 83<br>Ön kadran* (      |                         |                                       |
| 9                | S 26-30 40 43 71 79                               | 16                      | Harici flaş terminaliS. 154           |
| (6)              | Deklansör düğmesi S 25                            | 17)                     | Mikrofon jakı kapağı                  |
| $(\overline{7})$ | Zamanlavıcı lambası/AF ısıklandırıcı              | 18                      | Kulaklık jakı kapağı                  |
| 0                | S. 47, 55/S. 112                                  | 19                      | Kayış kopçası S. 12                   |
| 8                | Objektif takma işareti S. 16                      | 20                      | Konektör kapağı                       |
| 9                | <ul> <li>(Tek dokunuşla beyaz dengesi)</li> </ul> | 21                      | Objektif çıkartma düğmesi S. 17       |
| 0                | düğmesiS. 68                                      | (22)                    | Objektif kilitleme pimi               |
| (10)             | Q (Onizleme) düğmesi S. 68                        | (23)                    | Mikrofon jakı (Piyasada satılmakta    |
| (11)             | Yuva (Objektit takmadan önce gövde                |                         | mini priz) S 104                      |
| 12               | Mod kadranı S 24                                  | (24)                    | Kulaklik jaki (Pivasada mevcut        |
| 13               | Stereo mikrofon S 84 103 107                      | $\sim$                  | kulaklıklar bağlanabilir. ø3,5 stereo |
| 14               | ACIK/KAPALI mandalı S 18                          | ~                       | pim jakı)                             |
| 9                |                                                   | 25                      | HDMI konektörü (D tipi) S. 130        |
|                  |                                                   | (26)                    | USB konektörü (C tipi)                |
|                  |                                                   |                         | S 104 139 142                         |

\* Bu kılavuzda 🔞 ve 🔍 simgeleri, ön kadran ve arka kadran kullanılarak gerçekleştirilen işlemleri gösterir.

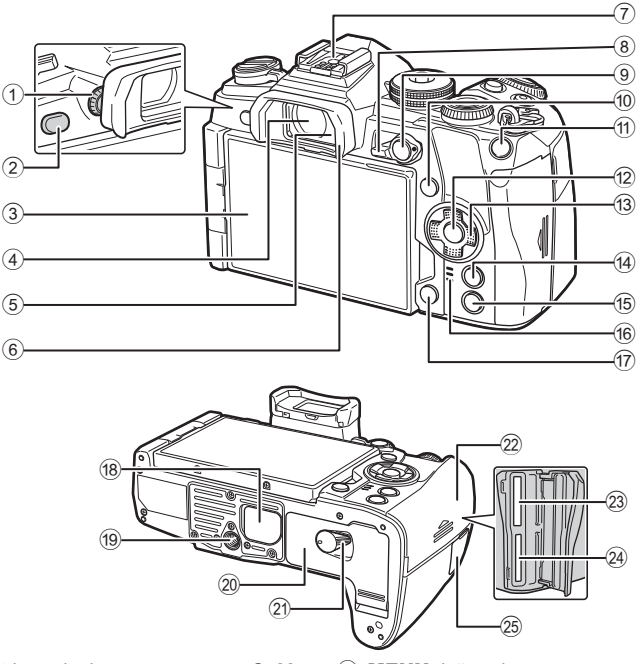

- 1 Dioptri ayar kadranı ...... S. 22
- 2 (LV) düğmesi ...... S. 22, 70
- ③ Monitör (Dokunmatik ekran)
- (4) Vizör...... S. 20, 22, 133
- ⑤ Göz sensörü
- 6 Göz yuvası.....S. 155
- ⑦ Flaş yuvası...... S. 58, 152
- 8 Fn mandalı ...... S. 26–30, 124
- (9) **AEL/AFL** düğmesi........... S. 46, 82, 123
- 10 INFO düğmesi ...... S. 23, 78
- Ok tuşları takımı\*......S. 79

| 14) | MENU düğmesi S. 86                                          |
|-----|-------------------------------------------------------------|
| 15  | ► (Oynatma) düğmesi S. 79                                   |
| 16  | Hoparlör                                                    |
| 17) | 🔟 (Sil) düğmesi S. 83                                       |
| 18  | PBH kapağıS. 150                                            |
| 19  | Tripod yuvası                                               |
| 20  | Pil bölmesi kapağı S. 13                                    |
| 21) | Pil bölmesi kilidi S. 13                                    |
| 22  | Kart bölmesi kapağı S. 15                                   |
| 23  | Kart yuvası 1 (UHS-II uyumlu) S. 15                         |
| 24) | Kart yuvası 2 (UHS-I uyumlu) S. 15                          |
| 25  | Uzak kablo terminali kapağı<br>(Uzak kablo terminali)S. 155 |

\* Bu kılavuzda, △∇</>
\* Bu kılavuzda, △∇

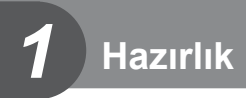

#### Kutu içeriğini çıkarma

Fotoğraf makinesi ile birlikte aşağıdakiler sağlanmıştır. Herhangi biri eksik veya hasarlıysa, fotoğraf makinenizi satın aldığınız yere başvurun.

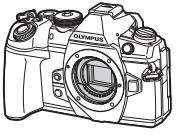

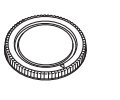

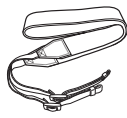

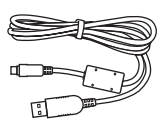

Fotoğraf makinesi

Gövde kapağı

Askı

USB kablosu CB-USB11

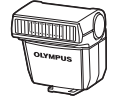

Flaş FL-LM3

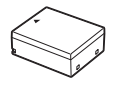

Lityum iyon pil BLH-1

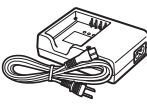

Lityum iyon şarj cihazı BCH-1

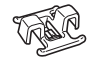

Kablo tutucu CC-1

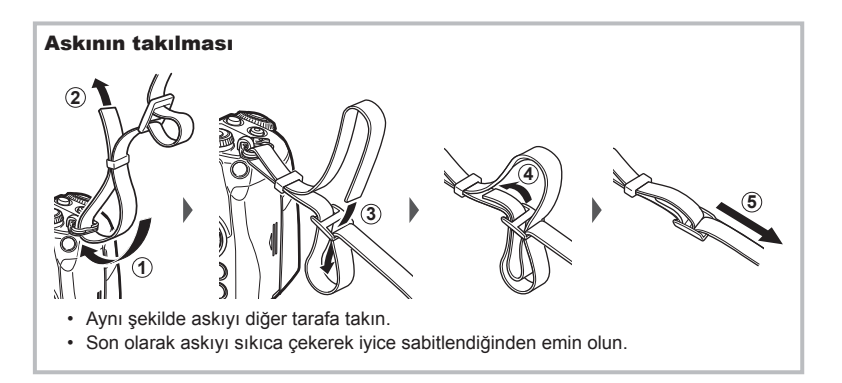

#### Kablo tutucuyu takma

Kabloyu sabitlemek için kablo tutucuyu kullanın ve ardından askıya takın. Kablo tutucu askı gözüne de takılabilir.

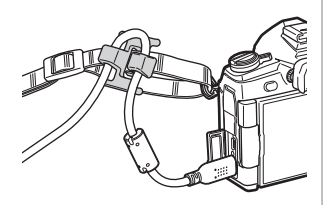

#### Pili şarj etme ve yerleştirme

1 Pili şarj edin.

| Şarj göstergesi          |                               |                                           |
|--------------------------|-------------------------------|-------------------------------------------|
| Şarj işlemi devam ediyor | %50'den az                    | 1 süre/saniye boyunca turuncu yanıp söner |
|                          | %50 veya üzeri<br>%80'den az  | 2 süre/saniye boyunca turuncu yanıp söner |
|                          | %80 veya üzeri<br>%100'den az | 3 süre/saniye boyunca turuncu yanıp söner |
| Şarj etme tamamlandı     |                               | Yeşil yanar                               |
| Şarj etme hatası         |                               | 5 defa/saniye yeşil renkte yanıp söner    |

(Şarj süresi: yaklaşık 2 saat)

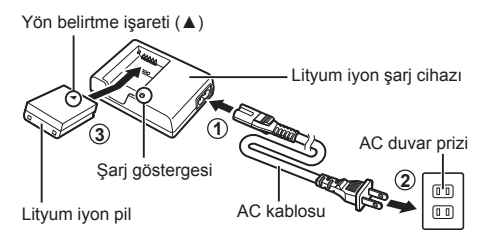

- Şarj işlemi tamamlandığında şarj cihazını prizden çekin.
- **2** Pil bölmesi kapağını açın.

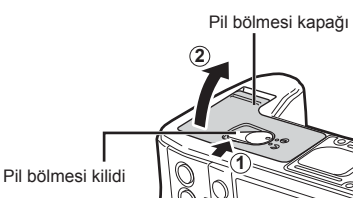

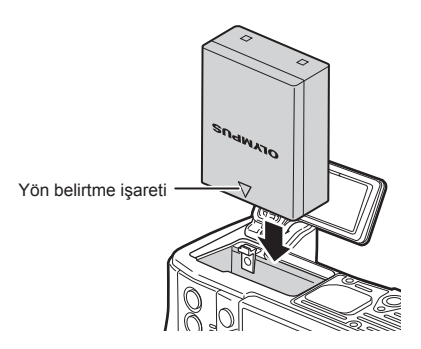

#### Pili çıkartma

Pil ölmesi kapağını açarken veya kapatırken fotoğraf makinesi kapatın. Pili çıkartmak için, pil kilidi topuzunu önce ok yönünde itin ve ardından çıkartın.

 Pili sökemiyorsanız bir yetkili distribütör veya servis merkeziyle temasa geçin. Zorlamayın.

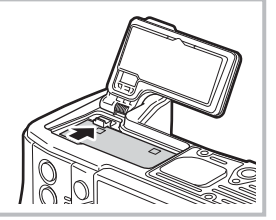

- · Kullanılan pilin çekim sırasında boşalma ihtimaline karşı, yedek pil alınması tavsiye edilir.
- Ayrıca bkz. «Pil ve şarj cihazı» (S. 146).

#### Kartın takılması

Bu fotoğraf makinesinde şu SD bellek kartı tipleri (piyasada bulunur) kullanılabilir: SD, SDHC, SDXC ve Eye-Fi.

#### Eye-Fi kartları

Kullanmadan önce bkz. «Kullanılabilen kartlar» (S. 147).

1 Kart bölmesi kapağını açın.

- 2 Kartı yerine oturana kadar itin.
  - Çekim verileri, [ Ayarları Kaydet] (S. 55) için seçili seçeneğe göre kaydedilecektir.
  - 🕼 «Kullanılabilen kartlar» (S. 147)
  - Kartı takmadan veya çıkartmadan önce fotoğraf makinesini kapatın.
  - Hasarlı veya deforme olmuş bir kartı zorlayarak takmayın. Aksi takdirde kart yuvası zarar görebilir.
- 3 Kart bölmesi kapağını kapatın.
  - Klik sesi duyana kadar sağlam bir şekilde kapatın.
  - Fotoğraf makinesini kullanmaya başlamadan önce kart bölmesi kapağının kapalı olduğundan emin olun.
  - İlk kullanımdan önce kartlar bu fotoğraf makinesi ile formatlanmış olmalıdır (S. 110).
  - Yuva 2'ye (UHS-I uyumlu) bir UHS-II kart takıldıysa, kart UHS-I olarak çalışır.
  - Çoklu Eye-Fi kartları aynı anda kullanılamaz.

#### Kartın çıkartılması

Kartı çıkartmak için içe doğru bastırın. Kartı çekip çıkarın.

 Karta yazma göstergesi (S. 21) görüntülenirken pili veya kartı çıkartmayın.

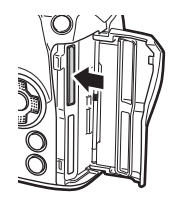

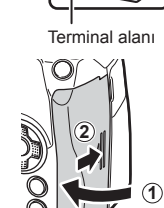

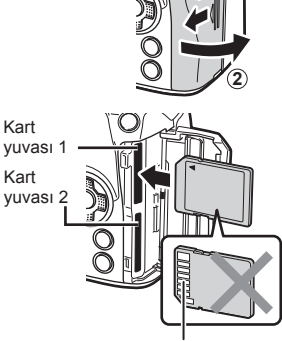

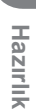

1

#### Fotoğraf makinesine bir objektif takma

 Objektifin arka kapağını ve fotoğraf makinesinin gövde kapağını çıkartın.

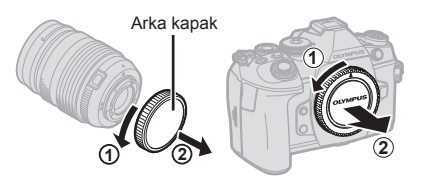

2 Fotoğraf makinesi üzerindeki objektif takma işaretini (kırmızı) objektifteki hizalama işaretiyle (kırmızı) hizalayın ve objektifi fotoğraf makinesinin gövdesine yerleştirin.

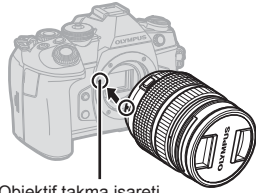

Objektif takma işareti

**3** Objektifi klik sesi duyana kadar saat yönünde döndürün (yön ③ oku ile belirtilir).

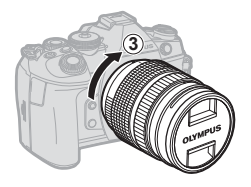

- Objektifi takarken veya çıkartırken fotoğraf makinesinin kapalı konumda olduğundan emin olun.
- Objektif çıkartma düğmesine basmayın.
- Fotoğraf makinesinin iç kısımlarına dokunmayın.
- Objektif kapağının çıkartılması

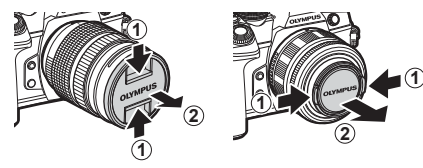

#### Objektifin fotoğraf makinesinden çıkartılması

Objektifi çıkartırken fotoğraf makinesinin kapalı olduğundan emin olun. Objektif çıkartma düğmesini basılı tutarak objektifi ok yönünde çevirin.

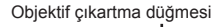

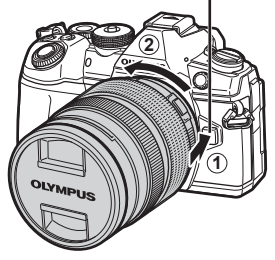

#### Değiştirilebilir objektifler

Bkz. «Değiştirilebilir objektifler» (S. 149).

#### Monitörün kullanılması

Monitörün yönünü ve açısını değiştirebilirsiniz.

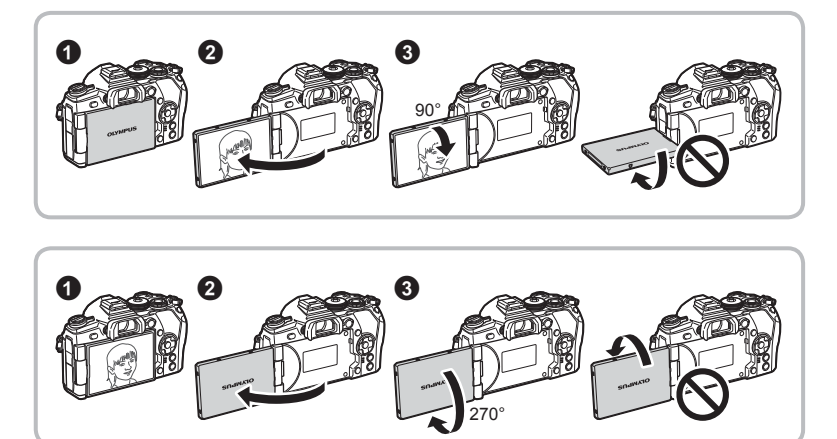

- Monitörü gösterilen sınırlar dahilinde nazikçe döndürün. Zorlamayın; bu yönde tedbirli olunmaması, konektörlere hasar verebilir.
- Güçlü yakınlaştırma objektifi kullanıyorsanız, monitör selfie konumunda ayarlandığında otomatik olarak geniş açı tarafına geçecektir.
- Monitör selfie konumundayken, kişisel portreler çekmek için ekrana geçebilirsiniz.
   IS «Selfie yardımcısı menüsünü kullanarak kişisel portreler çekme» (S. 129)

#### Fotoğraf makinesini açma

#### 1 AÇIK/KAPALI mandalını AÇIK konumuna getirin.

- Fotoğraf makinesi açık olduğu sürece LCD ekran da açık olacaktır.
- Fotoğraf makinesini kapatmak için mandalı KAPALI konumuna getirin.

# ON/OFF mandalı

#### Monitör

#### Pil seviyesi

Pil simgesi ve pil seviyesi (%) görüntülenir.

(yeşil): Fotoğraf makinesi çekime hazır.

(yeşil): Fotoğraf makinesi tam dolu değil.

(yeşil): Düşük pil seviyesi.

(kırmızı yanıp sönüyor): Pili şarj edin.

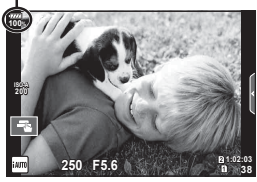

#### Fotoğraf makinesi uyku modu

Bir dakika boyunca herhangi bir işlem yapılmazsa, fotoğraf makinesi monitörü kapatmak ve tüm işlemleri iptal etmek üzere «uyku» (bekleme) moduna geçer. Herhangi bir düğmeye (deklanşöre, D düğmesine vb.) bastığınızda fotoğraf makinesi tekrar açılır. Fotoğraf makinesi, 4 saat boyunca uyku modunda bırakılırsa otomatik olarak kapanır. Kullanmadan önce fotoğraf makinesini tekrar açın. Tarih ve saat bilgileri, fotoğraflarla birlikte karta kaydedilir. Tarih ve saat bilgisi ile birlikte dosya adı dahil edilir. Fotoğraf makinesini kullanmadan önce, tarih ve saatin doğru ayarlandığından emin olun. Bazı işlevler tarih ve saat ayarlanmadan kullanılamaz.

- 1 Menüleri görüntüleyin.
  - Menüleri görüntülemek için MENU düğmesine basın.

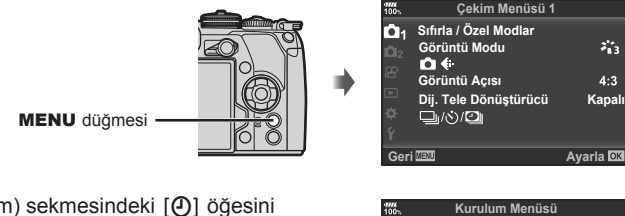

[4]

sekmesi

- 2 [Y] (kurulum) sekmesindeki [④] öğesini seçin.
  - [Y] seçimini yapmak için ok tuş takımı üzerindeki △∇ düğmelerini kullanın ve ▷ öğesine basın.
  - [④] öğesini seçin ve ▷ düğmesine basın.
- **3** Tarih, saat ve tarih formatını ayarlayın.
  - Öğeleri seçmek için 
     döğmelerini kullanın.
  - Seçilen öğeyi değiştirmek için ∆∇ düğmelerini kullanın.
- 4 [Y] (ayar) sekmesinde [ ] (ekran dilini değiştirme) seçimi yapma.
  - Ekranda ve hata iletilerinden kullanılan English (İngilizce) ayarını başka bir dile değiştirebilirsiniz.
- **5** Ayarları kaydedin ve çıkın.
  - Fotoğraf makinesinin saatini ayarlamak ve çıkış yaparak menüye dönmek için e düğmesine basın.
  - Menülerden çıkmak için **MENU** düğmesine basın.
- Pil fotoğraf makinesinden çıkarılmışsa ve fotoğraf makinesi bir süre kullanılmazsa tarih ve saat varsayılan fabrika ayarlarına sıfırlanabilir.

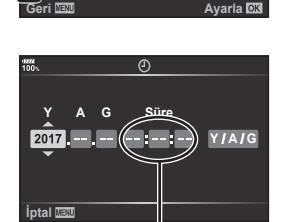

Türkçe

0.5 sn.

**≬ ±0 ☆ ±0** 

Kart Kurulumu

Kayıt Göster

Wi-Fi Ayarlar

Bellenim

Q.

D

Saat, 24 saat formatında gösterilir.

1

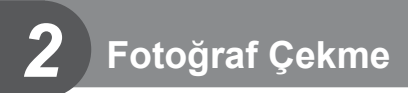

#### Çekim sırasında bilgi ekranları

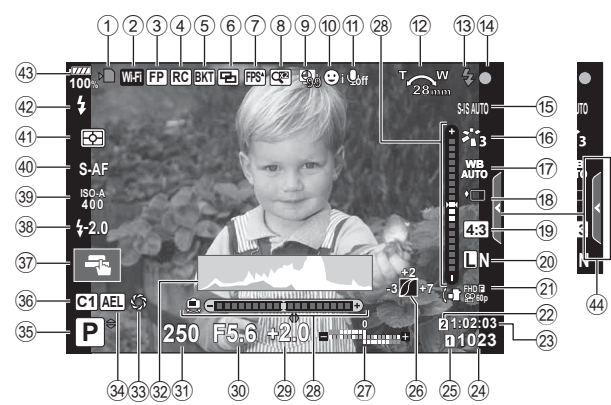

#### Fotoğraf çekimi sırasında monitör görüntüsü

#### Video modu sırasında ekran görüntüsü

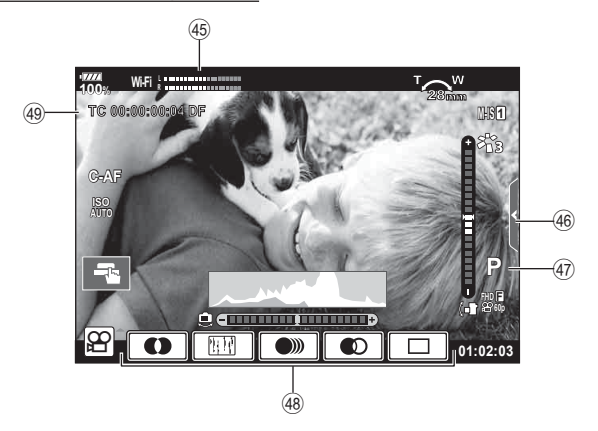

| 1         | Kart yazma göstergesi S. 15        |
|-----------|------------------------------------|
| 2         | Kablosuz LAN bağlantısı S. 134-138 |
| 3         | Süper FP flaş S. 152               |
| 4         | RC moduS. 153                      |
| 5         | Otomatik basamaklama/              |
|           | HDRS. 92/S. 50                     |
| 6         | Çoklu pozlamaS. 96                 |
|           | ₩ Yamukluk telafisi                |
| 7         | Yüksek kare hızı S. 115            |
|           | 🕅 S-OVF*                           |
| 8         | Dij. Tele dönüştürücü S. 89        |
| 9         | Hizlandırılmış cekim S. 91         |
| <b>10</b> | Yüz önceliği/Göz önceliğiS. 41     |
| 1         | Video sesiS. 103                   |
| 12        | Yakınlaştırma işlemi yönü/         |
|           | Odak uzaklığı/Dahili sıcaklık      |
| _         | uyarısı 👔 °C/°F S. 164             |
| (13)      | FlaşS. 58                          |
|           | (yanıp sönüyor: şarj işlemi devam  |
|           | tamamlandı)                        |
| 14        | AF onav isareti \$ 25              |
| 15        | Görüntü sabitlevici S 54           |
| 16        | Görüntü modu S 62 89               |
| 17        | Boyaz ayarı <u>S</u> 43 53         |
| 18        | Ardisik cokim/Zamanlavici/         |
|           | Anti-Sok cekim/Sessiz cekim/       |
|           | Pro Yakalama cekimi/               |
|           | Yüksek çözünürlüklü                |
|           | çekim S. 47-49, 55                 |
|           |                                    |
| *         | Yalnızca vizörde gösterilir.       |

| <b>45</b>    | Kayıt düzeyi ölçer   | S. 103 |
|--------------|----------------------|--------|
| (46)         | Sessiz çekim sekmesi | S. 39  |
| (47)         | Video (pozlama) modu | S. 102 |
| <b>(48</b> ) | Video efekti         | S. 38  |
| <b>49</b>    | Zaman kodu           | S. 101 |

| 19          | Açı oranı                       | S. 55         |
|-------------|---------------------------------|---------------|
| (20)        | Görüntü kalitesi (hareketsiz    | S 56 90       |
| 24          | goruntuler)                     | 3. 30, 69     |
| 21          |                                 |               |
| 22          | Yuvayi kaydet                   | S. 132        |
| 23          | Kullanilabilir kayıt süresi     | S. 148        |
| (24)        | Kaydedilebilir fotoğraf sayısı. | S. 148        |
| (25)        | Ayarları Kaydet                 | S. 55         |
| (26)        | lşık ve gölge kontrolü          | S. 67         |
| (27)        | Üst: Flaş yoğunluğu kontrolü    | S. 61         |
| _           | Alt: Pozlama telafisi           | S. 40         |
| (28)        | Düzey göstergesi                | S. 23         |
| (29)        | Pozlama telafisi değeri         | S. 40         |
| 30          | Diyafram değeri                 | S. 26-30      |
| 31)         | Enstantane hızı                 | S. 26–30      |
| 32          | Histogram                       | S. 23         |
| 33          | Önizleme                        | S. 68         |
| 34          | AE kilidi                       | S. 46, 123    |
| 35          | Cekim modu                      | S. 24–38      |
| 36          | Özel mod                        | S. 36. 88     |
| 37)         | Dokunmatik islem                | S 36          |
| 38          | Flas voğunluğu kontrolü         | S 61          |
| 39          | ISO hassasiveti                 | S 43 52       |
| 40          | AF modu                         | S 44 52       |
| <u>(1</u> ) | Ölcüm modu                      | S 16 52       |
| -<br>M      | Elea modu                       | 00, 52        |
| 42          |                                 | 00 .0<br>0 10 |
| 49<br>(4)   |                                 |               |
| (44)        | Canii kilavuz geri çağırma      | S. 32         |
|             |                                 |               |

#### Ekranların değiştirilmesi

Fotoğraf makinesi, gözünüzü vizöre götürdüğünüzde vizörün açılmasını sağlayan bir göz sensörüne sahiptir. Gözünüzü çektiğinizde sensör vizörü kapatır ve monitörü açar.

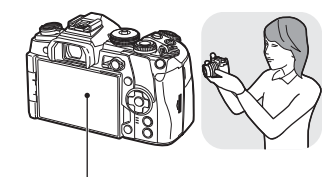

Monitör

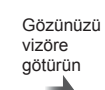

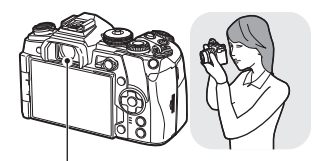

Vizör

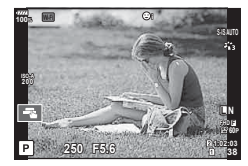

Canlı görünüm monitörde görüntülenir.

- Monitör eğildiğinde vizör açılmaz.
- Vizör odakta değilse, gözünüzü vizöre götürün ve dioptri ayarlama kadranını döndürerek ekranı odaklayın.

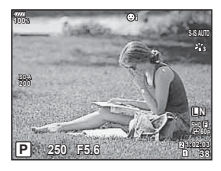

Gözünüzü yaklaştırdığınızda vizör otomatik olarak açılır. Vizörün ışığı yandığında monitör kapanır.

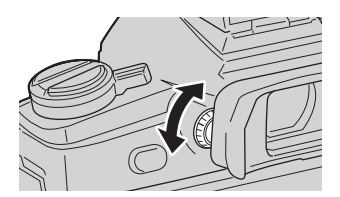

- Canlı görünüm ve vizör çekimi (canlı görünüm ve süper kontrol ekranı) arasında geçiş yapmak için |O| düğmesine basın. Süper kontrol paneli (S. 51) monitörde görüntülenirse, vizör gözünüzünü vizöre götürdüğünüzde açılır.
- |O| düğmesini basılı tutmanız halinde EVF Otomatik Geçiş ayar menüsünü görüntüleyebilirsiniz.
   EVF Otomatik Geçiş] (S. 121)

#### Bilgi ekranını değiştirme

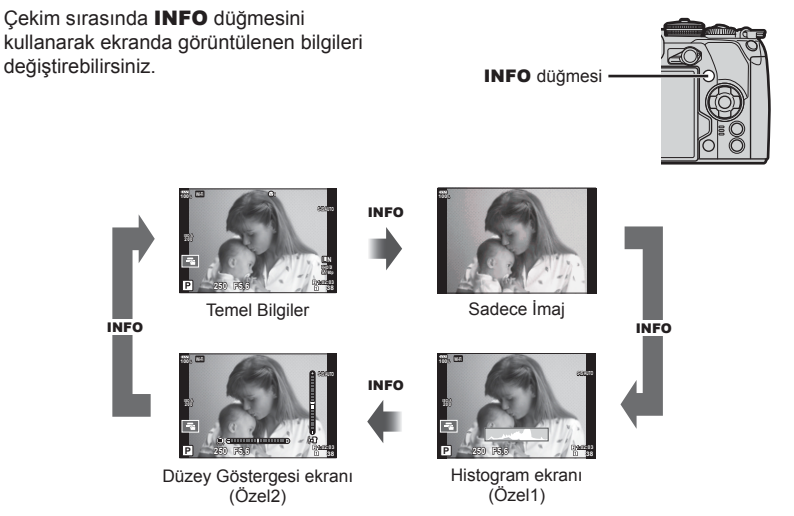

- Özel1 ve Özel2 ayarlarını değiştirebilirsiniz. II [☐] /Bilgi Ayarları] > [LV Bilgisi] (S. 115), [☐] Bilgi Ayarları] (S. 121)
- Video (𝒫) modunda görünen bilgi fotoğraf modunda görüntülenenden farklılık gösterebilir.
   IS Video menüsü > [𝒫 Görüntü Ayarları] (S. 101)
- Bilgi görüntüleme ekranları INFO düğmesine basarken kadranı döndürerek her iki doğrultuda değiştirilebilir.

#### Histogram ekranı

Fotoğraftaki parlaklık dağılımını gösteren bir histogram görüntülenir. Yatay eksen parlaklığı, dikey eksen ise fotoğrafın her parlak düzeyi için piksel sayısını gösterir. Üst sınırın üzerindeki alanlar kırmızı renkte, alt sınırın altındaki alanlar mavi renkte ve spor ölçümü aralığındakiler yeşil renkte görüntülenir.

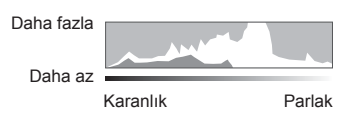

#### Düzey gösterge ekranı

Kameranın yönü belirtilir. «Eğim» yönü dikey çubukta, «ufuk» yönü yatay çubukta gösterilir. Seviye göstergesindeki göstergeleri bir kılavuz olarak kullanın.

2

#### Fotoğraf çekme

Çekim modunu seçmek için mod kadranını kullanın ve ardından görüntüyü çekin.

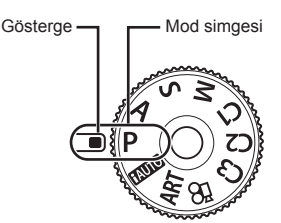

#### Çekim modu tipleri

Çeşitli çekim modlarının nasıl kullanılacağını öğrenmek için aşağıdaki bilgilere bakın.

| Ρ | . S. 26 |
|---|---------|
| Α | . S. 27 |
| S | . S. 28 |
| Μ | . S. 30 |
|   |         |

| AUTO     | S. 32 |
|----------|-------|
| ART      | S. 34 |
| <b>P</b> | S. 38 |
| C1/C2/C3 | S. 36 |

- Kilidi kaldırmak için mod kadranı kilidine basın ve ardından döndürerek kullanmak istediğiniz modu ayarlayın.
  - Mod kadranı kilidine basıldığında, mod kadranı kilitlenir. Mod kadranı kilidine her bastığınızda kilitli/açık arasında değişir.

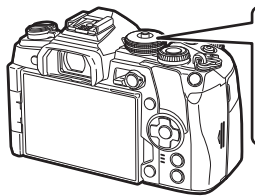

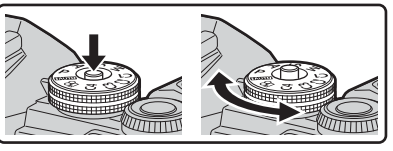

- 2 Kompozisyonu oluşturun.
  - Parmaklarınızı ve fotoğraf makinesi askısını objektiften veya AF ışıklandırıcıdan uzak tutun.

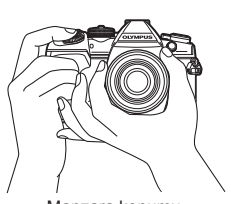

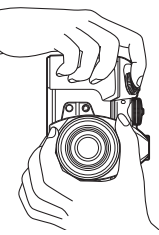

Manzara konumu

Portre konumu

# 2 Fotoğraf Çekme

#### 3 Odağı ayarlayın.

 Nesneyi ekranın ortasına getirin ve ardından deklanşör düğmesine ilk konumuna kadar hafifçe basın (deklanşör düğmesine yarım basın). AF onay işareti (●) görünecektir ve odak konumunda yeşil bir kare (AF hedefi) görünecektir.

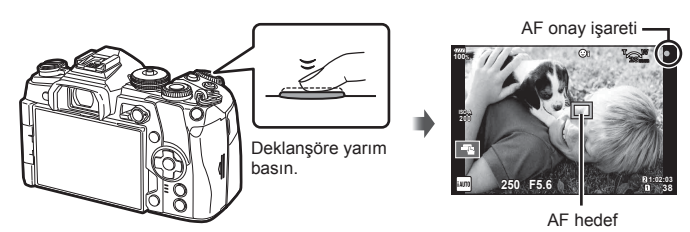

- AF onay işareti yanıp sönerse, nesne odakta değildir. (S. 160)
- 4 Deklanşörü bırakın.
  - Deklanşöre sonuna kadar (tam) basın.
  - · Fotoğraf makinesi deklanşörü bırakır ve fotoğraf çeker.
  - Ekranda çekilen fotoğraf görüntülenir.
- Dokunmatik kontrolleri kullanarak odaklama yapabilir ve fotoğraf çekebilirsiniz.
   I 😪 «Bilgi ekranını değiştirme» (S. 23)

#### Deklanşör düğmesine yarım basılması ve tam basılması

Deklanşörün iki konumu bulunur. Deklanşöre ilk konuma kadar hafifçe basıp bu konumda tutma işlemi «deklanşöre yarım basma»; deklanşöre ikinci konuma kadar tamamen basma işlemi ise «deklanşöre tam basma (veya sonuna kadar basma)» olarak adlandırılır.

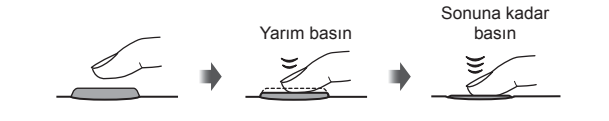

#### Diyafram ve enstantane hızını fotoğraf makinesinin seçimine bırakma (Program modu)

**P** modu, fotoğraf makinesinin optimum diyafram ve enstantane hızını nesne parlaklığına göre otomatik olarak ayarladığı çekim modudur. Mod kadranını **P** konumuna ayarlayın.

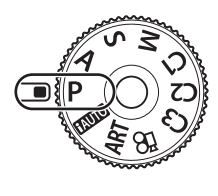

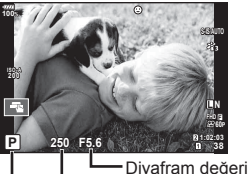

Deklanşör hızı Cekim modu

- Fotoğraf makinesi tarafından seçilen enstantane hızı ve diyafram değeri görüntülenir.
- Kadran kullanılarak ayarlanabilen fonksiyonlar, **Fn** mandalının konumuna göre farklılık gösterir.

| Kadran | Fn mandal konumu |             |  |
|--------|------------------|-------------|--|
| Nauran | 1                | 2           |  |
| (0     | Pozlama telafisi | ISO         |  |
| Ő      | Program kaydırma | Beyaz ayarı |  |

 Fotoğraf makinesi doğru pozlamayı elde edemiyorsa, enstantane hızı ve diyafram değeri ekranları yanıp söner.

| Uyarı ekranı örneği<br>(yanıp sönen) | Durum                 | Eylem                                                                                                    |
|--------------------------------------|-----------------------|----------------------------------------------------------------------------------------------------|
|                                      | Nesne fazla karanlık. | • Flaşı kullanın.                                                                                                    |
|                                      | Nesne fazla parlak.   | <ul> <li>Fotoğraf makinesinin ölçüm aralığı<br/>aşılmıştır. Piyasada satılan ND filtresinin<br/>(ışık miktarının ayarlanması için)<br/>kullanılması gerekir.</li> </ul> |

- Gösterge yanıp söndüğü anda görüntülenen diyafram değeri, objektif tipine ve objektifin odak uzaklığına bağlı olarak değişir.
- Sabit bir [ISO] ayarı kullanılıyorsa, ayarı değiştirin. 🕼 «Bilgi ekranını değiştirme» (S. 43, 52)

#### Program kaydırma (Ps)

P modunda, pozlamayı değiştirmeden farklı diyafram değeri ve enstantane hızı kombinasyonlarını seçebilirsiniz. Program kaydırma etkinleştirildiğinde çekim modunun yanında «s» görüntülenir. Program kaydırmayı iptal etmek için, «s» görüntülenmeyene kadar kadranı döndürün.

#### Diyaframı seçme (Diyafram Önceliği modu)

A modu, enstantane hızını seçebileceğiniz ve fotoğraf makinesinin uygun diyagram için otomatik olarak ayar yapabileceği bir çekim modudur. Diyafram değerini ayarlamak için mod kadranını A olarak ayarlayın. Daha büyük diyafram değerleri (daha düşük F sayıları) alan derinliğini azaltır (odağın önündeki veya arkasındaki odaklanmış gözüken alan) ve arkaplanı bulanıklaştırır. Daha küçük diyafram değerleri (daha yüksek F sayıları) ise alan derinliğini artırır.

 Kadran kullanılarak ayarlanabilen fonksiyonlar, Fn mandalının konumuna göre farklılık gösterir.

| Kadran | Fn mandal konumu |             |
|--------|------------------|-------------|
| Kauran | 1                | 2           |
| 6      | Pozlama telafisi | ISO         |
| Q      | Diyafram değeri  | Beyaz ayarı |

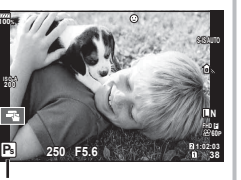

Program kaydırma

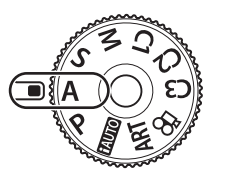

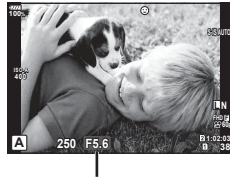

Diyafram değeri

#### Diyagram değerini ayarlama

Diyafram değerini düşürme ←

→ Diyafram değerini arttırma

F2.8← F4.0← **F5.6** → F8.0 → F11

 Fotoğraf makinesi doğru pozlamayı elde edemiyorsa, enstantane hızı göstergesi yanıp söner.

| Uyarı ekranı örneği<br>(yanıp sönen) | Durum                        | Eylem                                                                                                    |
|--------------------------------------|------------------------------|----------------------------------------------------------------------------------------------------|
| -60                                  | Nesne yetersiz<br>pozlanmış. | <ul> <li>Diyafram değerini düşürün.</li> </ul>                                                                                                    |
|                                      | Nesne fazla<br>pozlanmış.    | <ul> <li>Diyafram değerini arttırın.</li> <li>Uyarı göstergesi görüntülenmiyorsa,<br/>fotoğraf makinesinin ölçüm aralığı<br/>aşılmıştır. Piyasada satılan ND filtresinin<br/>(ışık miktarının ayarlanması için)<br/>kullanılması gerekir.</li> </ul> |

- Gösterge yanıp söndüğü anda görüntülenen diyafram değeri, objektif tipine ve objektifin odak uzaklığına bağlı olarak değişir.
- Sabit bir [ISO] ayarı kullanılıyorsa, ayarı değiştirin. ISS «ISO hassasiyetini değiştirme (ISO)» (S. 43, 52)

#### Enstantane hızını seçme (Örtücü Önceliği modu)

**S** modu, enstantane hızını seçebileceğiniz ve fotoğraf makinesinin uygun diyagram için otomatik olarak ayar yapabileceği bir çekim modudur. Enstantane hızını ayarlamak için mod kadranını **S** olarak ayarlayın. Enstantane hızının kısa olması hızlı hareketleri olan bir sahneyi bulanıklık olmadan dondurur. Düşük bir enstantane hızı, hızlı hareketin olduğu bir sahneyi bulanıklaştırır. Bu bulanıklaştırma, dinamik bir hareket etkisi verir.

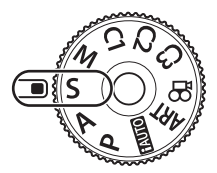

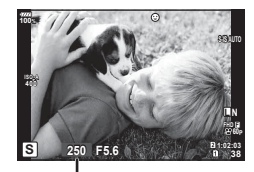

Deklanşör hızı

 Kadran kullanılarak ayarlanabilen fonksiyonlar, **Fn** mandalının konumuna göre farklılık gösterir.

| Kadran | Fn mandal konumu |             |  |
|--------|------------------|-------------|--|
| Kadran | 1                | 2           |  |
| 6      | Pozlama telafisi | ISO         |  |
| Q      | Deklanşör hızı   | Beyaz ayarı |  |

#### Enstantane hızını ayarlama

Düşük enstantane hızı ← → Yüksek enstantane hızı

· Fotoğraf makinesi doğru pozlamayı elde edemiyorsa, diyafram değeri göstergesi yanıp söner.

| Uyarı ekranı örneği<br>(yanıp sönen) | Durum                        | Eylem                                                                                                    |
|--------------------------------------|------------------------------|----------------------------------------------------------------------------------------------------|
| 2006-)F2.8-                          | Nesne yetersiz<br>pozlanmış. | <ul> <li>Enstantane hızını daha yavaş olacak<br/>şekilde ayarlayın.</li> </ul>                                                                                                    |
| 125-F22-                             | Nesne fazla<br>pozlanmış.    | <ul> <li>Daha kısa bir enstantane hızı ayarlayın.</li> <li>Uyarı göstergesi görüntülenmiyorsa,<br/>fotoğraf makinesinin ölçüm aralığı<br/>aşılmıştır. Piyasada satılan ND filtresinin<br/>(ışık miktarının ayarlanması için)<br/>kullanılması gerekir.</li> </ul> |

- Gösterge yanıp söndüğü anda görüntülenen diyafram değeri, objektif tipine ve objektifin odak uzaklığına bağlı olarak değişir.
- Sabit bir [ISO] ayarı kullanılıyorsa, ayarı değiştirin. 🕼 «ISO hassasiyetini değiştirme (ISO)» (S. 43, 52)

#### Diyafram ve enstantane hızını seçme (Manuel mod)

**M** modu hem diyafram hem de enstantane hızını seçebileceğiniz bir çekim modudur. Bulb, time ve canlı kompozit fotoğrafçılık da mümkündür. Diyafram değeri ve enstantane hızını ayarlamak için mod kadranını **M** olarak ayarlayın.

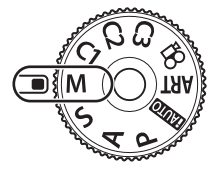

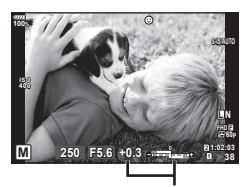

Doğru pozlama farkı

• Kadran kullanılarak ayarlanabilen fonksiyonlar, **Fn** mandalının konumuna göre farklılık gösterir.

| Kadaan | Fn mandal konumu |                   |  |
|--------|------------------|-------------------|--|
| Kauran | 1                | 2                 |  |
| 6      | Diyafram değeri  | Pozlama telafisi* |  |
| Q      | Deklanşör hızı   | ISO               |  |

\* [ISO] için [OTOMATİK] seçildiğinde, pozlama telafisi ayarlanabilir.

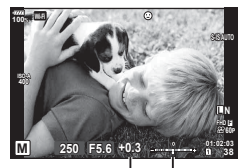

Pozlama telafisi

Pozlama ayarı ve pozlama telafisi ile yapılan pozlama arasındaki fark

- Ayarladığınız diyafram değeri ve enstantane hızı ile belirlenen pozlama ve fotoğraf makinesi ile ölçülen uygun pozlamaya ilişkin fark monitörde görüntülenir.
- Deklanşör hızı 1/8000 ile 60 saniye arasındaki değerlere getirilebilir veya [BULB], [CANLI TIME] veya [CANLI KOMP.] konumuna ayarlanabilir.
- Diyafram değeri ve enstantane hızını değiştirirseniz, monitör (veya vizör) ekranının parlaklığı değişmeyecektir. Çekilecek görüntüyü görüntülemek için Özel Menüde [Gece Çekimi] (S. 115) ayarını yapın.
- [Gren Azaltma] öğesini ayarlasanız dahi, bazı ortam koşullarında (sıcaklık vb.) ve fotoğraf makinesi ayarlarında ekranda görüntülenen görüntüde ve çekilen görüntülerde hala gren ve/veya ışık noktaları görülebilir.

2

#### Fotoğraflarda gren

Yavaş enstantane hızlarında, ekranda gren görüntülenebilir. Bu durum görüntü yakalama cihazında veya görüntü yakalama cihazı dahili tahrik devresinde sıcaklığın yükselerek, görüntü yakalama cihazının normalde ışığa maruz kalmayan bölümlerinde akım meydana gelmesine neden olmasından kaynaklanır. Bu durum yüksek sıcaklıktaki ortamda yüksek ISO ayarıyla çekim yapıldığında da ortaya çıkabilir. Bu paraziti azaltmak için, fotoğraf makinesi parazit azaltma işlevini etkinleştirir. 🞼 [Gren Azaltma] (S. 118)

#### Uzun pozlamalı çekim (BULB/CANLI TIME)

Gece manzaraları ve havai fişek gibi uzun pozlama gerektiren sahneleri çekmek için BULB/CANLI TIME fonksiyonunu kullanabilirsiniz. **M** modunda enstantane hızını [BULB] veya [CANLI TIME] konumuna ayarlayın.

| Bulb çekimi (BULB): | Deklanşör basılı tutulduğu sürece deklanşör açık kalır.<br>Pozlama, parmağınızı deklanşörden çektiğiniz anda sona erer. |
|---------------------|----------------------------------------------------------------------------------------------------|
| Time çekimi         | Pozlama, deklanşöre tam bastığınızda başlar. Pozlamayı                                                                  |
| (CANLI TIME):       | sonlandırmak icin, deklanşöre tekrar tam başın                                                                          |

- Bulb veya time çekimi sırasında, ekran parlaklığı otomatik olarak değişir.
   IS [Bulb/Time Monitörü] (S. 118)
- [CANLI TIME] özelliği kullanılıyorsa, çekim sırasında pozlama süreci monitörde görüntülenir. Ekran deklanşör düğmesine yarım basılarak da yenilenebilir.
- [Canlı Bulb] (S. 118) bulb çekimi sırasında görüntü pozlamasının görüntülenmesi için kullanılabilir.
- [BULB] ve [CANLI TIME] bazı ISO hassasiyeti ayarlarında kullanılamaz.
- Fotoğraf makinesi bulanıklığını azaltmak için fotoğraf makinesini sağlam bir tripoda sabitleyin ve uzaktan kumanda kablosu kullanın (S. 155).
- Çekim sırasında aşağıdaki fonksiyonlarda ayar sınırlaması vardır. Ardışık çekim/zamanlayıcılı çekim/gecikmeli çekim/AE taramalı çekim/ görüntü sabitleyici/flaşlı basamaklama/çoklu pozlama\* vb.
   \* foranlı Bulbu yuru forabi zimel öreci ide Krasılı duyunda bir ayıra aşail

\* [Canlı Bulb] veya [Canlı Time] öğesi için [Kapalı] dışında bir ayar seçildiğinde (S. 118)

• [Görüntü Sabitleyici] (S. 54) otomatik olarak kapanır.

#### Canlı kompozit fotoğrafçılığı (karanlık ve aydınlık alan kompoziti)

Arkaplanın parlaklığını değiştirmeden, havai fişek veya yıldızlar gibi parlak ışık flaşlarındaki değişiklikleri korurken çoklu çekimlerden bir kompozit görüntü kaydedebilirsiniz.

- **1** [Kompozit Çekim Ayarları] (S. 118) için referans olacak bir pozlama süresi ayarlayın.
- **2** M modunda enstantane hızını [CANLI KOMP.] konumuna ayarlayın.
  - Enstantane hızı [CANLI KOMP.] konumuna ayarlandığında, MENU düğmesine basarak [Kompozit Çekim Ayarları] öğesini görüntüleyebilirsiniz.
- 3 Çekim hazırlığı için deklanşör düğmesine bir kez basın.
  - Ekranda hazırlıkların tamamlandığını belirtilen bir mesaj görüntülendiğinde çekim yapabilirsiniz.

- 4 Deklanşör düğmesine basın.
  - Canlı kompozit çekimi başlar. Her bir referans pozlama süresinin ardından bir kompozit görüntü görüntülenir ve böylelikle ışıktaki değişiklikleri izleyebilirsiniz.
  - Kompozit çekim sırasında ekran parlaklığı otomatik olarak değişir.
     Bulb/Time Monitörü] (S. 118)
- 5 Çekimi sonlandırmak için deklanşör düğmesine basın.
  - Maksimum kompozit çekim süresi 3 saattir. Ancak mevcut çekim süresi çekim koşullarına ve fotoğraf makinesinin şarj durumuna bağlı olarak değişir.
- · Mevcut ISO hassasiyeti ayarlarında kısıtlama vardır.
- Fotoğraf makinesi bulanıklığını azaltmak için fotoğraf makinesini sağlam bir tripoda sabitleyin ve uzaktan kumanda kablosu kullanın (S. 155).
- Çekim sırasında aşağıdaki fonksiyonlarda ayar sınırlaması vardır.
   Ardışık çekim, zamanlayıcılı çekim, gecikmeli çekim, AE basamaklı çekim, görüntü sabitleyici, flaşlı basamaklama, vb.
- [Görüntü Sabitleyici] (S. 54) otomatik olarak kapanır.

#### Ayarları fotoğraf makinesinin seçimine bırakma (iAUTO modu)

Sahneye uygun ayarları fotoğraf makinesi belirler; sizin yapmanız gereken tek şey deklanşör düğmesine basmaktır.

Canlı kılavuzları kullanarak renk, parlaklık ve arka plan bulanıklığı gibi parametreleri kolaylıkla ayarlayın.

- 1 Mod kadranını **FAUTO** konumuna getirin.
- 2 Canlı kılavuzları görüntülemek için sekmeye dokunun.
  - Seviye çubuğunun kayar düğmesini görüntülemek için bir kılavuz öğesine dokunun.

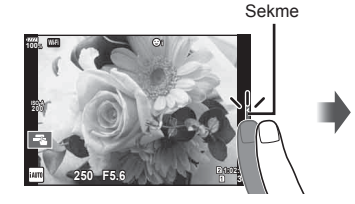

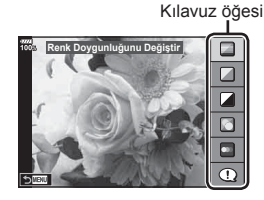

- **3** Parmağınızı kullanarak kaydırıcıları konumlandırın.
  - Ayarlara girmek için 💽 düğmesine basın.
  - Canlı kılavuz ayarını iptal etmek için, ekrandan we düğmesine basın.
  - [Çekim İpuçları] seçili iken bir öğe seçin ve açıklamayı görüntülemek için ox öğesine dokunun.
  - Seçilen düzeyin efekti ekranda görülebilir. [Arkaplanı Bulanıklaştır] veya [Hareketi İfade Et] seçilmişse ekran normale döner, ancak seçilmiş olan efektler nihai fotoğrafta görülebilir olur.

Düzey çubuğu/seçenekler

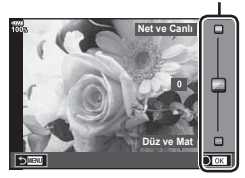

- 4 Çoklu canlı kılavuz ayarlamak için Adım 2 ve 3'ü tekrarlayın.
  - Zaten ayarlanan canlı kılavuzlar için kılavuz öğesinde bir tik işareti görüntülenir.

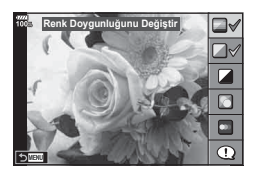

- 5 Fotoğraf çekin.
  - Canlı kılavuzu ekrandan silmek için **MENU** düğmesine basın.
- [Arkaplanı Bulanıklaştır] ve [Hareketi İfade Et] öğeleri aynı anda ayarlanamaz.
- Görüntü kalitesi için geçerli seçin [RAW] ise, görüntü kalitesi otomatik olarak [IN+RAW] ayarına getirilir.
- Canlı kılavuz ayarları RAW kopyasına uygulanmaz.
- Bazı canlı kılavuz ayar düzeylerinde fotoğraflar grenli gözükebilir.
- Canlı kılavuz ayar düzeyleri monitörde görülmeyebilir.
- [Bulanık Hareket] seçimi yapıldığında kare hızı düşer.
- Canlı kılavuz ayarlandığında flaş kullanılamaz.
- Canlı kılavuz ayarlarında fotoğraf makinesinin pozlama sınırları dışında değerler seçilmesi fazla veya az pozlanmış resimlere yol açabilir.

#### Sanat filtrelerinin kullanımı

Sanat filtrelerini kullanarak sanatsal efektlerin keyfini kolaylıkla çıkarabilirsiniz.

#### Sanatsal filtre türleri

| Pop Sanat I/II *                 | Rengin güzelliğini vurgulayan bir görüntü oluşturur.                                                                                                    |  |
|----------------------------------|----------------------------------------------------------------------------------------------------|--|
| Yumuşak Odak                     | Yumuşak tonlu bir ortamı ifade eden bir görüntü oluşturur.                                                                                                    |  |
| Soluk ve Açık Renk I/II *        | Tüm ışığı yayarak ve görüntüde hafifçe fazla pozlama<br>yaparak sıcak ışığı gösteren bir görüntü oluşturabilirsiniz.                                                        |  |
| Açık Ton                         | Gölgeleri ve ışıkları yumuşatarak yüksek kaliteli bir görüntü<br>oluşturur.                                                                                                 |  |
| Grenli Film I/II *               | Siyah ve beyaz görüntülerin pürüzlülüğünü gösteren bir<br>görüntü oluşturur.                                                                                                |  |
| İğne Deliği I/II/III *           | Görüntünün çevresini karartarak, görüntünün eski veya<br>oyuncak bir fotoğraf makinesiyle çekilmiş gibi görünmesini<br>sağlar.                                              |  |
| Diorama I/II *                   | Doygunluk ve kontrasta vurgu yaparak ve odaklanmayan<br>alanları bulanıklaştırarak minyatür benzeri bir görüntü<br>oluşturur.                                               |  |
| Çapraz İşlem I/II *              | Sürreal ortamı yansıtan bir görüntü oluşturur. Çapraz İşlem<br>II eflatunu vurgulayan bir görüntü oluşturur.                                                                |  |
| Hassas Sepya                     | Gölgeleri çıkarıp tüm görüntüyü yumuşatarak yüksek kaliteli<br>bir görüntü oluşturur.                                                                                       |  |
| Dramatik Ton I/II *              | Kontrastı kısmen arttırmak suretiyle parlaklık ve karanlık<br>arasındaki farkı vurgulayan bir görüntü oluşturur.                                                            |  |
| Anahtar Çizgi I/II *             | Kenarları vurgulayan ve illüstratif bir tarz sunan bir görüntü<br>oluşturur.                                                                                                |  |
| Suluboya I/II *                  | Karanlık alanları çıkararak, soluk renkleri beyaz bir tuval<br>üzerinde karıştırarak ve konturları biraz daha yumuşatarak<br>yumuşak, parlak bir görüntü oluşturur.         |  |
| Nostalji I/II/III *              | Basılmış film diskolorasyonu ve soldurma yöntemiyle güncel<br>bir çekime nostaljik, eski görünümlü bir ton verir.                                                           |  |
| Kısmi Renkler I/II/III *         | Vurgulamak istediğiniz renkleri öne çıkarıp diğer kısımları<br>monoton yaparak bir nesneyi etkili bir şekilde ifade eder.                                                   |  |
| ART BKT (SANAT<br>basamaklaması) | Tüm sanat filtresi seçeneklerini tek bir çekim ile kullanarak<br>görüntüleri kaydeder. Seçim ekranından kaydedilecek bir<br>filtre seçmek için <b>INFO</b> düğmesine basın. |  |

\* II ve III, orijinalin (I) değiştirilmiş versiyonlarıdır.

2

- Mod kadranını ART konumuna döndürün.
  - Sanat filtreleri menüsü görüntülenir. Arka kadranı kullanarak bir filtre seçin.
  - ∧ ∇ düğmelerini kullanarak bir efekt secin. Kullanılabilir efektler seçili filtreye göre farklılık gösterir (Yumuşak Odak Efekti, Çerçeve Efekti, Beyaz Kenar Efekti, Yıldız Işığı Efekti, Renk Filtresi, Monokrom Rengi, Bulanık Efekt veya Gölge Efekti).
  - Vurgulanan öğeyi seçmek ve sanatsal filtre menüsünden çıkmak için 🛞 düğmesine basın veya deklansöre varım basın.
- Fotoğraf çekin.
  - Farklı bir ayar seçmek üzere, sanatsal filtre menüsünü görüntülemek için ow düămesine basın.
- Sanat filtrelerinin avantajlarının en üst seviyede kullanılması için, çekim islevi avarlarından bazıları devre dısı bırakılır.
- Görüntü kalitesi (S. 56, 89) icin gecerli secim [RAW] ise, görüntü kalitesi otomatik olarak [IN+RAW] ayarına getirilir. Sanat filtresi sadece JPEG kopyaya uygulanır.
- Nesneye bağlı olarak, ton geçişleri pürüzlü, efekt daha az fark edilir ve fotoğraf daha «grenli» olabilir.
- Bazı efektler canlı görüntü modunda veya video kaydı sırasında görülemeyebilir.
- Ovnatma, uvgulanan filtrelere, efektlere veva video kalitesi avarlarına bağlı olarak farklılık aösterebilir.

#### [Kısmi Renkler] kullanımı

Yalnızca seçilen renk tonlarını kaydedin.

- Mod kadranını ART konumuna döndürün.
- 2 [Kısmi Renkler] öğesini seçin.
- 3 Bir tip veya efekti vurgulayın ve 🛞 düğmesine basın. · Ekranda bir renk cemberi görüntülenir.
- 4 Bir renk seçmek için ön veya arka kadranı döndürün.
  - · Efekt ekranda görünür.
- 5 Fotoğraf çekin.

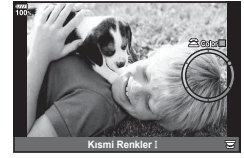

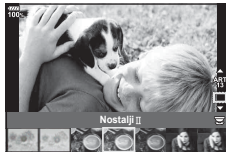

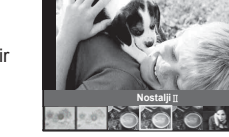

#### Özel Modlar (C1, C2, C3)

Anında geri çağırma için üç Özel Modun her birine ayarları kaydedin.

- Seçili Özel Menü için ayarlar, mod kadranını C1, C2 veya C3'e döndürdüğünüzde geri çağırılır.

#### Dokunmatik ekran işlemlerini kullanarak çekme

Dokunmatik ekran ayarları arasında dolaşmak için 🔄 düğmesine basın.

- Odak ayarını yapmak ve deklanşörü otomatik olarak bırakmak için bir nesneye dokunun. Bu fonksiyon video modunda kullanılamaz.
- Dokunmatik ekran işlemleri devre dışı bırakılır.
- Bir AF hedefi görüntülemek ve seçilen alandaki nesneye odaklanmak için dokunun. Odak karesinin konumunu ve boyutunu seçmek için dokunmatik ekranı kullanabilirsiniz. Fotoğraflar, deklanşör düğmesine basarak çekilebilir.

#### Nesnenin önizlemesi (IP)

- 1 Ekrandaki nesneye dokunun.
  - Bir AF hedefi görüntülenir.
  - Karenin boyutunu seçmek için kayar düğmeyi kullanın.
  - AF hedefi ekranını kapatmak için döğesine dokunun.
- 2 Kaydırıcıyı kullanarak AF hedefinin boyutunu ayarlayın ve ardından kare konumunu yakınlaştırmak için düğmesine dokunun.
  - Fotoğraf yaklaştırıldığında ekranı kaydırmak için parmağınızı kullanın.
  - Yakınlaştırma ekranını iptal etmek için düğmesine dokunun.

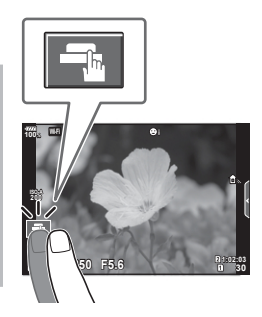

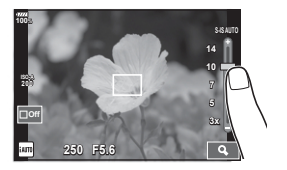

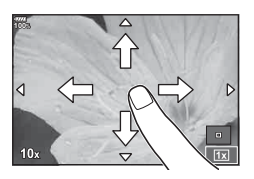

- Dokunmatik ekran işlemlerinin kullanılamayacağı durumlara aşağıdakiler dahildir. Çoklu pozlama sırasında, tek dokunuşla yakalama beyaz ayarı ekranında, düğmeler veya kadranlar kullanımdayken
- Ekrana tırnaklarınızla veya diğer sivri nesnelerle dokunmayın.
- · Eldivenler veya monitör kapakları dokunmatik ekran işlemlerini olumsuz etkileyebilir.
- Dokunmatik ekran işlemini devre dışı bırakabilirsiniz. 📭 [Dokun. Ekran Ayarı] (S. 122)
# Video kaydetme

Video kaydetmek için 🖲 düğmesini kullanın.

- 1 Kaydı başlatmak için 🛈 düğmesine basın.
  - Kaydettiğiniz video monitörde görüntülenir.
  - Gözünüzü vizöre götürdüğünüzde, kaydetmekte olduğunuz video vizörde görüntülenir.
  - · Kayıt sırasında ekrana dokunmak suretiyle odak noktasını değiştirebilirsiniz.

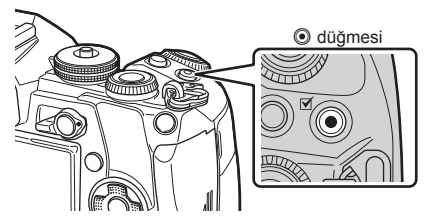

- 2 Kaydı sonlandırmak için 🖲 düğmesine tekrar basın.
- CMOS görüntü sensörüne sahip bir fotoğraf makinesi kullanılıyorsa, hareketli örtücü etkisi nedeniyle hareketli objeler bozuk çıkabilir. Bu durum, hızlı hareket eden bir konunun çekilmesi veya fotoğraf makinesinin titretilmesi nedeniyle çekilen görüntüde bozukluk meydana getiren fiziksel bir durumdur.

Bu durum özellikle uzun bir odak uzaklığı kullanıldığında daha belirgin hale gelir.

- Kaydedilen video dosyasının boyutu 4 GB'yi geçerse dosya otomatik olarak parçalanır.
- Video kaydı yaparken, 10 veya daha üzeri bir SD hızı sınıfını destekleyen SD kart kullanın.
- [♀ ◀•-] menüsünde [4K] veya [C4K] video çözünürlüğü ya da [A-I] (All-Intra) bit oranı seçildiğinde UHS hız sınıfı 3 veya üzeri olan bir UHS-II veya UHS-I kartı gereklidir.
- [4K] veya [C4K] video çözünürlüğünde kayıt yaparken [Video Efekti] (S. 38) için (çoklu eko) dışında bir seçenek tercih edin.
- Fotoğraf makinesi uzun bir süre kullanıldığında, görüntü yakalama cihazının sıcaklığı artar ve fotoğraflarda gren veya renkli sis görülebilir. Fotoğraf makinesini kısa bir süre kapalı konumda tutun. Gren ve renkli sis ayrıca yüksek ISO hassasiyeti ayarlarında kaydedilen görüntülerde de gözükebilir. Sıcaklık daha da artarsa, fotoğraf makinesi otomatik olarak kapanır.
- Bir Four Thirds sistem objektifi kullanılıyorsa, video kaydı yapılırken AF çalışmaz.
- O düğmesi aşağıdaki durumlarda video kaydı için kullanılamaz: Çoklu pozlama esnasında (fotoğraf modu da durdurulur), deklanşör düğmesine yarım basıldığında, bulb/time/kompozit çekimi sırasında, ardışık çekim esnasında, hızlandırılmış çekim sırasında

# Video modunu (🍄) kullanma

Video modunda (🏠), fotoğraf çekimi modu için mevcut efektleri kullanarak videolar oluşturabilirsiniz. Video kaydı sırasında bir kalıcı görüntü efekti uygulayabilir veya görüntünün bir alanını yakınlaştırabilirsiniz.

### Bir videoya efektler ekleme [Video Efekti]

Öncelikle Video Menüsü > [♀ Görüntü Ayarları] > [♀ Bilgi Ayarları] > [Özel1] konumunu seçerek ve > düğmesine basarak görüntülenebilen ekranda [Video Efekti] öğesini seçmelisiniz (S. 101).

- 1 Mod kadranını 🍄 konumuna getirin.
- **2** Çekime başlamak için **()** düğmesine basın.

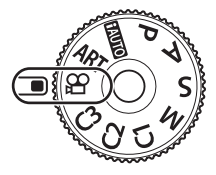

**3** Kullanmak istediğiniz efektin ekrandaki simgesine dokunun.

| 0 | Sanatsal Solma            | Seçili fotoğraf modu efekti ile çekilir. Sahneler arasındaki geçişlere solma efekti uygulanır.                                                                                          |
|---|---------------------------|----------------------------------------------------------------------------------------------------|
|   | Eski Film                 | Eski videolardakine benzer şekilde rastgele bozuk ve tozlu gren ekler.                                                                                                    |
|   | Çoklu Eko                 | Kalıcı görüntü efekti uygular. Kalıcı görüntüler, hareketli<br>objelerin arkasında görüntülenir.                                                                                        |
|   | Tek Poz Eko               | Simgeye dokunduktan sonra kısa bir süre kalıcı görüntü<br>uygular. Kalıcı görüntü bir süre sonra otomatik olarak<br>kaybolur.                                                           |
|   | Video Tele<br>Dönüştürücü | Objektifin yakınlaştırma özelliğini kullanmadan<br>görüntünün bir alanına yakınlaşır. Görüntünün seçili<br>konumuna, fotoğraf makinesi sabit tutulsa dahi<br>yakınlaştırma yapılabilir. |

#### Sanatsal Solma

Simgeye dokunun. Görüntü modunun simgesine dokunduğunuzda efekt kademeli olarak uygulanacaktır.

#### Eski Film

Uygulanacak efekt için simgeye dokunun. Efekti iptal etmek için tekrar dokunun.

#### Çoklu Eko

Uygulanacak efekt için simgeye dokunun. Efekti iptal etmek için tekrar dokunun.

#### Tek Poz Eko

Simgeye her dokunulduğunda efekt eklenir.

 Verilerin kaydedilmesi esnasında INFO düğmesi kullanılarak monitörde görüntülenen bilginin değiştirilmesi seçilen [Video Efekti] öğesini iptal eder.

#### Video Tele Dönüştürücü

- 1 Yakınlaştırma çerçevesini görüntülemek için simgeye dokunun.
  - Ekrana dokunarak veya △ ▽ ⊲ ▷ düğmelerini kullanarak zoom çerçevesinin konumunu değiştirebilirsiniz.
- 2 Zoom çerçevesindeki alanı yakınlaştırmak için 🛐 düğmesine dokunun.
  - Zoom çerçevesi ekranına dönmek için 🔝 düğmesine dokunun.
- 3 Zoom çerçevesini iptal etmek ve Video Tele Dönüştürücü modundan çıkmak için **⊡off** öğesine dokunun veya ⊛ düğmesine basın.
- · Aynı anda 2 efekt birden uygulanamaz.
- Bazı efektler görüntü moduna bağlı olarak kullanılamayabilir.
- Dokunma ve düğme işlemlerinin sesi kaydedilebilir.
- Sanatsal Solma klip çekimi sırasında kullanılamaz.
- Yavaş/hızlı çekimli videolar çekerken, Video Tele dönüştürücü dışındaki diğer video efektlerini kullanamazsınız.
- Video modundan görüntülenen sürücü modu fotoğraf çekimi ayarıdır. Fotoğraf çekimi video modunda kullanılamaz.
- [4K] veya [C4K] gibi geniş bir görüntü boyutu ayarlandığında görsel filtre ya da video efekti kullanılması halinde kare hızı düşebilir.
- Sanat filtreleri yavaş/hızlı çekim videolar için kullanılamaz.
- · Video efektleri videonun görüntü modları ve yavaş/hızlı çekim videolar için kullanılamaz.
- Video Tele dönüştürücü, [C4K] veya [4K] görüntü boyutu için ayarlandığında kullanılamaz.

### Video çekerken susturma fonksiyonunu kullanma

Fotoğraf makinesinin, çekim sırasındaki fotoğraf makinesi işlemleri nedeniyle oluşan çalışma seslerini kaydetmesini önleyebilirsiniz.

Dokunmatik işlemler olarak aşağıdaki fonksiyonlar mevcuttur.

- Elektronik yakınlaştırma\*1, kayıt seviyesi, diyafram, enstantane hızı, pozlama telafisi, ISO hassasiyeti, kulaklık ses seviyesi\*2
  - \*1 Yalnızca güçlü yakınlaştırma objektifleriyle birlikte kullanılabilir
  - \*2 Yalnızca kulaklıklarla birlikte kullanılabilir

Fonksiyon öğelerini görüntülemek için sessiz çekim sekmesine dokunun. Bir simgeye dokunduktan sonra ayarları seçmek amacıyla görüntülenen oklara dokunun.

• Kullanılabilir seçenekler çekim moduna bağlı olarak değişir.

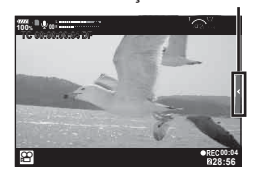

Sessiz cekim sekmesi

# Pozlama kontrolü (Pozlama 🗾)

Pozlama telafisini seçmek için ön kadranı çevirin. Resimleri daha parlak yapmak için pozitif («+») değerleri; daha karanlık yapmak için ise negatif («–») değerleri seçin. Pozlama ±5.0 EV aralığında ayarlanabilir.

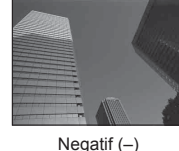

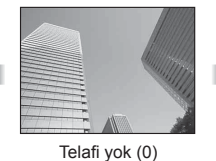

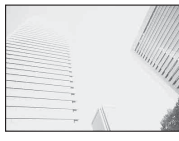

Pozitif (+)

- Pozlama telafisi fAUTO modunda kullanılamaz.
- Vizör ve canlı görüntü ekranı yalnızca ±3.0 EV'e kadar dönüştürülebilir. Pozlama ±3.0 EV değerini aşarsa, pozlama çubuğu yanıp sönmeye başlar.
- Videolar, ±3.0 EV'e kadar bir aralıkta düzeltilebilir.

### AF hedefi modunu seçme (AF hedefi ayarları)

Hedef seçim yöntemini ve hedef boyutunu değiştirebilirsiniz. Ayrıca Yüz önceliği AF'yi de seçebilirsiniz (S. 41).

- 1 AF hedefini görüntülemek için Fn1 düğmesine basın.
  - Ayrıca AF hedefi, Ok tuşları takımına basılarak da görüntülenebilir.
- 2 Bir seçim yöntemi seçmek için AF hedef seçimi sırasında ön kadranı kullanın.

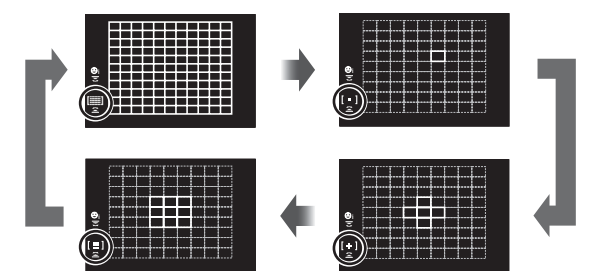

| [IIII] (Tüm Hedefler) | Fotoğraf makinesi, odaklama hedeflerinin tamamı<br>arasından otomatik olarak seçim yapar.            |  |  |
|-----------------------|----------------------------------------------------------------------------------------------------|--|--|
| [ • ] (Tek Hedef)     | Tek bir AF hedefi seçebilirsiniz.                                                                    |  |  |
| [÷] (5 Hedefli Grup)  | Fotoğraf makinesi, seçilen beş hedefli gruptaki hedefler arasından otomatik olarak seçim yapar.      |  |  |
| [⊞] (9 Hedefli Grup)  | Fotoğraf makinesi, seçilen dokuz hedefli gruptaki<br>hedefler arasından otomatik olarak seçim yapar. |  |  |

• Grup hedef modu ayarlanırsa, tek hedef modu videoda otomatik olarak uygulanır.

# AF hedefini ayarlama

Tek hedef veya grup hedef konumunu seçin.

- 1 AF hedefini görüntülemek için **Fn1** düğmesine basın.
  - Ayrıca AF hedefi, Ok tuşları takımına basılarak da görüntülenebilir.
- 2 Ok tuşları takımını kullanarak AF hedefi seçimi sırasında AF hedefinin konumunu ayarlayabilirsiniz.
- AF hedefinin boyutu ve sayısı, [Dij. Tele Dönüştürücü] (S. 89), [Görüntü Açısı] (S. 55) ve grup hedef (S. 40) ayarlarına bağlı olarak değişir.
- AF hedef seçimi sırasında özel menüdeki [[.::] Özel Ayarlar] (S. 111) seçeneğini kullanarak △∇ ⊲▷ ve kadranların rollerini seçebilirsiniz.

### Yüz önceliği AF/Göz önceliği AF

Fotoğraf makinesi yüzleri algılar ve de odak ve dijital ESP'yi ayarlar.

- 1 AF hedefini görüntülemek için Fn1 düğmesine basın.
  - Ayrıca AF hedefi, Ok tuşları takımına basılarak da görüntülenebilir.
- 2 AF hedef seçimi sırasında bir seçeneği seçmek için arka kadranı kullanın.

| _ _     |   |   |   |   |   |   |   |   |   |   |  |
|---------|---|---|---|---|---|---|---|---|---|---|--|
|         |   |   |   |   |   |   |   |   |   |   |  |
|         |   |   |   |   |   |   |   |   |   |   |  |
|         |   |   |   |   |   |   |   |   |   |   |  |
|         |   |   |   |   |   |   |   |   |   |   |  |
|         | _ |   |   |   |   |   |   |   |   |   |  |
| ( ei)   | _ |   |   |   |   |   |   |   |   |   |  |
| くまん     | _ |   |   |   |   |   |   |   |   |   |  |
| ${}$    |   | - |   |   | _ | _ | _ |   |   |   |  |
| r1      |   | _ |   |   |   | _ | _ |   |   |   |  |
|         |   | _ |   |   | _ | _ | _ |   |   | = |  |
| <u></u> |   |   | _ | _ | _ |   | _ | _ | _ | _ |  |
|         |   |   |   |   |   |   |   |   |   |   |  |

Secilen secenek

| 0              | Yüz Önceliği Açık           | Yüz önceliği açıktır.                                                                          |
|----------------|-----------------------------|------------------------------------------------------------------------------------------------|
| O.             | Yüz Önceliği Kapalı         | Yüz önceliği kapalıdır.                                                                        |
| ୍ଧ             | Yüz ve Göz Önceliği<br>Açık | Otomatik odaklama sistemi, yüz öncelikli AF için fotoğraf makinesine en yakın olan gözü seçer. |
| © <sub>R</sub> | Yüz ve Sağ Göz Önc.<br>Açık | Otomatik odaklama sistemi, yüz öncelikli AF için sağdaki<br>gözü seçer.                        |
| ୍ଜ             | Yüz ve Sol Göz Önc.<br>Açık | Otomatik odaklama sistemi, yüz öncelikli AF için sol gözü seçer.                               |

- 4 Fotoğraf makinesini nesnenize doğrultun.
  - Bir yüz algılandığında bir beyaz çerçeveyle işaretlenir.
- **5** Odaklamak için deklanşöre yarım basın.
  - Fotoğraf makinesi beyaz çerçeveyle gösterilen yüze odaklama yaptığında, çerçevenin rengi yeşile döner.
  - Fotoğraf makinesi nesnenin gözünü algılayabilirse, seçili gözün üzerinde bir yeşil çerçeve görüntülenir. (göz önceliği AF)
- 6 Fotoğrafı çekmek için yarım basılı olan deklanşöre tam basın.

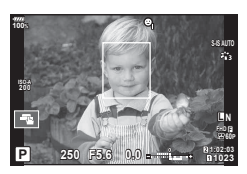

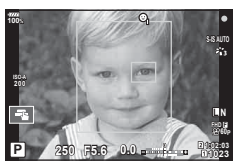

- Nesneye ve sanat filtresi ayarına bağlı olarak, fotoğraf makinesi yüzü doğru şekilde algılayamayabilir.
- [E] (Dijital ESP ölçümü)] (S. 46, 52) konumuna ayarlanırsa, ölçüm yüzlere öncelik verilerek gerçekleştirilir.
- Yüz önceliği [MF] modunda da kullanılabilir (S. 44, 52). Fotoğraf makinesi tarafından tanınan yüzler beyaz çerçevelerle işaretlenir.

### Zoom çerçevesi AF/Zoom AF (Süper Spot AF)

Odağı ayarlarken karenin bir bölümünü yakınlaştırabilirsiniz. Yüksek bir yakınlaştırma oranının seçilmesi, normalde AF hedefi tarafından kapsanan alandan daha küçük bir alana odaklama yapmak üzere otomatik odaklamanın kullanılmasını sağlar. Odak hedefini daha hassas da konumlandırabilirsiniz.

 Süper Spot AF'yi kullanmak için, öncelikle [Q] öğesini Düğme Fonksiyonuna sahip bir düğmeye atamalısınız (S. 67).

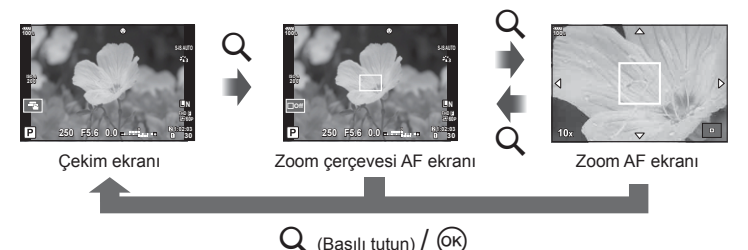

- 1 Zoom çerçevesini görüntülemek için Q düğmesine basın ve düğmeyi bırakın.
  - Düğmeye basmadan hemen önce nesneye otomatik odaklama kullanılarak odaklama yapıldıysa, zoom çerçevesi geçerli odaklama konumunda görüntülenecektir.
  - Zoom çerçevesini konumlandırmak için  $\Delta \nabla \triangleleft \triangleright$  düğmelerini kullanın.
  - INFO düğmesine basın ve yakınlaştırma oranını seçmek için  $\Delta \nabla$  düğmelerini kullanın. (×3, ×5, ×7, ×10, ×14)
- 2 Zoom çerçevesinde yakınlaştırmak için Q düğmesine tekrar basın ve düğmeyi bırakın.
  - Zoom çerçevesini konumlandırmak için △∇
     Düğmelerini kullanın.
  - Ön kadran () veya arka kadranı () döndürerek yakınlaştırma oranını değiştirebilirsiniz.
- 3 Otomatik odaklamayı başlatmak için deklanşöre yarım basın.
  - Fotoğraf makinesi, ekranın ortasındaki karede bulunan nesneyi kullanarak odaklanacaktır. Farklı bir odak konumu seçmek için △∇
     D düğmelerini kullanın.
- Yakınlaştırma sadece monitörde görülebilirdir ve çekilen fotoğraflar üzerinde herhangi bir etkisi yoktur.
- Yakınlaştırıldığında, IS (Görüntü Sabitleyici) tarafından bir ses verilir.

# ISO hassasiyetini değiştirme (ISO)

ISO hassasiyetini artırmak grenleri artırır, ancak ışığın az olduğu yerlerde fotoğraf çekmeyi mümkün kılar. Çoğu durumda önerilen ayar olan [OTOMATİK] ayarı ISO 200 değerinden başlar (gren ile dinamik aralığı arasında denge kuran bir değerdir) ve ardından ISO duyarlılığını çekim koşullarına göre ayarlar.

- 1 Fn mandalını konum 2'ye ayarlayın ve bir değer seçmek için ön kadranı çevirin.
  - Pozlama telafisi M modunda ön kadranı döndürerek ayarlanabilir.

| отоматік       | Hassasiyet, çekim koşullarına göre otomatik olarak ayarlanır.<br>Hassasiyeti artırmayı başlatmak için ISO hassasiyeti üst sınırı<br>ve enstantane hızı Özel menüde [ISO-Otomatik Ayar] ile<br>ayarlanabilir (S. 117). |
|----------------|----------------------------------------------------------------------------------------------------|
| LOW, 200–25600 | Hassasiyet seçili değere ayarlanır.                                                                                                    |

### Rengi ayarlama (BA (beyaz ayarı))

Beyaz ayarı (BA) fotoğraf makinesinin kaydettiği görüntülerde beyaz objelerin beyaz olarak gözükmesini sağlar. Çoğu durum için [OTOMATİK] seçeneği uygundur, ancak [OTOMATİK] seçeneğinin istenen değeri sağlamakta başarısız olduğu durumlarda veya fotoğraflarınıza bilerek farklı renkler katmak istediğinizde, ışık kaynağına göre diğer değerler seçilebilir.

- 1 Fn mandalını konum 2'ye ayarlayın ve bir değer seçmek için arka kadranı döndürün.
  - ISO hassasiyeti M modunda arka kadranı döndürerek ayarlanabilir.

| BA modu                 |               | Renk sıcaklığı | lşık koşulları                                                                                                    |
|-------------------------|---------------|----------------|----------------------------------------------------------------------------------------------------|
| Otomatik beyaz<br>ayarı | ОТО-<br>МАТІК | _              | Çoğu ışık koşulu için uygundur (monitörde<br>beyaz bir bölüm kareye alındığında).<br>Bu modu genel amaçlı kullanın.                                                       |
|                         | *             | 5300 K         | Bulutsuz bir günde açık havada fotoğraf<br>çekmek veya gün batımındaki kırmızı<br>renkleri yakalamak veya havai fişek<br>gösterisinde renkleri yakalamak için<br>kullanın |
| Ön ayarlı beyaz         | Î             | 7500 K         | Açık havada bulutsuz bir günün<br>gölgelerinde çekim yapmak için                                                                                                    |
| ayarı                   | ත             | 6000 K         | Bulutlu günde açık havada çekim için                                                                                                    |
|                         | - <u>Ŗ</u> -  | 3000 K         | Tungsten ışığında çekim için                                                                                                    |
|                         | <b>***</b>    | 4000 K         | Floresan lamba altında çekim yapmak için                                                                                                    |
|                         | æ             | _              | Sualtı fotoğrafçılığı için                                                                                                    |
|                         | WB <b>'</b> ‡ | 5500 K         | Flaşla çekim için                                                                                                    |

| Tek dokunuşla<br>beyaz ayarı | ବ୍ୟୁ<br>ଅକ୍ସ<br>ଅକ୍ଟ<br>ଅକ୍ଟ | Tek dokunuşla<br>BA ile ayarlanan<br>renk sıcaklığı | Flaş veya bilinmeyen başka bir ışık<br>kaynağı tipi kullanırken ya da birden<br>fazla farklı ışık kaynağı kullanarak<br>çekim yaparken beyaz veya gri<br>bir hedef kullanarak beyaz ayarını<br>ölçmek için <b>INFO</b> düğmesine basın.<br><b>I</b> S «Tek dokunuşla beyaz ayarı» (S. 44) |
|------------------------------|------------------------------|-----------------------------------------------------|----------------------------------------------------------------------------------------------------|
| Özel beyaz ayarı             | CWB                          | 2000 K-<br>14000 K                                  | INFO düğmesine bastıktan sonra, bir<br>renk sıcaklığı seçmek için ⊲⊳ düğmelerini<br>kullanın ve ardından ⊛ düğmesine basın.                                                                                                    |

#### Tek dokunuşla beyaz ayarı

Nihai fotoğrafta kullanılacak olan ışığın altında bir parça beyaz kağıt veya başka bir beyaz objeyi çerçeveleyerek beyaz ayarını ölçün. Bu olanak, bir nesneyi hem doğal ışık altında hem de farklı renk sıcaklıklarına sahip çeşitli ışık kaynakları altında çekerken kullanışlıdır.

- 2 Bir parça renksiz (beyaz veya gri) kağıdın fotoğrafını çekin.
  - · Kağıdı, ekranı tam dolduracak ve üzerine gölge düşmeyecek biçimde seçin.
  - Tek dokunuşla beyaz ayarı ekranı görüntülenir.
- 3 [Evet] öğesini seçin ve 🛞 düğmesine basın.
  - · Yeni değer önceden ayarlanmış bir beyaz ayarı seçeneği olarak kaydedilir.
  - Yeni değer, tek dokunuşla beyaz ayarı yeniden ölçülünceye kadar bellekte tutulur. Gücün kapatılması bu verilerin silinmesine neden olmaz.

### Bir odak modu seçme (AF Modu)

Bir odaklama yöntemi (odak modu) seçebilirsiniz. Fotoğraf modu ve video modu için ayrı odaklama yöntemleri seçebilirsiniz.

- 1 AF 🚺 düğmesine basın.
- 2 Bir değer seçmek için arka kadranı döndürün.

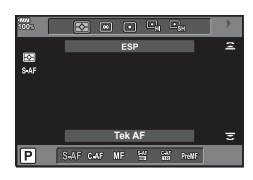

| <b>S-AF</b><br>(Tek AF)     | Fotoğraf makinesi, deklanşöre yarım basıldığında odaklama<br>yapar. Odak kilitlendiği zaman bir bip sesi duyulur, AF onay<br>işareti ve AF hedef işareti yanar. Bu mod, hareket etmeyen<br>veya az hareket eden nesnelerin fotoğraflarını çekmek için<br>kullanışlıdır.                                                                |
|-----------------------------|----------------------------------------------------------------------------------------------------|
| <b>C-AF</b><br>(Devamlı AF) | Odaklama, deklanşör yarı yarıya basılı kaldığı sürece<br>gerçekleştirilir. Nesneye odaklama yapıldığında, monitörde<br>AF onay işareti yanar ve birinci kerede odak kilitlendiği<br>zaman bir bip sesi duyulur.<br>Nesne hareket etse veya resmin kompozisyonunu değiştirseniz<br>dahi, fotoğraf makinesi odaklama yapmaya devam eder. |

| <b>MF</b><br>(Manuel odaklama)                                              | Bu fonksiyon, objektif<br>üzerindeki odak halkasını<br>kullanarak herhangi bir<br>konuma manuel olarak<br>odaklama yapmanıza izin<br>verir.                                                                                                    |
|-----------------------------------------------------------------------------|----------------------------------------------------------------------------------------------------|
| <b>S-AF+MF</b><br>(S-AF modunun ve MF<br>modunun eşzamanlı<br>kullanılması) | [S-AF] modunda odaklama yapmak için deklanşöre yarım<br>bastıktan sonra odağı manuel olarak hassas ayarlamak üzere<br>odak halkasını çevirebilirsiniz.                                                                                                    |
| <b>C-AF+TR</b><br>(AF takibi)                                               | <ul> <li>Odaklama yapmak için deklanşöre yarım basın; ardından deklanşör bu konumda tutulduğu sürece fotoğraf makinesi geçerli nesne üzerindeki odağı korur.</li> <li>Fotoğraf makinesi artık nesneyi takip edemediğinde AF hedefi kırmızı renkte görüntülenir. Deklanşörü bırakın, ardından nesneyi yeniden çerçeveleyin ve deklanşöre yarım basın.</li> <li>Takip aralığı, bir Four Thirds sistemi lens kullanırken daralacaktır. AF hedefi kırmızı renkte görüntülenirken, fotoğraf makinesi nesneyi takip ediyorsa bile, otomatik odaklama çalışmaz.</li> </ul> |
| <b>PreMF</b><br>(Ön ayarlı MF)                                              | Çekim yaparken fotoğraf makinesi otomatik olarak ön ayarlı odak noktasına odaklar.                                                                                                    |

- Nesne az aydınlatılmışsa, sis veya dumanla kaplanmışsa veya kontrastı düşükse fotoğraf makinesi odaklama yapamayabilir.
- Bir Four Thirds sistem objektifi kullanıyorsanız, video kaydı sırasında AF kullanılamaz.
- Objektif MF mekanizması MF konumuna ayarlıysa ve Özel Menüde [Geçerli] [MF Kilit Mekanizması] (S. 112) seçiliyse AF modu seçimi kullanılamaz.

#### PreMF için bir odak konumu ayarlama

- 1 AF modu için [Ön ayarlı MF] öğesini seçin.
- 2 INFO düğmesine basın.
- 3 Odaklamak için deklanşöre yarım basın.
  - Odak, odak halkası döndürülerek ayarlanabilir.
- 4 os düğmesine basın.
- PreMF fonksiyonu, [D Düğme Fonksiyonu] içinde [Ön ayarlı MF] öğesinin atandığı düğmeye basılarak geri çağrılabilir. Orijinal AF'ye geri dönmek için düğmeye tekrar basın.
- Ön ayarlı odak noktası için mesafe Özel Menüde [Ön ayarlı MF mesaf.] ile ayarlanabilir (S. 112).

# Fotoğraf makinesinin parlaklığını ölçme yöntemini seçme (Ölçüm)

Fotoğraf makinesinin parlaklığı nasıl ölçtüğünü seçebilirsiniz.

- 1 AF () düğmesine basın.
- 2 Bir değer seçmek için ön kadranı döndürün.

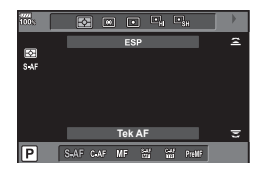

|             | Dijital ESP ölçümü                 | Pozlamayı karenin 324 alanında ölçer ve geçerli sahne için veya ([③ Yüz Önceliği] için [KAPALI] haricinde bir seçenek seçilmişse) portre nesnesi için pozlamayı optimize eder. Bu mod, genel kullanım için tavsiye edilir. |
|-------------|------------------------------------|----------------------------------------------------------------------------------------------------|
| 0           | Merkez ağırlıklı<br>ortalama ölçüm | Merkezdeki nesneye daha fazla ağırlık<br>vererek nesne ile arka plan ışığı arasında<br>ortalama ölçüm yapar.                                                                                                    |
| c           | Nokta ölçümü                       | Fotoğraf makinesi ölçmek istediğiniz nesneye<br>doğrultulmuşken küçük bir alanı (karenin<br>yaklaşık %2'si) ölçer. Pozlama ölçülen<br>noktadaki parlaklığa göre ayarlanır.                                                 |
| ЮНІ         | Spot ölçümü<br>(yüksek ışık)       | Nokta ölçümlü pozlamayı artırır. Parlak nesnelerin parlak<br>çıkmasını sağlar.                                                                                                    |
| <b>⊡</b> SH | Spot ölçümü<br>(gölge)             | Nokta ölçümlü pozlamayı azaltır. Karanlık nesnelerin karanlık çıkmasını sağlar.                                                                                                    |

• Spot ölçüm konumu seçili AF hedefinde ayarlanabilir (S. 118).

### Pozlamanın kilitlenmesi (AE Kilidi)

AEL/AFL düğmesine basmak suretiyle pozlamayı kilitleyebilirsiniz. Bunu, odağı ve pozlamayı ayrı ayrı ayarlamak istediğinizde veya aynı pozlamada birkaç fotoğraf çekmek istediğinizde kullanın.

- AEL/AFL düğmesine bir kez basarsanız, pozlama kilitlenir ve AEL öğesi görüntülenir.
   RS «AEL/AFL» (S. 123)
- AE Kilidini açmak için AEL/AFL düğmesine tekrar basın.
- Mod kadranını, MENU düğmesini veya 🛞 düğmesini kullanırsanız kilit açılır.

### Ardışık/zamanlayıcılı çekim yapma

Deklanşör düğmesini tam basılı tutarak seri fotoğraf çekebilirsiniz. Alternatif olarak, zamanlayıcıyı kullanarak da fotoğraf çekebilirsiniz.

- 1 USHDR düğmesine basın.
- 2 Bir değer seçmek için arka kadranı döndürün.

|              | Tek                  | Deklanşöre basıldığında (normal çekim modunda, tek kare çekimde) aynı anda 1 kare çekilir.                                                                                                    |
|--------------|----------------------|----------------------------------------------------------------------------------------------------|
| Ē            | Ardışık H            | Deklanşör düğmesi tam basılı tutulduğunda fotoğraflar<br>saniyede en fazla yaklaşık 15 kare (fps) hızında çekilir.<br>Odak, pozlama ve beyaz ayarı her bir serinin ilk çekilen<br>fotoğrafı için geçerli değerlerde sabitlenir.                                                                                              |
| Ē            | Ardışık L            | Deklanşör düğmesi tam basılı tutulduğunda fotoğraflar<br>saniyede en fazla yaklaşık 10 kare (fps) hızında çekilir.<br>Odaklama ve pozlama, [AF Modu] (S. 44, 52) ve [AEL/AFL]<br>(S. 123) için seçili seçeneklere göre sabitlenir.                                                                                           |
| ئ12s         | ്യ 12 sn.            | Odaklama için deklanşöre yarım basın, zamanlayıcıyı<br>başlatmak için tamamen basın. İlk olarak zamanlayıcı<br>lambası yaklaşık 10 saniye yanar, ardından yaklaşık<br>2 saniye yanıp söndükten sonra fotoğraf çekilir.                                                                                                    |
| <u>ئ</u> 2s  | ്യ 2 sn.             | Odaklama için deklanşöre yarım basın, zamanlayıcıyı<br>başlatmak için tamamen basın. Zamanlayıcının lambası,<br>yaklaşık 2 saniye boyunca yanıp söner, daha sonra fotoğraf<br>çekilir.                                                                                                    |
| ŚC           | Özel Zamanlayıcı     | [♂ Zamanlayıcı], [Kare Sayısı], [Aralık Süresi] ve [Her<br>Karede AF] ayarlarını yapmak için <b>INFO</b> düğmesine basın.<br>⊲D düğmesini kullanarak bir ayar seçin ve arka kadranı (©)<br>kullanarak ayar yapın.<br>[Her Karede AF] ayarı [Açık] konumundaysa, çekimden önce<br>otomatik olarak her kare odaklanır.         |
| ♦⊑Ľ          | Anti-Şok             | Deklanşör hareketlerinin neden olduğu çok küçük kamera<br>sarsıntıları, sürekli çekim ve zamanlayıcı çekim (S. 48) ile<br>azaltılabilir.                                                                                                    |
| ♥⊒Ľ          | Sessiz               | Deklanşör sesi, ardışık çekim ve zamanlayıcılı çekim<br>sırasında kapatılabilir (S. 48).                                                                                                    |
| Pro<br>CapH  | Pro Yakalama H       | Ardışık çekim, deklanşör düğmesine yarım bastığınızda<br>başlar. Yarım basılı olanlar dahil olmak üzere karttaki<br>yakalanan görüntüleri kaydetmeye başlamak için deklanşör<br>düğmesine tam basın (S. 49). Odak, pozlama ve beyaz ayarı<br>her bir serinin ilk çekilen fotoğrafı için geçerli değerlerde<br>sabitlenir.    |
| Pro<br>Cap L | Pro Yakalama L       | Ardışık çekim, deklanşör düğmesine yarım bastığınızda<br>başlar. Yarım basılı olanlar dahil olmak üzere karttaki<br>yakalanan görüntüleri kaydetmeye başlamak için<br>deklanşör düğmesine tam basın (S. 49). Odaklama ve<br>pozlama, [AF Modu] (S. 44, 52) ve [AEL/AFL] (S. 123) için<br>seçili seçeneklere göre sabitlenir. |
|              | Yüksek Çöz.<br>Çekim | Hareketsiz görüntüler daha yüksek bir çözünürlükte<br>çekilebilir (S. 49).                                                                                                    |

- Etkinleştirilen zamanlayıcıyı iptal etmek için,  $\nabla$  düğmesine basın.
- Kendi-kendine çekim için fotoğraf makinesini güvenli bir şekilde bir tripod üzerine yerleştirin.
- Zamanlayıcıyı kullanırken deklanşöre basmak üzere fotoğraf makinesinin önünde duruyorsanız, görüntü odak dışında olabilir.
- Ardışık çekim hızı, kullandığınız objektife ve yakınlaştırma objektifinin odağına göre değişir.
- Ardışık çekim esnasında pil gücünün zayıf olması nedeniyle pil seviyesi simgesi yanıp sönerse, fotoğraf makinesi çekimi durdurur ve çektiğiniz fotoğrafları karta kaydetmeye başlar. Fotoğraf makinesi, kalan pil gücüne bağlı olarak tüm fotoğrafları karta kaydetmeyi başaramayabilir.
- Kullanılmayan fonksiyonları seçeneklerde görüntülenmemeye ayarlayabilirsiniz.
   I♥ [♥]/◊ Ayarlar] (S. 115)
- [ISO] 8000 veya üzeri olarak ayarlandığında ardışık çekim kare ilerleme hızı düşer. Sessiz ve pro yakalama modlarında maksimum kare ilerleme hızı 30 fps'dir.
- Nesnenin veya kameranın çekim sırasında hızlı hareket etmesi durumunda sessiz ve pro yakalama modlarında çekilen fotoğraflar bozuk çıkabilir.

# Deklanşör düğmesi işlemlerinden kaynaklanan titreşim olmadan çekim (Anti-Şok [+])

Deklanşör işlemleri sırasında ortaya çıkan küçük titreşimlerden kaynaklanan fotoğraf makinesi sarsıntılarını önlemek için çekim işlemi elektronik ön perdeli deklanşör kullanılarak yapılır.

Bu deklanşör, mikroskop veya süper telefoto objektifle çekim yaparken kullanılır. Öncelikle 💁 Çekim Menüsü 2 içinde [Anti-Şok [•]] öğesini [Kapalı] ayarından başka ayarlara ayarlamalısınız (S. 99).

- 1 USHDR düğmesine basın.
- 2 Arka kadranı kullanarak ♦ ile işaretlenmiş öğelerden birini seçin ve düğmesine basın.
- 3 Fotoğraf çekin.
  - Ayarlanan süre dolduğunda, deklanşör bırakılır ve fotoğraf çekilir.

### Deklanşör sesi olmadan çekim (Sessiz [♥])

Deklanşör sesinin sorun teşkil ettiği durumlarda, ses olmadan çekim yapabilirsiniz. Çekim, hem ön hem de arka perdeler için elektronik deklanşörler kullanılarak gerçekleştirilir ve böylelikle deklanşör hareketinden kaynaklı olarak fotoğraf makinesinde meydana gelen küçük sarsıntılar tıpkı anti-şok çekimde olduğu gibi azaltılabilir. Çekim Menüsü 2'de, deklanşör düğmesinin tam basılı olduğu an ile deklanşörün [Sessiz [v]] modunda bırakıldığı zaman arasındaki süreyi değiştirebilirsiniz. Bu ayar öğesini gizlemek için [Kapalı] ayarını yapın (S. 99).

- 1 USHDR düğmesine basın.
- 2 Arka kadranı kullanarak ♥ ile işaretlenmiş öğelerden birini seçin ve ⊛ düğmesine basın.
- 3 Fotoğraf çekin.
  - Deklanşör bırakıldığında, monitör ekranı bir süreliğine kararır. Deklanşör sesi duyulmaz.
- Floresan veya LED lambaları gibi yanıp sönen ışık kaynakları altında ya da nesnenin çekim sırasında ansızın hareket etmesi halinde istenilen sonuçlar elde edilemeyebilir.

### Bir gecikme süresi olmadan çekim (Pro Yakalama çekimi)

Görüntü kaydetmeyi başlatana kadar deklanşör düğmesine tam bastığınızda gecikme süresini çözmek için, elektronik deklanşör kullanan ardışık çekim deklanşör düğmesine yarım basıldığında başlar ve görüntülerin karta kaydedilmesi, deklanşör düğmesine tam basıldığında başlar.

Bekim mesafesinde küçük değişiklikler olan nesneler ve BeL çekim mesafesinde değişiklikler bulunan nesneler için uygundur.

- 1 ⊒i**⊙HDR** düğmesine basın.
- 2 Arka kadranı kullanarak 🗱 veya 🎇 öğesini seçin ve 🛞 düğmesine basın.
- 3 Çekimi başlatmak için deklanşör düğmesine yarım basın.
- 4 Karta kayıt yapmayı başlatmak için deklanşör düğmesine tam basın.
- tisc, seçiminin yapılması diyafram değerini maksimum diyafram değeri ile f8.0 arasındaki değerlere sınırlar.
- Wi-Fi bağlantısı bulunduğunda Pro Yakalama çekimi kullanılamaz.
- Pro yakalama modu yalnızca OLYMPUS Micro Four Thirds objektiflerde bulunmaktadır.
- Deklanşör düğmesine yarım basılı haldeyken fotoğraf makinesi çekime en fazla bir dakika devam edecektir. Çekime devam etmek için düğmeye tekrar yarım basın.
- Floresan ışıkları ve nesnenin büyük hareketi, vb. ile oluşan titreme görüntülerde bozulmalara yol açabilir.
- Basamaklama sırasında monitör kararmaz ve deklanşör sesi çıkmaz.
- En yavaş enstantane hızı sınırlanır.
- Ardışık çekim hızı, önceden çekilen görüntülerin sayısı ve çekim sınırı Özel Menüde [□L Ayarlar] veya [□H Ayarlar] (S. 113) öğelerinde [鑑] olarak ayarlanabilir.
- ISO hassasiyeti ve pozlama telafisi için seçilen seçenekler ve nesnenin parlaklığına bağlı olarak ekran yenileme hızı, özel menüde [Kare Hızı] (S. 115) için seçilen değerin altına düşebilir.
- [C-AF] veya [C-AF+TR] seçildiğinde <sup>t</sup><sub>SBH</sub>'nin tercih edilmesi otomatik odaklama modunu (S. 44, 52) [S-AF] olarak değiştirir.

### Daha yüksek çözünürlüklü fotoğraflar çekme (Yüksek Çöz. Çekim)

Hareket etmeyen bir nesneyi çekerken, daha yüksek çözünürlüklü fotoğraflar çekebilirsiniz. Görüntüleme sensörünü hareket ettirirken birkaç kez çekim yaptığınızda yüksek çözünürlüklü bir görüntü kaydedilir. Fotoğraf makinesini bir tripoda veya başka bir sabitleyiciye takın ve ardından çekim yapın.

Çekim Menüsü 2'de, deklanşör düğmesinin tam basılı olduğu an ile deklanşörün [Yüksek Çöz. Çekim] modunda bırakıldığı an arasındaki süreyi değiştirebilirsiniz.

Bu ayar öğesini gizlemek için [Kapalı] ayarını yapın (S. 99).

Yüksek çözünürlüklü çekim ayarını yaptıktan sonra, görüntü kalitesi modunu (S. 56, 89) kullanarak yüksek çözünürlüklü çekimin görüntü kalitesini seçebilirsiniz.

- 1 Di**ÓHDR** düğmesine basın.
- 2 Arka kadranı kullanarak 🗐 öğesini seçin ve 🐵 düğmesine basın.
- **3** Fotoğraf çekin.
  - Fotoğraf makinesi sabit değilse I öğesi yanıp sönecektir. Çekim yapmadan önce yanıp sönme durana kadar bekleyin.
  - Yeşik 🗐 (yüksek çözünürlük) simgesi ekrandan kaybolduğunda çekim tamamlanır.

- JPEG (IMM F veya IMM F) ve JPEG+RAW modları arasında seçim yapın. Görüntü kalitesi RAW+JPEG olarak ayarlandığında, fotoğraf makinesi tek bir RAW görüntüyü («.ORI» uzantılı) yüksek çözünürlüklü çekimle birleştirmeden önce kaydeder. Ön kombinasyonlu RAW görüntüler, OLYMPUS Viewer 3'ün son sürümünü kullanarak oynatılabilir.
- Floresan veya LED lambaları gibi yanıp sönen ışık kaynakları altında görüntü kalitesi düşebilir.
- [Görüntü Sabitleyici] (S. 54) [Kapalı] olarak ayarlanır.

# HDR (Yüksek Dinamik Aralık) görüntüler çekme

Fotoğraf makinesi birkaç fotoğraf çeker ve onları otomatik olarak bir HDR fotoğrafına birleştirir. Birkaç fotoğraf çekebilir ve bir bilgisayar üzerinde HDR fotoğrafı uygulayabilirsiniz (HDR basamaklama fotoğrafçılığı).

Pozlama telafisi **P**, **A** ve **S** modlarında [HDR1] ve [HDR2] ile kullanılabilir. **M** modunda pozlama HDR çekimi için istenen şekilde ayarlanabilir.

- 1 USHDR düğmesine basın.
- 2 Bir ayar seçmek için ön kadranı döndürün.

| HDR1     | Her biri farklı pozlama ile dört fotoğraf çekilir ve fotoğraflar birleştirilerek<br>fotoğraf makinesinde tek bir HDR görüntüsü oluşturulur. HDR2, HDR1'den                            |  |  |  |
|----------|----------------------------------------------------------------------------------------------------|--|--|--|
| HDR2     | daha etkili bir fotoğraflama sunar. ISO hassasiyeti 200 olarak sabitlenir<br>Ayrıca, mümkün olan en düşük enstantane hızı 4 saniyedir ve mümkür<br>olan en uzun pozlama 15 saniyedir. |  |  |  |
| 3F 2.0EV | HDR basamaklama uygulanır. Fotoğraf sayısını ve pozlama değişikliklerini                                                                                                    |  |  |  |
| 5F 2.0EV | seçın.<br>HDR fotoğraf islemi uygulanmaz.                                                                                                    |  |  |  |
| 7F 2.0EV |                                                                                                    |  |  |  |
| 3F 3.0EV |                                                                                                    |  |  |  |
| 5F 3.0EV |                                                                                                    |  |  |  |

- 3 Fotoğraf çekin.
  - Deklanşör düğmesine bastığınızda, fotoğraf makinesi otomatik olarak seçili sayıda fotoğraf çekecektir.
- Daha düşük enstantane hızıyla çekerseniz, daha fazla göze batan grenler oluşabilir.
- Fotoğraf makinesini bir tripoda veya başka bir sabitleyiciye takın ve ardından çekim yapın.
- Fotoğraf çekerken monitörde veya vizörde görünen fotoğraf, işlenmiş HDR fotoğrafından farklı olacaktır.
- [HDR1] veya [HDR2] durumunda, işlenmiş HDR fotoğrafi bir JPEG dosyası olarak kaydedilecektir. Görüntü kalitesi modu [RAW] olarak ayarlandığında, görüntü RAW+JPEG olarak kaydedilir.
- [HDR1] veya [HDR2] olarak ayarlandıysa, görüntü modu [Doğal] olarak belirlenir ve renk ayarı [sRGB] olarak ayarlanır.
- HDR çekimi ile birlikte flaşlı fotoğrafçılık, basamaklama, çoklu pozlama ve gecikmeli çekim aynı anda kullanılamaz.

### Süper kontrol panelinde ayar

Diğer ana çekim fonksiyonları LC süper kontrol panelinde ayarlanabilir. LV süper kontrol panelini görüntülemek için  $\circledast$  düğmesine basın.  $\Delta \nabla \triangleleft \triangleright$  veya dokunmatik işlemleri kullanarak ayarları değiştirin.

#### LV süper kontrol paneli

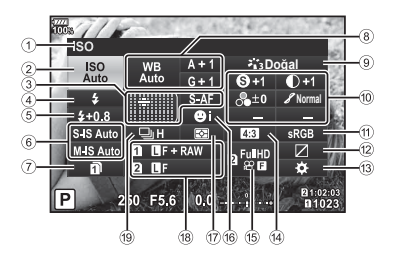

#### Süper kontrol paneli

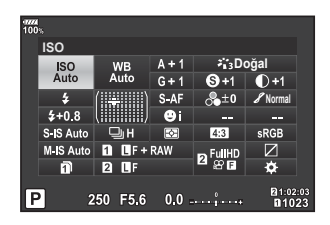

#### LV süper kontrol paneli kullanılarak değiştirilebilecek ayarlar

| (1) | Seçilen geçerli seçenek |    |    |
|-----|-------------------------|----|----|
| 2   | ISO hassasiyeti         | S. | 52 |
| 3   | AF modu                 | S. | 52 |
|     | AF hedefi               | S. | 41 |
| 4   | Flaş modu               | S. | 58 |
| 5   | Flaş yoğunluğu kontrolü | S. | 61 |
| 6   | Görüntü sabitleyici     | S. | 54 |
| 7   | Ayarları Kaydet         | S. | 55 |
| 8   | Beyaz ayarı             | S. | 53 |
|     | Beyaz ayarı telafisi    | S. | 53 |
| 9   | Foto modu               | S. | 62 |
| 10  | Keskinlik (§            | S. | 63 |
|     | Kontrast D              | S. | 63 |
|     | Doygunluk 🗞             | S. | 64 |
|     | Dereceleme 🖌            | S. | 62 |
|     | Renk Filtresi 🕞         | S. | 65 |
|     | Monokrom Rengi ①        | S. | 65 |
|     | Efekt                   | S. | 66 |
|     | Renk*1                  | S. | 35 |
|     | Renk/Canli*2            | S. | 72 |
|     |                         |    |    |

| 1   | Renk uzayı                | S. | 66 |
|-----|---------------------------|----|----|
| 12  | lşık ve gölge kontrolü    | S. | 67 |
| 13  | Düğme fonksiyonu atama    | S. | 67 |
| 14) | Açı oranı                 | S. | 55 |
| 15  | ₽                         | S. | 57 |
| 16) | Yüz önceliği              | S. | 41 |
| 17) | Ölçüm modu                | S. | 52 |
| 18) | ₫                         | S. | 56 |
| 19  | Ardışık çekim/Zamanlayıcı | S. | 55 |
|     |                           |    |    |

- \*1 Kısmi Renkler ayarlandığında görüntülenir.
- \*2 Renk Oluşturucu ayarlandığında görüntülenir.

52 TR

# ISO hassasiyetini değiştirme (ISO)

ISO hassasivetini avarlavabilirsiniz. ISO hassasivetini değistirme (ISO)» (S. 43)

- LV süper kontrol panelini görüntülemek için 🛞 1 düămesine basın.
- 2 [ISO] öğesini seçmek için  $\Delta \nabla \triangleleft \triangleright$  düğmelerini kullanın.
- 3 Ön kadranı kullanarak bir secenek belirleyin.

# Bir odak modu seçme (AF Modu)

Bir odaklama yöntemi (odak modu) seçebilirsiniz. «Bir odak modu seçme (AF Modu)» (S. 44)

- LV süper kontrol panelini görüntülemek için ด 1 düămesine basın.
- 2 [AF Modu] öğesini seçmek için  $\Delta \nabla \triangleleft \triangleright$ düğmelerini kullanın.
- 3 Ön kadranı kullanarak bir secenek belirleyin.

# Fotoğraf makinesinin parlaklığını ölçme yöntemini seçme (Ölçüm)

Fotoăraf makinesinin parlaklığı nasıl ölctüğünü secebilirsiniz. Fotoğraf makinesinin parlaklığını ölçme yöntemini seçme (Ölçüm)» (S. 46)

- LV süper kontrol panelini görüntülemek için ด 1 düămesine basın.
- 2 [Ölçüm] öğesini seçmek için  $\Delta \nabla \triangleleft \triangleright$ düğmelerini kullanın.
- 3 Ön kadranı kullanarak bir seçenek belirleyin.

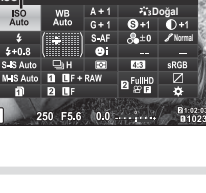

AF Modu

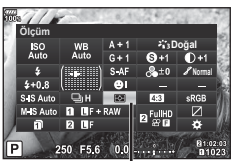

Ölçüm

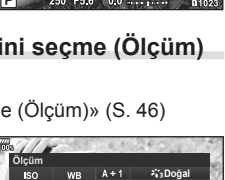

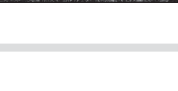

ISO

ALAS N

# Rengi ayarlama (BA (beyaz ayarı))

Beyaz ayarını yapabilirsiniz.

🕼 «Rengi ayarlama (BA (beyaz ayarı))» (S. 43)

- 1 LV süper kontrol panelini görüntülemek için düğmesine basın.
- 2 [BA] öğesini seçmek için △∇ 
  ↓ düğmelerini kullanın.
- 3 Ön kadranı kullanarak bir seçenek belirleyin.

### Beyaz ayarın ince ayarlarını yapma (BA Telafisi)

Hem otomatik beyaz ayarı hem de önceden ayarlanmış beyaz ayarı için ayar yapabilir ve telafi değerlerinin ince ayarlarını gerçekleştirebilirsiniz.

- 1 LV süper kontrol panelini görüntülemek için düğmesine basın.
- 2 [BA] öğesini seçmek için △∇⊲▷ düğmelerini kullanın.
- 3 Ön kadranı kullanarak bir seçenek belirleyin.
- 4 Beyaz ayar telafisini seçmek için △∇⊲▷ düğmelerini kullanın.
- 5 Ön kadranı kullanarak flaş telafisi değerini değiştirin.

#### A ekseni üzerinde telafi için (Kırmızı-Mavi)

Kırmızı tonları vurgulamak için çubuğu + yönünde, mavi tonları vurgulamak için ise – yönünde hareket ettirin.

#### G ekseni üzerinde telafi için (Yeşil-Eflatun)

Yeşil tonları vurgulamak için çubuğu + yönünde, eflatun tonları vurgulamak için ise – yönünde hareket ettirin.

 Tüm beyaz ayarı modlarında aynı beyaz ayarını kullanmak için, [Hepsi 112] (S. 119) öğesini kullanın.

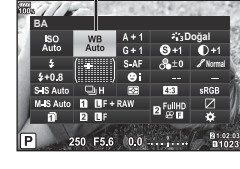

BA

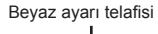

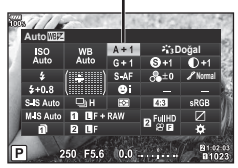

2

# Fotoğraf makinesi sarsıntısını azaltma (Görüntü Sabitleyici)

Loş ışık koşullarında çekim yaparken veya yüksek oranlı büyütme ile çekim yaparken oluşabilecek fotoğraf makinesi titremesini azaltabilirsiniz.

Görüntü sabitleyici, deklanşör düğmesine yarım bastığınızda devreye girer.

- 1 LV süper kontrol panelini görüntülemek için düğmesine basın.
- 2 Görüntü sabitleyiciyi seçmek için △∇⊲▷ düğmelerini kullanın.
- 3 Ön kadranı kullanarak bir seçenek belirleyin.

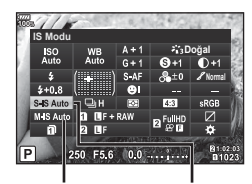

Görüntü Sabitleyici

Görüntü Sabitleyici

| Fotoğraf<br>(S-IS) | Kapa-<br>Li  | Fotoğraf-İ.S.<br>Kapalı | Görüntü sabitleyici kapalı.                                                                                                    |
|--------------------|--------------|-------------------------|----------------------------------------------------------------------------------------------------|
|                    | S-IS<br>AUTO | Otomatik İ.S.           | Fotoğraf makinesi pan yönünü tespit eder ve uygun görüntü sabitlemesini uygular.                                                                                                    |
|                    | S-IS1        | Tüm Yön<br>Titreme İ.S. | Görüntü sabitleyici açık.                                                                                                    |
|                    | S-IS2        | Dikey<br>Titreme İ.S.   | Görüntü sabitleme yalnızca düşey (10) kamera sarsıntısı için geçerlidir.                                                                                                    |
|                    | S-IS3        | Yatay<br>Titreme İ.S.   | Görüntü sabitleme yalnızca yatay (①) kamera sarsıntısı<br>için geçerlidir. Fotoğraf makinesi portre doğrultusunda<br>tutulurken fotoğraf makinesinde yatay pan işlemi<br>yaparken kullanın. |
| Video<br>(M-IS)    | kapa-<br>Li  | Video-İ.S.<br>Kapalı    | Görüntü sabitleyici kapalı.                                                                                                    |
|                    | M-IS1        | Tüm Yön<br>Titreme İ.S. | Fotoğraf makinesi hem sensör kaydırma (VCM) hem de elektronik düzeltme kullanır.                                                                                                    |
|                    | M-IS2        | Tüm Yön<br>Titreme İ.S. | Fotoğraf makinesi yalnızca sensör kaydırma (VCM)<br>düzeltmesi kullanır.<br>Elektronik düzeltme kullanılmaz.                                                                                |

#### Micro Four Thirds/Four Thirds Sistemi lensler dışında lensler kullanma

Micro Four Thirds veya Four Thirds sistemi objektifleri olmayan objektiflerle çekim yaparken, fotoğraf makinesi titreşimini azaltmak üzere odak uzaklığı bilgisini kullanabilirsiniz.

- 0,1 mm ile 1000,0 mm arasında bir odak uzaklığı seçin.
- Objektifin üzerinde yazan değerle eşleşen değeri seçin.
- Görüntü sabitleyici fotoğraf makinesinin aşırı titremesini veya enstantane hızı en düşük hıza ayarlandığında makinenin titremesini düzeltemez. Bu tür durumlarda tripod kullanmanız tavsiye edilir.
- Tripod kullanırken [Görüntü Sabitleyici] öğesini [KAPALI] olarak ayarlayın.
- Görüntü sabitleme işlev düğmesine sahip bir objektif kullanıyorsanız, öncelik lens tarafında yapılan ayara verilir.
- Öncelik, objektif tarafındaki görüntü sabitleyiciye verildiğinde, [S-IS AUTO] yerine [S-IS1] kullanılır.
- 54 | TR Görüntü sabitleyici etkinleştirildiğinde bir çalışma sesi veya titreşim duyabilirsiniz.

# Ardışık/zamanlayıcılı çekim yapma

Deklansör düğmesini tam basılı tutarak seri fotoğraf cekebilirsiniz. Alternatif olarak. zamanlavıcıvı kullanarak da fotoğraf cekebilirsiniz.

«Ardışık/Zamanlayıcılı çekim gerçekleştirme» (S. 47–49).

- 1 LV süper kontrol panelini görüntülemek icin düğmesine basın.
- **2** Seri cekim/zamanlayıcı seçimini yapmak için  $\Delta \nabla \Delta \nabla$  düğmelerini kullanın.
- 3 Ön kadranı kullanarak bir secenek belirleyin.

# Görüntü açısını ayarlama

Fotoğraf cekerken açı oranını (yatay-dikey oranı) değistirebilirsiniz. Tercihinize göre, acı oranını [4:3] (standart), [16:9], [3:2], [1:1] veya [3:4] olarak ayarlayabilirsiniz.

- 1 LV süper kontrol panelini görüntülemek için 🛞 düğmesine basın.
- 2 [Görüntü Acısı] öğesini secmek icin  $\Delta \nabla \triangleleft \triangleright$ düğmelerini kullanın.
- 3 Ön kadranı kullanarak bir seçenek belirleyin.
- Görüntü açısı yalnızca fotoğraflar için ayarlanabilir.
- Seçili açı oranına kırpılan JPEG görüntüleri kaydedilir. RAW görüntüler kırpılmaz ve seçili açı oranı bilgisi ile kaydedilir.
- RAW fotoğraflar oynatıldığında seçilen açı oranı bir çerçeveyle gösterilir.

# Cekim verileri icin kaydetme vöntemini ayarlama ( C Ayarları Kaydet)

Çekim verilerinin kartlara nasıl kaydedileceğini ayarlayabilirsiniz.

- 1 LV süper kontrol panelini görüntülemek icin 🙉 düğmesine basın.
- 2 [ Ayarları Kaydet] öğesini seçmek için  $\Delta \nabla \triangleleft \triangleright$ düğmelerini kullanın.
- 3 Ön kadranı kullanarak bir öğe seçin.

| 🗋 (Standart)       | Bu ayar yalnızca kullanılabilir alana sahip bir kart fotoğraf makinesindeyse uygulanır. Kullanılabilir alana sahip iki kart fotoğraf makinesindeyse, görüntüler [ Yuvayı Kaydet] içinde belirtilen karta kaydedilir (S. 132). |
|--------------------|----------------------------------------------------------------------------------------------------|
| ① (Otomatik Geçiş) | [ Vuvayı Kaydet] seçeneğinde belirlenen kart dolu olduğunda<br>kayıt işlemi diğer karta geçer (S. 132).                                                                                                    |

Görüntü Açısı

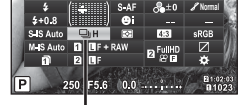

Ardısık cekim/zamanlavıcı

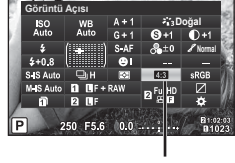

|          | an more any | e verstendigt i Levine |
|----------|-------------|------------------------|
| <b>A</b> | yarları     | Kaydet                 |

| ∜D∕⊡ (Çift<br>Bağımsız ↓⊡) | Görüntüler yuva 1 ve 2'deki her kart için belirlenen görüntü kalitesi<br>modunda kaydedilir (S. 56, 89). Kartlardan birinin dolması halinde<br>çekim yapılamaz. [Çift Bağımsız ↓] seçildiğinde görüntü kalitesi<br>modunun değiştiğini unutmayın; ilerlemeden önce istediğiniz modu<br>seçin.                            |
|----------------------------|----------------------------------------------------------------------------------------------------|
| ſ⊡⁄⊡ (Çift<br>Bağımsız †⊡) | Görüntüler yuva 1 ve 2'deki her kart için belirlenen görüntü kalitesi<br>modunda kaydedilir (S. 56, 89). Kartlardan birinin dolması halinde,<br>kayıt işlemi boş alana sahip karta geçer. [Çift Bağımsız †]]<br>seçildiğinde görüntü kalitesi modunun değiştiğini unutmayın;<br>ilerlemeden önce istediğiniz modu seçin. |
| ીા (Çift Aynı ↓ြ)          | Görüntüler her iki kart için de aynı görüntü kalitesi modunda<br>kaydedilir. Kartlardan birinin dolması halinde çekim yapılamaz.                                                                                                    |
| î⊡⊡ (Çift Aynı †⊡)         | Görüntüler her iki kart için de aynı görüntü kalitesi modunda<br>kaydedilir. Kartlardan birinin dolması halinde, kayıt işlemi boş<br>alana sahip karta geçer.                                                                                                    |

- [ Ayarları Kaydet] için seçilen seçeneği değiştirmeniz veya bellek kartının yerine farklı miktarda ek fotoğraf içerebilecek bir bellek kartı takmanız halinde görüntü kalitesi modu değişebilir. Fotoğraf çekmeden önce görüntü kalitesi modunu kontrol edin.

# Görüntü kalitesini seçme (💼 ፋ:-)

Fotoğraflar için görüntü kalitesi modunu ayarlayabilirsiniz. Uygulama (örneğin bilgisayarda işleme, web sitesinde kullanma vs.) için uygun bir kalite seçin. Bu, her bir kart için ayarlanabilir.

- LV süper kontrol panelini görüntülemek için düğmesine basın.
- 2 [✿록-] öğesini seçmek için △∇⊲▷ düğmelerini kullanın.
  - Görüntü kalitesi modu her kart yuvası için ayarlanabilir.
     [▲ Ayarları Kaydet] [Çift Bağımsız ↓□] veya [Çift Bağımsız †□] olarak ayarlanırsa, ayrı görüntü kalitesi modları ayarlanabilir (S. 55).

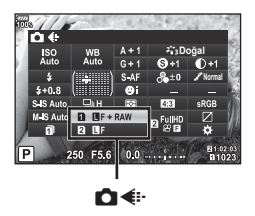

- 3 Ön kadranı kullanarak bir seçenek belirleyin.
  - JPEG (IF, IN, IN ve SN) ve RAW modları arasından seçim yapın. Her çekimde hem JPEG hem de RAW görüntüyü kaydetmek için JPEG+RAW öğesini seçin. JPEG modları görüntü boyutu (I, IV ve S) ve sıkıştırma oranını (SF, F, N ve B) kombine eder.
  - UF, UN, UN ve SN dışında bir kombinasyon seçmek isterseniz Özel Menüde [<- Ayar] (S. 119) ayarlarını değiştirin.</li>
  - Yüksek çözünürlüklü çekim sırasında (S. 49), 50M F, 25M F, 50M F+RAW ve 25M F+RAW arasından seçim yapabilirsiniz.
  - [ Ayarları Kaydet] için [Çift Bağımsız ] ] veya [Çift Bağımsız ]] seçilmesi görüntü kalitesi modunu değiştirir; ilerlemeden önce istediğiniz modu seçin.
  - [ Ayarları Kaydet] için seçilen seçeneği değiştirmeniz veya bellek kartının yerine farklı miktarda ek fotoğraf içerebilecek bir bellek kartı takmanız halinde görüntü kalitesi modu değişebilir. Fotoğraf çekmeden önce görüntü kalitesi modunu kontrol edin.

#### RAW görüntü verileri

Bu format («.ORF» eklentili), ileride işlenebilmesi için işlenmemiş fotoğraf verilerini kaydeder. RAW fotoğraf verisi, başka fotoğraf makinesi veya yazılım kullanılarak izlenemez ve baskı için RAW fotoğraflar seçilemez. Bu fotoğraf makinesi kullanılarak RAW fotoğrafların JPEG kopyaları oluşturulabilir. 🕼 «Fotoğrafları düzenleme» (S. 105)

### Görüntü kalitesini seçme (♀ ◀↔)

İstenen kullanıma uygun bir video kaydetme modu ayarlayabilirsiniz. [Kart Yuvası Ayarları] bölümünde video kaydetme hedefi olarak ayarlanan kart için kart kayıt görüntü kalitesi modunu ayarlayın. 🕼 «Kaydedilecek kartı ayarlama» (S. 132)

- 1 LV süper kontrol panelini görüntülemek için 🛞 düğmesine basın.
- 2 [ $\mathfrak{P}^{\bullet}$ ]öğesiniseçmekiçin  $\Delta \nabla \triangleleft \triangleright$  düğmelerinikullanın.

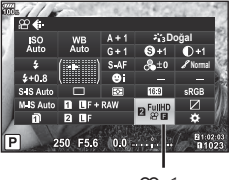

≌€

- 3 Ön kadranı kullanarak bir seçenek belirleyin.

| Kayıt modu                         | Uygulama                                  | Değiştirebileceğiniz ayarlar                                                                                           |
|------------------------------------|-------------------------------------------|----------------------------------------------------------------------------------------------------|
| FHD ☐<br>▶■30p (Full HD İyi 30p)*1 | Klip çekimi (S. 73)                       | Video çözünürlüğü, bit hızı,<br>kare hızı, kayıt süresi*4                                                              |
| HD<br>∰60p (Full HD Fine 60p)*1*2  | Ayar 1                                    | Video çözünürlüğü, bit hızı,<br>kare hızı*4                                                                            |
| ₩<br>₩ 60 (Full HD Fine 60p)*1*2   | Ayar 2                                    | Video çözünürlüğü, bit hızı,<br>kare hızı*4                                                                            |
| HD<br>∰30 (Full HD Fine 30p)*1*2   | Ayar 3                                    | Video çözünürlüğü, bit hızı,<br>kare hızı*4                                                                            |
| ₩30p (4K 30p)*1                    | Ayar 4                                    | Video çözünürlüğü, bit hızı,<br>kare hızı*4                                                                            |
| E (Full HD İyi 30p)*1              | Özel                                      | Video çözünürlüğü, bit hızı,<br>kare hızı, maksimum klip kayıt<br>süresi, yavaş/hızlı hareketli<br>çekim* <sup>4</sup> |
| HDI (1280×720, Motion JPEG)*3      | Bilgisayarda<br>oynatma veya<br>düzenleme | _                                                                                                    |

\*1 Dosya formati: MPEG-4 AVC/H.264. Her bir dosyanın maksimum boyutu 4 GB ile sınırlıdır. Her bir videonun maksimum kayıt süresi 29 dakika ile sınırlandırılmıştır.

\*2 All-Intra, kareler arası sıkıştırma olmadan kaydedilen video anlamına gelir. Bu formattaki videolar düzenleme için uygundur ancak daha büyük veri boyutuna sahiptir.

\*3 Her bir dosyanın maksimum boyutu 2 GB ile sınırlandırılmıştır.

- \*4 Kayıt modu ayarlanabilir. IS [P Özellik Ayarları] (S. 100)
- Kullanılan kartın tipine bağlı olarak, kayıt azami uzunluğa erişilmeden sonlandırılabilir.
- Bazı ayarlarda bit oranı seçimi bulunmayabilir.

### Flaş kullanımı (Flaşlı çekim)

- 1 Flaş ayağı kapağını çıkarın ve flaşı fotoğraf makinesine takın.
  - Flaş ünitesini, ayağın arka kısmıyla temas edene ve sabit bir şekilde yerine oturana kadar, tamamen kaydırın.

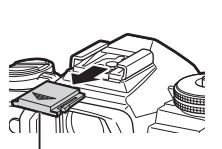

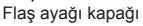

#### Flaş yönünü değiştirme

Flaş ünitesinin dikey ve yatay yönünü değiştirebilirsiniz. Yansıtma flaşlı çekim yapmak da mümkündür.

 Yansıtma flaşlı fotoğrafçılık için kullanıldığında flaş nesneyi tam aydınlatmayabilir.

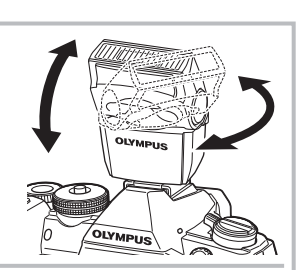

#### Flaş ünitesinin çıkartılması

UNLOCK düğmesine basarak flaş ünitesini çıkarın.

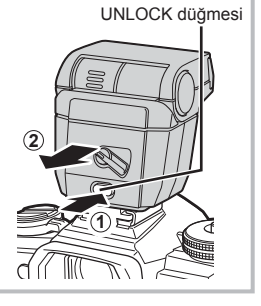

2

- 2 Flaşın **ON/OFF** mandalını ON konumuna getirin ve fotoğraf makinesini açın.
  - Flaşı kullanmıyorsanız mandalı OFF konumuna geri döndürün.

- 3 LV süper kontrol panelini görüntülemek için ⊛ düğmesine basın.
- 4 [Flaş Modu] seçeneğini seçmek için △∇⊲▷ düğmelerini kullanın.
- 5 Ön kadranı kullanarak bir seçenek belirleyin.
  Kullanılabilecek seçenekler ve bunların görüntülenme sırası çekim moduna göre
  - değişir. 🕼 «Çekim modu ile ayarlanabilen flaş modları» (S. 60)

| <b>7</b> FULL,<br><b>7</b> 1/4 vb.                                                                                                    | Manuel flaş | <ul> <li>ve ardından INFO düğmesine basarsanız,<br/>flaş seviyesini ayarlamak için kadranı<br/>kullanabilirsiniz.</li> </ul> |  |  |
|----------------------------------------------------------------------------------------------------|-------------|----------------------------------------------------------------------------------------------------|--|--|
| <ul> <li>[\$ (Kırmızı göz giderici flaş)] modunda ön flaşlardan sonra deklanşörün açılması yakla<br/>1 saniye sürer. Çekim tamamlanana kadar fotoğraf makinesini hareket ettirmeyin.</li> </ul> |             |                                                                                                    |  |  |

- [\$ (Kırmızı göz giderici flaş)] modu bazı çekim koşulları altında etkili bir şekilde çalışmayabilir.
- Flaş patladığında, enstantane hızı 1/250 saniye veya yavaş bir hıza ayarlanır. Bir nesneyi parlak bir arka plan önünde flaş ile çekerken, arka plan fazla pozlanabilir.
- Sessiz modu ve odak basamaklama için senkronizasyon hızı (S. 95) 1/50 saniyedir. ISO basamaklama sırasında ve 8000 ila üzerindeki ISO duyarlılıklarındaki senkronizasyon hızı (S. 95) 1/20 saniyedir.

| 4                                   | Flaş                                                            | Flaş, mevcut ışık koşullarına bakılmaksızın patlar.                                                                                                    |  |
|-------------------------------------|-----------------------------------------------------------------|----------------------------------------------------------------------------------------------------|--|
| ٤                                   | Flaş kapalı                                                     | Flaş patlamaz.                                                                                                    |  |
| <b>4</b> 0                          | Kırmızı göz giderici flaş                                       | Flaş patlar ve böylelikle kırmızı göz durumu azaltılır.                                                                                                    |  |
| \$slow                              | Yavaş senkronizasyon<br>(1. perde)                              | Flaş, karanlık arka planları aydınlatmak için yavaş enstantane hızları ile yanar.                                                                                    |  |
| SLOW                                | Yavaş senkronizasyon<br>(1. perde)/Kırmızı göz<br>giderici flaş | Yavaş senkronizasyon, kırmızı göz giderme flaşı<br>ile birleştirilir.                                                                                                |  |
| \$SLOW2                             | Yavaş senkronizasyon<br>(2. perde)                              | Flaş, hareketli ışık<br>kaynaklarının izlerini<br>oluşturmak üzere deklanşör<br>kapanmadan hemen önce<br>patlar.                                                     |  |
| <b>‡ FULL</b> ,<br><b>‡ 1/4</b> vb. | Manuel flaş                                                     | Manuel kullanımı tercih eden kullanıcılar için.<br>(*) ve ardından <b>INFO</b> düğmesine basarsanız,<br>flaş seviyesini ayarlamak için kadranı<br>kullanabilirsiniz. |  |

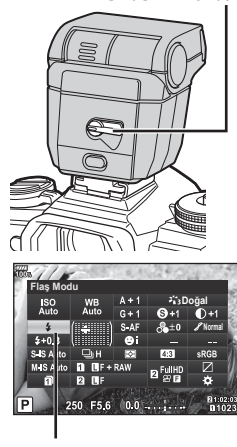

**ON/OFF** mandalı

Flaş Modu

#### Çekim modu ile ayarlanabilen flaş modları

| Çekim<br>modu | LV süper<br>kontrol<br>paneli | Flaş modu                                                 | Flaş za-<br>manla-<br>ması | Flaş patlama<br>koşulları | Enstantane hızı<br>limiti |
|---------------|-------------------------------|-----------------------------------------------------------|----------------------------|---------------------------|---------------------------|
|               | 4                             | Flaş                                                      | 1. perde                   |                           | 30 sn. – 1/250 sn.*       |
|               | <b>\$</b> ©                   | Kırmızı göz<br>giderme                                    |                            | Daima patlar              | 1/30 sn. – 1/250 sn.*     |
|               | ٢                             | Flaş kapalı                                               | —                          | _                         | —                         |
| P/A           | ©<br>SLOW                     | Yavaş<br>senkronizasyon<br>(kırmızı göz<br>giderici flaş) | 1. perde                   | Daima patlar              | 60 sn. – 1/250 sn.*       |
|               | \$slow                        | Yavaş<br>Senkronizasyon<br>(1. perde)                     |                            |                           |                           |
|               | <b>\$</b><br>SLOW2            | Yavaş<br>senkronizasyon<br>(2. perde)                     | 2. perde                   |                           |                           |
|               | 4                             | Flaş                                                      |                            |                           |                           |
|               | <b>4</b> 0                    | Kırmızı göz<br>giderici flaş                              | 1. perde                   | Daima patlar              | 60 sn. – 1/250 sn.*       |
| S/M           | ٢                             | Flaş kapalı                                               | —                          | _                         | —                         |
|               | <b>\$</b><br>SLOW2            | Yavaş<br>senkronizasyon<br>(2. perde)                     | 2. perde                   | Daima patlar              | 60 sn. – 1/250 sn.*       |

• Yalnızca 🕻 ve 🕃 📶 modunda ayarlanabilir.

\* Ayrı olarak satılan harici bir flaş kullanıldığında enstantane hızı 1/250 saniyedir.

#### Asgari menzil

Objektif, fotoğraf makinesine yakın objelerin üzerine gölge düşürerek kenar ve köşelerin karanlık çıkmasına veya flaş asgari çıkışta bile aşırı parlak olabilir.

| Objektif              | Kenar ve köşelerin karanlık<br>çıktığı yaklaşık uzaklık |  |  |
|-----------------------|---------------------------------------------------------|--|--|
| ED 12-40 mm f2.8 PRO  | 0,6 m                                                   |  |  |
| ED 40-150 mm f2.8 PRO | 0,6 m                                                   |  |  |

 Harici flaş üniteler köşe kararmalarının önlenmesi için kullanılabilir. Fotoğrafların aşırı pozlanmasını önlemek için, A veya M modunu seçin ve yüksek bir f-sayısı seçin veya ISO hassasiyetini düşürün.

### Flaş çıkışını ayarlama (Flaş yoğunluk kontrolü)

Karenin diğer kısımlarının doğru pozlanmış olmasına rağmen, nesnenin fazla veya az pozlandığını fark ederseniz flaş çıkışını ayarlayabilirsiniz.

- 1 LV süper kontrol panelini görüntülemek için düğmesine basın.
- 2 [[]] öğesini seçmek için △▽⊲▷ düğmelerini kullanın.
- 3 Ön kadranı kullanarak bir seçenek belirleyin.

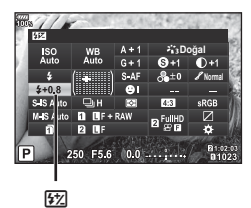

- Elektronik flaş üzerindeki flaş denetim modu MANUEL olarak ayarlı olduğunda bu ayarın bir etkisi bulunmaz.
- Harici flaş üzerinde yapılan flaş yoğunluğundaki değişiklikler fotoğraf makinesinde yapılanlara eklenir.

### İşleme seçenekleri (Görüntü Modu)

Bir görüntü modu seçebilir ve kontrast, keskinlik ve diğer parametrelerde kişisel ayarlamalar yapabilirsiniz (S. 63). Her görüntü modu için yapılan değişiklikler ayrı olarak kaydedilir.

### Görüntü modu seçenekleri

| 黹            | i-Geliştirme       | Sahneye uygun daha etkileyici görünümlü sonuçlar oluşturur.                                                                                                    |
|--------------|--------------------|----------------------------------------------------------------------------------------------------|
| 谿            | Canlı              | Canlı renkler oluşturur.                                                                                                    |
| 8 <u>6</u> 3 | Doğal              | Doğal renkler oluşturur.                                                                                                    |
| 864          | Muted              | Düz tonlar oluşturur.                                                                                                    |
| 815<br>16    | Portre             | Güzel cilt tonları oluşturur.                                                                                                    |
| Μ            | Monokrom           | Siyah beyaz ton oluşturur.                                                                                                    |
| С            | Özel               | Bir görüntü modu seçmek, parametreleri ayarlamak ve ayarı<br>kaydetmek için kullanın.                                                                            |
| a            | e-Portre           | Yumuşak cilt dokuları oluşturur. Bu mod basamaklama çekim<br>veya video çekiminde kullanılamaz.                                                                  |
| 龝            | Sualtı             | Sualtı fotoğraflar için mükemmel bir renk rötuşu sağlar.<br>• [ﷺ Sualtı] ayarlandığında [🇲 + BA] öğesini [Kapalı] konuma<br>ayarlamanız tavsiye olunur (S. 118). |
| ٢            | Renk Oluşturucu    | Renk Oluşturucuda ayarlanmış bir renk rötuşu sağlar (S. 72).                                                                                                    |
| ART<br>1     | Pop Sanat          |                                                                                                    |
| ART<br>2     | Yumuşak Odak       |                                                                                                    |
| ART<br>3     | Soluk ve Açık Renk |                                                                                                    |
| ART<br>4     | Açık Ton           |                                                                                                    |
| ART<br>5     | Grenli Film        |                                                                                                    |
| ART<br>6     | İğne Deliği        |                                                                                                    |
| ART<br>7     | Diorama            | Sanatsal Filtre ayarları kullanır. Sanatsal efektler de                                                                                                    |
| ART<br>8     | Çapraz İşlem       | kullanılabilir.                                                                                                    |
| ART<br>9     | Hassas Sepya       |                                                                                                    |
| ART<br>10    | Dramatik Ton       |                                                                                                    |
| ART<br>11    | Anahtar Çizgi      |                                                                                                    |
| ART<br>12    | Suluboya           |                                                                                                    |
| ART<br>13    | Nostalji           |                                                                                                    |
| ART          | Kısmi Renkler      |                                                                                                    |

- Görüntü Modu
- 1 LV süper kontrol panelini görüntülemek için 🙉 düğmesine basın. 2 [Görüntü Modu] öğesini seçmek için  $\Delta \nabla \triangleleft \triangleright$
- düğmelerini kullanın.
- 3 Ön kadranı kullanarak bir seçenek belirleyin.
  - Görüntü modunda kullanılabilecek öğeler, cekim moduna göre farklılık gösterir (S. 24).
  - Kullanılmayan görüntü modlarını seçeneklerde görüntülenmeyecek şekilde ayarlayabilirsiniz. Fotoğraf Modu Ayarları] (S. 115) Bazı görüntü modları gizlenemez.

### Keskinlikte ince ayar yapma (Keskinlik)

Görüntü modu (S. 62) ayarlarında yalnızca keskinlik için ince ayar yapabilir ve değisiklikleri kavdedebilirsiniz.

- Avarlamalar cekim moduna bağlı olarak kullanılamavabilir (S. 24).
- 1 LV süper kontrol panelini görüntülemek icin 🙉 düğmesine basın.
- 2 [Keskinlik] öğesini seçmek için  $\Delta \nabla \triangleleft \triangleright$ düămelerini kullanın.
- 3 Ön kadranı kullanarak bir seçenek belirleyin.

### Kontrastta ince ayar yapma (Kontrast)

Görüntü modu (S. 62) ayarlarında yalnızca kontrast için ince ayar yapabilir ve değişiklikleri kaydedebilirsiniz.

- Ayarlamalar çekim moduna bağlı olarak kullanılamayabilir (S. 24).
- 1 LV süper kontrol panelini görüntülemek için 🛞 düğmesine basın.
- 2 [Kontrast] öğesini kullanmak için  $\Delta \nabla \triangleleft \triangleright$ düğmelerini kullanın.
- 3 Ön kadranı kullanarak bir seçenek belirleyin.

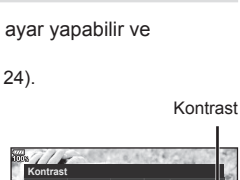

E5.6 0.0

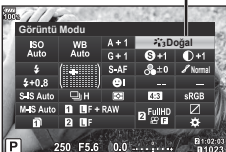

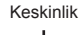

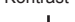

### Doygunlukta ince ayar yapma (Doygunluk)

Görüntü modu (S. 62) ayarlarında yalnızca doygunluk için ince ayar yapabilir ve değişiklikleri kaydedebilirsiniz.

- Ayarlamalar çekim moduna bağlı olarak kullanılamayabilir (S. 24).
- 1 LV süper kontrol panelini görüntülemek için düğmesine basın.
- 2 [Doygunluk] öğesini seçmek için △∇⊲▷ düğmelerini kullanın.
- 3 Ön kadranı kullanarak bir seçenek belirleyin.

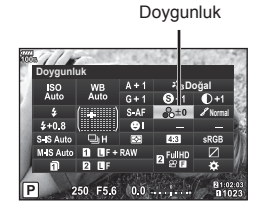

### Tonda ince ayar yapma (Dereceleme)

Görüntü modunda (S. 62) ayarlarında yalnızca ton için ince ayar yapabilir ve değişiklikleri kaydedebilirsiniz.

- Ayarlamalar çekim moduna bağlı olarak kullanılamayabilir (S. 24).
- 1 LV süper kontrol panelini görüntülemek için düğmesine basın.
- **2** [Dereceleme] için  $\Delta \nabla \triangleleft \triangleright$  düğmelerini kullanın.
- 3 Ön kadranı kullanarak bir seçenek belirleyin.

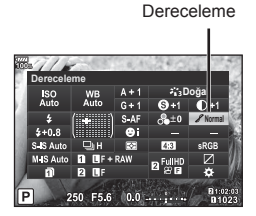

| AUTO: Otomatik | Görüntüyü detaylı bölgelere ayırır ve her bölge için parlaklığı ayrı<br>ayrı ayarlar. Bu büyük kontrastlı alanlara sahip görüntülerde beyaz<br>çok parlak veya siyah çok koyu beliriyorsa etkindir. |  |
|----------------|----------------------------------------------------------------------------------------------------|--|
| NORM: Normal   | Genel kullanımlar için normal modu kullanın.                                                                                                    |  |
| HIGH: Aydınlık | Parlak nesne için uygun bir ton kullanır.                                                                                                    |  |
| LOW: Karanlık  | Karanlık nesne için uygun bir ton kullanır.                                                                                                    |  |

#### TR 65

# Monoton fotoğraflara filtre efektleri uygulama (Renk Filtresi)

Görüntü modu (S. 62) ayarlarının monoton ayarında önceden bir filtre ekleyebilir ve filtreyi kaydedebilirsiniz. Bu, filtreyle eşleşen rengin parlaklaştırıldığı ve tamamlayıcı rengin karartıldığı monoton bir görüntü oluşturur.

- 1 LV süper kontrol panelini görüntülemek için 🐵 düămesine basın.
- **2** [Görüntü Modu] öğesini seçmek için  $\Delta \nabla \triangleleft \triangleright$ düğmelerini kullanın.
- 3 Ön kadranı kullanarak [Monoton] öğesini seçin.
- **4** [Renk Filtresi] öğesini seçmek için  $\Delta \nabla \triangleleft \triangleright$ düğmelerini kullanın.
- **5** Ön kadranı kullanarak bir öğe seçin. NL XC L

| N:Yok      | Normal bir siyah beyaz görüntü oluşturur.                                                     |  |
|------------|-----------------------------------------------------------------------------------------------|--|
| Ye:Sarı    | Doğal mavi gökyüzü olan net bir beyaz bulut rengi üretir.                                     |  |
| Or:Turuncu | Hafifçe mavi göklerde ve gün batımlarında renkleri vurgular.                                  |  |
| R:Kırmızı  | Mavi göklerdeki renkleri ve son bahar kırmızısının parlaklığını<br>kuvvetli şekilde vurgular. |  |
| G:Yeşil    | Kırmızı dudaklar ve yeşil yapraklardaki renkleri kuvvetli şekilde<br>vurgular.                |  |

### Monoton bir görüntünün tonunu ayarlama (Monokrom Rengi)

Görüntü modu (S. 62) ayarlarının monoton ayarında önceden bir renk tonu ekleyebilir ve kavdedebilirsiniz.

- 1 LV süper kontrol panelini görüntülemek icin düğmesine basın.
- 2 [Görüntü Modu] öğesini seçmek için  $\Delta \nabla \triangleleft \triangleright$ düğmelerini kullanın.
- 3 Ön kadranı kullanarak [Monoton] öğesini seçin.
- **4** [Monokrom Rengi] öğesini seçmek için  $\Delta \nabla \triangleleft \triangleright$ düğmelerini kullanın.
- **5** Ön kadranı kullanarak bir seçenek belirleyin.

| N:Yok   | Normal bir siyah beyaz görüntü oluşturur. |
|---------|-------------------------------------------|
| S:Sepya | Sepya bir görüntü oluşturur.              |
| B:Mavi  | Mavimsi bir görüntü oluşturur.            |
| P:Mor   | Morumsu bir görüntü oluşturur.            |
| G:Yeşil | Yeşilimsi bir görüntü oluşturur.          |

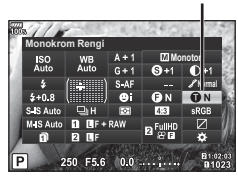

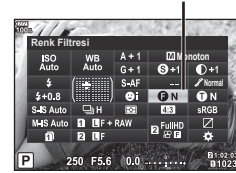

Renk Filtresi

Monokrom Renai

# i-Geliştirme efektlerini ayarlama (Efekt)

Görüntü modunda (S. 62) i-Geliştirme efekti gücünü ayarlayabilirsiniz.

- LV süper kontrol panelini görüntülemek için düğmesine basın.
- 2 [Efekt] öğesini seçmek için  $\Delta \nabla \triangleleft \triangleright$  düğmelerini kullanın.
- 3 Ön kadranı kullanarak bir seçenek belirleyin.

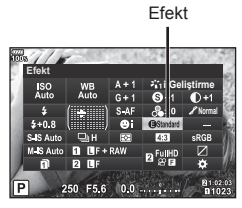

| Effect (Efekt: Düşük)    | Görüntülere düşük bir i-Geliştirme efekti ekler.                        |  |
|--------------------------|-------------------------------------------------------------------------|--|
| Effect (Efekt: Standart) | Görüntülere «düşük» ve «yüksek» arasında bir i-Geliştirme efekti ekler. |  |
| Effect (Efekt: Düşük)    | Görüntülere yüksek bir i-Geliştirme efekti ekler.                       |  |

### Renk reprodüksiyon formatını ayarlama (Renk Uzayı)

Çekilen görüntüler bir ekranda veya yazıcı kullanılarak yeniden oluşturulduğunda renk reprodüksiyonunun doğru olduğundan emin olmak için format seçebilirsiniz. Bu seçenek Özel Menü seçeneğindeki [Renk Uzayı] (S. 119) ile eşdeğerdir.

- LV süper kontrol panelini görüntülemek için düğmesine basın.
- 2 [RenkUzayı]öğesiniseçmekiçin △ ▽ ⊲ ▷ düğmelerini kullanın.

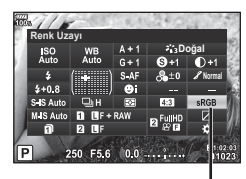

**3** Ön kadranı kullanarak bir seçenek belirleyin.

Renk Uzayı

| sRGB     | Bu, Uluslararası Elektroteknik Komisyonu (IEC) tarafından<br>öngörülen RGB renk uzayı standardıdır.<br>Normalde, [sRGB] seçeneğini standart ayar olarak kullanın. |
|----------|----------------------------------------------------------------------------------------------------|
| AdobeRGB | Bu, Adobe Systems tarafından sağlanan bir standarttır.<br>Doğru görüntü çıkışı için uyumlu yazılım ve ekran, yazıcı vs. gibi<br>donanımlar gereklidir.            |

• [AdobeRGB], video modunda ya da ART (S. 34) veya HDR ile kullanılamaz

# lşık ve gölgelerin parlaklığını değiştirme (lşık ve Gölge)

lşık ve gölgelerin parlaklığını ayarlamak için [lşık ve Gölge] öğesini kullanın.

 LV süper kontrol panelini görüntülemek için düğmesine basın.

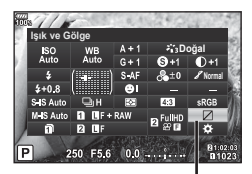

lşık ve Gölge

- 2 [Işık ve Gölge] öğesini seçmek için △∇⊲▷ düğmelerini kullanın ve ardından i düğmesine basın.
- **3** Gölgeleri ayarlamak için arka kadranı, ışıkları ayarlamak için de ön kadranı kullanın.

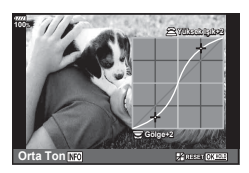

 [lşık ve Gölge] öğesine ayrıca [Çoklu Fonks.] seçeneği kullanılarak [lşık ve Gölge] öğesinin atandığı düğme üzerinden de erişilebilir (S. 69).

# Düğmelere fonksiyon atama (Düğme Fonksiyonu)

Varsayılan ayarlarda, düğmelere aşağıda belirtilen fonksiyonlar atanmıştır:

| Düğme          | Varsayılan                                                                      | Düğme                          | Varsayılan                                                      |
|----------------|---------------------------------------------------------------------------------|--------------------------------|-----------------------------------------------------------------|
| Fn1 Fonksiyonu | AF Alan Seçimi                                                                  | Fonksiyonu                     | (Fotoğraf), Elektr.<br>Yakınlş.* (Video)                        |
| Fn2 Fonksiyonu | Çoklu Fonksiyon                                                                 | <ul> <li>Fonksiyonu</li> </ul> | (Video) (fotoğraf),<br>☐ ISO/ ☐ BA                              |
| Fonksiyonu     | REC                                                                             | BFn1 Fonksiyonu                | AF Alan Seçimi                                                  |
| 🔠 Fonksiyonu   | AEL/AFL                                                                         | B-Fn2 Fonksiyonu               | AEL/AFL                                                         |
| Sonksiyonu     | <ul> <li>☑ (Hareketsiz</li> <li>görüntü), Vurgulama</li> <li>(Video)</li> </ul> | ₽¶‡ Fonksiyonu                 | AF Alan Seçimi<br>(Fotoğraf), Direkt<br>Fonksiyon (Video)       |
| I Fonksiyonu   | ③ (Hareketsiz<br>görüntü), Q (Video)                                            | E Fonksiyonu                   | <ul><li>(Fotoğraf), Elektr.</li><li>Yakınlş.* (Video)</li></ul> |
| OI Fonksiyonu  | 101                                                                             | BH▼ Fonksiyonu                 | ロック (fotoğraf),<br>ISO/WB (Video)                               |
| d⊜⊳ Fonksiyonu | AF Alan Seçimi<br>(Fotoğraf), Direkt<br>Fonksiyon (Video)                       | L-Fn Fonksiyonu                | AF Durdur                                                       |

\* Yalnızca güçlü yakınlaştırma objektifleriyle birlikte kullanılabilir

2

Bir düğmeye atanmış fonksiyonu değiştirmek için aşağıdaki adımları uygulayın.

- LV süper kontrol panelini görüntülemek için düğmesine basın.
- 2 [D Düğme Fonksiyonu] veya [P Düğme Fonksiyonu] öğesini seçmek için △ ▽ ⊲ ▷ düğmelerini kullanın, ardından ⊛ düğmesine basın.
  - Özel Menünün (S. 113) [D Düğme Fonksiyonu] fotoğraf çekim modunda görüntülenir ve
     [D Düğme/Kadran/Kol] (S. 100) öğesinin
     [D Düğme Fonksiyonu] video modunda görüntülenir.

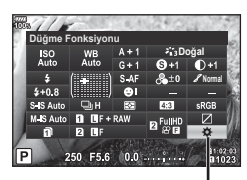

Düğme Fonksiyonu

- **3** Arka kadranı kullanarak bir düğme seçin.
- 4 Ayar ekranını değiştirmek için ön kadranı döndürün, ardından bir seçenek belirlemek için arka kadranı kullanın ve ⊛ düğmesine basın.
- Kullanılabilir seçenekler düğmeden düğmeye farklılık gösterir.

| AF Durdur                        | Otomatik odaklamayı durdurmak için düğmeye basın.                                                                                                    |  |
|----------------------------------|----------------------------------------------------------------------------------------------------|--|
| 囧 (AEL/AFL)                      | AE kilidini veya AF kilidini kullanmak için düğmeye basın.<br>Fonksiyon [AEL/AFL] (S. 123) ayarına göre değişiklik gösterir.<br>AEL seçimi yapıldığında, pozlamayı kilitlemek ve monitörde<br><u>AEL</u> öğesini görüntülemek için düğmeye bir defa basın.<br>Kilidi iptal etmek için düğmeye tekrar basın. |  |
| REC                              | Bir film kaydetmek için düğmeye basın.                                                                                                    |  |
| (Önizleme)                       | Düğmeye basarken diyafram seçilen değere getirilir.<br>Özel Menünün (S. 116) [ <sup>(C)</sup> Ayarları] içinde [ <sup>(C)</sup> Kilit]<br>için [Açık] seçiliyse, düğme bırakıldığında dahi diyafram<br>seçilen değerde kalır.                                                                               |  |
| 😡 (Tek dokunuşla beyaz<br>ayarı) | Bir beyaz ayarı değeri almak için düğmeye basılırken<br>deklanşör düğmesine basın (S. 44).                                                                                                    |  |
| [·:·] (AF Alan Seçimi)           | AF hedefini seçmek için düğmeye basın (S. 40, 41).                                                                                                    |  |
| [·;··] ⊮ ([·;·] Ana Sayfa)       | AF ana konumunu seçmek için [[•••] Hedef Ayarla]<br>(S. 112) ile kaydedilen düğmeye basın. Orijinal konuma<br>geri dönmek için düğmeye tekrar basın. Ana konum<br>seçildiğinde fotoğraf makinesi kapatılırsa, ana konum<br>seçilmeden önce ayarlanan AF hedefi konumu<br>sıfırlanacaktır.                   |  |
| MF                               | [MF] modunu seçmek için düğmeye basın. Bir önceki<br>seçilmiş olan AF moduna geri dönmek için düğmeye tekrar<br>basın. Odaklama modunu düğmeye basarken kadranı<br>döndürerek değiştirebilirsiniz.                                                                                                    |  |
| RAW 🐗:-                          | JPEG ve RAW+JPEG görüntü kalitesi modları arasında<br>geçiş yapmak için düğmeye basın. Düğmeye basarken<br>kadranı döndürmek suretiyle görüntü kalitesi modunu<br>değiştirebilirsiniz.                                                                                                    |  |
| TEST (Test Pozu)                 | Çekilen görüntüleri bellek kartına kaydetmeden<br>görüntülemek için düğme basılıyken deklanşör<br>düğmesine basın.                                                                                                    |  |

| (Sualtı geniş/Sualtı makro) | Su geçirmez bir koruyucu kullanırken 💽 ve 💽 arasında<br>geçiş yapmak için düğmeye basın. Orijinal çekim<br>moduna dönmek için düğmeyi basılı tutun. Elektronik<br>yakınlaştırmaya sahip bir objektif kullanırken, 🗊 ve 💽<br>arasındaki geçiş otomatik olarak geniş açılı ayara ve<br>telefoto ayarına ayarlanır.                                                                                                 |
|-----------------------------|----------------------------------------------------------------------------------------------------|
| 🔁 (Pozlama telafisi)        | Pozlama telafisini ayarlamak için düğmeye basın.<br>Düğmeye $\mathbf{P}$ , $\mathbf{A}$ veya $\mathbf{S}$ modlarında basmanız halinde kadran<br>veya $\triangleleft \mathbf{D}$ ile pozlama telafisini ayarlayabilirsiniz.<br>Düğmeye $\mathbf{M}$ modundayken basarsanız, enstantane hızı<br>ve diyafram değerini kadran veya $\land \nabla \triangleleft \triangleright$ düğmeleri ile<br>değiştirebilirsiniz. |
| 🖓 (Dij. Tele Dönüştürücü)   | Dijital yakınlaştırmayı [Açık] veya [Kapalı] konuma getirmek<br>için düğmeye basın.                                                                                                    |
| ₩ (Yamukluk Telafisi)       | Yamukluk telafisi için seçenekleri görüntülemek üzere<br>düğmeye bir kere basın ve değişikleri kaydedip çıkmak<br>için bir kere daha basın. Normal fotoğraf çekimiyle devam<br>etmek için düğmeyi basılı tutun.                                                                                                    |
| Q (Büyüt)                   | Büyütme çerçevesini görüntülemek için düğmeye basın<br>ve görüntüyü büyütmek için düğmeye tekrar basın.<br>Büyütülmüş görüntüyü iptal etmek için düğmeyi basılı<br>tutun.                                                                                                    |
| HDR                         | Kaydedilen ayarlar ile HDR çekimi değiştirmek için<br>düğmeye basın. HDR çekimi iptal etmek için tekrar<br>düğmeye basın.<br>HDR modunu düğmeye basarken kadranı döndürerek<br>değiştirebilirsiniz.                                                                                                    |
| вкт                         | Kaydedilen ayarlar ile BKT çekimi değiştirmek için<br>düğmeye basın. BKT çekimi iptal etmek için tekrar<br>düğmeye basın.<br>BKT modunu düğmeye basarken kadranı döndürerek<br>değiştirebilirsiniz.                                                                                                    |
| ≊ISO/≅BA                    | Ön kadranı kullanarak ISO hassasiyetini ve arka kadranı<br>kullanarak beyaz ayarını ayarlamak için düğmeye basın.                                                                                                    |
| 즈BA/중ISO                    | Ön kadranı kullanarak beyaz ayarını ve arka kadranı<br>kullanarak ISO hassasiyetini ayarlamak için düğmeye<br>basın.                                                                                                    |
| Çoklu Fonksiyon             | Seçili çoklu fonksiyonu geri çağırmak için [Çoklu Fonks.]<br>öğesinin atandığı düğmeye basın. 🕼 «Çoklu fonksiyon<br>seçeneklerini kullanma (Çoklu Fonks.)» (S. 71)                                                                                                    |
| Vurgulama                   | Vurgulama ekranını açmak ve kapatmak için düğmeye<br>basın. Vurgulama görüntülendiğinde, histogram ile ışık ve<br>gölge ekranı kullanılamaz.<br>Vurgulama öğesini kullanırken, <b>INFO</b> düğmesine basarak<br>renkleri ve vurguyu değiştirebilirsiniz.                                                                                                    |
| Düzey Göstergesi            | Vizördeki düzey göstergesini görüntülemek için düğmeye<br>basın ve düzey göstergesini kapatmak için düğmeye tekrar<br>basın. Düzey göstergesi [EVF Stili] modunda [Stil 1] veya<br>[Stil 2] ayarlıyken kullanılabilir (S. 133).                                                                                                    |

| ◯  ( ◯  Görünüm Seçimi)              | Canlı görünümü açmak ve kapatmak için bu düğmeyi<br>kullanın. Göz sensörü devre dışı bırakılmışsa, monitör<br>ekranı ve EVF ekranı arasında geçiş yapar.                                                           |  |
|--------------------------------------|----------------------------------------------------------------------------------------------------|--|
| জि (S-OVF)                           | Vizördeki bir görüntüyü optik vizör görüntüsü olarak<br>görüntülemek için düğmeye basın. Vizörde 🕅<br>görüntülenecektir. [S-OVF] modunu sonlandırmak için<br>düğmeye basın.                                        |  |
| AF Sınırlayıcı                       | AF Sınırlayıcıyı açmak ve kapatmak için düğmeye basın.<br>Düğmeye basarken kadranı döndürmek suretiyle AF<br>Sınırlayıcı modunu değiştirebilirsiniz.                                                               |  |
| Ön ayarlı MF                         | Ön ayarlı MF'ye geçmek için düğmeye basın. Orijinal<br>AF ayarına geri dönmek için düğmeye tekrar basın.<br>Odaklama modunu düğmeye basarken kadranı döndürerek<br>değiştirebilirsiniz.                            |  |
| Exif Lens (Lens Bilgisi<br>Ayarları) | Lens bilgisi ayarları menüsünü (S. 132) görüntülemek için düğmeye basın.                                                                                                    |  |
| IS Modu                              | Görüntü sabitlemeyi açmak ve kapatmak için düğmeye<br>basın. Düğmeye basarken kadranı döndürmek suretiyle<br>görüntü sabitleme modunu değiştirebilirsiniz.                                                         |  |
| 🕻 (Flaş Modu)                        | Bir flaş modu seçmek için düğmeye basın.<br>Öncelikle [⊲⇔ Fonksiyonu] öğesini [Direkt Fonks.] olarak<br>ayarlamalısınız.                                                                                           |  |
|                                      | Ardışık çekim veya zamanlayıcı seçeneğini belirlemek için<br>düğmeye basın.<br>Öncelikle [⊲⇔ Fonksiyonu] öğesini [Direkt Fonks.] olarak<br>ayarlamalısınız.                                                        |  |
| ष (ष Kilidini Aç)                    | Dokunmatik ekran işlemini etkinleştirmek ve devre dışı<br>bırakmak için düğmeyi basılı tutun.<br>Öncelikle [4⇔ Fonksiyonu] öğesini [Direkt Fonks.] olarak<br>ayarlamalısınız.                                      |  |
| Elektr. Yakınlş.                     | Güçlü zoom işlevine sahip bir lens kullanılıyorsa, düğmeye<br>bastıktan sonra zoom işlemleri için ok tuşları takımını<br>kullanın.<br>Öncelikle [40 Fonksiyonu] öğesini [Direkt Fonks.] olarak<br>ayarlamalısınız. |  |

- [ Fonksiyonu] ve [ Fonksiyonu] seçeneklerini kullanmak amacıyla ( Ponksiyonu] için öncelikle [Direkt Fonks.] öğesini seçmeniz gerekmektedir.
- Im > Fonksiyonu] ve [Im ▼ Fonksiyonu] seçeneklerini kullanmak için öncelikle
   Im ♦ Fonksiyonu] için [Direkt Fonks.] öğesini seçmeniz gerekmektedir.
- dömesi için [Direkt Fonks.] seçeneği her △∇
   için geçerlidir.
- AF hedef seçimi için kullanmak amacıyla [:::] öğesini I düğmesine atayın.
- Bazı lenslerde kullanılabilen fonksiyonlar için LFn düğmesi kullanılabilir.
- Çoklu fonksiyon düğmesi aşağıdaki rollere atanabilir:
   図 (lşık ve Gölge Kontrolü), ③ (Renk Oluşturucu), (ISO/BA), 题 (BA/ISO),
   Q (Büyüt), 區 (Görüntü Açısı), (S-OVF), 輕 (Vurgulama)

### Çoklu fonksiyon seçeneklerini kullanma (Çoklu Fonks.)

Çoklu fonksiyon, [Çoklu Fonks.] öğesini [ Düğme Fonksiyonu] veya [ Düğme Fonksiyonu] içindeki düğmeye ayarlayarak bir düğmeye atanabilir. Varsayılan ayarlarda çoklu fonksiyon **Fn2** düğmesine atanmıştır.

#### Bir fonksiyon seçme

- 1 Fn2 düğmesini basılı tutun ve ön ya da arka kadranı döndürün.
  - Menüler görüntülenir.
- 2 Bir fonksiyon seçmek için kadranı döndürmeye devam edin.
  - İstediğiniz işlev seçildiğinde düğmeden parmağınızı çekin.

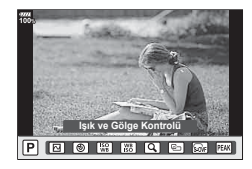

o⊮/Fn2 düğmesini başılı tutun

#### Seçilen fonksiyonu kullanma

Fn2 düğmesine basın. Fonksiyon ayarı ekranı görüntülenir.

[Q], Fn2 düğmesine atandığında

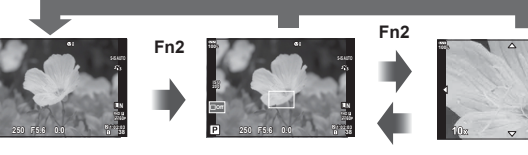

Çekim ekranı

Zoom çerçevesi AF ekranı

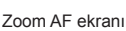

Diğer seçenekler Fn2 düğmesine atandığında

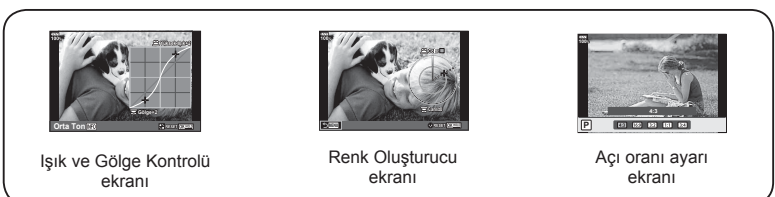

| Fonksiyon                        | Ön kadran (🞯)                                        | Arka kadran (©) |
|----------------------------------|------------------------------------------------------|-----------------|
| Igik ve Gölge Kontrolü) (S. 67)  | Yüksek ışık kontrolü                                 | Gölge kontrolü  |
| (Renk Oluşturucu) (S. 72)        | Ton                                                  | Doygunluk       |
| 🕼 (ISO/BA) (S. 43, 52/S. 43, 53) | ISO duyarlılığı                                      | BA modu         |
| (BA/ISO)* (S. 43, 53/S. 43, 52)  | BA modu                                              | ISO duyarlılığı |
| Q (Büyüt) (S. 42)                | Yakınlaştırma AF: Yakınlaştırma veya<br>uzaklaştırma |                 |
| 🖭 (Görüntü Açısı) (S. 55)        | Açı oranı                                            |                 |
| 🞯 (S-OVF) (S. 121)               | _                                                    |                 |
| Fak (Vurgulama) (S. 124)         | _                                                    |                 |

\* Bu fonksiyon, [Çoklu Fonksiyon Ayarları] (S. 115) öğesinde seçili olduğunda görüntülenir.

### Genel rengi ayarlama (Renk Oluşturucu)

30 ton ve 8 doygunluk düzeyinin herhangi bir kombinasyonu kullanılarak görüntünün genel rengi ayarlanabilir.

Öncelikle Renk Oluşturucuyu Fn2 düğmesine ayarlamalısınız (S. 71).

- 1 Fn2 düğmesine basın.
  - · Ayar ekranı görüntülenir.

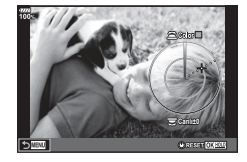

- 2 Arka kadranı kullanarak doygunluğu ve ön kadranı kullanarak tonu ayarlayın.
  - 🞯 düğmesini basılı tutarak ayarlar sıfırlanabilir.
  - Renk Oluşturucuyu ayarlamadan çıkmak için, **MENU** düğmesine basın.
- 3 🞯 düğmesine basın.
  - Renk Oluşturucu ayarı ekranına geri dönmek için, **Fn2** düğmesine basın.
- Görüntü kalitesi için [RAW] seçildiğinde, fotoğraflar RAW+JPEG formatında kaydedilir (S. 56, 89).
- [HDR] (S. 50, 96) veya [Çoklu Pozlama] (S. 96) kullanılarak çekilen fotoğraflar [Doğal] ayarında kaydedilir.
# «Kliplerim» çekimi

Birden fazla kısa video (klipler) içeren tek bir Kliplerim videosu oluşturabilirsiniz. Ayrıca Kliplerin videosuna sabit pozlar da ekleyebilirsiniz.

#### Fotoğraf Çekme

- 1 Mod kadranını 🍄 konumuna getirin.
- 2 LV süper kontrol panelini görüntülemek için 🛞 düğmesine basın.
- 3 [♀<:-] öğesini seçmek için △▽⊲▷ düğmelerini kullanın.</p>

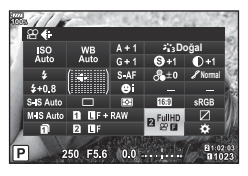

- 4 Ön kadranı kullanarak <sup>₩D</sup> öğesini seçin ve ⊛ düğmesine basın.
  - [Video Çözünürlüğü], [Bit Hızı], [Kare Hızı] ve [Klip Kayıt Süresi] öğelerini değiştirmek için INFO düğmesine basın. [Video Çözünürlüğü], [Bit Hızı], [Kare Hızı] veya [Klip Kayıt Süresi] öğelerini vurgulamak için ⊲▷ öğesini kullanın ve değiştirmek için △▽ düğmelerini kullanın.
- 5 Çekime başlamak için 🛈 düğmesine basın.
  - Ön ayarlı çekim süresi dolduğunda kayıt otomatik olarak sonlandırılır ve kaydedilen videoyu kontrol etmek için bir ekran görüntülenir. Sonraki video çekimini başlatmak için i düğmesine basın.
  - Çekim sırasında i düğmesine tekrar basarsanız, çekim düğme basılı iken (maksimum 16 saniye) devam eder.
- 6 Bir sonraki klibi çekmek için 🖲 düğmesine basın.
  - · Onay ekranı kaybolur ve bir sonraki klibin çekimi başlar.
  - Çektiğiniz klibi silmek veya farklı bir Kliplerim öğesine kaydetmek için onay ekranında aşağıdaki işlemi gerçekleştirin.

| Δ                  | Kliplerim'i baştan oynatır.                                                                                                    |
|--------------------|----------------------------------------------------------------------------------------------------|
| $\bigtriangledown$ | Klibin kaydedileceği Kliplerim öğesini ve klibin ekleneceği konumu<br>değiştirir. Kliplerim içinde klibin ekleneceği konumu değiştirmek için ⊲⊳<br>düğmelerini kullanın. |
| Ó                  | Çekilen klibi siler.                                                                                                    |

- Sonraki klibin çekimi deklanşör düğmesine yarım basılarak başlatılabilir. Klip, önceki klip gibi Kliplerim konumuna kaydedilir.
- Farklı [Video Çözünürlüğü], bit hızı, ve [Kare Hızı] ayarlarına sahip klipler ayrı Kliplerim olarak kaydedilir.

#### Yeni Kliplerim oluşturma

 $\Delta \nabla$  düğmelerini kullanarak bir klibi 📓 konumuna taşıyın ve <br/>  $\otimes$  düğmesine basın.

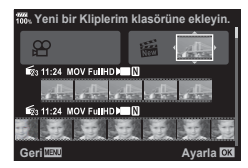

#### Kliplerim konumundan bir klibi kaldırma

- △▽<▷ düğmelerini kullanarak 🍄 konumuna bir klip taşıyın ve ⊛ düğmesine basın.
- · Kliplerim konumundan kaldırıla klip normal bir video dosyası olacaktır.

#### Oynatma

Kliplerim'deki dosyaları sırasıyla oynatabilirsiniz.

- 1 🕩 düğmesine basın ve 😤 ile işaretlenmiş bir görüntü seçin.
- - Kliplerim'deki dosyalar sırasıyla oynatılır.

### «Kliplerim»i Düzenleme

Kliplerim'den tek bir video dosyası oluşturabilirsiniz.

Çekilen klipler Kliplerim'de saklanır. Kliplerim'e video klipleri ve fotoğraflar ekleyebilirsiniz. Ayrıca geçiş efektleri ve sanat filtresi efektleri ekleyebilirsiniz.

1 Düğmesine basın ve ardından Kliplerim'i oynatmak için arka kadranı döndürün.

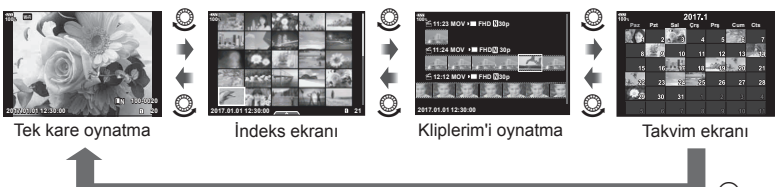

- Kliplerim oynatma ekranında 😤 ile işaretli görüntüler 🕨 düğmesine basılarak, görüntü vurgulanarak ve 🐵 düğmesine basılarak görüntülenebilir.
- 2 Kliplerim'i seçmek için △ ▽ düğmelerini ve bir klip seçmek için ⊲ ▷ düğmelerini kullanın ve ⊛ düğmesine basın.

**3**  $\Delta \nabla$  düğmelerini kullanarak bir öğe seçin ve düğmesine basın.

| Kliplerim'i Oynat   | En baştan başlayarak sırasıyla Kliplerim'de bulunan dosyaları oynatır.                          |
|---------------------|-------------------------------------------------------------------------------------------------|
| Video Aralığı       | Seçili klipleri video olarak oynatır.                                                           |
| Sıral. Yen. Düzenle | Dosyaları Kliplerim'e taşıyın veya ekleyin.                                                     |
| Hedefi Önc. Tanımla | Bir sonraki çekimden itibaren aynı ayarlarla çekilen videolar<br>bu 😤 Kliplerim'e eklenecektir. |
| Kliplerim'i Sil     | Kliplerim'de bulunan tüm korumasız dosyaları siler.                                             |
| Sil                 | [Evet] öğesini seçin ve silmek için 🛞 düğmesine basın.                                          |

4 Video oluşturmak istediğiniz Kliplerim'i görüntüleyin. [Kliplerim'i Dış Aktar] öğesini seçin ve ⊛ düğmesine basın.

| Klip Efektleri                | 6 sanat efekti tipi uygulayabilirsiniz.                                                                                                    |
|-------------------------------|----------------------------------------------------------------------------------------------------|
| Geçiş Efekti                  | Solma efektleri uygulayabilirsiniz.                                                                                                    |
| BGM                           | [Party Time] veya [Kapalı] seçeneğini ayarlayabilirsiniz.                                                                                      |
| Klip Ses Düzeyi<br>Kaydedildi | [BGM], [Party Time] öğesine ayarlandığında videoda<br>kaydedilen ses için ses düzeyi ayarlayabilirsiniz.                                       |
| Klip Sesi Kaydedildi          | [Açık] konumuna getirerek, kaydedilen sesle bir video<br>oluşturabilirsiniz. Bu ayar, yalnızca [BGM] [Kapalı]<br>konumundayken kullanılabilir. |
| Önizleme                      | Düzenlenen Kliplerim dosyalarının önizlemesini ilk dosyadan baslavarak sıravla vapabilirsiniz.                                                 |

**5**  $\Delta \nabla$  düğmelerini kullanarak bir öğe seçin ve  $\odot$  düğmesine basın.

- - · Oluşturulan albüm tek bir video olarak kaydedilir.
  - · Videonun dışa aktarılması biraz zaman alabilir.
  - Kliplerim için maksimum uzunluk 15 dakika ve maksimum dosya boyutu 4 GB'dir.
- Kartın çıkarılması, takılması, silinmesi veya korunmasının ardından Kliplerim'in görüntülenmesi biraz zaman alabilir.
- Maksimum 99 Kliplerim öğesi ve klip başına maksimum 99 parça kaydedebilirsiniz. Maksimum değerler dosya boyutuna ve Kliplerim öğesinin uzunluğuna bağlı olarak farklı gösterebilir.
- Kliplerim öğesine klipler dışında videolar ekleyemezsiniz.
- [Party Time] öğesini farklı bir BGM'ye değiştirebilirsiniz. Olympus web sitesinden indirdiğiniz verileri karta kaydedin, 5. adımda [BGM] menüsünden [Party Time] seçimini yapın ve ▷ düğmesine basın. Verileri indirmek üzere aşağıdaki web sitesini ziyaret edin. http://support.olympus-imaging.com/bgmdownload/

### Yavaş/hızlı çekimli videolar seçme

Yavaş veya hızlı çekimli videolar oluşturabilirsiniz. Kayıt modundaki PC öğesini kullanarak kayıt hızını ayarlayabilirsiniz.

- 1 LV süper kontrol panelini görüntülemek için 🛞 düğmesine basın.
- 2 [ $\mathfrak{P}^{\bullet}$ ] öğesini seçmek için  $\Delta \nabla \triangleleft \triangleright$  düğmelerini kullanın.
- 3 ∰244 (özel kayıt modu) (S. 57) öğesini seçmek için ön kadranı kullanın, ardından ⊛ düğmesine basın.
  - [Yavaş / Hızlı Çekim] için seçili seçenek INFO düğmesine basılarak değiştirilebilir. ⊲▷ içinde [Yavaş veya Hızlı Çekim] öğesini seçin ve ardından bir büyütme katsayısını seçmek için △▽ düğmelerine basın ve düğmesine basın. Hızlı çekimli bir video çekmek için katsayıyı artırın. Yavaş çekimli bir video çekmek için katsayıyı azaltın. Kare hızı bu doğrultuda değişir.

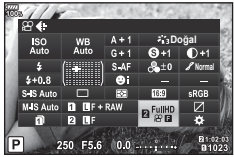

- 4 Çekime başlamak için 🔘 düğmesine basın.
  - Çekimi sonlandırmak için 💿 düğmesine tekrar basın.
  - Video sabit hızda oynatılır; böylelikle yavaş veya hızlı çekimli olarak görüntülenir.
- · Ses kaydedilmez.
- · Herhangi bir foto modu sanat filtresi iptal edilebilir.
- Yavaş çekim ve hızlı çekimden biri veya ikisi [♀ €:-] öğesinin bazı seçenekleri için ayarlanamaz.
- Otomatik odaklama kullanılırken deklanşör hızı 1/24'ten daha hızı değerlere sınırlandırılır. Sınırlandırma manuel odaklama kullanılırken uygulanmayacaktır.
- Video çekiminde P, A, veya S modu kullanılırken deklanşör hızı 1/24'ten daha hızlı değerlere sınırlandırılır.
- Video çekiminde M modu kullanılırken deklanşör hızı otomatik odaklama veya manuel odaklamaya göre sınırlandırılır. Odaklama modu manuelden otomatik odaklamaya değiştirilemez.

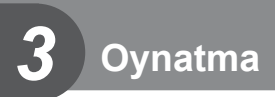

# Oynatma sırasında görüntülenen bilgi ekranı

# Oynatma görüntüsü bilgisi

#### Basitleştirilmiş ekran

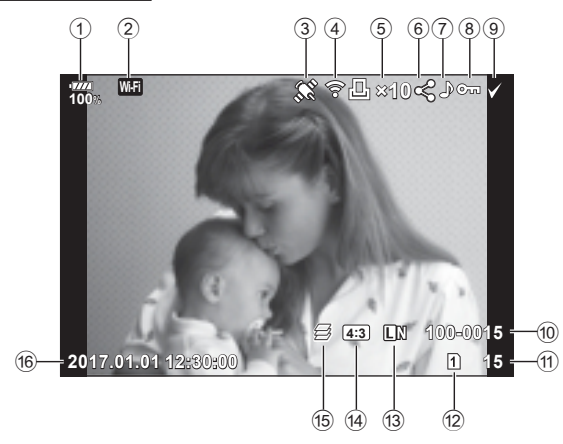

#### Genel ekran

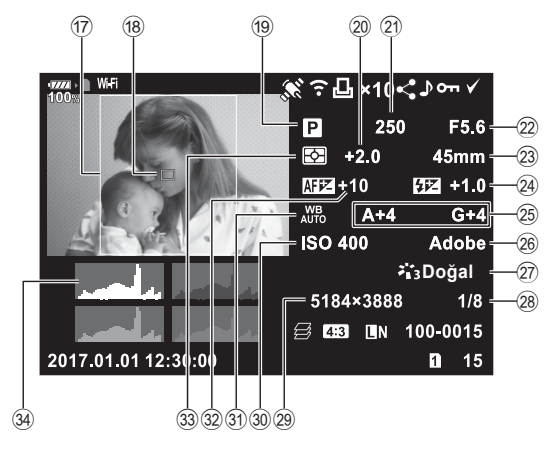

| 1 Pil seviyesi S. 18                 |
|--------------------------------------|
| 2 Kablosuz LAN bağlantısı S. 134–138 |
| ③ GPS bilgileri dahil S. 137         |
| Eye-Fi güncellemesi tamamlandıS. 122 |
| 5 Baskı sırası                       |
| Baskı sayısıS. 144                   |
| 6 Paylaşım sırası S. 83              |
| ⑦ Ses kaydıS. 84, 107                |
| 8 KorumaS. 82                        |
| 9 Seçilen görüntü S. 83              |
| 10 Dosya numarası S. 120             |
| 1 Kare sayısı                        |
| 2 Oynatma için seçilen yuva          |
| (13) Görüntü kalitesi S. 56, 89      |
| 14 Açı oranı S. 55                   |
| 15                                   |
| HDR1 HDR2 HDR görüntüsü S. 50, 96    |
| 16 Tarih ve saat S. 19               |
|                                      |

| 17  | Açı çerçevesi           | S. 55     |
|-----|-------------------------|-----------|
| 18) | AF alan işaretçisi      | S. 41     |
| 19  | Çekim modu              | S. 24–38  |
| 20  | Pozlama telafisi        | S. 40     |
| 21) | Deklanşör hızı          | S. 26–30  |
| 22) | Diyafram değeri         | S. 26–30  |
| 23  | Odak uzaklığı           |           |
| 24) | Flaş yoğunluğu kontrolü | S. 61     |
| 25  | Beyaz ayarı telafisi    | S. 53     |
| 26  | Renk uzayı              | S. 66     |
| 27) | Görüntü modu            | S. 62, 89 |
| 28  | Sıkıştırma oranı        | S. 131    |
| 29  | Piksel say              | S. 131    |
| 30  | ISO hassasiyeti         | S. 43, 52 |
| 31  | Beyaz ayarı             | S. 43, 53 |
| 32  | Odak ayarı              | S. 112    |
| 33  | Ölçüm modu              | S. 46, 52 |
| 34) | Histogram               | S. 23     |

# Bilgi ekranını değiştirme

Oynatma sırasında **INFO** düğmesine basarak görüntülenen bilgiyi değiştirebilirsiniz.

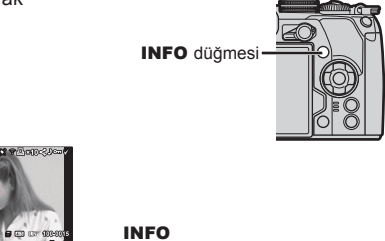

INFO

Basitleştirilmiş ekran

INFO

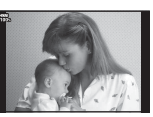

Sadece imaj

INFC

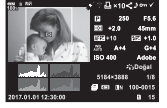

Genel ekran

 Oynatma sırasında görüntülenen bilgilere histogram, ışık ve gölge ve lşık Kutusu ekleyebilirsiniz II I Bilgi] (S. 127)

### 1 🕨 düğmesine basın.

- En son çektiğiniz fotoğraf veya video görüntülenir.
- Ön kadranı (
  ) veya ok tuşları takımını kullanarak istenen fotoğraf veya videoyu seçin.
- · Çekim moduna geri dönmek için deklanşöre yarım basın.

# 🖗 İpuçları

 Oynatma kartını değiştirmek için, D düğmesine basarken yuva seçmek için kadranı çevirin, ardından D düğmesini bırakın. Fotoğraf makinesi oynatma modundan çıktığı anda oynatma kartı ayarı orijinal ayara geri dönecektir. Bu işlemle oynatma kartının değiştirilmesi [Kart Yuvası Ayarları] (S. 132) öğesinin [D Yuva] ayarını etkilemez.

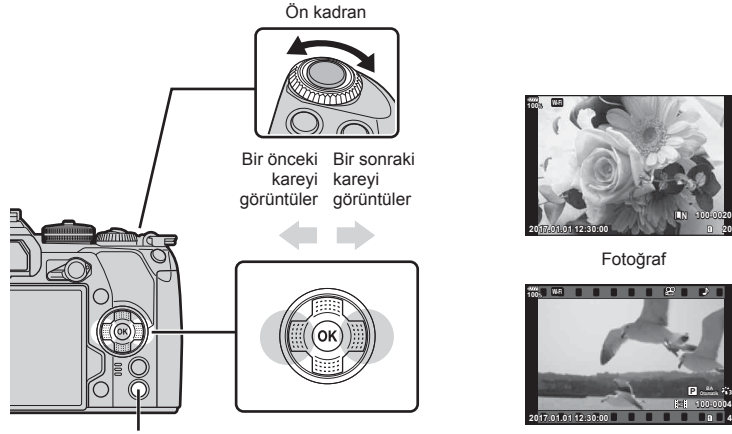

düğmesi

Video

| Arka kadran (©)             | Yakınlaştırma (©)/İndeks (©)                                                                                                    |
|-----------------------------|----------------------------------------------------------------------------------------------------|
| Ön kadran (ⓒ)               | Önceki (  )/Sonraki ( )  , jşlem, yakın plan oynatma sırasında da gerçekleştirilebilir.                                                                                                    |
| Ok tuşları takımı<br>(∆∇⊲⊳) | Tek kare görüntüleme: Sonraki ( $\triangleright$ )/önceki ( $\triangleleft$ )/oynatma ses<br>düzeyi ( $\triangle \nabla$ )<br>Yakın plan oynatma: Yakın plan konumunu değiştirme<br>Yakın plan oynatma sırasında <b>INFO</b> düğmesine basarak bir<br>sonraki kareyi ( $\triangleright$ ) veya bir önceki kareyi ( $\triangleleft$ ) görüntüleyebilirsiniz.<br>Bir yakınlaştırma çerçevesi görüntülemek için tekrar <b>INFO</b><br>düğmesine basın ve konumunu değiştirmek için $\triangle \nabla \triangleleft \triangleright$<br>düğmelerini kullanın.<br>İndeks/Kliplerim/takvim oynatma: Görüntüyü vurgula |
| INFO                        | Görüntü bilgilerinin görüntülenmesi                                                                                                    |
| V                           | Görüntü seçimi (S. 83)                                                                                                    |
| AEL/AFL düğmesi             | Görüntüyü koruma (S. 82)                                                                                                    |

| Ō   | Görüntü silme (S. 83)                                          |
|-----|----------------------------------------------------------------|
| (M) | Menüleri görüntüle (takvim oynatmadan çıkıp tek kare oynatmaya |
|     | geçiş yapmak için bu düğmeye basın)                            |

### İndeks ekranı/Takvim ekranı

- Tek kare oynatmada, indeks oynatma için arka kadranı S konumuna döndürün. Kliplerim oynatması için biraz daha döndürün ve takvim oynatma için yine biraz daha döndürün.
- Tek kare oynatmaya geri dönmek için arka kadranı  ${\bf Q}$  konumuna çevirin.

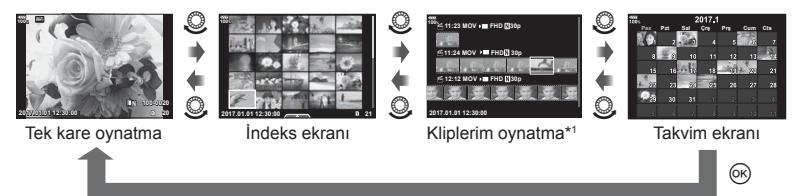

- \*1 Bir veya birden fazla Kliplerim oluşturulmuşsa burada görüntülenir (S. 73).
- İndeks ekranı için kare sayısını değiştirebilirsiniz. 🞼 [S. 128]

### Fotoğrafların görüntülenmesi

#### Yakın plan oynatma

Tek kare oynatmada yakınlaştırmak için arka kadranı çevirerek Q konumuna getirin. Tek kare oynatmaya dönmek için 🌄 konumuna çevirin.

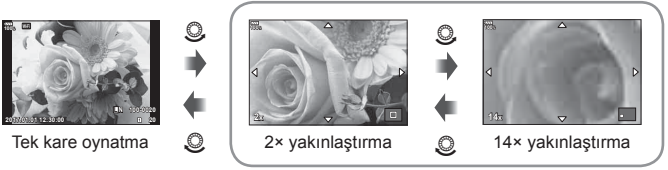

Yakın plan oynatma

#### Döndür

Fotoğrafların döndürülüp döndürülmeyeceğini seçin.

- 1 Fotoğrafı tekrar oynatın ve 🛞 düğmesine basın.
- 2 [Döndür] öğesini seçin ve 🛞 düğmesine basın.
- 3 Görüntüyü saat yönünün tersine döndürmek için ∆, saat yönünde döndürmek için ∇ düğmesine basın; düğmeye her basıldığında görüntü döner.

  - Döndürülen fotoğraf geçerli doğrultusunda kaydedilir.
  - · Videolar ve korumalı görüntüler döndürülemez.

#### Slayt Gösterisi

Bu fonksiyon, kartta kaydedilen fotoğrafları birbiri ardına gösterir.

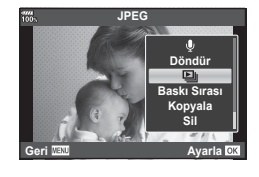

### **2** Ayarları yapın.

| Başlat        | Slayt gösterisini başlatır. Geçerli fotoğraftan başlayarak fotoğraflar sırayla gösterilir.                                                                       |
|---------------|----------------------------------------------------------------------------------------------------|
| BGM           | [Party Time] veya [Kapalı] öğesini ayarlayın.                                                                                                    |
| Slayt         | Oynatılacak veri tipini ayarlayın.                                                                                                    |
| Slayt Aralığı | Her bir slaydın görüntüleneceği süreyi 2 ila 10 saniye arasından seçin.                                                                                          |
| Video Aralığı | Slayt gösterisinde her video klibi tam uzunlukta oynatmak için [Dolu] veya<br>her video klibin yalnızca açılış kısmını oynatmak için [Kısa] seçeneğini<br>seçin. |

- 3 [Başlat] öğesini seçin ve 🛞 düğmesine basın.
  - Slayt gösterisi başlar.
  - Slayt gösterisini durdurmak için 🛞 düğmesine basın.

### Ses Düzeyi

Ses düzeyi, tek kare veya video oynatma sırasında  $\Delta$  ya da  $\nabla$  düğmesine basarak ayarlanabilir.

#### Slayt gösterisi ses düzeyi

Slayt gösterisi sırasında, fotoğraf makinesinin genel ses düzeyini ayarlamak için  $\Delta \nabla$  düğmelerini kullanın. Görüntü veya videoyla birlikte kaydedilen ses ve arka plan müziği arasındaki dengeyi ayarlamak için ses düzeyi ayar göstergesi görüntülenirken  $\Delta \triangleright$  düğmesine basın.

### Videoların izlenmesi

Bir video seçin ve oynatma menüsünü görüntülemek için  $\circledast$  düğmesine basın. [Video Oynat] öğesini seçin ve oynatmayı başlatmak için  $\circledast$  düğmesine basın.  $\langle I \rangle D$  düğmelerini kullanarak hızlı ileri ve geri sarın. Oynatmayı duraklatmak için  $\circledast$  düğmesine tekrar basın. Oynatma duraklatıldığında ilk kareyi görüntülemek için  $\Delta$ düğmesine ve son kareyi görüntülemek için  $\nabla$  düğmesine basın. Önceki ve sonraki kareyi görüntülemek için  $\langle D \rangle$ düğmesini veya ön kadranı (o) kullanın. Oynatmayı sonlandırmak için **MENU** düğmesine basın.

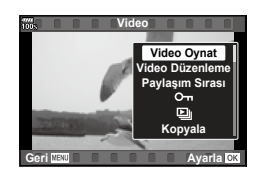

#### 4 GB veya daha büyük videolar için

Video otomatik olarak birden fazla dosyaya bölünmüşse 🛞 düğmesine basılmasıyla aşağıdaki seçenekleri içeren bir menü görüntülenir:

| [Baştan Oynat]: | Bölünmüş bir videoyu baştan sona oynatır    |
|-----------------|---------------------------------------------|
| [Video Oynat]:  | Dosyaları ayrı ayrı oynatır                 |
| [Tümünü sil 🎛]: | Bölünmüş bir videonun tüm kısımlarını siler |
| [Sil]:          | Dosyaları ayrı ayrı siler                   |

 Videoları bilgisayarda oynatmak için, OLYMPUS Viewer 3'ün son sürümünü kullanmanızı tavsiye ederiz. Programı ilk defa kullanmadan önce, fotoğraf makinesini bilgisayara bağlayın.

### Görüntülerin korumaya alınması

Görüntüleri yanlışlıkla silinmeye karşı korumaya alın. Korumaya almak istediğiniz görüntüyü görüntüleyin ve görüntüye Orn eklemek (koruma simgesi) için AEL/AFL düğmesine basın. Korumayı iptal etmek için AEL/AFL düğmesine tekrar basın. Ayrıca seçilen birden fazla görüntüyü koruma altına alabilirsiniz. IET «Görüntülerin seçilmesi (Orn, Seçileni Kopyala, Seçileni Sil, Paylaşım Sırası Seçildi)» (S. 83)

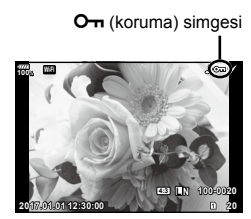

· Kartın formatlanması korunmuş görüntüler dahil tüm verileri siler.

### Bir görüntüyü kopyalama (Kopyala)

Yuva 1 ve 2'de kullanılabilir alana sahip kartlar olduğunda, bir görüntüyü diğer karta kopyalayabilirsiniz. Kopyalamak istediğiniz bir görüntüyü oynatırken, oynatma menüsünü görüntülemek için () düğmesine basın. [Kopyala] öğesini seçtikten ve () düğmesine bastıktan sonra, kaydedilecek bir klasör belirlenip belirlenmeyeceğini seçin. [Evet] seçeneğini seçin, ardından görüntüyü diğer karta kopyalamak için () düğmesine basın.

Bir karttaki görüntülerin hepsini diğer karta bir defada kopyalayabilirsiniz.
 I R «Hepsini Kopyala» (S. 108)

# Bir görüntüyü silme

Silmek istediğiniz görüntüyü açın ve 面 düğmesine basın. [Evet] öğesini seçin ve 🛞 düğmesine basın.

Düğme ayarlarını değiştirmek suretiyle onay adımı olmadan görüntüleri silebilirsiniz. ISP [Hızlı Sil] (S. 121)

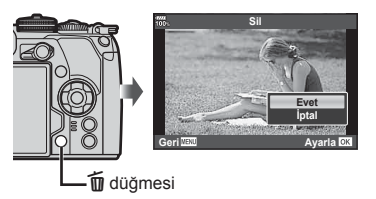

# Görüntülerin seçilmesi (O-n, Seçileni Kopyala, Seçileni Sil, Paylaşım Sırası Seçildi)

[**On**], [Seçileni Kopyala], [Seçileni Sil] veya [Paylaşım Sırası Seçildi] için çoklu görüntü seçebilirsiniz.

Bir görüntü seçmek için indeks görüntü ekranında (S. 80) ☑ düğmesine basın; görüntü üzerinde bir ✔ simgesi görüntülenecektir. Seçimi iptal etmek için ☑ düğmesine tekrar basın.

Menüyü görüntülemek için 🐵 düğmesine basın ve ardından [**On**], [Seçileni Kopyala], [Seçileni Sil] veya [Paylaşım Sırası Seçildi] seçenekleri arasından seçin.

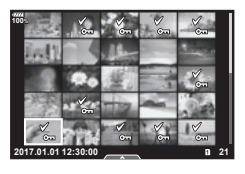

### Görüntüler üzerinde bir aktarım sırası ayarlama (Paylaşım Sırası)

Bir akıllı telefona aktarmak istediğiniz görüntüleri önceden seçebilirsiniz. Ayrıca paylaşım sırasında yer alan görüntülere göz atabilirsiniz. Aktarmak istediğiniz görüntüleri oynatırken, oynatma menüsünü görüntülemek için M düğmesine basın. [Paylaşım Sırası] öğesini seçtikten ve M düğmesine bastıktan sonra, bir görüntüde paylaşım sırası ayarlamak ve  $\clubsuit$  öğesini görüntülemek için  $\triangle$  veya  $\nabla$  düğmesine basın. Paylaşım sırasını iptal etmek için  $\triangle$  veya  $\nabla$  düğmesine basın.

Aktarmak istediğiniz görüntüleri önceden seçebilir ve tek seferde bir paylaşım sırası ayarlayabilirsiniz. 🕼 «Görüntülerin seçilmesi (**О**п, Seçileni Kopyala, Seçileni Sil, Paylaşım Sırası Seçildi)» (S. 83), «Görüntülerin akıllı telefona aktarılması» (S. 136)

- 200 karelik bir paylaşım sırası ayarlayabilirsiniz.
- Paylaşım sıraları RAW görüntüler veya Motion JPEG (101) videolar içeremez.

### Ses kaydetme

Fotoğraflara ses eklenebilir (30 sn. uzunluğa kadar).

- 1 Ses eklemek istediğiniz görüntüyü seçin ve 🛞 düğmesine basın.
  - Korumalı görüntüler için ses kaydetme bulunmaz.
  - Ses kaydetme oynatma menüsünde de bulunur.
- 2 [♥] öğesini seçin ve 
   düğmesine basın.
  - · Ses eklemeden çıkmak için [İptal] seçeneğini seçin.
- 3 [● Başlat] öğesini seçin ve kaydı başlatmak için ⊛ düğmesine basın.
- 4 Kaydı sonlandırmak için 🛞 düğmesine basın.
  - Sesle birlikte kaydedilen görüntüler bir ) simgesiyle gösterilir.
  - Kaydedilen sesi silmek için Adım 3'te [Sil] seçeneğini seçin.

### Kliplerim'e fotoğraf ekleme (Kliplerime Ekle)

Ayrıca fotoğraf seçip Kliplerim'e ekleyebilirsiniz.

Eklemek istediğiniz fotoğrafı görüntüleyin ve menüyü görüntülemek için  $\bigotimes$  düğmesine basın. [Kliplerim'e Ekle] öğesini seçin ve  $\bigotimes$  düğmesine basın.  $\Delta \nabla \triangleleft \triangleright$  düğmelerini kullanarak Kliplerim'i ve görüntüleri eklemek istediğiniz düzeni seçin, ardından  $\bigotimes$  düğmesine basın.

 RAW veya Yüksek Çöz. Çekim görüntüleri için, ekran için kullanılan işlenmemiş görüntüler eklenir.

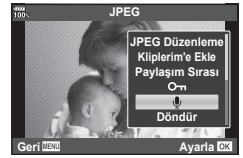

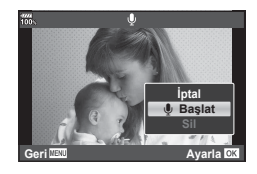

# Dokunmatik ekranın kullanımı

Görüntülerin ayarını değiştirmek için dokunmatik ekranı kullanabilirsiniz.

#### Tam kare oynatma

#### Önceki veya sonraki görüntüyü görüntüleme

 Sonraki görüntüyü görüntülemek için parmağınızı sola ve önceki görüntüyü görüntülemek için sağa kaydırın.

#### Büyüt

- Kayar düğme ve oğesini görüntülemek için ekrana hafifçe dokunun.
- Yakınlaştırmak veya uzaklaştırmak için çubuğu yukarı veya aşağı kaydırın.
- Fotoğraf yakınlaştırıldığında ekranı kaydırmak için parmağınızı kaydırın.
- İndeks oynatmayı görüntülemek için düğmesine dokunun.

Takvim oynatma ve Kliplerim oynatması için 😰 düğmesine dokunun.

#### İndeks/Kliplerim/Takvim Oynatma

#### Önceki veya sonraki sayfayı görüntüleme

- Sonraki sayfayı görüntülemek için parmağınızı yukarı ve önceki sayfayı görüntülemek için aşağı kaydırın.
- Görüntülenen görüntü sayısını değiştirmek için 🔝 veya
   düğmesine dokunun. 🐼 [•• Ayarlar] (S. 115)
- Tek kare oynatmaya geri dönmek için 🖸 düğmesine birkaç kez dokunun.

#### Fotoğrafların görüntülenmesi

• Bir görüntüyü tam kare görüntülemek için görüntüye dokunun.

#### Fotoğrafları seçme ve koruma

Tek kare oynatmada, dokunmatik menüyü görüntülemek için ekrana hafifçe dokunun. Böylece dokunmatik menüdeki simgelere dokunarak istediğiniz işlemi gerçekleştirebilirsiniz.

|      | Bir görüntü seçin. Çoklu görüntü seçebilir ve hepsini aynı anda silebilirsiniz.                                                                              |
|------|----------------------------------------------------------------------------------------------------|
| <    | Bir akıllı telefon ile paylaşmak istediğiniz görüntüler ayarlanabilir.<br>I S «Görüntüler üzerinde bir aktarım sırası ayarlama (Paylaşım Sırası)»<br>(S. 83) |
| 0-11 | Bir görüntüyü korur.                                                                                                    |

• Ekrana tırnaklarınızla veya diğer sivri nesnelerle dokunmayın.

· Eldivenler veya monitör kapakları dokunmatik ekran işlemlerini olumsuz etkileyebilir.

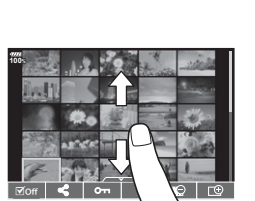

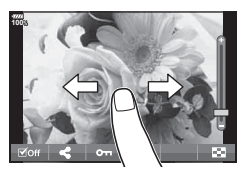

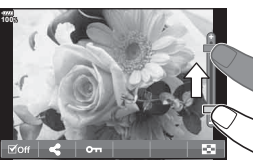

Oynatma

# Temel menü işlemleri

Menüler LV süper kontrol paneli vb. tarafından görüntülenmeyen çekim ve oynatma seçenekleri içerir ve daha kolay kullanım için fotoğraf makinesi ayarlarınızı özelleştirmenizi sağlar.

| <b>D</b> j | Birincil ve temel çekim seçenekleri (S. 87)               |
|------------|-----------------------------------------------------------|
| <b>D</b> 2 | Gelişmiş çekim seçenekleri (S. 87)                        |
| £2<br>€    | Video modu ayarları (S. 100)                              |
|            | Oynatma ve rötuş seçenekleri (S. 105)                     |
| *          | Fotoğraf makinesi ayarlarının özelleştirilmesi (S. 111)   |
| ŕ          | Fotoğraf makinesini ayarlama (örn. tarih ve dil) (S. 109) |

1 Menüleri görüntülemek için MENU düğmesine basın.

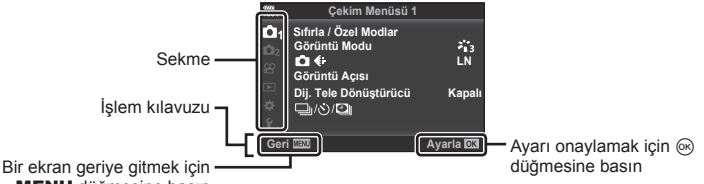

MENU düğmesine basın

- Bir seçenek seçtikten sonra 2 saniye içinde bir kılavuz görüntülenir. •
- Kılavuzları görüntülemek veya gizlemek için INFO düğmesine basın. •
- Bir sekme seçmek için  $\Delta \nabla$  düğmelerini kullanın ve  $\odot$  düğmesine basın. 2
  - Özel Menü seçiliyken menü grup sekmesi görüntülenir. Menü grubunu seçmek için  $\Delta \nabla$ 'yi kullanın ve ด düğmesine basın.

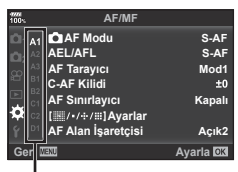

Menü grubu

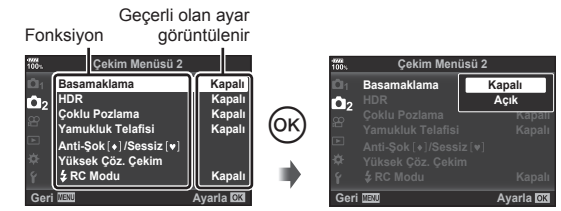

- 4 Bir seçeneği vurgulamak için △∇ düğmelerini kullanın ve seçmek için ⊛ düğmesine basın.
  - Menüden çıkmak için, **MENU** düğmesine arka arkaya basın.
- Her bir seçeneğin varsayılan ayarları için, bkz. «Menü dizini» (S. 165).

# Çekim Menüsü 1/Çekim Menüsü 2 Kullanımı

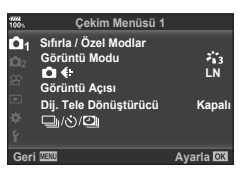

#### Çekim Menüsü 1

 Sıfırla / Özel Modlar (S. 87) Görüntü Modu (S. 62, 89)
 Gürüntü Açısı (S. 56, 89)
 Görüntü Açısı (S. 55)
 Dijital Tele Dönüştürücü (S. 89)
 J(Š)/④) (Seri çekim/Zamanlayıcı/ Süre gecikmeli çekim)
 (S. 47, 55, 90, 91)

#### Çekim Menüsü 2

 Basamaklama (S. 92) HDR (S. 50, 96) Çoklu Pozlama (S. 96) Yamukluk Telafisi (S. 98) Anti-Şok [♦]/Sessiz [♥] (S. 99) Yüksek Çöz. Çekim (S. 99)
 C Modu (S. 99, 153)

### Varsayılan ayarlara dönme (Sıfırla)

Fotoğraf makinesi ayarları kolayca varsayılan ayarlara geri yüklenebilir.

- 1 P Çekim Menüsü 1'de [Sıfırla / Özel Modlar] öğesini seçin ve e düğmesine basın.
- 2 [Sıfırla] öğesini seçin ve 🛞 düğmesine basın.
- 3 [Evet] öğesini seçin ve 🛞 düğmesine basın.

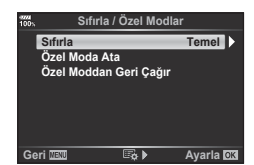

4

# Sık kullanılanlar ayarlarını kaydetme (Özel Moda Ata)

#### Özel ayarları düzenleme

Mevcut fotoğraf makinesi ayarları üç Özel Moda (C1 ila C3) kaydedilebilir. Kaydedilen ayarlar mod kadranının **C1**, **C2**, veya **C3** öğesine döndürülmesi veya [Özel Moddan Geri Çağır] öğesi kullanılarak geri çağırılabilir.

- 1 Kaydetmek üzere ayarları yapın.
  - Mod kadranını iAUTO (1900), ART, veya video (20) modundan başka bir konuma ayarlayın.
- 2 Q Çekim Menüsü 1'de [Sıfırla / Özel Modlar] öğesini seçin ve 
   düğmesine basın.
- 3 [Özel Moda Ata] öğesini seçin ve ▷ düğmesine basın.
- 5 [Ayarla] öğesini seçin ve 🛞 düğmesine basın.
  - [Ayarla] öğesinin seçilmesi kayıtlı ayarların üstüne yazarak geçerli ayarları kaydeder.
  - Kayıt işlemini iptal etmek için [Sıfırla] öğesini seçin.
- Özel Modlara kaydedilebilecek ayarlar I «Menü dizini» (S. 165)
- Ayarlar her bir Özel Modda ön ayarlıdır. Fotoğraf makinesi ayarlarını sıfırlarken [Sıfırla] > [Dolu] öğelerinin seçilmesiyle her Özel Mod için önceden ayarlanmış ayarlar geri yüklenir. Varsayılan ayarlar için «Varsayılan Özel Mod seçenekleri» (S. 178) bölümüne bakın.

#### Özel ayarları geri çağırma

Mod kadranı C1, C2 veya C3'e kaydedilen ayarlar geri çağrılabilir.

- 1 Strink Menüsü 1'de [Sıfırla / Özel Modlar] öğesini seçin ve e düğmesine basın.
- 2 [Özel Moddan Geri Çağır] öğesini seçin ve ▷ düğmesine basın.
- 3 [Özel Mod C1]–[Özel Mod C3] öğesini seçin ve ⊛ düğmesine basın.
- 4 [Evet] öğesini seçin ve 🛞 düğmesine basın.
- Mod kadranı P, A, S veya M olarak ayarlanırsa, çekim modu uygulanmayacaktır.

4

# İşleme seçenekleri (Görüntü Modu)

[Görüntü Modu] (S. 62) ayarlarında kontrast, keskinlik ve diğer parametrelerde bireysel ayarlamalar yapabilirsiniz. Parametre değişiklikleri her görüntü modu için ayrı ayrı kaydedilir.

- 1 ➡ Çekim Menüsü 1'de [Görüntü Modu] öğesini seçin ve ⊛ düğmesine basın.
  - Fotoğraf makinesi, mevcut çekim modunda bulunan görüntü modunu görüntüler.

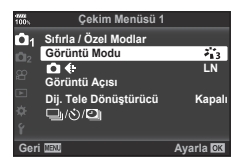

**2**  $\Delta \nabla$  ile bir seçenek belirleyin ve  $\bigotimes$  düğmesine basın.

- Seçili görüntü modu için ayrıntılı seçenekleri ayarlamak için > öğesine basın. Ayrıntılı seçenekler bazı görüntü modları için kullanılabilir değildir.
- Kontrasttaki değişikliklerin [Normal] dışındaki ayarlarda etkili değildir.

# 🖉 İpuçları

Menüde görüntülenen görüntü modu seçeneklerinin sayısını azaltabilirsiniz.
 IS [Fotoğraf Modu Ayarları] (S. 115)

# Görüntü kalitesi (💼 ፋ:-)

🕼 «Görüntü kalitesini seçme (🗖 4 )» (S. 56)

 JPEG görüntü boyutu ve sıkıştırma oranı kombinasyonu ve [M] ve [S] piksel sayımlarını değiştirebilirsiniz. [4: Ayarla], [Piksel Sayımı] I (3: «JPEG görüntü boyutu ve sıkıştırma oranı kombinasyonları» (S. 131)

# Dijital Yakınlaştırma (Dij. Tele Dönüştürücü)

Dij. Tele Dönüştürücü, geçerli yakınlaştırma oranının ötesinde yakınlaştırma yapmak için kullanılır. Fotoğraf makinesi orta kırpmayı kaydeder. Nesne boyutu neredeyse ikiye katlanır.

- 1 9 Çekim Menüsü 1'de [Dij. Tele Dönüştürücü] için [Açık] seçimini yapın.
- 2 Monitördeki görüntü iki kat büyütülür.
  - Nesne monitörde göründüğü şekilde kaydedilir.
- Bu fonksiyon çoklu pozlamalı çekimde kullanılamaz.
- [Video Efekti] öğesinin bilgileri video modunda ekranda görüntülenirken bu fonksiyon kullanılamaz.
- [Video '¤] öğesi [<sup>O</sup> Düğme Fonksiyonu] ile bir düğmeye atandığında bu fonksiyon kullanılmaz.
- Bir RAW fotoğraf görüntülendiğinde, monitördeki görülebilir alan bir çerçeveyle gösterilir.
- AF hedefi azalır.
- Monitörde 🕾 görüntülenir.

# Özel zamanlayıcıyı ayarlama (⊒ı/ઙૉ)

Zamanlayıcı işlemini özelleştirebilirsiniz.

1 ♀ Çekim Menüsü 1'de [□]/☉/□]] öğesini seçin ve ⊛ düğmesine basın.

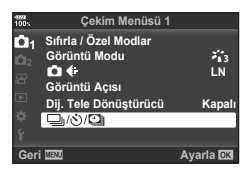

- 2 [IJ/☉] öğesini seçin ve ▷ düğmesine basın.
- 3 [ⓒC] (özel) öğesini seçin ve ▷ düğmesine basın.
- 4 ∆∇ düğmelerini kullanarak öğeyi seçin ve ▷ düğmesine basın.
  - Ayarı seçmek için △∇ öğesini kullanın ve ⊛ düğmesine basın.

|               | ·                                                                                                    |
|---------------|----------------------------------------------------------------------------------------------------|
| Kare Sayısı   | Çekilecek kare sayısını ayarlar.                                                                                |
| 🕉 Zamanlayıcı | Deklanşöre basıldıktan sonra fotoğrafın çekileceği ana kadar geçen süreyi ayarlar.                              |
| Aralık Süresi | İkinci ve daha sonraki kareler için çekim süresini ayarlar.                                                     |
| Her Karede AF | Zamanlayıcı ile bir fotoğraf çekilmeden hemen önce AF'nin<br>gerçekleştirilip gerçekleştirilmeyeceğini ayarlar. |

Fotoğraf makinesini belirli bir zaman aralığıyla otomatik çekim yapacak şekilde ayarlayabilirsiniz. Aynı zamanda, çekilen kareler tek bir video olarak kaydedilebilir. Bu ayar yalnızca **P**/**A**/**S**/**M** modlarında kullanılabilir.

1 ♀ Çekim Menüsü 1'de [□/ⓒ/◎]] öğesini seçin ve ⊛ düğmesine basın.

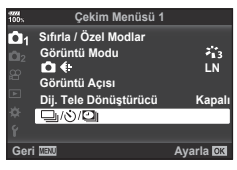

- 2 [Aralıklı/Hızland. Çekim] seçimini yapın ve ▷ düğmesine basın.
- 3 [Açık] öğesini seçin ve ▷ düğmesine basın.
- 4 Aşağıdaki ayarları yapın ve 🛞 düğmesine basın.

| Kare Sayısı               | Çekilecek kare sayısını ayarlar.                                                                                                    |
|---------------------------|----------------------------------------------------------------------------------------------------|
| Bekleme Süresi<br>Başlat  | Çekime başlamadan önce bekleme süresini ayarlar.                                                                                                    |
| Aralık Süresi             | Çekim başladıktan sonra çekimler arasındaki zaman aralığını<br>ayarlar.                                                                                                    |
| Hızland. Çekimli<br>Video | Kare dizisinin kayıt formatını ayarlar.<br>[Kapalı]: Her bir kareyi bir fotoğraf olarak kaydeder.<br>[Açık]: Her bir kareyi bir fotoğraf olarak kaydeder ve kare dizisinden<br>tek bir video oluşturur. |
| Video Ayarları            | [Video Çözünürlüğü]: Hızlandırılmış videolar için bir boyut seçin.<br>[Kare Hızı]: Hızlandırılmış çekimli videolar için bir kare hızı seçin.                                                            |

# 5 Fotoğraf çekin.

- AF'den sonra görüntü odakta olmasa dahi kareler çekilir. Odaklama konumunu sabitlemek isterseniz, MF'de çekim yapın.
- [Kayıt Göster] (S. 109) 0,5 saniye boyunca çalışır.
- Çekimden önceki süre veya çekim aralığı 1 dakika 31 saniye olarak ayarlanırsa, 1 dakika sonra monitör ve fotoğraf makinesi kapanır. Çekimden 10 saniye önce otomatik olarak tekrar açılır. Monitör kapalıyken monitörü tekrar açmak için deklanşör düğmesine basın.
- AF modu (S. 44, 52), [C-AF] veya [C-AF+TR] olarak ayarlanmışsa otomatik olarak [S-AF] olarak değiştirilir.
- Hızlandırılmış çekim esnasında dokunmatik işlevler devre dışı bırakılır.
- Bu fonksiyon HDR çekimle birlikte kullanılamaz.
- Hızlandırılmış çekimi basamaklama, çoklu pozlama ve bulb, time veya kompozit fotoğrafçılıkla kombine etmek mümkün değildir.
- Flaş şarj süresi çekimler arasındaki aralıktan daha uzunsa flaş çalışmaz.
- Fotoğraf makinesi, çekimler arasındaki aralıkta otomatik olarak kapanırsa, bir sonraki çekim için zamanında açılır.
- Fotoğraflardan herhangi biri doğru kaydedilmezse, hızlandırılmış çekimli video oluşturulmaz.
- Kartta yeterli yer yoksa hızlandırılmış çekimli video kaydedilmez.

4

- · Fotoğraf makinesini kapatırsanız, hızlandırılmış çekim iptal edilir.
- Pilde kalan şarj yeterli düzeyde değilse, çekim tamamlanmadan sonlandırılabilir. Çekime başlamadan önce pilde yeterince şarj olduğundan emin olun.
- Bilgisayarınızın sistem ortamına bağlı olarak, [4K] videoları bilgisayarınızda görüntüleyemeyebilirsiniz. Daha fazla bilgiye OLYMPUS'un web sitesinden ulaşabilirsiniz.

### Bir dizi fotoğraf üzerinde ayarları değiştirme (Basamaklama)

«Basamaklama», bir dizi çekim üzerinde otomatik olarak değişik ayarlar uygulama veya bir dizi görüntü üzerinde geçerli değeri «basamaklama» işlemidir. Basamaklama çekim ayarlamalarını saklayabilir ve basamaklama çekimini kapatabilirsiniz.

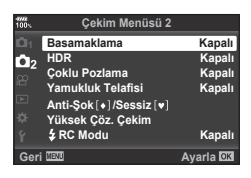

- 2 [Açık] seçimini yaptıktan sonra, ▷ düğmesine basın ve bir basamak çekim tipi seçin.
  - Basamaklama çekimini seçtiğinizde ekranda BKT öğesi görünecektir.

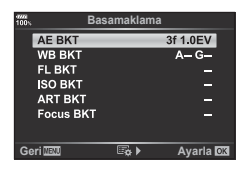

- 3 ▷ düğmesine basın, örneğin çekim sayısı gibi parametreler için ayarları seçin ve ardından i düğmesine basın.
  - Adım 1'deki ekrana geri dönene kadar, 🛞 düğmesine arka arkaya basın.
  - 2. adımda [Kapalı] seçimini yaparsanız, basamak çekimi ayarları kaydedilir ve normal olarak çekim yapabilirsiniz.
- Basamaklama, HDR, aralık zamanlayıcılı fotoğrafçılık, dijital geçiş, çoklu pozlamalı fotoğrafçılık veya yüksek çöz. çekimlerle birleştirilemez.
- Seçili kare sayısı için fotoğraf makinesinin bellek kartında yeterli alan yoksa, basamaklama kullanılamaz.

# 🖗 İpuçları

 Özel Menü [ Fonksiyonunu Değiştir] (S. 113) öğesini [Açık] konuma getirirseniz basamaklama ayarları düğme işlemi ile kullanılabilir. **Fn** mandalını 2 konumuna ayarlayın ve J HDR düğmesine basarken kadranı döndürün. Ön kadranı kullanarak basamak çekim tipini ve arka kadranı kullanılarak çekim sayısını seçebilirsiniz. Ayarlar tamamlandıktan sonra, J HDR düğmesine basarak basamaklama ve normal çekim arasında geçiş yapabilirsiniz.

#### AE BKT (AE basamaklama)

Fotoğraf makinesi her bir çekimin pozlamasını değiştirir. 0.3 EV, 0.7 EV ve 1.0 EV arasından basamaklama artışını seçebilirsiniz. Tek kare çekimde, deklanşöre her tam basışta tek bir kare çekilir; ardışık çekim modunda deklanşör basılı tutulduğunda, tekrar bırakılıncaya kadar fotoğraf makinesi şu sırayı takip ederek çekim yapmaya devam eder: değişiklik yok, eksi, artı. Çekim sayısı: 2, 3, 5 veya 7

- Basamaklama sırasında BKT göstergesi yeşile döner.
- Fotoğraf makinesi diyafram ve enstantane hızını (P modu), enstantane hızını (A ve M modları), veya diyaframı (S modu) değiştirerek pozlamayı değiştirir. I M modunda [ISO-Otomatik] (S. 117) için [Hepsi] seçilmişse ve [ISO] için [OTOMATİK] seçilmişse, (S. 43, 52), fotoğraf makinesi ISO hassasiyetini değiştirerek pozlamayı değiştirir.
- Fotoğraf makinesi pozlama telafisi için seçilmiş olan geçerli değeri basamaklar.
- Basamaklama artışlarının miktarı [EV Adımı] için seçilen değerle değişir. IS [EV Adımı] (S. 117)

#### BA BKT (BA basamaklama)

Beyaz ayarı için seçilmiş olan geçerli değerden başlayarak, tek çekimden farklı beyaz ayarlarına sahip üç görüntü (belirli renk yönlerinde ayarlı) otomatik olarak oluşturulur. BA basamaklaması **P**, **A**, **S** ve **M** modlarında kullanılabilir.

- Beyaz ayarı A–B (Kırmızı–Mavi) ve G–M (Yeşil–Eflatun) eksenlerinin her birinde 2, 4 veya 6 adımda değiştirilebilir.
- Fotoğraf makinesi beyaz ayarı telafisi için seçilmiş olan geçerli değeri basamaklar.

#### FL BKT (FL basamaklama)

Fotoğraf makinesi üç kare boyunca flaş düzeyini değiştirir (ilk karede herhangi bir değişiklik yapılmaz, ikincide negatif, üçüncüdeyse pozitif değişiklik yapılır). Tek kare çekimde, deklanşöre her basılığında tek bir kare çekilir; ardışık çekimde deklanşör basılı tutulduğu sürece tüm kareler çekilir.

- Basamaklama sırasında BKT göstergesi yeşile döner.
- Basamaklama artışlarının miktarı [EV Adımı] için seçilen değerle değişir. 🕸 [EV Adımı] (S. 117)

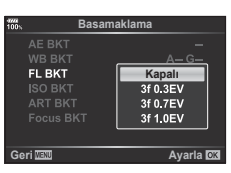

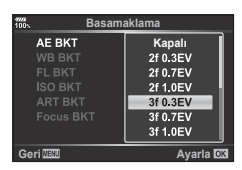

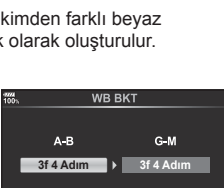

Ayarla 🕅

#### ISO BKT (ISO basamaklama)

Fotoğraf makinesi, enstantane hızı ve diyafram değerini sabit tutarak hassasiyeti üç çekimde değiştirir. 0.3 EV, 0.7 EV ve 1.0 EV arasından basamaklama artışını seçebilirsiniz. Deklanşör düğmesine her basıldığında, fotoğraf makinesi birinci çekimde ayarlanan hassasiyetle (veya otomatik hassasiyet seçilmişse, optimum hassasiyet ayarıyla) üç kare çeker ve ardından ikinci çekimde değeri aşağı doğru ve üçüncü çekimde değeri yukarı doğru değiştirerek çekim yapar.

- Basamaklama artışlarının miktarı [ISO Adımı] için seçilen değerle değişmez. I [ISO Adımı] (S. 117)
- Basamaklama [ISO-Otomatik Ayar] ile belirlenen üst limitten bağımsız olarak yapılır. Ili [ISO-Otomatik Ayar] (S. 117)

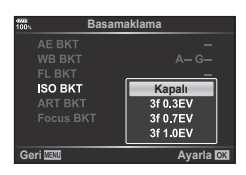

#### ART BKT (SANAT basamaklaması)

Deklanşör düğmesine her basıldığında, fotoğraf makinesi her biri farklı sanat filtresi ayarına sahip birden fazla görüntü kaydeder. Her bir görüntü modu için sanat filtresi basamaklamasını bağımsız olarak açabilir veya kapatabilirsiniz.

- · Kayıt biraz sürebilir.
- ART BKT işlevi BA BKT veya ISO BKT ile birlikte kullanılamaz.

| -1222<br>100% | ART BKT               |  |
|---------------|-----------------------|--|
| M             | Pop Sanlat            |  |
|               | Pop Sanat II          |  |
| <b>M</b>      | Yumuşak Odak          |  |
| <b></b>       | Soluk ve Açık Renk I  |  |
|               | Soluk ve Açık Renk II |  |
| <b>S</b>      | Açık Ton              |  |
| Ø             | Grenli Film I         |  |
| Geri          | NU                    |  |

### Focus BKT (Odak basamaklama)

Farklı odak konumlarında bir dizi çekim yapın. Odak, ilk odak konumundan giderek daha uzağa hareket eder. [Çekim sayısını ayarla] öğesini kullanarak çekim sayısını seçin ve [Odak farklılığını ayarla] öğesini kullanarak odak messfesinde değişiklik yapın. Odak mesafesindeki değişikliği daraltmak için daha küçük [Odak farklılığını ayarla] değerleri seçin; genişletmek için daha büyük değerler seçin. Verilen özel flaş ünitesinden farklı bir flaş kullanıyorsanız, [**4** Şarj Süresi] seçeneğini kullanarak şarj süresini belirleyebilirsiniz. Deklanşöre tam basın ve hemen bırakın. Seçilen sayıda çekim yapılana veya deklanşöre tekrar tam basılana kadar çekim devam eder.

- Odak basamaklama, Four-Thirds standardına uygun yuvaları bulunan objektiflerle kullanılamaz.
- Zoom veya odak çekim sırasında ayarlanırsa odak tarama sona erer.
- Odak sonsuzluğa ulaştığında çekim sona erer.
- Odak basamaklama kullanılarak çekilen fotoğraflar sessiz modda çekilir.
- Flaşı kullanmak için, [Sessiz [♥] Modu Ayarları] > [Flaş Modu] için [İzin Ver] seçimini yapın.
   IS [Sessiz [♥] Modu Ayarları] (S. 99)
- Odak basamaklama diğer basamaklama biçimleriyle birleştirilemez.

| Basa                                                                                                    | amaklama                      |  |
|----------------------------------------------------------------------------------------------------|-------------------------------|--|
| AE BKT<br>WB BKT<br>FL BKT<br>ISO BKT<br>ART BKT<br>Focus BKT                                                                                               | A-G-<br>-<br>Kapali<br>Açık   |  |
| Genue                                                                                                    | Ayaria 🔤                      |  |
| Ioo. Çekim sayisimi ayana                                                                                                    |                               |  |
| Geri 🖽                                                                                                    | Ayarla 🕅                      |  |
| For           Sıralı Odaklama         Çekim sayısını a           Çekim sayısını a         Odak farklılığını           Ødak farklılığını         Şarj Süresi | varia<br>ayaria<br>3<br>Dar 1 |  |
|                                                                                                    | Averia 577                    |  |
| 30sn.                                                                                                    |                               |  |
| Deklanşörün bırakılması ile flaşın<br>yeniden şarj olması arasındaki<br>süreyi seçin. Bir Olympus flaşı<br>kullanıyorsanız bu ayara gerek yoktur.           |                               |  |
| Geri 🔤                                                                                                    | Ayarla 🖾                      |  |

#### Odak BKT (Sıralı Odaklama)

Odak konumu, ön plandan arka plana kadar odaklanan tek bir JPEG görüntüsü için birleştirilecek 8 çekim yapmak üzere otomatik olarak değiştirilir.

- Odak konumu, fokal konumun merkezine göre otomatik olarak değiştirilir ve tek çekimde 8 kare yakalanır.
- Birleştirme işleminin başarısız olması halinde görüntü kaydedilmez.
- Çekim sırasında zoom veya odağın ayarlanması halinde sıralı odaklama sona erer.
- Birleştirilmiş görüntüler için görünüm açısı, orijinal görüntülerden daha dardır.
- [Sıralı Odaklama] ile birlikte kullanılabilecek objektifler hakkında bilgi almak için OLYMPUS web sitesini ziyaret edin.
- Sıralı odaklama diğer basamaklama biçimleriyle birleştirilemez.

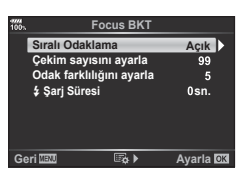

# HDR (Yüksek Dinamik Aralık) görüntüler çekme

HDR (Yüksek Dinamik Aralık) görüntüler çekebilirsiniz.

1 ♣ Çekim Menüsü 2'de [HDR] öğesini seçin ve ⊛ düğmesine basın.

| 100%     | Çekim Menüsü 2          |          |
|----------|-------------------------|----------|
| Ö1       | Basamaklama             | Kapalı   |
| Û.       | HDR                     | Kapalı   |
| 00       | Çoklu Pozlama           | Kapalı   |
| <u> </u> | Yamukluk Telafisi       | Kapalı   |
| ►        | Anti-Şok [+]/Sessiz [+] |          |
| ₽        | Yüksek Çöz. Çekim       |          |
| ٢        | \$ RC Modu              | Kapalı   |
| Geri     | MENU                    | Ayarla 🖾 |

- 2 Bir HDR çekim tipi seçin ve 🛞 düğmesine basın.
- 3 Fotoğraf çekin.
  - Deklanşör düğmesine bastığınızda, fotoğraf makinesi otomatik olarak seçili sayıda fotoğraf çekecektir.

### Tek bir karede birden fazla pozlama kaydetme (Çoklu Pozlama)

Görüntü kalitesi için seçilmiş olan geçerli seçeneği kullanarak, tek bir karede birden fazla pozlama kaydedin.

- 1 Scekim Menüsü 2'de [Çoklu Pozlama] öğesini seçin ve e düğmesine basın.
- 2 ∆∇ düğmelerini kullanarak öğeyi seçin ve ⊳ düğmesine basın.
  - Ayarı seçmek için △ ▽ öğesini kullanın ve ⊛ düğmesine basın.

| Kare Sayısı        | [2f] öğesini seçin.                                                                                                    |
|--------------------|----------------------------------------------------------------------------------------------------|
| Otomatik<br>Kazanç | [Açık] olarak ayarlandığında her bir karenin<br>parlaklığı 1/2 olarak ayarlanır ve fotoğraflar<br>birleştirilir. [Kapalı] olarak ayarlandığında<br>fotoğraflar her bir karenin orijinal parlaklığıyla<br>birleştirilir. |
| Birleştir          | [Açık] olarak ayarlandığında, bir karta kayıtlı bir<br>RAW görüntü çoklu pozlamayla birleştirilebilir.<br>Çekilen fotoğraf sayısı birdir. Görüntü ayrı bir<br>görüntü olarak kaydedilir.                                |

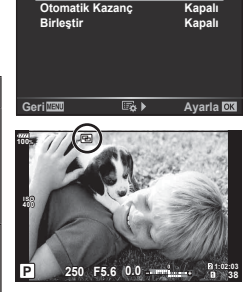

Çoklu Pozlama

Kapalı

Kare Sayısı

Çoklu pozlama etkinse, monitörde 🔁 görüntülenir.

#### 3 Fotoğraf çekin.

- Çekim başlatılırsa, 🖭 yeşil renkte görüntülenir.
- Son kareyi silmek için <u>m</u> düğmesine basın.
- Bir sonraki karenin çerçevelenmesine kılavuzluk etmek için önceki kare görüntünün üzerine bindirilir.

- Çoklu pozlama etkinken fotoğraf makinesi uyku moduna geçmez.
- · Başka fotoğraf makineleriyle çekilmiş fotoğraflar, bir çoklu pozlamaya dahil edilemez.
- [Birleştir] öğesi [Açık] olarak ayarlandığında bir RAW fotoğraf seçildiğinde görüntülenen fotoğraflar çekim sırasındaki ayarlarla oluşturulur.
- Çekim fonksiyonlarını ayarlamak için önce çoklu pozlama çekimini iptal edin. Bazı işlevler ayarlanamaz.
- Çoklu pozlama, aşağıdaki durumlarda ilk fotoğraftan otomatik olarak iptal edilir.
   Fotoğraf makinesi kapalıdır, D düğmesine basılır, MENU düğmesine basılmıştır, çekim modu P, A, S, M dışında bir moda ayarlanmıştır, pil gücü tükenmiştir veya fotoğraf makinesi herhangi bir kabloya bağlıdır.
- [Birleştir] kullanılarak bir RAW fotoğraf seçildiğinde, RAW+JPEG olarak kaydedilen görüntü için JPEG fotoğraf görüntülenir.
- Çoklu pozlama, basamaklama gibi bazı fotoğraf çekim fonksiyonlarıyla birlikte kullanılamaz.

# 🖉 İpuçları

- 3 veya daha fazla kareyi birleştirmek için: [◀:-] için RAW seçeneğini seçin ve tekrarlı çoklu pozlama yapmak için [Birleştir] seçeneğini kullanın.
- RAW fotoğrafların birleştirilmesi hakkında daha fazla bilgi almak için:
   Resim Birleştirme» (S. 107)

# Yamukluk düzeltme ve perspektif kontrolü (Yamukluk Telafisi)

Yüksek bir binanın altından çekilen kareler için veya perspektif efektlerini belirginleştirmek amacıyla yamukluk düzeltmeyi kullanın. Bu ayar yalnızca **P/A/S/M** modlarında kullanılabilir.

1 S Çekim Menüsü 2'den [Yamukluk Telafisi] için [Açık] seçimi yapın.

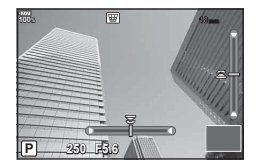

- 2 Ekrandaki efekti ayarlayın ve kareyi kadraja alın.
  - · Yamukluk düzeltme için ön kadranı ve arka kadranı kullanın.
  - Kaydedilecek alanı seçmek için △∇<I> düğmelerini kullanın. Düzeltme miktarına bağlı olarak alan değiştirilemez.

  - Yamukluk telafisi etkinken diyafram, enstantane hızı ve diğer çekim seçeneklerini ayarlamak için yamukluk telafisi ayarı dışındaki bir ekranı görüntülemek üzere INFO düğmesine basın. Yamukluk telafisine geri dönmek için yamukluk telafisi ayarı görüntülenene kadar INFO düğmesine basın.
  - Düzeltme miktarı arttıkça aşağıdakiler meydana gelebilir.
    - Görüntü işlenmemiş olacaktır.
    - Görüntü kırpma için büyütme oranı geniş olacaktır.
    - Kırpma konumu taşınamayacaktır.
- 3 Fotoğraf çekin.
  - Yamukluk telafisini sonlandırmak için 2 Çekim Menüsü 2'de [Yamukluk Telafisi] için [Kapalı] öğesini seçin.
- Düğme Fonksiyonu kullanılarak bir düğmeye [\ (Yamukluk Telafisi)] (S. 69) atandığında, yamukluk düzeltmesini sonlandırmak için seçilen düğmeyi basılı tutun.
- · Görüntü kalitesi için [RAW] seçildiğinde fotoğraflar RAW+JPEG formatında kaydedilir.
- · İstenilen sonuçlar, dönüştürücü objektiflerle birlikte alınamayabilir.
- Düzeltmenin miktarına bağlı olarak, bazı AF hedefleri ekran alanının dışında kalabilir. Fotoğraf makinesi, ekran alanı dışındaki bir AF hedefine odaklandığında (â, Ç, en veya n) simgesi görüntülenir.
- Yamukluk telafisi etkinken aşağıdaki kullanılabilir değildir. Canlı bulb/canlı time/kompozit çekimi, ardışık çekim, basamaklama, HDR, çoklu pozlama, dijital tele dönüştürücü, video, [C-AF] ve [C-AF+TR] otomatik odaklama modları, [e-Portre] ve **ART** fotoğraf modları, özel zamanlayıcı, Yüks. Çöz. Çekim
- Eğer [Görüntü Sabitleyici] için bir odak uzaklığı seçilmişse veya lens bilgilerinin sağlandığı bir lens kullanıyorsanız, düzeltme buna uygun şekilde ayarlanır. Bir Micro Four Thirds veya Four Thirds lens kullanıldığı durumlar hariç, [Görüntü Sabitleyici] (S. 54) seçeneğini kullanarak bir odak uzaklığı seçin.

Anti-şok/sessiz çekimi ayarlayarak ardışık çekim/zamanlayıcı (S. 47) kullanırken anti-şok veya sessiz çekimi seçebilirsiniz.

- 1 ♣ Çekim Menüsü 2'de [Anti-Şok [♦]/Sessiz [♥]] öğesini seçin ve ⊛ düğmesine basın.
- 2  $\Delta \nabla$  düğmelerini kullanarak öğeyi seçin ve  $\triangleright$  düğmesine basın.
  - Ayarı seçmek için  $\Delta 
    abla$  öğesini kullanın ve  $\odot$  düğmesine basın.

| Anti-Şok [•]               | Anti-şok modunda çekim yaparken deklanşör düğmesinin tam basılı<br>olduğu ve deklanşörün bırakıldığı zaman arasındaki süreyi ayarlar.<br>Aralık ayarlanırsa, [•] ile işaretlenen öğe ardışık çekim/zamanlayıcı<br>modu için bir seçenek olarak görüntülenir. Anti-şok çekim<br>kullanılmadığında, [Kapalı] olarak ayarlayın. Deklanşör işleminden<br>kaynaklanan küçük titreşimleri gidermek için bu modu kullanın.<br>Anti-şok modu hem ardışık çekim hem de zamanlayıcı modları (S. 47)<br>için kullanılabilir. |
|----------------------------|----------------------------------------------------------------------------------------------------|
| Sessiz [♥]                 | Sessiz modunda çekim yaparken deklanşör düğmesinin tam<br>basılı olduğu ve deklanşörün bırakıldığı zaman arasındaki süreyi<br>ayarlar. Aralık ayarlanırsa, ♥ ile işaretlenen öğe ardışık çekim/<br>zamanlayıcı modu için bir seçenek olarak görüntülenir. Sessiz modu<br>kullanılmadığında [Kapalı] olarak ayarlayın.                                                                                                    |
| Gren Azaltma [♥]           | Sessiz çekim modunu kullanırken uzun pozlamalı çekimlerde greni<br>azaltmak için [Otomatik] ayarını yapın. Gren azaltma süresince,<br>deklanşör sesi duyulabilir.                                                                                                    |
| Sessiz [♥] Mod<br>Ayarları | Her [■))], [AF lşıklandırıcı] ve [Flaş Modu] için [İzin Ver] veya<br>[İzin Verme] öğesini seçin.                                                                                                    |

# Yüksek çözünürlüklü çekimi ayarlama (Yüksek Çöz. Çekim)

[Yüksek Çöz. Çekim] ayarını belirterek, yüksek çözünürlüklü çekim, ardışık çekim/ zamanlayıcı modu (S. 47) seçeneklerinden 🗐 öğesini seçerek etkinleştirilebilir.

- 1 Scekim Menüsü 2'de [Yüksek Çöz. Seçim] öğesini seçin ve ⊛ düğmesine basın.
- 2  $\Delta \nabla$  düğmelerini kullanarak öğeyi seçin ve  $\triangleright$  düğmesine basın.
  - Ayarı seçmek için  $\Delta 
    abla$  öğesini kullanın ve  $\circledast$  düğmesine basın.

| Yüksek Çöz. Çekim | Yüksek çözünürlüklü çekim modunda çekim yaparken deklanşör<br>düğmesinin tam basıldığı ve deklanşörün bırakıldığı zaman<br>arasındaki süreyi ayarlar. Aralık ayarlandığında, 🗐 ardışık çekim/<br>zamanlayıcı modu için bir seçenek olarak görüntülenir. Yüksek<br>çözünürlüklü çekim kullanılmadığında [Kapalı] olarak ayarlayın. |
|-------------------|----------------------------------------------------------------------------------------------------|
| \$ Şarj Süresi    | Belirtilmiş flaşın dışındaki flaşlar için şarj süresini ayarlar.                                                                                                    |

- Elektronik deklanşör yüksek çözünürlüklü çekim için kullanılır.
- 🕼 «Flaş kullanımı (Flaşlı çekim)» (S. 58)

# Kablosuz uzaktan kumandalı flaş ile çekim

Kablosuz uzaktan kumandalı flaş üniteleriyle birlikte tedarik edilen flaş ünitesi kullanılarak kablosuz flaş ile çekim mümkündür. 🕼 «Kablosuz uzaktan kumandalı flaşla fotoğraf çekimi» (S. 153)

4

# Video Menüsünü Kullanma

Video kayıt fonksiyonları Video Menüsü içinde ayarlanır.

| 224<br>00% | Video Menüsü                                                                                                    |        |
|------------|----------------------------------------------------------------------------------------------------|--------|
|            | 와 Mod<br>와 Özellik Ayarları<br>와 AF/IS Ayarları<br>와 Düğme/Kadran/Kol<br>9 Görüntü Ayarları<br>Video ৩<br>와 HDMI Çıkışı |        |
| Geri 🗷     | NU                                                                                                    | Ayarla |

| Seçenek                | Tanım                                                                                                    | RF .          |
|------------------------|----------------------------------------------------------------------------------------------------|---------------|
| ∰ Mod                  | Bir video kaydı modu seçin.                                                                                                    | 102           |
| 윤 Özellik Ayarları     | <ul> <li>Video kaydı için görüntü kalitesini ayarlar.</li> <li>[♀ ◀:-]: Görüntü kalitesi boyutu ve bit oranından oluşan bir kombinasyon ayarlayın.</li> <li>[♀ Gren Filtresi]: Yüksek hassasiyete sahip videolar için bir gren azaltma düzeyi seçin.</li> <li>[♀ Görüntü Modu]: [Açık] olarak ayarlandığında düzenleme için uygun bir görüntü modunda kaydedin.</li> </ul>                                                                                                    | 102           |
| थ AF/IS Ayarları       | [AF Modu]: Video kaydı için AF modunu seçin. [AF Modu]: Video kaydı için görüntü sabitleyiciyi ayarlar.                                                                                                    | 44, 52,<br>54 |
| ₩ Düğme/Kadran/<br>Kol | <ul> <li>Video modu için düğme, kadran ve mandal fonksiyonlarını ayarlayın.</li> <li>[2] Düğme Fonksiyonu]: Video modu için fonksiyonları düğmelere ayarlar.</li> <li>[2] Kadran Fonksiyonu]: Video modu için arka kadran ve ön kadranın fonksiyonlarını ayarlar. [Pozlama 2] ön veya arka kadrana atanırsa, pozlama telafisi ±3 EV'ye kadar mümkündür (1/2 ve 1 EV adımları da desteklenmektedir).</li> <li>[2] Fn Kolu Fonksiyonu]: Video modunda fonksiyonları Fn mandalıyla değiştirilecek şekilde ayarlar.</li> <li>[mod1] olarak ayarlandığında Fn mandalı [2] Kadran Fonksiyonu] ile ayarlanan fonksiyona geçiş yapar.</li> <li>[mod1] olarak ayarlandığında Fn mandalı [2] Kadran Fonksiyonu] ile ayarlanan fonksiyona geçiş yapar.</li> <li>[mod2] seçilirse ve &gt; düğmesine basılırsa, Fn mandalı ile değiştirilecek fonksiyonlar AF Modu, [iii] /·i+/iii]</li> <li>(AF hedef ayarı), ve ↔ (AF alanı) öğesinden seçilebilir.</li> <li>[4] Fn Kolu Fonksiyonu] (S. 113) için [mod3] seçildiğinde veya [Fn Mandalı/Güç Mandalı] (S. 120) için [Güç 1] veya [Güç 2] seçildiğinde bu ayarın bir etkisi bulunmaz.</li> <li>[4] Olarak ayarlandığında, deklanşör düğmesine basma otomatik odaklamayı başlatır. Fotoğrafçılık kullanılamaz.</li> <li>[4] Olarak ayarlandığında, video kaydı deklanşör düğmesi fonksiyonunu ayarlar.</li> <li>[5] Olarak ayarlandığında, video kaydı deklanşör düğmesine tam basarak başlatılabilir veya durdurulabilir.</li> <li>[6] Elek. Yakınlaş. Hızı]: Güçlü yakınlaştırma objektifi yakınlaştırma halkasıyla birlikte çalıştırılırken yakınlaştırma hızını ayarlar.</li> </ul> |               |

| Seçenek               | Tanım                                                                                                    | R\$ |
|-----------------------|----------------------------------------------------------------------------------------------------|-----|
| Ω Görüntü<br>Ayarları | <ul> <li>Kontrol Ayarları]: Video modunda Canlı Kontrolün (S. 126) ve Canlı SCP'nin (S. 51) görüntülenip görüntülenmeyeceğini ayarlar. Görüntülememe ayarı için öğeyi seçin ve onay işaretini kaldırmak için @ düğmesine basın.</li> <li>Bilgi Ayarları]: Video kaydetme ekranında görüntülencek bilgileri ayarlar. Görüntülememe ayarı için öğeyi seçin ve onay işaretini kaldırmak için @ düğmesine basın.</li> <li>[Zman Kodu Ayarları]: Video modunda kayıt için zaman kodlarını ayarlayın.</li> <li>[Zaman Kodu Modu] öğesini kayıt süresine ilişkin hataların giderildiği zaman kodlarını kaydetmek için [Düşen Kare] öğesi olarak, düzeltilmeyen zaman kodlarını kaydetmek için [Düşen Kare] öğesi olarak, düzeltilmeyen zaman kodlarını kaydetmek için [Serbest Çalış.] öğesi olarak ayarlayın.</li> <li>[Başlangıç Süresi] öğesinik zaman kodlarını çalıştırmak için [Kayıtta Çalış.] öğesi olarak ve fotoğraf makinesinin kapalı olduğu zamanlar da dahil olmak üzere kayıt durduğunda da zaman kodlarını çalıştırmak için [Serbest Çalış.] öğesi olarak ayarlayın.</li> <li>[Başlangıç Süresi] öğesinde, zaman kodu için bir başlangıç süresi ayarlayın. Başlangıç Süresi] öğesin kullanarak da zaman kodlarını ayarlayalını.</li> <li>[Manuel Giriş] öğesini kullanarak da zaman kodlarını ayarlayabilirsiniz. Zaman kodları Hareketli JPEG (HD) içinde kaydedilemez.</li> <li>[Cal Görüntü Şablonu]: Video modunda ve video kaydı sırasında pil düzeyi ekranını («%» veya «dakika») olarak ayarlar.</li> </ul> | _   |
| Video ∯               | Ses, [Kapalı] olarak ayarlandığında videoya<br>kaydedilmeyecektir.                                                                                                    | 103 |
| Ƴ HDMI Çıkışı         | <ul> <li>HDMI aracılığıyla harici bir cihaza bağlanan bu fotoğraf<br/>makinesiyle video kaydetmek için çıkış ayarını ayarlar.</li> <li>[Çikış Modu]: Video çıkış modunu ayarlar. [Monitör Modu]<br/>olarak ayarlandığında, görüntü ve fotoğraf makinesi bilgileri<br/>çıkarılır. Fotoğraf makinesi bilgileri fotoğraf makinesi<br/>ekranında görüntülenmez.</li> <li>[Kayıt Modu] olarak ayarlandığında, sadece görüntü<br/>çıkarılır. Fotoğraf makinesi bilgileri fotoğraf makinesi<br/>ekranında görüntülenir.</li> <li>[KAYIT Biti]: [Açık] olarak ayarlanırsa, KAYIT deklanşörü<br/>fotoğraf makinesinden bağlanan harici cihaza gönderilir.</li> <li>[Zaman Kodu]: Zaman kodu [Açık] olarak ayarlanığında,<br/>fotoğraf makinesinden bağlı harici cihaza gönderilir.</li> <li>Aşağıdaki durumlarda KAYIT deklanşörü durdurulabileceği<br/>için zaman kodu kullanan harici cihazla kayıt.</li> <li>Ağır işleme yükü altında bir SANAT videosu, vb.<br/>kaydederken</li> <li>Ekranı monitör ve vizör arasında değiştirirken</li> </ul>                                                                                                    | _   |

# Bir filme efektler ekleme

Ayrıca, fotoğraf çekimi için mevcut efektler kullanılarak yaratıcı videolar oluşturulabilir.

- 1 ₽ Video Menüsünde [₽ Mod] öğesini seçin ve ⊛ düğmesine basın.
- **2** Bir seçenek belirlemek için  $\Delta \nabla$  öğesini kullanın ve  $\bigotimes$  düğmesine basın.

| Ρ | Nesnenin parlaklığına göre en uygun diyafram otomatik olarak ayarlanır.<br>Pozlama telafisini ayarlamak için ön kadran (☉) veya arka kadranı (ዴ) kullanın.                                                                                                    |
|---|----------------------------------------------------------------------------------------------------|
| A | Alan derinliği diyafram ayarlanarak değiştirilir.<br>Pozlama telafisini ayarlamak için ön kadranı (🍘) ve açıklığı ayarlamak için arka<br>kadranı (🎱) kullanın.                                                                                                    |
| s | Enstantane hızı nesnenin nasıl görüneceğini etkiler. Pozlama telafisini ayarlamak<br>için ön kadranı () ve deklanşör hızını ayarlamak için arka kadranı () kullanın.<br>Enstantane hızı 1/24 san ile 1/8000 san arasında değerlere ayarlanabilir.                                                                                          |
| М | Diyafram ve deklanşör hızı manuel olarak ayarlanabilir.<br>Açıklık değerini seçmek için ön kadranı ( ) ve diyafram hızını seçmek için arka<br>kadranı ( ) kullanın.<br>Enstantane hızı 1/3 san ile 1/8000 san arasında değerlere ayarlanabilir.<br>ISO hassasiyeti sadece 200 ve 6400 arasındaki değerlere manuel olarak<br>ayarlanabilir. |
|   |                                                                                                    |

- Deklanşör açıkken nesnenin hareket etmesi gibi faktörler nedeniyle oluşan bulanık kareler mümkün olan en yüksek enstantane hızı seçilerek azaltılabilir.
- · Enstantane hızının yavaş sınırı video görüntü modunun kare hızına göre değişir.
- · Fotoğraf makinesinin aşırı titremesi yeterli şekilde telafi edilmeyebilir.
- Fotoğraf makinesinin içi ısınırsa, makineyi korumak için çekim otomatik olarak durdurulur.
- Bazı sanat filtreleriyle birlikte, [C-AF] fonksiyonu sınırlıdır.

# Kayıt modunu ayarlama (≌∢≕)

Video görüntü boyutu ve bit oranı birleşimlerini ayarlayabilirsiniz. Ayarlar video kayıt modunun seçeneklerinden seçilebilir (S. 57).

- 1 🍄 Video Menüsünde [🍄 Özellik Ayarları] öğesini seçin ve 🛞 düğmesine basın.
- 2 [≌◀=] öğesini seçin ve ▷ öğesine basın.
- 3  $\Delta \nabla$  düğmelerini kullanarak öğeyi seçin ve  $\triangleright$  düğmesine basın.
  - Ayarı seçmek için  $\Delta 
    abla$  öğesini kullanın ve  $\circledast$  düğmesine basın.

| Görüntü boyutu | Görüntü boyutunu [C4K] (Yalnızca özel), [4K], [FHD] (Tam HD) veya [HD] olarak ayarlar.                                                                                                    |
|----------------|----------------------------------------------------------------------------------------------------|
| Bit oranı      | <ul> <li>Bit oranını [A-I] (All-Intra), [SF] (Super Fine), [F] (Fine) veya [N] (Normal) olarak ayarlar.</li> <li>[A-I] (All-Intra) Kliplerle kullanılamaz.</li> <li>[4K] veya [C4K] görüntü boyutuna ayarlandığında bit oranını seçemezsiniz.</li> </ul>                                                                                                    |
| Kare hızı      | <ul> <li>Kare hızını [60p], [50p], [30p], [25p] veya [24p] olarak ayarlar.</li> <li>[60p] ve [50p] aşağıdaki durumlarda kullanılamaz. <ul> <li>[FHD] (Full HD) görüntü boyutuna ayarlandığında ve [A-I]</li> <li>(All Intra) bit oranına ayarlandığında.</li> <li>[C4K] veya [4K] öğesi görüntü boyutu olarak ayarlandığında.</li> </ul> </li> <li>Görüntü boyutu [C4K] olarak ayarlanırsa, kare hızı 24p'ye kilitlenir.</li> </ul> |

| Çekim süresi              | Çekim süresini [8 sn.], [4 sn.], [2 sn.], [1 sn.] veya [Kapalı]<br>(Yalnızca özel) olarak ayarlar.<br>Çekim süresi yalnızca Klipler ve Özel ayarlar için ayarlanabilir.<br>• [C4K] görüntü boyutuna ayarlandığında, çekim süresi [Kapalı]<br>olarak kilitlenir. |
|---------------------------|----------------------------------------------------------------------------------------------------|
| Yavaş veya Hızlı<br>Çekim | Yavaş veya hızlı çekimi ayarlar.<br>Mevcut ayarlar ayarlanan kare hızına bağlı olarak değişiklik<br>gösterir.<br>• Yavaş ve hızlı çekimler bazı görüntü kalitesi modlarında<br>kullanılamaz.                                                                    |

# Video için ses kaydı ayarı (Video $\underline{Q}$ )

Video kaydetme için ses kayıt ayarlarını yapılandırın.

- 1 ♀ Video Menüsünde [Video 🏼] öğesini seçin ve 🐼 düğmesine basın.
- 2 [Açık] öğesini seçin ve ▷ öğesine basın.
- **3**  $\Delta \nabla$  düğmelerini kullanarak öğeyi seçin ve  $\triangleright$  düğmesine basın.
  - Ayarı seçmek için  $\Delta 
    abla$  öğesini kullanın ve  $\odot$  düğmesine basın.

| Kayıt Ses Düzeyi            | Dahili mikrofon ve isteğe bağlı harici mikrofonlar için mikrofon<br>hassasiyetini ayarlayın.<br>Bir önceki saniyelerde mikrofonun yakaladığı en üst ses düzeyini<br>kontrol ederken $\Delta \nabla$ düğmesini kullanarak hassasiyeti ayarlayın. |
|-----------------------------|----------------------------------------------------------------------------------------------------|
|                             | [Açık] olarak ayarlanırsa, mikrofon tarafından yakalanan ses<br>düzeyi normalin üzerindeyse ses düzeyi otomatik olarak ayarlanır.                                                                                                    |
| Rüzgar Gürült.<br>Azaltma   | Kayıt sırasındaki rüzgar gürültüsünü azaltır.                                                                                                    |
| ∯ Takılan Güç               | Mikrofona güç dağıtımı için [Açık] olarak ve fotoğraf makinesinden<br>güç dağıtımı gerektirmeyen profesyonel bir mikrofon vb. kullanımı<br>için [Kapalı] olarak ayarlayın.                                                                      |
| PCM Kaydedici 😡<br>Bağlantı | Bir mikrofon olarak mikrofon jakına bağlanan bir IC kayıt cihazı kullanımı için [Açık] olarak ayarlayın. 🕼 «IC kayıt cihazı ile video sesi kaydetme» (S. 104)                                                                                   |
| Kulaklık Ses Seviyesi       | Bağlanan kulaklık için ses düzeyini ayarlayın.                                                                                                    |

- Objektif ve fotoğraf makinesinin çalışma sesleri bir videoda kaydedilebilir. Kaydı önlemek için, [AF Modu] öğesini [S-AF] veya [MF] olarak ayarlayarak veya fotoğraf makinesinin düğme işlemlerini minimuma indirerek çalışma seslerini azaltın.
- Ses <sup>ART</sup> (Diorama) modunda kaydedilemez.
- [Video  $\underline{Q}$ ], [Kapalı] konumundayken  $\underline{Q}_{\mathbb{H}}$  görüntülenir.

# IC kayıt cihazı ile video sesi kaydetme

Bir videoda ses kaydetmek için IC kayıt cihazını kullanabilirsiniz. Sesi kaydetmek için fotoğraf makinesinin mikrofon jakına bir IC kayıt cihazı bağlayın. Bağlantı için dirençsiz bir kablo kullanın.

- 1 ₽ Video Menüsünde [Video Q] öğesini seçin ve ⊛ düğmesine basın.
- 2 [Açık] öğesini seçin ve ▷ öğesine basın.
- **4**  $\Delta \nabla$  düğmelerini kullanarak öğeyi seçin ve  $\triangleright$  düğmesine basın.

| Fotoğraf Makinesi<br>Kay. Ses Düzeyi | [Geçersiz] olarak ayarlanırsa, fotoğraf makinesindeki ses kayıt<br>ayarları devre dışı bırakılır ve IC kayıt cihazındaki ayarlar<br>uygulanır.                                       |
|--------------------------------------|----------------------------------------------------------------------------------------------------|
| Slate Tonu                           | [Açık] olarak ayarlanırsa, slate tonu oynatılır.                                                                                                    |
| Senkronize 🖲 Kay.                    | [Açık] olarak ayarlanırsa, IC kayıt cihazı ses kaydını otomatik<br>olarak fotoğraf makinesinde video kaydının başlatılması/<br>sonlandırılmasıyla aynı zamanda başlatır/sonlandırır. |

#### Olympus LS-100 LC kayıt cihazı ile video sesi kaydetme

Bir videoda ses kaydetmek için Olympus LS-100 IC kayıt cihazını kullanırken bir slate tonu ekleyebilir, fotoğraf makinesi kontrolleriyle kaydı başlatabilir ve durdurabilirsiniz. [Video  $\Omega$ ] > [PCM Kayded.  $\Omega$  Bağl.] içinde, [Slate Tonu] ve [Senkronize  $\odot$  Kay.] öğelerini [Açık] olarak ayarlayın.

Kayıt işleminden önce LS-100 belleniminin en güncel versiyon olduğundan emin olun.

- 1 LS-100'ü USB konektörü ve mikrofona bağlayın.
  - LS-100 USB konektöre bağlandığında, sizden bir bağlantı türü seçmenizi isteyen bir mesaj görüntülenecektir. [PCM Kaydedici] öğesini seçin. Mesaj görüntülenmezse, özel menülerde [USB Modu] (S. 117) için [Otomatik] öğesini seçin.
- 2 Bir video kaydı başlatın.
  - LS-100 üzerinde ses kaydı eşzamanlı olarak başlar.
  - 🐼 düğmesini basılı tutmanız halinde, slate tonu kaydedebilirsiniz.
- 3 Video kaydını sonlandırın.
  - · LS-100'de ses kaydı eş zamanlı olarak sonlanır.
- · LS-100 ile birlikte verilen dokümanlara da bakın.

# Oynatma Menüsünü kullanma

#### Oynatma Menüsü

(S. 81)
 (S. 105)
 Düzenle (S. 105)
 Baskı Sırası (S. 144)
 Sıfırlama Koruması (S. 108)
 Hepsini Kopyala (S. 108)
 Akıllı Telefona Bağlantı (S. 135)

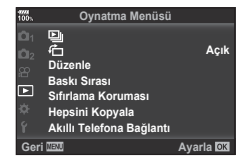

# Döndürülen görüntüleri görüntüleme ( 🗂 )

[Açık] olarak ayarlanırsa, portre doğrultusundaki fotoğraflar oynatma ekranında doğru doğrultuda görüntülenmeleri için otomatik olarak döndürülür.

### Fotoğrafları düzenleme

Kaydedilen fotoğraflar düzenlenebilir ve ayrı fotoğraflar olarak kaydedilebilir.

- Düzenlenecek görüntüler halihazırda oynatma için tercih edilen karttakiler arasından seçilebilir. I avadedilecek kartı ayarlama» (S. 132)
- 1 ► Oynatma Menüsünden [Düzenle] öğesini seçin ve ⊛ düğmesine basın.
- 2 ∆∇ düğmelerini kullanarak [İmaj Seç] seçimini yapın ve ardından ⊛ düğmesine basın.
- 3 Düzenlenecek görüntüyü seçmek için ⊲⊳ öğesini kullanın ve ⊛ düğmesine basın.
  - Bir RAW fotoğraf seçiliyse [RAW Veri Düzenle] öğesi ve bir JPEG fotoğraf seçiliyse [JPEG Düzenleme] öğesi görüntülenir. RAW+JPEG formatında kaydedilen fotoğraflar için hem [RAW Veri Düzenle] hem de [JPEG Düzenleme] öğeleri görüntülenir. Bu öğelerden istenen seçeneği seçin.
- 4 [RAW Veri Düzenle] veya [JPEG Düzenleme] öğesini seçin ve e düğmesine basın.

|          | Seçili ayarlara göre bir RAW fotoğrafın bir JPEG kopyasını oluşturur. |                                                                                                    |
|----------|-----------------------------------------------------------------------|----------------------------------------------------------------------------------------------------|
| RAW Veri | Geçerli                                                               | JPEG kopya, mevcut fotoğraf makinesi ayarları kullanılarak<br>işlenir. Bu seçeneği seçmeden önce fotoğraf makinesi<br>ayarlarını yapılandırın. Pozlama telafisi gibi bazı ayarlar<br>uygulanmaz. |
| Duzenie  | Özel1<br>Özel2                                                        | Ekrandaki ayarları değiştirerek düzenleyin. Kullanılan<br>ayarlar kaydedilebilir.                                                                                                    |
|          | ART BKT                                                               | Görüntü, seçilen sanat filtresi ayarları kullanılarak<br>düzenlenir.                                                                                                    |

4

|                   | [Gölge Ayarı]: Arkadan aydınlatmalı karanlık bir nesnenin parlaklığını artırır.<br>[Kırm. Göz Düzeltme]: Flaşlı çekim sırasında kırmızı göz oluşumunu azaltır.                                                                                                    |
|-------------------|----------------------------------------------------------------------------------------------------|
| 1950              | [⊥]: Bir fotoğrafı kırpar. Kırpma boyutunu<br>seçmek için (ⓒ) ön kadranı veya (ⓒ) arka<br>kadranı ve kırpma konumunu belirlemek için<br>△ ▽ ◁ ▷ düğmesini kullanın.                                                                                                    |
| JPEG<br>Düzenleme | <ul> <li>[Açı]: Fotoğrafların açı oranını 4:3 (standart) değerinden [3:2], [16:9],</li> <li>[1:1] veya [3:4].değerine değiştirir. Açı oranını değiştirdikten sonra △ ▽ ⊲ ▷ düğmelerini kullanarak kırpma konumunu belirtin.</li> <li>[Siyah Beyaz]: Siyah beyaz fotoğraflar oluşturur.</li> <li>[Sepya]: Sepya tonlu fotoğraflar oluşturur.</li> <li>[Doygunluk]: Fotoğraflarını canlılığını artırır. Ekranda fotoğraflı kontrol ederek renk doygunluğunu ayarlayın.</li> <li>[Si]: Fotoğraf boyutunu 1280 × 960, 640 × 480 veya 320 × 240 boyutuna dönüştürür. 4:3'ten (standart) farklı bir açı oranı olan fotoğraflar en yakın fotoğraf boyutuna dönüştürülür.</li> <li>[e-Portre]: Tenin pürüzsüz görünümünü telafi eder.</li> <li>Yüzün algılanamadığı bir durumda telafi uygulanamaz.</li> </ul> |

Aşağıdaki seçenekler arasından seçim yapın:

- **5** Ayarlar tamamlandığında 🛞 düğmesine basın.
  - Ayarlar fotoğrafa uygulanır.
- 6 [Evet] öğesini seçin ve 🛞 düğmesine basın.
  - Düzenlenen görüntü karta kaydedilir.
- Kırmızı göz düzeltimi, ilgili görüntüye bağlı olarak kullanılamayabilir.
- Aşağıdaki durumlarda JPEG görüntünün düzenlenmesi mümkün değildir. Bir görüntü bilgisayarda işlenmişse, kart belleğinde yeterli boş alan kalmadığında ya da görüntü başka bir fotoğraf makinesine kaydedilmişse.
- Fotoğraf orijinal boyuttan daha büyük bir boyuta (🔄) yeniden boyutlandırılamaz.
- Görüntü modu için [ART] seçildiğinde, [Renk Uzayı] (S. 66) [sRGB] ayarında kilitlenir.

4

#### Resim Birleştirme

Fotoğraf makinesiyle çekilen en fazla 3 RAW fotoğraf karesi birleştirilerek ayrı bir fotoğraf olarak kaydedilebilir. Fotoğraf, kayıt modu fotoğrafın kaydedildiği tarihe ayarlanmış olarak kaydedilir. ([RAW] seçilmişse, kopya [**I**N+RAW] formatında kaydedilir.)

- 1 ► Oynatma Menüsünden [Düzenle] öğesini seçin ve 🛞 düğmesine basın.
- 2 [Resim Birleştirme] öğesini seçmek için △ ▽ düğmesini kullanın ve ⊛ düğmesine basın.
- 3 Birleştirilecek fotoğraf sayısını seçin ve 🛞 düğmesine basın.
- 4 Birleştirilecek RAW fotoğrafları seçmek için △ ▽ ⊲ ▷ düğmesini kullanın.
  - Adım 3'te belirtilen fotoğraf sayısı seçiliyse, birleştirilen fotoğraf görüntülenecektir.
- **5** Birleştirilecek her fotoğraf için kazancı ayarlayın.
  - Bir fotoğraf seçmek için ⊲▷ düğmesini ve kazancı ayarlamak için △▽ düğmesini kullanın.
  - Kazanç 0,1 2,0 aralığında ayarlanabilir. Sonuçları monitörde kontrol edin.

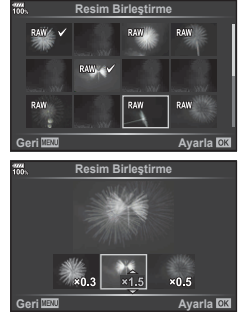

# <sup>∭o-</sup> İpuçları

 4 veya daha fazla kareyi birleştirmek için, birleştirilecek fotoğrafı RAW dosyası olarak kaydedin ve arka arkaya [Resim Birleştirme] fonksiyonunu kullanın.

#### Ses kaydetme

Ses fotoğraflara eklenebilir (30 sn. uzunluğuna kadar). Oynatma (S. 84) sırasındaki [**U**] işleviyle aynı işlevdir.

### Bir videodan fotoğraf kaydetme (Video İçinde Görüntü Yakalama)

Bir videodan, hareketsiz görüntü olarak kaydetmek üzere bir kare seçebilirsiniz.

- 1 ► Oynatma Menüsünden [Düzenle] öğesini seçin ve ⊛ düğmesine basın.
- 2 [İmaj Seç] öğesini seçmek için  $\Delta \nabla$  öğesini kullanın ve  $\odot$  düğmesine basın.
- **3** Video seçmek için  $\triangleleft \triangleright$  düğmelerini kullanın ve  $\odot$  düğmesine basın.
- 4 [Video Düzenleme] öğesini seçin ve 🛞 düğmesine basın.
- 5 [Video İçinde Görüntü Yakalama] öğesini seçmek için △∇ düğmelerini kullanın ve ⊛ düğmesine basın.
- 6 Bir fotoğraf olarak kaydedilecek bir kare seçmek için ⊲⊳ düğmesini kullanın ve ⊛ düğmesine basın.
- Bu fotoğraf makinesiyle kaydedilen, [16:9] olarak ayarlanan açı oranına sahip ve MOV'da görüntü kalitesi modu 4K boyutuna ayarlanan videolar düzenlenebilir.

# Videoları kırpma (Video Kırpma)

- 1 Dynatma Menüsünden [Düzenle] öğesini seçin ve 🐵 düğmesine basın.
- 2 [İmaj Seç] öğesini seçmek için  $\Delta \nabla$  öğesini kullanın ve  $\odot$  düğmesine basın.
- 3 Video seçmek için ⊲⊳ düğmelerini kullanın ve ⊛ düğmesine basın.
- 4 [Video Düzenleme] öğesini seçin ve ⊛ düğmesine basın.
- 5 [Video Kırpma] öğesini seçmek için  $\Delta \, \nabla$  düğmelerini kullanın ve  $\circledast$  düğmesine basın.
- 6 [Üzerine Yaz] veya [Yeni Dosya] öğesini seçin ve 🞯 düğmesine basın.
  - Korumalı olması halinde görüntüyü seçemezsiniz [Üstüne Yaz].
- 7 Kırpılacak bir alan belirleyin.
  - · İlk veya son kare ve seçili kare arasındaki aralık silinir.
- 8 [Evet] öğesini seçin ve 🛞 düğmesine basın.
- Bu fotoğraf makinesi kullanılarak kaydedilen videolarda düzenleme mümkündür.

# Tüm korumaları iptal etme

Çoklu fotoğrafların koruması aynı anda iptal edilebilir.

- 1 Doynatma Menüsünde [Sıfırlama Koruması] öğesini seçin ve e düğmesine basın.
- 2 [Evet] öğesini seçin ve 🛞 düğmesine basın.
  - Oynatılan kartta kayıtlı fotoğrafların tüm korumaları iptal edilecektir.

# Hepsini Kopyala

Fotoğraf makinesine yerleştirilen kartlar arasında tüm fotoğraflar kopyalanabilir (kart yuvası 1 ve 2).

- 1 Doynatma Menüsünde [Hepsini Kopyala] öğesini seçin ve e düğmesine basın.
- 2 Bir seçim yapın ve 🛞 düğmesine basın.

| 1=>2 | Tüm görüntüler kart yuvası 1'deki karttan kart yuvası 2'deki karta kopyalanır. |
|------|--------------------------------------------------------------------------------|
| 2=>1 | Tüm görüntüler kart yuvası 2'deki karttan kart yuvası 1'deki karta kopyalanır. |

- 3 [Evet] öğesini seçin ve 🛞 düğmesine basın.
- · Hedef kart dolu olduğunda kopyalama durdurulur.
4

## Kurulum menüsünün kullanımı

Temel fotoğraf makinesi işlevlerini ayarlamak için  $\pmb{\Upsilon}$  Kurulum Menüsünü kullanın.

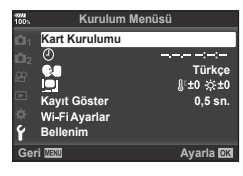

| Seçenek                           | Tanım                                                                                                    |     |
|-----------------------------------|----------------------------------------------------------------------------------------------------|-----|
| Kart Kurulumu                     | Kartı formatlayın ve tüm görüntüleri silin.                                                                                                    | 110 |
| ④ (Tarih/saat ayarı)              | Fotoğraf makinesinin saatini ayarlayın.                                                                                                    | 19  |
| (Ekran dilinin<br>değiştirilmesi) | Ekranda ve hata mesajlarında kullanılan dili<br>değiştirebilirsiniz.                                                                                                    | —   |
| (Monitör parlaklık<br>ayarı)      | Monitörün parlaklığını<br>ve renk sıcaklığını<br>ayarlayabilirsiniz. Renk<br>sıcaklığı ayarı yalnızca<br>oynatma sırasında monitör<br>görüntüsüne uygulanır.<br>₿ <sup>c</sup> (renk sıcaklığı) ve ‡<br>(parlaklık) öğelerini seçmek<br>için ⊲Þ düğmelerini ve<br>değerleri ayarlamakiçin △ ⊽<br>düğmelerini kullanın.                                                                                                    | _   |
|                                   | Monitörün doygunluğunu [Doğal] ve [Canlı] ayarları<br>arasında değiştirmek için <b>INFO</b> düğmesine basın.                                                                                                    |     |
| Kayıt Göster                      | Çekimden sonra yakalanan görüntüyü monitörde<br>görüntüleyip görüntülemeyeceğini ve gösterimin<br>süre uzunluğunu ayarlar. Bu, çektiğiniz fotoğrafa göz<br>atmak için kullanışıldır. Yakalanan görüntü monitörde<br>görüntülenirken bile deklanşör düğmesine yarım basarak<br>sonraki çekimi çekebilirsiniz.<br>[0.3 sn]–[20 sn.]: Yakalanan görüntüyü monitörde<br>görüntülemek için süre uzunluğunu (saniyeler) ayarlar.<br>[Kapalı]: Yakalanan görüntü monitörde görüntülenmez.<br>[OTOMATİK [▶]]: Yakalanan görüntüyü görüntüler ve<br>ardından oynatma moduna değiştirir. Bu fotoğrafi kontrol<br>ettikten sonra silmek için kullanışlıdır. |     |
| Wi-Fi Ayarları                    | Kablosuz LAN bağlantılarını destekleyen akıllı telefonlarla<br>bağlanmak için fotoğraf makinesi için kablosuz bağlantı<br>yöntemini ayarlar.                                                                                                    | 137 |
| Bellenim                          | Fotoğraf makinesinin ve bağlı aksesuarların bellenim<br>sürümlerini görüntüler.<br>Fotoğraf makinesi veya aksesuarlar hakkında bilgi<br>aldığınızda veya yazılım indirdiğinizde sürümleri<br>kontrol edin.                                                                                                    | _   |

## Kartın formatlanması (Kart Kurulumu)

İlk kullanımdan önce veya başka fotoğraf makineleri veya bilgisayarlarda kullanıldıktan sonra, bellek kartları bu fotoğraf makinesiyle formatlanmalıdır.

Kartta kayıtlı olan tüm veriler -korunmuş fotoğraflar dahil-, formatlama sırasında silinir. Kullanılmış bir kartı formatlarken, kartta saklamak istediğiniz fotoğraflar olmadığından emin olun. 🕼 «Kullanılabilen kartlar» (S. 147)

- - Hem yuva 1 hem de yuva 2'de kart bulunduğunda kart yuvası seçimi belirir. Bir kart yuvası seçin ve düğmesine basın.
- 2 [Evet] öğesini seçin ve 🛞 düğmesine basın.
  - Formatlama işlemi yapılır.

#### Tüm görüntüleri silme (Kart Kurulumu)

Bir karttaki tüm görüntüler aynı anda silinebilir. Korunan görüntüler silinmez.

- - Hem yuva 1 hem de yuva 2'de kart bulunduğunda kart yuvası seçimi belirir. Bir kart yuvası seçin ve düğmesine basın.
- 2 [Hepsini Sil] öğesini seçin ve 🛞 düğmesine basın.
- 3 [Evet] öğesini seçin ve 🛞 düğmesine basın.
  - Tüm görüntüler silinir.

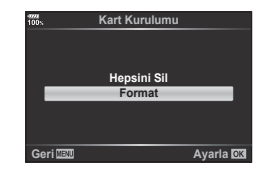

| 100 N  | Kart Kurulumu |          |
|--------|---------------|----------|
|        |               |          |
|        |               |          |
|        | Hepsini Sil   |          |
|        | Format        |          |
|        |               |          |
|        |               |          |
| Geri 💷 |               | Ayarla 🕅 |

## Özel menülerin kullanımı

Fotoğraf makinesi ayarları 🌣 Özel Menü kullanılarak özelleştirilebilir.

#### Özel Menü

| A1/A2/A3    | AF/MF (S. 111)                            |
|-------------|-------------------------------------------|
| В           | Düğme/Kadran/Kol (S. 113)                 |
| C1/C2       | Deklanşö/ []/Görüntü Sabitleyici (S. 114) |
| D1/D2/D3/D4 | Ekran/=))/PC (S. 115)                     |
| E1/E2/E3    | Poz/ISO/BULB/ 🛃 (S. 117)                  |
| E           | 🕻 Özel (S. 118)                           |
| G           | <b>€:</b> -/BA/Renk (S. 119)              |
| H1/H2       | Kaydet/Sil (S. 120)                       |
|             | EVF (S. 121)                              |
| J1/J2       | Yardımcı (S. 122)                         |

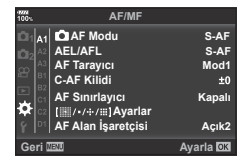

## A1 AF/MF

MENÜ 🔶 🌣 🔶 🚮

| Seçenek            | Tanım                                                                                                    | RF     |
|--------------------|----------------------------------------------------------------------------------------------------|--------|
| AF Modu            | Fotoğraf çekimi için AF modunu seçin.                                                                                                    | 44, 52 |
| AEL/AFL            | AF ve AE kilidi özelleştirilir.                                                                                                    | 123    |
| AF Tarayıcı        | <ul> <li>Fotoğraf makinesi nesne üzerine odaklanamadığında veya kontrast net değilken AF tarama fonksiyonunu ayarlar.</li> <li>* Fotoğraf makinesi nesne üzerine odaklanamadığında veya kontrast net değilken odak noktası için minimum aralıktan sonsuzluğa kadar tüm aralığı tarar.</li> <li>[mod1]: AF Tarayıcı etkin değildir.</li> <li>[mod2]: AF Tarayıcı etkindir.</li> </ul>                                                                                                    | _      |
| C-AF Kilidi        | C-AF için izleme hassasiyetini ayarlar.                                                                                                    | —      |
| AF Sınırlayıcı     | <ul> <li>[Açık] konumundayken AF alanını sınırlandırır.</li> <li>[Mesafe ayarları]: AF Sınırlayıcı alanını kaydedebilirsiniz.<br/>En fazla 3 mesafe alanı kaydedebilirsiniz.</li> <li>Sayısal değer ve birim (m, ft) ayarlanabilir.</li> <li>Mesafe yaklaşıktır ve tam değildir.</li> <li>[Bırakma Önceliği]: [Açık] seçilmişse fotoğraf makinesi<br/>odakta olmasa dahi AF Sınırlayıcı çalışırken deklanşör<br/>bırakılabilir.</li> <li>AF Sınırlayıcı aşağıdaki durumlarda kullanılamaz.</li> <li>Odak sınırlayıcı objektifte etkinleştirildiğinde.</li> <li>Odak basamaklamayı kullanırken</li> <li>Video modundayken veya bir video kaydederken</li> </ul> | _      |
| [ﷺ/•/÷/ⅲ] Ayarlar  | AF Hedef ayarlarında beliren fonksiyonları ayarlayın.<br>Bir öğeyi gizlemek için öğeyi seçin ve onay işaretini<br>kaldırmak için ⊛ düğmesine basın.                                                                                                    | _      |
| AF Alan İşaretçisi | [Açık1]: AF hedef çerçevesini yeşil renkte görüntüler.<br>[Açık2]: Deklanşör düğmesine yarım basıldığında AF hedef<br>çerçevesini yeşil renkte görüntüler.<br>[Kapalı] seçeneğini seçerseniz, AF hedef çerçevesi, onay<br>sırasında görüntülenmeyecektir.                                                                                                    | _      |

4

## A2 AF/MF

#### MENU 🔿 🌣 🔶 🜆

| Seçenek              | Tanım                                                                                                    | R  |
|----------------------|----------------------------------------------------------------------------------------------------|----|
| AF Hedefleme<br>Tuşu | <ul> <li>[Açık] konumu seçilmişse AF hedefi vizör çekimi sırasında<br/>monitöre dokunma suretiyle konumlandırılabilir. Monitöre<br/>dokunun ve AF hedefi konumlandırmak için parmağınızı<br/>kaydırın.</li> <li>[Açık] olarak ayarlandığında, sürükleme işlemi<br/>monitöre çifte dokunarak devre dışı bırakılabilir veya<br/>etkinleştirilebilir.</li> <li>[AF Hedefleme Tuşu] yakınlaştırma karesi AF ile birlikte<br/>de kullanılabilir (S. 42).</li> </ul> | _  |
| [·i∙] Hedef Ayarla   | Ana konum olarak kullanılan AF hedef modunu, AF hedef<br>konumunu ve AF modunu ayarlayın.                                                                                                    | _  |
| [·:·] Özel Ayarlar   | <ul> <li>AF Alanı ekranı için kadran ve △ ▽ ⊲ ▷ düğme<br/>fonksiyonlarını değiştirebilirsiniz.</li> <li>[Ayar 2] içinde kayıtlı ayarı kullanmak için, [Ayar 2]<br/>ayarını [[···] Özel Ayarlar] menüsünde vurgulayın ve ⊛<br/>düğmesine basın.</li> <li>[Ayar 2] öğesine AF hedef seçim ekranında INFO<br/>düğmesine basarak geçebilirsiniz.</li> </ul>                                                                                                    | _  |
| AF Işıklandırıcı     | AF ışıklandırıcıyı devre dışı bırakmak için [Kapalı] seçimini<br>yapın.                                                                                                    | _  |
| ③ Yüz Önceliği       | Yüz önceliği veya göz önceliği AF modunu seçebilirsiniz.                                                                                                    | 41 |
| AF Odak Ayarı        | Farklı fazdaki AF için fokal konum ayarı $\pm 20$ adım aralığında ince ayarlanabilir.                                                                                                    | _  |

## A3 AF/MF

## MENU 🔶 🌣 🔶 🚯

| Seçenek                 | Tanım                                                                                                    | RF  |
|-------------------------|----------------------------------------------------------------------------------------------------|-----|
| Ön ayarlı MF<br>mesaf.  | Ön ayarlı MF odak konumunu ayarlar. Sayısal değer ve<br>birim (m, ft) ayarlanabilir. Mesafe yaklaşıktır ve tam değildir.                                                                                         | _   |
| MF Yardım               | [Açık] olarak ayarlandığında, odak halkasını döndürerek<br>manuel odaklama modunda yakınlaştırma veya vurgulama<br>özelliğine otomatik geçiş yapabilirsiniz.                                                     | 124 |
| MF Kilit<br>Mekanizması | [Geçersiz] seçiminin yapılması, lens MF kilit mekanizması<br>ve anlık fotoğraf odağının manuel odaklama için<br>kullanılmasını önler. Manuel olarak odaklama yapmak için<br>odak halkasını ileri doğru kaydırın. | _   |
| Odak Halkası            | Bu seçenek, odak halkasının dönme yönünü seçerek<br>objektifin odak noktasını nasıl ayarlayacağını özelleştirme<br>olanağı tanır.                                                                                | _   |
| Bulb/Time<br>Odaklama   | Manuel odağı (MF) kullanarak pozlama sırasında<br>odak konumunu değiştirebilirsiniz. [Kapalı] konuma<br>ayarlandığında odak halkası devre dışı bırakılır.                                                        | _   |
| Lensi Sıfırla           | [Kapalı] konumuna ayarlandığında, objektifin odak konumu,<br>güç kapatıldığında dahi sıfırlanmaz. [Açık] konumuna<br>ayarlandığında ise güçlü yakınlaştırma objektiflerinin odağı<br>da sıfırlanır.              |     |

## B Düğme/Kadran/Kol

| Seçenek                 | Tanım                                                                                                    | 뉼   |
|-------------------------|----------------------------------------------------------------------------------------------------|-----|
| Düğme<br>Fonksiyonu     | Seçilen düğmeye atanacak fonksiyonu seçin.                                                                                                    | 67  |
| ‱, Kilit                | [Açık] seçimi yapıldığı takdirde,PBH (Pil Tutucu) için $\Delta \nabla \Delta P$ ve ⊛ düğme işlemleri devre dışı bırakılır.                                                                                                    | _   |
| Kadran<br>Fonksiyonu    | Ön kadran ve arka kadranın fonksiyonunu değiştirebilirsiniz.                                                                                                    | _   |
| Kadran Yönü             | Enstantane hızını veya diyaframı ayarlamak için kadranın<br>döndürülme yönünü seçin. Kadranın döndürüldüğü program<br>kaydırma yönünü değiştirin.                                                                                                    | _   |
| n Kol Ayarları 🕈        | <ul> <li>[ Fn Kolu Fonksiyonu]: Fn mandalının konumuna göre kadran ve düğme fonksiyonunu değiştirebilirsiniz.</li> <li>[ Fonksiyonunu Değiştir]: [Açık] konumda olduğunda</li> <li>Fn mandalının konumuna göre düğmesinin işlevini değiştirebilirsiniz. [Açık] seçili olduğunda ve Fn mandalı konum 2'ye ayarlandığında, AF (D) düğmesi flaşı etkinleştirir ve (D) Konum 2'ye ayarlandığında ayarı basamaklama ayarına değiştirir.</li> </ul> | 124 |
| Fn Kolu/Güç Kolu        | <ul> <li>[Fn]: Fn mandal fonksiyonu için ayarları takip eder.</li> <li>[Güç 1]: Güç, Fn mandalı konum 1'de olduğunda açılır ve konum 2'de olduğunda kapatılır.</li> <li>[Güç 2]: Güç, Fn mandalı konum 2'de olduğunda açılır ve konum 1'de olduğunda kapatılır.</li> <li>[Güç 1] veya [Güç 2] ayarlandığında, AÇIK/KAPALI mandalı (güç mandalı), [On Fn Kol Ayarları] ve</li> <li>[On Fn Kolu Fonksiyonu] devre dışı bırakılır.</li> </ul>    | _   |
| Elek. Yakınlaş.<br>Hızı | Hareketsiz görüntü çekimi sırasında güçlü yakınlaştırma<br>objektifini yakınlaştırma halkasıyla birlikte çalıştırırken zoom<br>hızını değiştirebilirsiniz.                                                                                                    | _   |

4 Menü fonksiyonları (Özel menüler)

## C1 Deklanşö/ U/Görüntü Sabitleyici

MENU 🔿 🌣 🔶 🖸

| Seçenek               | Tanım                                                                                                    | ß  |
|-----------------------|----------------------------------------------------------------------------------------------------|----|
| Bırakma<br>Önceliği S | [Açık] seçilmişse, fotoğraf makinesi odaklamamış olsa bile deklanşör bırakılabilir. Bu seçenek S-AF ve C-AF modları                              |    |
| Bırakma<br>Önceliği C | için ayrı ayrı ayarlanabilir (S. 44, 52).                                                                                                    | _  |
| 🖳 L Ayarlar           | Ardışık çekim hızı ve çekim sınırı için [❑」], [♦❑」], [♥❑」],                                                                                      |    |
| ☐ H Ayarlar           | ve [ﷺ] öğelerinden seçebilirsiniz. [ﷺ] içindeki öncesi kareleri ayarlayabilirsiniz. Ardışık çekim hızı için rakamlar yaklaşık azami değerlerdir. | 49 |

## 🖸 Deklanşö/🖳/Görüntü Sabitleyici

|                        | -                                                                                                    |    |
|------------------------|----------------------------------------------------------------------------------------------------|----|
| Seçenek                | Tanım                                                                                                    | ß  |
| Görüntü Sabitleyici    | Hareketsiz görüntü seçimi için görüntü sabitlemeyi ayarlar.                                                                                                    | 54 |
| ☐ Görüntü<br>Sabitleme | Ardışık çekim sırasında öncelik fonksiyonunu ayarlar.<br>[Fps Önceliği]: Çekim hızı görüntü sabitlemeden<br>önceliği alır. Ardışık çekim sırasında sensör ortaya<br>sıfırlanmayacaktır.<br>[IS Önceliği]: Görüntü sabitleme çekim hızından önceliği alır.<br>Sensör, ardışık çekimin karesi başına ortaya sıfırlanacaktır.<br>Çekim hızı hafifçe düşecektir. | _  |
| IS ile Yarım Basış     | [Kapalı] konumunda, deklanşör düğmesine yarım basıldığında<br>IS (Görüntü Sabitleme) fonksiyonu etkinleştirilmez.                                                                                                    | _  |
| Lens İ.S. Önceliği     | <ul> <li>[Açık] seçimi yapılırsa, görüntü sabitleme işlevine sahip bir<br/>objektif kullanılırken objektif işlevine öncelik verilir.</li> <li>Bu seçenek, görüntü sabitleme düğmesine sahip<br/>lenslerde etki göstermez.</li> </ul>                                                                                                    | _  |

## D1 Ekran/■))/PC

MENU 🔿 🌣 🔿 🖸

| Seçenek                     |                                                                                                    | Tanım                                        |                                              |                              | R <sup>a</sup> |
|-----------------------------|----------------------------------------------------------------------------------------------------|----------------------------------------------|----------------------------------------------|------------------------------|----------------|
| C Kontrol                   | Her bir çekim modunda görüntülenecek kontrolleri seçin.                                                                                                    |                                              |                                              |                              |                |
| Ayarları                    |                                                                                                    | Çekim modu                                   |                                              |                              |                |
|                             | Kontroller                                                                                                    | AUTO                                         | P/A/S/M                                      | ART                          |                |
|                             | Canlı Kontrol (S. 126)                                                                                                    | ~                                            | ~                                            | √                            | 125            |
|                             | Canlı SCP (S. 51)                                                                                                    | ✓                                            | ✓                                            | ✓                            |                |
|                             | Canlı Kılavuz (S. 32)                                                                                                    | ✓                                            | -                                            | -                            |                |
|                             | Sanatsal Menü (S. 34)                                                                                                    | -                                            | -                                            | ✓                            |                |
|                             | Ekran içeriklerini değiştiri                                                                                                    | mek için <b>IN</b> I                         | FO düğmesi                                   | ne basın.                    |                |
| ∎ Bilgi Ayarları            | <ul> <li>INFO düğmesine basıldığında görüntülenecek bilgileri seçin.</li> <li>[I] Bilgi]: Tam çerçeve oynatmada görüntülenecek bilgileri seçin.</li> <li>[I] Q. Bilgi]: Büyütülmüş oynatmada görüntülenen bilgileri seçin.</li> <li>[LV Bilgisi]: Fotoğraf makinesi çekim modundayken görüntülenecek bilgileri seçin.</li> <li>[I] Ayarları]: Indeks, «Kliplerim» ve takvim oynatmada görüntülenecek bilgileri seçin.</li> </ul> |                                              |                                              | 127,<br>128                  |                |
| Fotoğraf Modu<br>Ayarları   | Görüntü modu tipi seçim<br>fonksiyon seçin (S. 62). E<br>onay işaretini kaldırmak i                                                                                                    | ekranında ç<br>lir öğeyi gizle<br>çin ⊛ düğn | jörüntülenec<br>emek için öğ<br>nesine basır | ek bir<br>eyi seçin ve<br>ı. | —              |
| ⊐_j/ঔ Ayarlar               | Ardışık çekim/zamanlayıcı fonksiyonu seçim ekranında<br>görüntülenecek bir fonksiyon seçin (S. 47). Bir öğeyi<br>gizlemek için öğeyi seçin ve onay işaretini kaldırmak için<br>düğmesine basın.                                                                                                    |                                              |                                              |                              |                |
| Çoklu Fonksiyon<br>Ayarları | Bir çoklu fonksiyon (S. 7'<br>kullanmadığınız zamanla<br>kaldırmak icin 🙉 düğme                                                                                                    | l) seçeneği<br>ırda öğeyi se<br>sine basın.  | belirleyin. B<br>eçin ve onay                | u seçeneği<br>işaretini      | _              |

## D2 Ekran/=)))/PC

## MENU 🔿 🌣 🔶 🖸

| Seçenek       | Tanım                                                                                                    | ß |
|---------------|----------------------------------------------------------------------------------------------------|---|
| Gece Çekimi   | Düşük ışık koşullarında dahi nesneyi kontrol ederek çekim yapın. <b>M</b> modunda, BULB/TIME çekim ve canlı kompozit kullanarak çekim yaparken bu ayarı kullanabilirsiniz. [Açık1]: Görüntünün düzgünlüğüne öncelik verin. [Açık2]: Karanlık koşullarda görüntünün görünebilirliğine öncelik verin. | _ |
| Sanat LV Modu | [mod1]: Filtrenin efekti her zaman görüntülenir.<br>[mod2]: Deklanşöre yarım basıldığında öncelik pürüzsüz<br>görüntüye verilir. Sanat filtresi efekti önizlemelerinin kalitesi<br>etkilenebilir.                                                                                                   | _ |
| Kare Hızı     | [Yüksek] olarak ayarlanırsa, hareketli bir nesne daha<br>pürüzsüz şekilde izlenebilir. Bununla birlikte çekilecek kare<br>sayısı çok az düşecektir.<br>Fotoğraf makinesi ısınırsa, bu ayar otomatik olarak<br>[Standart] şeklinde ayarlanır.                                                        | _ |

#### D2 Ekran/=))/PC

| Seçenek                 | Tanım                                                                                                    | R3 |
|-------------------------|----------------------------------------------------------------------------------------------------|----|
| LV Yakın Ç.<br>Ayarları | [LV Yakın Mod]: [mod1] olarak ayarlandığında, büyütülen<br>canlı görünümde düğmeye yarım basınca büyütülen<br>kare ekranına geri döner. [mod2] olarak ayarlandığında,<br>büyütülen canlı görünümde düğme yarım basınca<br>Yakınlaştırma AF ekranına değiştirir.<br>[Gece Çekimi]: [Açık] olarak ayarlandığında, büyütülen alan<br>uygun pozlama için ayarlanır. Bu, karanlık koşullarda çekim<br>yaparken odağı kontrol etmek için kullanışlıdır. [Kapalı]<br>olarak ayarlandığında, büyütülen alan büyütmeden önceki<br>canlı görünümün parlaklığıyla görüntülenir. Bu, aydınlatmalı<br>konumlarda çekim yaparken odağı kontrol etmek için<br>kullanışlıdır. | _  |
| 🗘 Ayarlar               | [③ Kilit]: Düğmeyi bırakırken dahi, diyaframı seçilen değerde<br>tutmak için [Açık] öğesini seçin.<br>[Gece Çekimi]: Düşük ışık koşullarında dahi nesneyi kontrol<br>ederek, çekim yapmak için [Açık] öğesini seçin.                                                                                                    | _  |
| Titreşim azaltıcı       | Floresan lambalar da dahil çeşitli ışık koşullarında<br>titreme etkisini azaltır. Titreme etkisi [Otomatik] ayarıyla<br>azaltılamazsa, fotoğraf makinesinin kullanıldığı bölgenin<br>ticari güç frekansına uygun olarak [50Hz] veya [60Hz]<br>konumuna ayarlayın.                                                                                                    | _  |

## D3 Ekran/■))/PC

MENU 🔿 🌣 🄶 📴

| Seçenek               | Tanım                                                                                                    | R <sup>2</sup> |
|-----------------------|----------------------------------------------------------------------------------------------------|----------------|
| Izgara Ayarları       | Çekim sırasında belirlenen kılavuz çizgi görünümünü ayarlar.<br>[Görüntü Rengi]: Kılavuz çizgi rengi ve opaklığı ayarlar.<br>[Ön ayar 1] ve [Ön ayar 2] olarak ayarlanabilir.<br>[Görüntülenen Izgara]: Monitörde bir ızgara görüntülemek<br>için [∰], [∰], [∰], [⊠], [☐] veya [∰] öğesini seçin.<br>[EVF'ye Ayar Uygula]: [Açık] seçeneği seçildiğinde,<br>monitörde gösterilen kılavuzlar, [EVF Stili] için [Stil 1]<br>veya [Stil 2] seçilmesi halinde vizörde de görüntülenir.<br>[EVF Izgara Ayarları] içinde seçili ayar geçersiz olacaktır. |                |
| Vurgulama<br>Ayarları | <ul> <li>Kenar geliştirme rengi ve yoğunluğunu değiştirebilirsiniz.</li> <li>Kenar geliştirme rengi (kırmızı, sarı, beyaz, siyah) ve yoğunluğunun (Standart, Düşük, Yüksek) yanı sıra vurgulama arka planının parlaklığı (Açık, Kapalı) ayarlanabilir.</li> <li>[Görün. Parlaklık Ayarı] [Açık] olarak ayarlanırsa, geliştirme rengini geliştirmek için canlı görünümün parlaklığı ayarlanır.</li> </ul>                                                                                                    | 124            |
| Histogram Ayarları    | [Yüksek lşık]: Vurgu görüntüsü için alt sınırı seçin.<br>[Gölge]: Gölge görüntüsü için üst sınırı seçin.                                                                                                    | 127            |
| Mod Kılavuzu          | Mod kadranı yeni bir ayara döndürüldüğünde seçilen mod<br>için yardımı görüntülemek üzere [Açık] seçimini yapın.                                                                                                    | 24             |
| Selfie Yardımcısı     | Monitör kişisel portre konumundayken [Açık] seçiminin<br>yapılması, kişisel portreler ekranını optimize eder.                                                                                                    | 129            |

## D4 Ekran/∍))/PC

| Seçenek         | Tanım                                                                                                    | ß   |
|-----------------|----------------------------------------------------------------------------------------------------|-----|
| ■))) (Bip sesi) | [Kapalı] olarak ayarlayarak, deklanşör düğmesine<br>basıldığı zaman odağın kilitlendiğini bildiren bip sesini<br>kapatabilirsiniz.                                                                                                    | _   |
| HDMI            | [Çıkış Boyutu]: Bir televizyona HDMI kablosuyla bağlantı<br>için dijital sinyal formatının seçilmesi.<br>[HDMI Kontrol]: Fotoğraf makinesinin HDMI kontrolü<br>destekleyen televizyonların uzaktan kumandalarıyla kumanda<br>edilmesine izin vermek için [Açık] seçeneğini seçin. Bu<br>seçenek, fotoğraflar TV'de görüntülendiği takdirde etkili olur.<br>[Çıkış Kare Hızı]: Bir HDMI kablosuyla bir TV'ye bağlı<br>fotoğraf makinesini kullanmak için [50p Önceliği] veya<br>[60p Önceliği] öğesinden çıkış kare hızını seçin.                                                                                                    | 130 |
| USB Modu        | Fotoğraf makinesini bir bilgisayara veya yazıcıya bağlamak<br>için bir mod seçin. Fotoğraf makinesi her bağlandığında<br>USB modu seçeneklerinin görüntülenmesi için [Otomatik]<br>seçeneğini seçin. [ $\Box_J$ $\bullet$ ] öğesini seçtiğinizde, fotoğraf<br>makinesini bilgisayardan kontrol etmek ve görüntüleri<br>fotoğraf makinesinden bilgisayara aktarmak için özel<br>yazılımı kullanabilirsiniz. Özel yazılımı indirmek ve kurmak<br>için aşağıdaki URL'ye erişin. [ $\Box_J \bullet$ ] öğesini kullanmak için<br>öncelikle mod kadranını <b>P</b> , <b>A</b> , <b>S</b> veya <b>M</b> moduna ayarlamanız<br>gerekmektedir.<br>http://support.olympus-imaging.com/oc1download/index/ |     |

## EI Poz/ISO/BULB/

#### MENU 🔿 🌣 🔿 🗊

| Seçenek           | Tanım                                                                                                    | R <sup>2</sup> |
|-------------------|----------------------------------------------------------------------------------------------------|----------------|
| Pozlama Değişimi  | <ul> <li>Her ölçüm modu için ayrı olarak doğru pozlamayı ayarlayın.</li> <li>Bu, seçilen yönde bulunan pozlama telafisi seçeneklerinin<br/>sayısını azaltır.</li> <li>Etkiler monitörde görülmez. Pozlamaya normal ayarlamalar<br/>yapmak için pozlama telafisi işlemini yapın (S. 40).</li> </ul>                                                                                                    | _              |
| EV Adımı          | Enstantane hızı, diyafram, pozlama telafisi ve diğer pozlama<br>parametrelerini seçerken kullanılacak adım boyutunu seçin.                                                                                                    |                |
| ISO Adımı         | ISO hassasiyetini seçmek için kullanılacak adımları seçin.                                                                                                    | _              |
| ISO-Otomatik Ayar | [Üst Sınır/Varsayılan]: ISO ayarı için [Otomatik] seçildiğinde<br>ISO hassasiyeti için kullanılan üst sınır değerini ve varsayılan<br>değeri seçin. [Üst Sınır]: Otomatik ISO hassasiyeti seçimi için<br>üst sınırı seçin. [Varsayılan]: Otomatik ISO hassasiyeti seçimi<br>için varsayılan değeri seçin. Maksimum 6400'dür.<br>[En Düşük S/S Ayarı]: <b>P</b> ve <b>A</b> modlarında ISO hassasiyeti<br>artırıldığında otomatik olarak en düşük deklanşör hızı<br>değerini ayarlar.<br>[Otomatik] olarak ayarlanırsa, fotoğraf makinesi deklanşör<br>hızını otomatik olarak ayarlar. | _              |
| ISO Otomatik      | [Otomatik] ISO hassasiyetinin kullanılabildiği seçim<br>modlarını seçin.<br>[ <b>P</b> / <b>A</b> / <b>S</b> ]: Otomatik ISO hassasiyeti seçimi <b>M</b> haricindeki tüm<br>modlarda bulunur.<br>[Hepsi]: Otomatik ISO hassasiyeti seçimi tüm modlarda bulunur.                                                                                                    | _              |

### EI Poz/ISO/BULB/

| Seçenek       | Tanım                                                                                                    | ß  |
|---------------|----------------------------------------------------------------------------------------------------|----|
| Gren Filtresi | Yüksek ISO hassasiyetlerinde yapılacak gren azaltma<br>miktarını seçin.                                                                                                    | _  |
| Gren Azaltma  | <ul> <li>Bu fonksiyon, uzun pozlamalarda oluşan grenleri azaltır.</li> <li>[Otomatik]: Düşük enstantane hızlarında veya fotoğraf<br/>makinesinin iç sıcaklığı yükseldiğinde gren azaltma yapılır.</li> <li>[Açık]: Gren azaltma her çekimde yapılır.</li> <li>[Kapalı]: Gren azaltma kapalı.</li> <li>Gren azaltma için gereken süre ekranda görüntülenir.</li> <li>Seri çekim sırasında [Kapalı] konumu otomatik olarak seçilir.</li> <li>Bu fonksiyon bazı çekim koşullarında veya nesnelerde<br/>etkin çalışmayabilir.</li> </ul> | 30 |

## 2 Poz/ISO/BULB/

MENU 🔿 🌣 🔿 🗹

| Seçenek                    | Tanım                                                                                                    |    |
|----------------------------|----------------------------------------------------------------------------------------------------|----|
| Bulb/Time<br>Zamanlayıcı   | Bulb ve time fotoğrafları için maksimum pozlama seçilir.                                                                                                    |    |
| Bulb/Time<br>Monitörü      | [BULB], [TIME] veya [Canlı Kompozit] kullanıldığında<br>monitör parlaklığını ayarlayın.                                                                                                    |    |
| Canlı Bulb                 | Çekim sırasında görüntüleme aralığını seçin. Güncelleme                                                                                                    |    |
| Canlı Time                 | Zamanı sayısı sınırlıdır. Yüksek ISO hassasiyetlerinde<br>frekans düşer. Görüntülemeyi devre dışı bırakmak için,<br>[Kapalı] seçimini yapın. Ekranı yenilemek için, monitöre<br>dokunun veya deklanşöre yarım basın. | _  |
| Kompozit Çekim<br>Ayarları | Kompozit çekimde referans olarak kullanılacak bir pozlama süresi ayarlayın.                                                                                                    | 31 |

## B Poz/ISO/BULB/

#### MENU 🔿 🌣 🔶 🖪

| Seçenek                          | Tanım                                                                                                    | R <sup>2</sup> |
|----------------------------------|----------------------------------------------------------------------------------------------------|----------------|
| Ölçüm                            | Sahneye göre bir ölçüm modu seçin.                                                                                     | 46, 52         |
| AEL Ölçüm                        | AE kilidi (S. 46) için kullanılan ölçüm yöntemini seçin.<br>[Otomatik]: O an seçili olan ölçüm modunu kullanın.        | _              |
| [· <mark>·</mark> ·] Spot Ölçümü | Seçilen AF hedefini [Spot], [Spot lşık] ve [Spot Gölge]<br>noktasal ölçüm seçeneklerinden hangisinin ölçeceğini seçin. |                |

## E 4 Özel

#### MENU 🔿 🌣 🄶 🖪

| Seçenek           | Tanım                                                                                     | 國      |
|-------------------|-------------------------------------------------------------------------------------------|--------|
| <b>\$</b> X-Senk. | Flaş patlarken kullanılacak enstantane hızını seçin.                                      | 131    |
| ¥ Yavaş Limit     | Bir flaş kullanıldığında kullanılabilir olan en düşük<br>enstantane hızını seçin.         | 131    |
| \$ <u>*</u> +     | [Açık] konumuna ayarlandığında pozlama telafisi değeri flaş<br>telafisi değerine eklenir. | 40, 61 |
| <b>\$</b> +BA     | Flaşla kullanım için beyaz ayarını yapın.                                                 | —      |

## G **∢∷**/BA/Renk

#### MENU 🔿 🌣 🔿 🖸

| Seçenek              | Tanım                                                                                                    | R              |
|----------------------|----------------------------------------------------------------------------------------------------|----------------|
| <b>≪</b> i- Ayar     | <ul> <li>Üç görüntü boyutu ve dört sıkıştırma oranı kombinasyonları arasından JPEG görüntü kalitesi modunu seçebilirsiniz.</li> <li>1) Bir kombinasyon         ([€:-1] - [€:-4]) seçmek         için 〈]〉 düğmelerini ve         değiştirmek için △ ▽         düğmelerini kullanın.</li> <li>2)</li></ul> | 56, 89,<br>131 |
| Piksel Sayımı        | <ul> <li>[M] ve [S] boyutlu fotoğraflar için piksel sayısını seçin.</li> <li>1) [Middle] veya [S mall]<br/>öğesini seçin ve ▷<br/>düğmesine basın.</li> <li>2) Bir piksel sayısı seçin ve<br/>⊛ düğmesine basın.</li> <li>2) Ger izzi işeçin ve<br/>Ger izzi işeçin Ayarla iza</li> </ul>                | 56, 89,<br>131 |
| Gölge Telafisi       | Objektif tipine göre doğru çevresel aydınlatmayı düzeltmek<br>için [Açık] ayarını seçin.<br>• Tele dönüştürücüler ve uzatma tüpleri için telafi bulunmaz.<br>• Yüksek ISO hassasiyetlerinde çekim yaparken<br>fotoğrafların köşelerinde gren görülebilir.                                                | _              |
| BA                   | Beyaz ayarını ayarlar. Ayrıca beyaz ayarını her bir mod için ayrıntılı şekilde ayarlayabilirsiniz.                                                                                                    | 43, 53         |
| Hepsi 1992           | [Hepsini Ayarla]: [CWB] hariç tüm modlarda aynı beyaz<br>ayarı telafisi kullanılır.<br>[Hepsini Sıfırla]: [CWB] hariç tüm modlarda beyaz ayarı<br>telafisi 0 olur.                                                                                                    | _              |
| AUTO Sıcak Rengi Tut | Filamanlı ampul ışığında çekilen fotoğraflardaki «sıcak» renkleri korumak için [Açık] seçeneğini seçin.                                                                                                    |                |
| Renk Uzayı           | Çekilen görüntüler bir ekranda veya yazıcı kullanılarak<br>yeniden oluşturulduğunda renk reprodüksiyonunun doğru<br>olduğundan emin olmak için format seçebilirsiniz.                                                                                                    | 66             |

## HI Kaydet/Sil

| Secenek                  | Tanım                                                                                                    | RF . |
|--------------------------|----------------------------------------------------------------------------------------------------|------|
| Kart Yuvası<br>Ayarları  | Hareketsiz görüntüler veya videoların kaydı için kartı ayarlar.                                                                                                    | 132  |
| Dosya Adı                | [Otomatik]: Yeni bir kart takılsa dahi, önceki karttan kalan<br>klasör numaraları korunur. Dosya numaralaması en son<br>kullanılan numaradan veya kartta bulunan en yüksek<br>numaradan devam eder.<br>[Sıfırla]: Yeni bir kart yerleştirdiğinizde, klasör numaraları<br>100'den ve dosya adı 0001'den başlar. İçinde görüntüler<br>bulunan bir kart yerleştirildiğinde, dosya numaraları karttaki<br>en yüksek dosya numarasından sonra başlar. Aynı anda<br>iki karta veriler kaydedilirken, dosyalar tek kart için olan<br>aynı kurala göre, her iki kartın dosya numarası ve klasör<br>numarasına göre numaralandırılır.                                                                                                    | _    |
| Dosya İsmi<br>Düzenle    | Dosya adının aşağıda griyle vurgulanan kısmını düzenleyerek,<br>fotoğraf dosyalarının nasıl adlandırılacağını seçin.<br>sRGB: Pmdd0000.jpg — Pmdd<br>Adobe RGB: _mdd0000.jpg — mdd                                                                                                    | _    |
| dpi Ayarları             | Baskı çözünürlüğünü seçin.                                                                                                    | —    |
| Telif Hakkı<br>Ayarları* | <ul> <li>Yeni fotoğraflara fotoğrafçının ve telif hakkı sahibinin isimlerini ekleyin. İsimler azami 63 karakter uzunluğunda olabilir.<br/>[Telif Hakkı Bilgisi]: Yeni fotoğraflar için fotoğrafçının ve telif hakkı sahibinin isimlerini Exif verisine dahil etmek için [Açık] seçeneğini seçin.<br/>[Sanatçı Adı]: Fotoğrafçının ismini girin.</li> <li>[Telif Hakkı Adı]: Telif hakkı sahibinin ismini girin.</li> <li>1) ① üzerinden karakterleri seçin ve lüğmesine basın.<br/>Seçilen karakterler ② üzerinde görüntülenir.</li> <li>2) İsmi tamamlamak için Adım 1'i tekrarlayın, ardından<br/>[END] seçeneğini vurgulayın ve lüğmesine basın.</li> <li>Bir karakteri silmek üzere, imleci alan adına ②<br/>getirmek için INFO düğmesine basın.</li> <li>Bir karakteri silmek üzere, imleci alan adına ③</li> <li>getirmek için INFO düğmesine basın.</li> <li>Bir karakteri silmek üzere, imleci alan adına ③</li> <li>getirmek için INFO düğmesine basın.</li> <li>Bir karakteri silmek üzere, imleci alan adına ③</li> <li>getirmek için INFO düğmesine basın.</li> <li>Bir karakteri silmek üzere, imleci alan adına ③</li> <li>getirmek için INFO düğmesine basın.</li> <li>Bir karakteri silmek üzere, imleci alan adına ③</li> <li>getirmek için INFO düğmesine basın.</li> <li>Telif Hakkı Adı Usere</li> <li>As est er etti i veri seyi seyi seyi seyi seyi seyi seyi sey</li></ul> |      |
| Lens Bilgisi<br>Ayarları | Fotoğraf makinesine otomatik olarak bilgi aktarmayan en<br>fazla 10 lens için lens bilgilerini kaydeder.                                                                                                    | 132  |

## H2 Kaydet/Sil

| Seçenek       | Tanım                                                                                                    | R3            |
|---------------|----------------------------------------------------------------------------------------------------|---------------|
| Hızlı Sil     | [Açık] seçilmişse oynatma ekranında 面 düğmesine<br>basıldığında geçerli fotoğraf derhal silinir.                                                                                                    | _             |
| RAW+JPEG Sil  | Bir RAW+JPEG ayarından kaydedilmiş fotoğraf tek kare<br>oynatmada silindiğinde yürütülecek işlemi seçin.<br>[JPEG]: Sadece JPEG kopya silinir.<br>[RAW]: Sadece RAW kopya silinir.<br>[RAW+JPEG]: Her iki kopya da silinir.<br>• Seçilen fotoğraflar silindiğinde veya [Hepsini Sil] (S. 110)<br>seçimi yapıldığında hem RAW, hem de JPEG kopyalar<br>silinir. | 56, 83,<br>89 |
| Öncelik Ayarı | Onay mesajları için varsayılan seçimi ([Evet] veya [Hayır])<br>seçin.                                                                                                    | _             |

## EVF

## MENU 🔶 🌣 🔶 🔲

| Seçenek                   | Tanım                                                                                                    | RF  |
|---------------------------|----------------------------------------------------------------------------------------------------|-----|
| EVF Otomatik<br>Geçiş     | [Kapalı] seçimi yapılırsa, gözünüzü vizöre dayadığınızda<br>vizör açılmaz. Ekranı seçmek için  〇  düğmesini kullanın.                                                                                                    | _   |
| EVF Ayarla                | Vizör parlaklığı ve tonu ayarlanır.<br>[EVF Otomatik Parlaklık], [Açık] olarak seçildiğinde parlaklık<br>otomatik olarak ayarlanır. Bilgi ekranının kontrastı da<br>otomatik olarak ayarlanır.                                                                                                    | _   |
| EVF Stili                 | Vizör ekran stili seçilir.                                                                                                    | 133 |
| 🖵 Bilgi Ayarları          | Monitörde olduğu gibi, vizör de histogramların, yüksek<br>ışıkların ve gölgelerin ve düzey göstergesinin görüntülenmesi<br>için kullanılabilir. Düzey göstergesi, [EVF Stili] modunda<br>[Stil 1] veya [Stil 2] ayarlı olduğunda kullanılabilir.                                                                        | _   |
| EVF Izgara<br>Ayarları    | [EVF'ye Ayar Uygula] için [Kapalı] ve [EVF Stili] için [Stil 1]<br>ya da [Stil 2] seçildiğinde vizörde görüntülenen kadrajlama<br>ızgarasının tipini ve rengini seçin. [∰], [∰], [⊞], [⊠], [☐]<br>veya [∰] arasından kadrajlama ızgarasını seçin.                                                                       | _   |
| 🖵 Yarım Basma<br>Seviyesi | [Kapalı] konumuna ayarlanırsa, deklanşöre yarım<br>basıldığında düzey göstergesi görüntülenmez. Düzey<br>göstergesi [EVF Stili] modunda [Stil 1] veya [Stil 2]<br>ayarlıyken kullanılabilir.                                                                                                    | _   |
| S-OVF                     | <ul> <li>Optik vizöre benzer bir vizör görünümü için [Açık] ayarını seçin. [S-OVF] öğesinin seçilmesiyle gölgelerdeki ayrıntılar kolaylıkla görülebilir.</li> <li> (m), [S-OVF] başladığında vizörde görüntülenir. </li> <li> Ekran; beyaz ayarı, pozlama telafisi ve foto modu gibi ayarlar için ayarlanmaz.</li></ul> | _   |

## JI 📩 Yardımcı

| Seçenek                | Tanım                                                                                                    | R   |
|------------------------|----------------------------------------------------------------------------------------------------|-----|
| Piksel Eşleme          | Piksel eşleme özelliği, fotoğraf makinesinin, fotoğraf<br>yakalama aygıtı ve fotoğraf işleme fonksiyonlarını kontrol<br>etmesini ve ayarlamasını sağlar.                                     | 159 |
| Basılı Tutma<br>Süresi | Düğmeye atanan fonksiyon çalışana kadar [0,5 sn.] ila<br>[3 sn.] arasında basılı tutma süresini ayarlayın.                                                                                   | _   |
| Seviye Ayarlama        | Düzey göstergesinin açısını kalibre edebilirsiniz.<br>[Sıfırla]: Ayarlanmış değerleri varsayılan ayarlara getirir.<br>[Ayarla]: Geçerli fotoğraf makinesi yönünü 0 konumu olarak<br>ayarlar. | _   |
| Dokun. Ekran<br>Ayarı  | Dokunmatik ekranı etkinleştirin. Dokunmatik ekranı devre<br>dışı bırakmak için, [Kapalı] seçimini yapın.                                                                                     | _   |
| Menü Geri<br>Çağırma   | Bir menüyü görüntülerken son işlem konumundaki imleci<br>görüntülemek için [Geri Çağır] konumunu ayarlayın.<br>Fotoğraf makinesini kapattığınızda imleç konumu korunur.                      | _   |

## 12 📩 Yardımcı

#### MENU 🔿 🌣 🔶 🖸

| Seçenek          | Tanım                                                                                                    | R <sup>2</sup> |
|------------------|----------------------------------------------------------------------------------------------------|----------------|
| Pil Ayarları     | [Pil Önceliği]: Kullanılacak tercih edilen pili ayarlar. [Gövde<br>Pili] seçildiğinde, gövdedeki pil öncelikli olur. [PBH Pili]<br>seçildiğinde, PBH'deki (Pil Tutucu) pil öncelik kazanır.<br>[Pil Durumu]: Donanımlı pilin durumunu görüntüler.                                                                                                    | _              |
| Aydınlatmalı LCD | Seçilen süre boyunda herhangi bir işlem yapılmazsa, pil<br>gücünden tasarruf için arkadan aydınlatma kararır. [Tut]<br>seçildiğinde arkadan aydınlatma kararmaz.                                                                                                    | _              |
| Uyku             | Seçilen süre boyunca herhangi bir işlem yapılmazsa fotoğraf<br>makinesi uyku (enerji tasarrufu) moduna geçer. Deklanşöre<br>yarım basarak fotoğraf makinesi yeniden etkinleştirilebilir.                                                                                                    | —              |
| Otomatik Kapama  | Uyku modundayken, ayarlanan süre dolduğunda fotoğraf makinesi otomatik olarak kapanır.                                                                                                    | _              |
| Hızlı Uyku Modu  | [Açık] olarak ayarlandığında, fotoğraf makinesi çekim<br>sırasında canlı görünümü kullanmadan enerji tasarrufu<br>moduna geçer ve böylelikle fotoğraf makinesi daha az güç<br>kullanarak fotoğraf çeker. Arka aydınlatma süresi ve uyku<br>süresi ayarlanabilir.<br>Enerji tasarrufu moduna geçmek için deklanşör düğmesini<br>kullanın.<br>Canlı görünüm görüntülenirken veya vizör kullanımdayken<br>fotoğraf makinesi enerji tasarrufu moduna girmeyecektir.<br>[Açık] olarak ayarlandığında süper kontrol panelinde EKO<br>simgesi görüntülenir. |                |
| Eye-Fi*          | Bir Eye-Fi kartı kullanırken göndermeyi etkinleştirin<br>veya devre dışı bırakın. Ayar bir Eye-Fi kartı takıldığında<br>değiştirilebilir.                                                                                                    | _              |
| Belgelendirme    | Belgelendirme simgelerini gösterir.                                                                                                    | —              |

\* Eye-Fi kartını fotoğraf makinesinin kullanıldığı ülkede geçerli olan kanun ve yönetmeliklere uygun olarak kullanın. Kablosuz cihazların kullanımının yasak olduğu uçak ve diğer konumlarda, Eye-Fi kartını fotoğraf makinesinden çıkartın veya [Eye-Fi] için [Kapalı] seçeneğini seçin. Fotoğraf makinesi «sonsuz» Eye-Fi modunu desteklemez.

100%

Geri 📖

S-AF AEL/AFL

AEL/S-AF Pozlama

AEL

Ayarla 🕅

Yarım
 Tam

毹

#### AEL/AFL

## MENU → ☆ → 🖾 → [AEL/AFL]

Otomatik odaklama ve ölçüm işlemleri, AEL/AFL'nin atandığı düğmeye basılarak gerçekleştirilebilir. Her bir odaklama modu için bir mod seçin.

#### AEL/AFL fonksiyonu atamaları

|      |      | Deklanşör düğmesi fonksiyonu |         |            |         | AEL/AFL<br>fonks               | Düğmesi<br>iyonu |
|------|------|------------------------------|---------|------------|---------|--------------------------------|------------------|
| Mod  |      | Yarım basılı                 |         | Tam basılı |         | AEL/AFL basılı<br>tutulduğunda |                  |
|      |      | Odak                         | Pozlama | Odak       | Pozlama | Odak                           | Pozlama          |
|      | Mod1 | S-AF                         | Kilitli | -          | -       | -                              | Kilitli          |
| S-AF | Mod2 | S-AF                         | -       | -          | Kilitli | -                              | Kilitli          |
|      | Mod3 | -                            | Kilitli | -          | -       | S-AF                           | -                |
|      | Mod1 | C-AF<br>başlat               | Kilitli | Kilitli    | -       | -                              | Kilitli          |
|      | Mod2 | C-AF<br>başlat               | -       | Kilitli    | Kilitli | -                              | Kilitli          |
| C-AF | Mod3 | -                            | Kilitli | Kilitli    | -       | C-AF<br>başlat                 | -                |
|      | Mod4 | -                            | -       | Kilitli    | Kilitli | C-AF<br>başlat                 | -                |
|      | Mod1 | _                            | Kilitli | _          | _       | _                              | Kilitli          |
| MF   | Mod2 | _                            | _       | _          | Kilitli | _                              | Kilitli          |
|      | Mod3 | _                            | Kilitli | _          | _       | S-AF                           | _                |

#### MENU → ☆ → 🖪 → [MF Yardım]

Bu, MF için odaklamaya yardımcı olan bir işlevdir. Odak halkası döndürüldüğünde, nesnenin kenarı geliştirilir veya ekrandaki görüntünün bir kısmı büyütülür. Odak halkasını kullanmayı bıraktığınızda, ekran orijinal görüntüye geri döner.

| Büyüt     | Ekranın bir kısmını büyütür. Önceden AF hedefi kullanılarak<br>büyütülecek kısım ayarlanabilir. 🐼 «AF hedefini ayarlama» (S. 41)                           |
|-----------|----------------------------------------------------------------------------------------------------|
| Vurgulama | Kenar geliştirmeyle birlikte ana hatları net bir şekilde görüntüler.<br>Geliştirme rengini ve yoğunluğu seçebilirsiniz. 🕼 [Vurgulama Ayarları]<br>(S. 116) |

- [Vurgulama] düğme işlemleri kullanılırken görüntülenebilir. Düğmeye her basılışında ekran değişir. Düğme Fonksiyonu (S. 67) öğesini kullanarak önceden düğmelerden birine değiştirme işlevini atayın.
- Zorlama öğesi görüntülendiğinde rengi ve yoğunluğu değiştirmek için INFO düğmesine basın.
- Vurgulama kullanılırken, küçük nesnelerin kenarları daha güçlü bir şekilde geliştirilebilir. Bu, doğru odaklamanın garantisi değildir.

## 🗖 Fn Kolu Fonksiyonu

## MENU → 🌣 → 🖪 → [🖸 Fn Kol Ayarları] → [🖸 Fn Kolu Fonksiyonu]

Fn mandalının konumuna bağlı olarak kadran ve düğme fonksiyonunu değiştirebilirsiniz.

| Fn mai | ndal konumu | ve kadran/düğm | e fonksiyonu listesi |
|--------|-------------|----------------|----------------------|
|--------|-------------|----------------|----------------------|

| Mod    | Fn mandal konumu 1                                                                                                    | Fn mandal konumu 2 |  |
|--------|----------------------------------------------------------------------------------------------------|--------------------|--|
| Kapalı | Fn mandal fonksiyonu kapatılır.                                                                                                    |                    |  |
| mod1   | Kadran fonksiyonu [ 🗖 Kadran Fonksiyonu] (S. 113) içindeki ayarlara göre<br>çalışır.                                                     |                    |  |
| mod2   | Fonksiyonları AF Modu, [ﷺ/•/•/₩] (AF hedef ayarı), ve -✿ (AF alanı)<br>konumlarında <b>Fn</b> mandalı tarafından değiştirilmeye ayarlar. |                    |  |
| mod3   | Mod kadranıyla seçilen çekim Video moduna geçer.                                                                                         |                    |  |

4

## Kontrol paneli ekranlarının seçilmesi (CKontrol Ayarları)

## MENU → ☆ → 🖸 → [ĈiKontrol Ayarları]

Her çekim modunda seçeneğin seçimi için kontrol panellerinin görüntülenip görüntülenmemesini ayarlar.

#### Kontrol panellerini görüntüleme

- Yalnızca [ C Kontrol Ayarları] menüsünde seçilen kontrol panelleri görüntülenir.

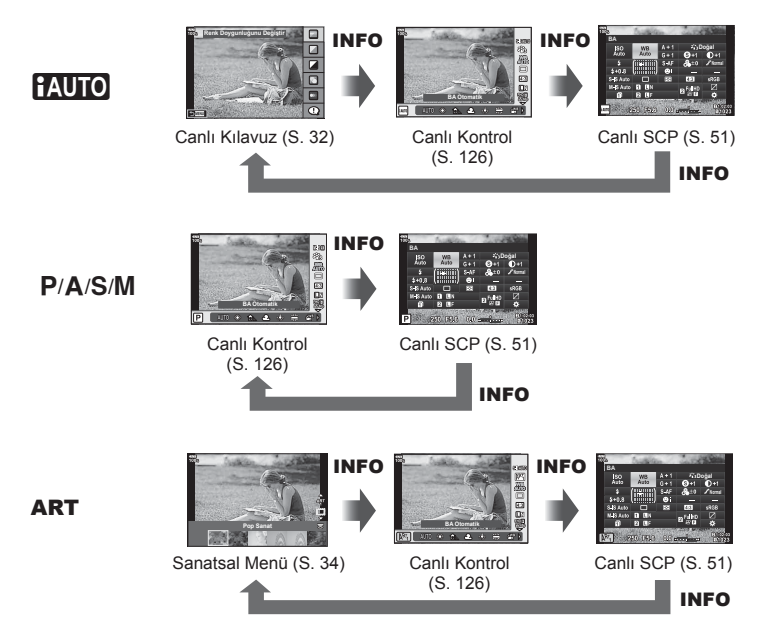

• Video modu için, [P Görüntü Ayarları] (S. 101) öğesinin [P Kontrol Ayarları] ile ayarlayın.

#### **Canlı kontrol**

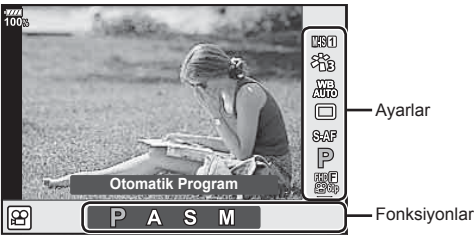

#### Kullanılabilir ayarlar

| Görüntü sabitleyici*      | S. 54           |
|---------------------------|-----------------|
| Görüntü modu*             | S. 62, 89       |
| Beyaz ayarı*              | S. 43, 53       |
| Ardışık çekim/Zamanlayıcı | S. 47, 55       |
| Açı oranı                 | S. 55           |
| Görüntü kalitesi)*        | . S. 56, 57, 89 |
| ₽ modu*                   | S. 102          |
| Flaş modu                 | S. 58           |

| Flaş yoğunluk kontrolü |     | . S. | 61 |
|------------------------|-----|------|----|
| Ölçüm modu             | 3.4 | 46,  | 52 |
| AF modu*               | 3.4 | 44,  | 52 |
| ISO hassasiyeti*       | 3.4 | 43,  | 52 |
| Yüz önceliği*          |     | . S. | 41 |
| Video ses kaydı*       | 5   | S. 1 | 03 |

- \* Video modunda kullanılabilir
- Çekim moduna bağlı olarak bazı fonksiyonlar kullanılamaz.
- [Canlı Kontrol Ayarları] içindeki kontroller [Canlı Kontrol] olarak ayarlandığında, canlı kontrolü HAUTO, P, A, S, M, ART modlarında bile kullanabilirsiniz (S. 115).
- 1 Canlı kontrolü görüntülemek için 🐵 düğmesine basın.
  - Canlı kontrolü gizlemek için 🛞 düğmesine basın.
- 2 İmleci istenen fonksiyona hareket ettirmek için ∆ ∇ düğmesini kullanın, ardından imleci seçmek için ⊲▷ düğmesini kullanın ve ⊛ düğmesine basın.
  - Kamerayı 8 saniye süreyle olduğu gibi bırakmanız halinde ayar onaylanır.

## $\mathsf{MENU} \twoheadrightarrow \Leftrightarrow \twoheadrightarrow \boxdot \twoheadrightarrow [\blacksquare / Bilgi Ayarları]$

#### Bilgi (Oynatma bilgisi ekranları)

Aşağıdaki oynatma bilgisi ekranlarını eklemek için [E Bilgi] öğesini kullanın. Eklenen ekranlar oynatma sırasında INFO düğmesine basıldıkça sırayla görüntülenir. Varsayılan ayar olarak görüntülenen ekranların görüntülenmemesini de seçebilirsiniz.

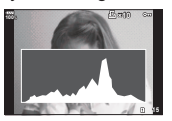

Histogram ekranı

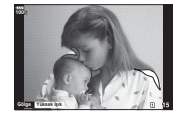

lşık ve Gölge ekranı

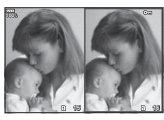

lşık kutusu ekranı

#### İşık ve Gölge ekranı

Parlaklık üst sınırının üzerindeki alanlar kırmızı renkte, sınırın altındaki alanlar mavi renkte görüntülenir. 🕼 [Histogram Ayarları] (S. 116)

#### lşık kutusu ekranı

İki fotoğrafı yan yana karşılaştırın. Ekranın karşı tarafındaki görüntüyü seçmek için 🛞 düğmesine basın.

- Ana fotoğraf sağda görüntülenir. Bir fotoğrafı seçmek için ön kadranı kullanın ve fotoğrafı sola taşımak için i düğmesine basın. Soldaki fotoğrafla karşılaştırılacak olan fotoğraf sağda seçilebilir. Farklı bir ana fotoğraf seçmek için, sağdaki kareyi vurgulayın ve i düğmesine basın.
- Yakınlaştırma oranını değiştirmek için arka kadranı çevirin. Fn1 düğmesine ve ardından yakınlaştırılan alanı kaydırmak için △∇
   düğmesine basın ve fotoğraflar arasından seçmek için ön kadranı döndürün.

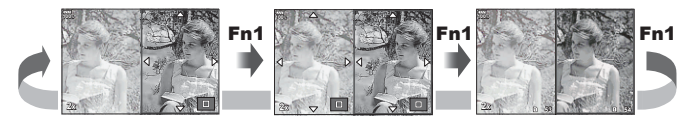

#### Q Bilgi (Büyütülen oynatma bilgi ekranı)

Büyütülen oynatma bilgisi ekranları [**P**Q Bilgi] ile ayarlanabilir. [Q] (Büyüt) önceden Düğme Fonksiyonu (S. 67) olan bir düğmeye atanırsa, ayarlanan ekranlar oynatma sırasında Q düğmesine arka arkaya basılarak değiştirilebilir. Varsayılan ayarda görüntülenen ekranların görüntülenmemesini de seçebilirsiniz.

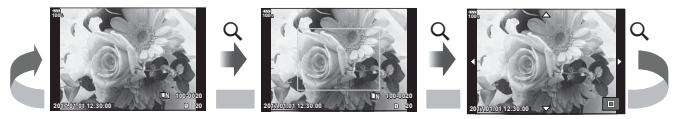

#### LV Bilgisi (Çekim bilgisi ekranları)

[Işık ve Gölge] ekranını [LV-Bilgi] kısmına ekleyebilirsiniz. Eklenen ekranlar çekim sırasında INFO düğmesine basıldıkça sırayla görüntülenir. Varsayılan ayar olarak görüntülenen ekranların görüntülenmemesini de seçebilirsiniz.

#### 🛃 Ayarlar (İndeks/takvim ekranı)

İndeks ekranında görüntülenecek kare sayısını değiştirebilir ve [ 24 Ayarları] ile varsayılan olarak görüntülenmeye ayarlı ekranları görüntülenmemeye ayarlayabilirsiniz. Bir kontrole sahip ekranlar arka kadran kullanılarak oynatma ekranında seçilebilir.

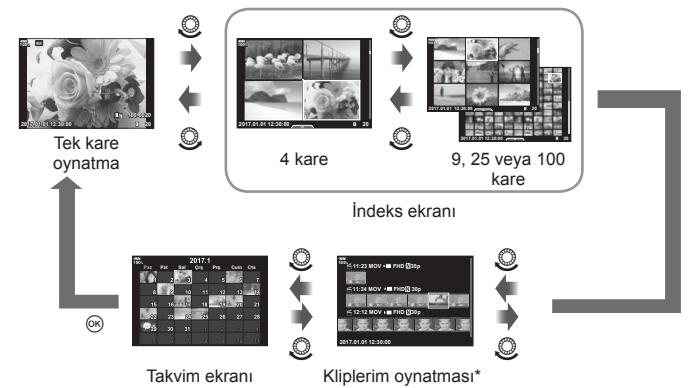

\* Bir veya birden fazla Kliplerim oluşturulmuşsa burada görüntülenir (S. 73).

## Selfie yardımcısı menüsünü kullanarak kişisel portreler çekme

## MENU → ☆ → 📴 → [Selfie Yardımcısı]

Monitör selfie konumundayken kullanımı rahat bir dokunmatik menü görüntüleyebilirsiniz.

- 1 Özel Menü D3 kısmından [Selfie Yardımcısı] için [Açık] öğesini seçin.
- 2 Monitörü kendinize doğru çevirin.

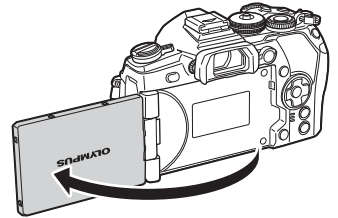

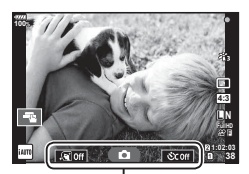

Kişisel portre menüsü

· Monitörde kişisel portre menüsü görüntülenir.

| ,କ୍ସୀ Off     | Tek dokunuşla<br>e-Portre         | Bu özelliğin açılması tene pürüzsüz ve yarı şeffaf bir<br>görünüm kazandırır.<br>Yalnızca iAUTO modunda ( <b>FAUTO</b> ) geçerlidir.                                               |
|---------------|-----------------------------------|----------------------------------------------------------------------------------------------------|
| ۵             | Dokunmatik<br>deklanşör           | Bu simgeye dokunulduğunda, deklanşör yaklaşık 1 saniye<br>sonra bırakılır.                                                                                                    |
| <u>ర</u> coff | Tek dokunuşla<br>özel zamanlayıcı | Zamanlayıcıyı kullanarak 3 kare çekin. [Özel Zamanlayıcıyı]<br>kullanarak deklanşörün kaç kere bırakılacağını ve her<br>bırakma arasındaki aralığı ayarlayabilirsiniz (S. 47, 55). |

#### 3 Kompozisyonu oluşturun.

 Parmaklarınızın veya fotoğraf makinesi askısının lensin önüne gelmemesine dikkat edin.

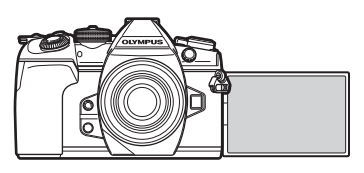

- 4 O düğmesine dokunun ve çekim yapın.
  - Ekranda çekilen fotoğraf görüntülenir.
  - Ayrıca monitörde görüntülenen nesneye dokunarak veya deklanşöre basarak da çekim yapabilirsiniz.

#### MENU → ☆ → 🖸 → [HDMI]

Kayıtlı fotoğrafları TV'nizde oynatmak için, ayrı olarak satılan kabloyu fotoğraf makinesi ile birlikte kullanın. Bu fonksiyon çekim sırasında kullanılabilir. Yüksek kaliteli görüntüleri televizyon ekranında izlemek için, fotoğraf makinesini bir HDMI kablosu kullanarak bir HD televizyona bağlayın.

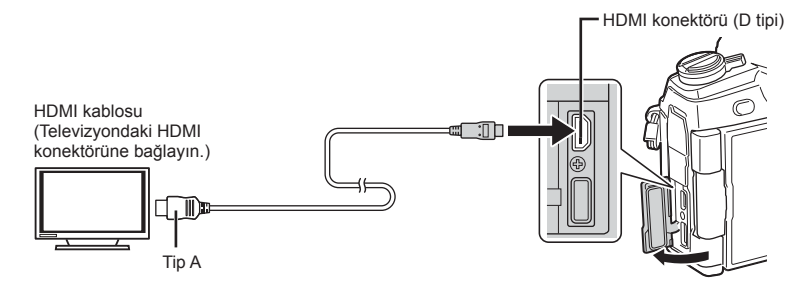

TV ve fotoğraf makinesini birbirine bağlayın ve giriş kaynağını TV olarak değiştirin.

- Bir HDMI kablosu takılıyken, görüntüler hem televizyonda hem de fotoğraf makinesinin monitöründe görüntülenir. Bilgiyer yalnızca televizyon ekranında görüntülenir.
- TV'nin giriş kaynağının değiştirilmesiyle ilgili ayrıntılı bilgi için, TV'nin kullanım kılavuzuna bakın.
- TV'nin ayarlarına bağlı olarak görüntülenen fotoğraflar ve bilgiler kırpılabilir.
- Fotoğraf makinesi bir HDMl kablosuyla bağlanırsa, dijital video sinyali tipi seçilebilir. Televizyonda seçili giriş formatına uygun olan bir format seçin.

| C4K       | HDMI çıkışı üzerinden C4K.           |  |
|-----------|--------------------------------------|--|
| 4K        | Öncelik 4K HDMI çıkışına verilir.    |  |
| 1080p     | Öncelik 1080p HDMI çıkışına verilir. |  |
| 720p      | Öncelik 720p HDMI çıkışına verilir.  |  |
| 480p/576p | 480p/576p HDMI çıkışı.               |  |

- Fotoğraf makinesini başka HDMI çıkış cihazlarına bağlamayın. Aksi takdirde fotoğraf makinesi zarar görebilir.
- USB üzerinden bir bilgisayara veya yazıcıya bağlıyken HDMI çıkışı gerçekleşmez.
- [Çıkış Modu] [Kayıt Modu] olarak ayarlandığında (S. 101), videolar video için ayarlanan kayıt modunda çıkarılır. TV kayıt modunu desteklemezse, görüntüler bağlanan TV'de görüntülenemez.
- Fotoğraf çekiminde fotoğraf makinesi kullanılması halinde [4K] veya [C4K] yerine 1080p çıkış kullanılacaktır.

Fotoğraf makinesi HDMI kontrolünü destekleyen bir TV'ye bağlandığında, TV'nin uzaktan kumandasıyla kumanda edilebilir. 🎼 [HDMI] (S. 117) Fotoğraf makinesinin monitörü kapanır.

- Fotoğraf makinesini TV'de görüntülenen işlem kılavuzunu takip ederek kumanda edebilirsiniz.
- Tek kare oynatma sırasında, «Kırmızı» düğmesine basarak bilgi ekranını;
   «Yeşil» düğmesine basarak indeks ekranını görüntüleyebilir veya gizleyebilirsiniz.
- Bazı televizyonlar tüm özellikleri desteklemeyebilir.

## Flaş patladığında enstantane hızları

## MENU → ☆ → 🖸 → [\$ X-Senk.]/[\$ Yavaş Limit]

Flaşın patlaması için enstantane hızı koşullarını ayarlayabilirsiniz.

| Çekim modu | Flaş patlama deklanşör hızı         | Üst limit     | Alt limit                |
|------------|-------------------------------------|---------------|--------------------------|
| Р          | Fotoğraf makinesi, deklanşör hızını |               | [ <b>\$</b> Yavaş Limit] |
| Α          | otomatik olarak ayarlar.            | [ \$ X-Senk.] | ayarı*                   |
| S          | Delirlenen enstantene hizi          | ayarı         | Alt limit val            |
| М          | M Belirlenen enstantane hızı        |               | AIL IIIIIL YOK           |

\* Yavaş senkronizasyon ayarlandığında, 60 saniyeye kadar uzar.

#### JPEG görüntü boyutu ve sıkıştırma oranı kombinasyonları

## MENU → ☆ → 🖸 → [∢⊹ Ayar]

Görüntü boyutu ve sıkıştırma oranını kombine ederek JPEG görüntü kalitesini ayarlayabilirsiniz.

| Görüntü boyutu |                  | Sıkıştırma oranı  |            |               |              |                              |  |  |                             |
|----------------|------------------|-------------------|------------|---------------|--------------|------------------------------|--|--|-----------------------------|
| İsim           | Piksel<br>Sayımı | SF<br>(Süper İyi) | F<br>(İyi) | N<br>(Normal) | B<br>(Temel) | Uygulama                     |  |  |                             |
| (Büyük)        | 5184×3888*       | <b>L</b> SF       | EF*        | LN*           | LВ           |                              |  |  |                             |
|                | 3200×2400*       | MSF M             |            |               |              |                              |  |  |                             |
|                | 2560×1920        |                   | m          | MN*           | MB           | için seçin                   |  |  |                             |
| M(Orta)        | 1920×1440        |                   |            |               |              |                              |  |  |                             |
|                | 1600×1200        |                   |            |               |              |                              |  |  |                             |
| S(Kücük)       | 1280×960*        |                   | R          | GNI*          | RP           | Küçük boyutlu<br>baskılar ve |  |  |                             |
| S(Kuçuk)       | 1024×768         | DOF               | BF         |               |              |                              |  |  | web sitesinde kullanım için |

\* Varsayılan

## MENU → ☆ → 🖽 → [Kart Yuvası Ayarları]

Hem yuva 1 hem yuva 2'de kart bulunduğunda, hareketsiz görüntüleri hangi karta ve videoları hangi karta kaydedeceğinizi seçebilirsiniz.

- Özel Menüde 🖽 [Kart Yuvası Ayarları] öğesini seçin ve 🛞 düğmesine basın. 1
- 2  $\Delta \nabla$  düğmelerini kullanarak öğeyi seçin ve  $\triangleright$  düğmesine basın.

| Ayarları Kaydet     | Fotoğraflar için kaydetme yöntemini ayarlar. 🖙 «Çekim verileri için kaydetme yöntemini ayarlama (📩 Ayarları Kaydet)» (S. 55)                                             |
|---------------------|----------------------------------------------------------------------------------------------------|
| Yuvayı Kaydet       | Hareketsiz görüntüleri kaydetmek için kartı ayarlar. Bu fonksiyon,<br>[ Ayarları Kaydet] öğesi [Standart] veya [Ötomatik Geçiş] olarak<br>ayarlandığında kullanılabilir. |
| 🍄 Yuvayı Kaydet     | Video kaydı için hedefi ayarlar.                                                                                                    |
| ▶ Yuva              | [✿ Ayarları Kaydet] [Çift Bağımsız ↓]], [Çift Bağımsız †]],<br>[Çift Aynı ↓], veya [Çift Aynı †] olarak ayarlandığında fotoğraf<br>oynatma için kart seçer.              |
| Kayıt Klasörünü Ata | Kart kaydetme hedef klasörünü ayarlar.                                                                                                    |

#### Kayıt Klasörünü Ata

- 1 [Kayıt Klasörünü Ata] öğesini seçin ve ▷ düğmesine basın.
- [Ata] öğesini seçin ve ▷ düğmesine basın. 2
- 3 Bir klasör seçin ve 🐼 düğmesine basın.

  - [Mevcut Klasör] öğesini seçerseniz, mevcut klasörü seçmek için  $\Delta \nabla$  düğmesini kullanın ve  $\odot$ düğmesine basın. Secili klasördeki ilk 2 kare ve son kare görüntülenir.

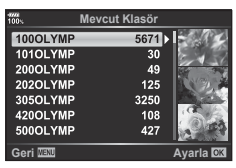

## Lens bilgilerinin kaydedilmesi

## MENU → 🌣 → 🖽 → [Lens Bilgisi Ayarları]

Fotoğraf makinesine otomatik olarak bilgi sağlamayan en fazla 10 lens için lens bilgilerini saklar.

- 1 [Lens Bilgisi Ayarları] için Özel Menü 🖽 üzerinden [Lens Bilgisi Ayarları] öăesini secin.
- 2 [Lens Adı] seçimini yapın ve bir lens adı girin. Adı girdikten sonra. [END] öğesini vurgulayın ve 🛞 düğmesine basın.
- 3  $\Delta \nabla \triangleleft \triangleright$  düğmelerini kullanarak [Odak Uzaklığı] seçimini yapın.
- $\Delta \nabla \langle D \rangle$  düğmelerini kullanarak [Diyafram Değeri] seçimini yapın. 4
- 5 [Ayarla] öğesini seçin ve 
   düğmesine basın.
- Lens, lens bilgisi menüsüne eklenir.
- Otomatik olarak bilgi aktarmayan bir lens takıldığında, kullanılan bilgi 🗸 simgesiyle belirtilir. 

  simaesivle bir lensi vurgulavın ve 

  düğmesine basın.

## MENU → ☆ → 🔲 → [EVF Stili]

Stil 1/2: Yalnızca enstantane hızı ve diyafram değeri gibi temel öğeleri görüntüler Stil 3: Monitörle aynı şekilde görüntüler

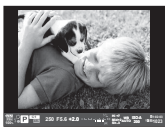

Stil 1/ Stil 2

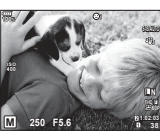

Stil 3

#### ■ Vizör kullanılarak yapılan çekim sırasında vizör görünümü (Stil 1/Stil 2)

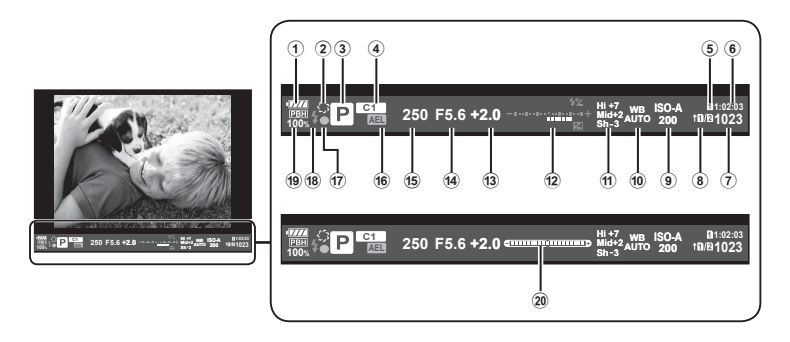

- 1 Pil kontrolü
  - ITTT: Kullanıma hazır.
  - Düşük pil
  - Pil gücü zayıf.
  - Sarj gerekli.
- ③ Çekim modu......S. 24–38
   ④ Özel Moda Ata .....S. 36, 88

- Kaydedilebilir fotoğraf sayısı...... S. 148
- 8 Ayarları Kaydet ...... S. 55
- ISO hassasiyeti.....S. 43, 52
- 1 Beyaz ayarı...... S. 43, 53

| 1   | lşık ve Gölge Kontrolü S. 67                                     |
|-----|------------------------------------------------------------------|
| 12  | Üst: Flaş yoğunluğu kontrolü S. 61                               |
|     | Orta: Pozlama telafisi göstergesiS. 40                           |
| 13  | Pozlama telafisi değeri S. 40                                    |
| 14) | Diyafram değeriS. 26-30                                          |
| 15  | Enstantane hızı S. 26-30                                         |
| 16  | AE Kilidi AEL S. 46, 123                                         |
| 17) | AF onay işaretiS. 49                                             |
| 18) | Flaş (yanıp sönüyor: şarj                                        |
|     | devam ediyor)S. 58                                               |
| 19  | PBH (pil tutucu gücünü kullanırken                               |
|     | görüntülenir)S. 150                                              |
| 19  | Düzey göstergesi (deklanşöre yarım<br>basıldığında görüntülenir) |

Vizör görüntü stilini değiştirebilirsiniz. 📭 [EVF Stili] (S. 121)

4

# 5 Fotoğraf makinesinin akıllı telefonlara bağlanması

Bu fotoğraf makinesinin kablosuz LAN fonksiyonu aracılığıyla bir akıllı telefon bağlar ve özel uygulamasını kullanırsanız çekim sırasında ve sonrasında çok daha fazla özelliğinden yararlanabilirsiniz.

## Belirtilen uygulama ile yapabileceğiniz işlemler, OLYMPUS Image Share (OI. Share)

- Bir akıllı telefona fotoğraf makinesi görüntü aktarımı Fotoğraf makinesindeki görüntüleri bir akıllı telefona yükleyebilirsiniz.
- Bir akıllı telefonda uzaktan çekim Akıllı telefon kullanarak fotoğraf makinesini uzaktan çalıştırıp çekim yapabilirsiniz.
- Güzel resim işleme Bir akıllı telefona yüklenen resimlere sanat filtreleri uygulayabilir ve damga ekleyebilirsiniz.
- Fotoğraf makinesindeki fotoğraflara GPS etiketlerinin eklenmesi Akıllı telefonda kayıtlı GPS günlüğünü fotoğraf makinesine aktararak fotoğraflara kolaylıkla GPS etiketleri ekleyebilirsiniz.

Ayrıntılar için, aşağıdaki adresi ziyaret edin: http://app.olympus-imaging.com/oishare/

- Kablosuz LAN fonksiyonunu kullanmadan önce şunu okuyun: «Kablosuz LAN fonksiyonunu kullanma» (S. 186).
- Kablosuz LAN fonksiyonunu fotoğraf makinesinin satın alındığı yerden başka bir ülkede kullanacaksanız, fotoğraf makinesinin, ilgili ülkenin kablosuz iletişim yönetmelikleriyle uyumlu olmaması riski söz konusudur. Olympus, bu tür yönetmeliklere uyumlu olmamaktan sorumlu tutulamaz.
- Her türden kablosuz iletişimde daima bir üçüncü şahıstan kaynaklı kesinti riski vardır.
- Fotoğraf makinesindeki kablosuz LAN fonksiyonu, bir ev veya kamusal erişim noktasına bağlanmak için kullanılamaz.
- Verici anten grip'i içinde yer almaktadır. Anteni mümkün olduğunca metal objelerden uzak tutun.
- Kablosuz LAN bağlantısı kurulduğunda pil daha çabuk biter. Pil bitiyorsa, aktarım esnasında bağlantı kesilebilir.
- Yakında bulunan mikrodalga fırın veya kablosuz telefon gibi manyetik alan, statik elektrik veya radyo dalgası üreten cihazlar bağlantının zor kurulmasına veya yavaş olmasına neden olabilir.
- OI.Share çalıştıran bir akıllı telefona bağlıyken, fotoğraf makinesi [Kart Yuvası Ayarları] >
   [
   Yuvayı Kaydet] için [Standart] öğesi seçilmiş gibi çalışacaktır (S. 132) ve OI.Share
   yalnızca [
   Yuvayı Kaydet] için seçili olan yuvadaki karta erişebilecektir. Yuva, OI.Share
   kullanılarak değiştirilemez.
- Yalnızca tek kart takılıysa, OI.Share bu karta otomatik olarak erişecektir.
- Videolar, [<sup>O</sup> Yuvayı Kaydet] için seçilen seçenek fark etmeksizin, fotoğraflar için kullanılan karta kaydedilir.

## Akıllı telefona bağlantı

Bir akıllı telefona bağlayın. Akıllı telefonunuzda yüklü olan OI.Share Uygulamasını başlatın.

- 1 Doynatma Menüsünde [Akıllı Telefona Bağlantı] öğesini seçin ve düğmesine basın.
  - Ayrıca IMI öğesine dokunarak da bağlanabilirsiniz.
- 2 Monitörde görüntülenen kılavuzu takip ederek Wi-Fi ayarlarını gerçekleştirin.
  - SSID, parola ve QR kodu monitörde görüntülenir.

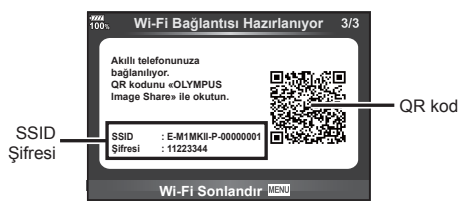

- 3 Akıllı telefonunuzda OI.Share'i başlatın ve fotoğraf makinesi monitöründe görüntülenen QR kodunu okutun.
  - Bağlantı otomatik olarak gerçekleştirilecektir.
  - Bazı akıllı telefonların, QR kodunu okuduktan sonra manuel olarak yapılandırılması gerekecektir.
  - QR kodunu okuyamıyorsanız, SSID ve şifreyi bağlanacak akıllı telefonunuzun Wi-Fi ayarlarına girin. Akıllı telefonunuzun Wi-Fi ayarlarına nasıl erişileceğini öğrenmek için lütfen akıllı telefonunuzun işletim talimatlarına bakın.
- 4 Bağlantıyı sonlandırmak için fotoğraf makinesi üzerindeki MENU düğmesine basın veya monitör ekranındaki [Wi-Fi Sonlandır] öğesine dokunun.
  - Ayrıca fotoğraf makinenizi kapatarak veya Ol-Share uygulamasını kullanarak bağlantıyı sonlandırabilirsiniz.
  - Bağlantı sona erer.

## Görüntülerin akıllı telefona aktarılması

Fotoğraf makinesindeki fotoğrafları seçebilir ve bir akıllı telefona yükleyebilirsiniz. Ayrıca fotoğraf makinesini kullanarak, paylaşmak istediğiniz görüntüleri önceden seçebilirsiniz. 🕼 «Görüntüler üzerinde bir aktarım sırası ayarlama (Paylaşım Sırası)» (S. 83)

- Fotoğraf makinesini bir akıllı telefona bağlayın (S. 135).
  - Ayrıca IMI öğesine dokunarak da bağlanabilirsiniz.

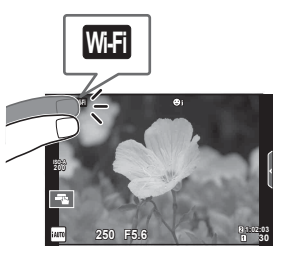

- 2 OI.Share'i başlatın ve Fotoğraf Aktarımı düğmesine dokunun.
  - Fotoğraf makinesindeki fotoğraflar bir liste halinde görüntülenir.
- 3 Aktarmak istediğiniz görüntüleri seçin ve Kaydet düğmesine dokunun.
  - Kaydetme işlemi tamamlandığında, fotoğraf makinesini akıllı telefonda kapatabilirsiniz.

## Akıllı telefonla uzaktan çekim yapma

Fotoğraf makinesini akıllı telefon ile çalıştırarak uzaktan çekim yapabilirsiniz. Bu sadece [Özel] ayarlıyken kullanılabilir.

- Fotoğraf makinesi üzerinde [Akıllı Telefona Bağlantı] öğesini başlatın.
  - Ayrıca WE öğesine dokunarak da bağlanabilirsiniz.
- 2 OI.Share'i başlatın ve Uzak düğmesine dokunun.
- 3 Çekmek için deklanşöre dokunun.
  - · Çekilen görüntü fotoğraf makinesinin bellek kartına kaydedilir.
- Mevcut çekim seçenekleri kısmen sınırlanmıştır.

## Görüntülere konum bilgilerini ekleme

GPS günlüğü kaydedilirken çekilen fotoğraflara, akıllı telefonda kayıtlı GPS günlüğünü fotoğraf makinesine aktararak GPS etiketleri ekleyebilirsiniz. Bu sadece [Özel] ayarlıyken kullanılabilir.

- 1 Çekime başlamadan önce, OI.Share uygulamasını başlatın ve GPS günlüğünü kaydetmeye başlamak için Konum Ekle düğmesi üzerindeki anahtarı açın.
  - GPS günlüğünü kaydetmeye başlamadan önce, fotoğraf makinesi saati senkronize etmek için bir kez Ol.Share uygulanmasına bağlanmalıdır.
  - GPS günlüğü kaydedilirken telefonu ya da diğer uygulamaları kullanabilirsiniz. OI.Share uygulamasını sonlandırmayın.
- 2 Çekim tamamlandığında, Konum Ekle düğmesi üzerindeki anahtarı kapatın. GPS günlüğünü kaydetme işlemi tamamlanır.
- 3 Fotoğraf makinesi üzerinde [Akıllı Telefona Bağlantı] öğesini başlatın.
  - Ayrıca IMFI öğesine dokunarak da bağlanabilirsiniz.
- 4 OI.Share uygulamasını kullanarak kayıtlı GPS günlüğünü fotoğraf makinesine aktarın.
  - Aktarılan GPS günlüğü doğrultusunda, bellek kartındaki görüntülere GPS etiketleri eklenir.
  - X işareti, konum bilgilerinin eklendiği görüntülere konulur.
- Konum bilgisinin eklenmesi, sadece GPS fonksiyonu olan akıllı telefonlarla kullanılabilir.
- Konum bilgileri videolara eklenemez.

## Bağlantı yöntemini değiştirme

Akıllı telefona bağlantı yapmak için iki yöntem mevcuttur. [Özel] konumunda her seferinde bağlamak için aynı özellikler kullanılır. [Bir Defalık] konumunda her seferinde farklı ayarlar kullanılır. Kendi akıllı telefonunuza bağlantı yaparken [Özel] konumunu, bir arkadaşınızın vs. akıllı telefonuna aktarım yaparken ise [Bir Defalık] konumunu kullanabilirsiniz.

Varsayılan ayar [Özel] ayarıdır.

- 1 Y Kurulum Menüsünde [Wi-Fi Ayarları] öğesini seçin ve 🛞 düğmesine basın.
- 2 [Wi-Fi Bağlantı Ayarları] öğesini seçin ve ▷ düğmesine basın.
- 3 Kablosuz LAN bağlantı yöntemini seçin ve 🛞 düğmesine basın.
  - [Özel]: Bir akıllı telefona bağlanın (ilk bağlantıdan sonra, ayarları kullanarak otomatik bağlanır). Tüm OI.Share fonksiyonları kullanılabilir.
  - [Bir Defalık]: Birden fazla akıllı telefona bağlanın (her defasında farklı bağlantı ayarları kullanarak bağlanır). Sadece OI.Share fotoğraf aktarma fonksiyonu kullanılabilir. Yalnızca fotoğraf makinesi kullanılarak paylaşım sırası ayarlanan fotoğrafları görüntüleyebilirsiniz.
  - [Seç]: Her defasında kullanılacak yöntemi seçin.
  - · [Kapalı]: Wi-Fi fonksiyonu devre dışıdır.

## Şifre değiştirme

[Özel] için kullanılan şifreyi değiştirin.

- 1 Y Kurulum Menüsünde [Wi-Fi Ayarları] öğesini seçin ve 🛞 düğmesine basın.
- 2 [Özel Şifre] öğesini seçin ve ▷ düğmesine basın.
- 3 Çalıştırma kılavuzunu takip edin ve 🛈 düğmesine basın.
  - Yeni şifre ayarlanır.

## Paylaşım sırasını iptal etme

Fotoğraflar için ayarlanana paylaşım sıralarını iptal edin.

- 1 Y Kurulum Menüsünde [Wi-Fi Ayarları] öğesini seçin ve 🛞 düğmesine basın.
- 2 [Paylaşım Sırasını Sıfırla] öğesini seçin ve ▷ düğmesine basın.
- 3 [Evet] öğesini seçin ve 🛞 düğmesine basın.
  - Oynatma için kullanılan karta kaydedilen görüntülerin paylaşım sırası iptal edilecektir.

## Kablosuz LAN ayarlarını başlatma

[Wi-Fi Bağlantı Ayarları] içeriğini başlatır.

- 1 Y Kurulum Menüsünde [Wi-Fi Ayarları] öğesini seçin ve 🛞 düğmesine basın.
- 2 [Wi-Fi Ayarlarını Sıfırla] öğesini seçin ve ▷ düğmesine basın.
- 3 [Evet] öğesini seçin ve 🛞 düğmesine basın.

## Fotoğraf makinesini bir bilgisayara bağlama

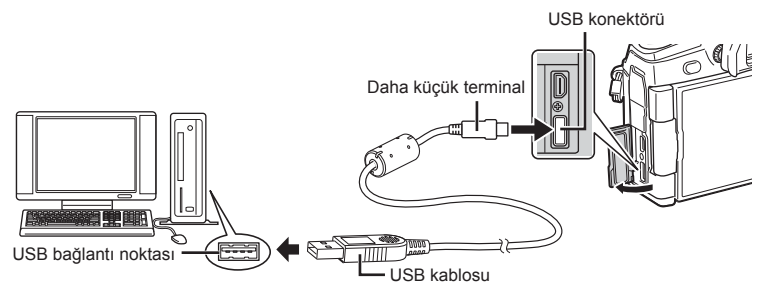

- Fotoğraf makinesini bilgisayara bağladıktan sonra bile fotoğraf makinesinin ekranında herhangi bir şey görüntülenmezse, pil bitmiş olabilir. Tam olarak şarj edilmiş bir pil kullanın.
- Fotoğraf makinesi açıldığında, bir ev sahibi cihaz seçmenizi isteyen bir iletişim penceresinin görüntülenmesi gerekir. Görüntülenmezse, fotoğraf makinesi özel menülerinden [USB Modu] (S. 117) için [Otomatik] seçimini yapın.

## Fotoğrafların bilgisayara kopyalanması

Aşağıdaki işletim sistemleri USB bağlantısı ile uyumludur:

Windows: Windows Vista SP2/Windows 7 SP1/Windows 8/ Windows 8.1/Windows 10

Macintosh: Mac OS X v10.8 - v10.11

- 1 Fotoğraf makinesini kapatın ve bilgisayara bağlayın.
  - USB bağlantı noktasının yeri, bilgisayara göre değişir. Ayrıntılı bilgi için, bilgisayarının kullanım kılavuzuna bakın.
- 2 Fotoğraf makinesini açın.
  - USB bağlantısı seçim ekranı görüntülenir.

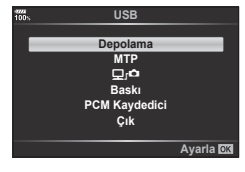

- 4 Bilgisayar fotoğraf makinesini yeni bir cihaz olarak tanır.
- Windows Fotoğraf Galerisi'ni kullanıyorsanız, 3. adımda [MTP] seçimini yapın.
- Aşağıdaki ortamlarda, bilgisayarınızda USB bağlantı noktası olsa bile veri aktarımı garanti altında değildir.

Genişleme kartı vs. vasıtasıyla USB portu eklenmiş bilgisayarlar, fabrikada yüklenmiş OS içermeyen bilgisayarlar veya ev kurulumu yapılmış bilgisayarlar

- Fotoğraf makinesi bir bilgisayar bağlıyken fotoğraf makinesi kontrolleri kullanılamaz.
- [□], 1 seçildiğinde, fotoğraf makinesi kontrolleri fotoğraf makinesi bir bilgisayara bağlıyken dahi kullanılabilir.
- Adım 2'de gösterilen iletişim penceresi, fotoğraf makinesi bilgisayara bağlıyken görüntülenmezse fotoğraf makinesi özel menülerinde [USB Modu] (S. 117) için [Otomatik] öğesini seçin.

## PC yazılımını kurma

Fotoğraf makinenizle çektiğiniz fotoğraflar ve filmler bir bilgisayara aktarılabilir ve OLYMPUS tarafından sunulan OLYMPUS Viewer 3 kullanılarak görüntülenebilir, düzenlenebilir ve organize edilebilir.

- OLYMPUS Viewer 3'ü kurmak için, http://support.olympus-imaging.com/ov3download/ adresinden indirin ve ekranda verilen talimatları takip edin.
- · Sistem gereksinimleri ve kurulum talimatları için yukarıdaki web sitesini ziyaret edin.
- İndirmeden önce ürün seri numarasını girmeniz gerekecektir.

## **OLYMPUS Digital Camera Updater'ı kurma**

Fotoğraf makinesi bellenim güncellemeleri yalnızca OLYMPUS Digital Camera Updater kullanılarak yapılabilir. Güncelleyiciyi aşağıdaki web sitesinden indirin ve ekrandaki talimatlara göre kurun.

http://oup.olympus-imaging.com/ou1download/index/

## Kullanıcı Kaydı

OLYMPUS ürünlerinizin kaydını yaptırmaya ilişkin bilgiler için OLYMPUS web sitesini ziyaret edin.

## Doğrudan baskı (PictBridge)

Fotoğraf makinesini, PictBridge standardıyla uyumlu bir yazıcıya USB kablosu aracılığıyla bağlayarak kaydedilen fotoğrafları doğrudan bastırabilirsiniz.

1 Ürünle verilen USB kablosunu kullanarak fotoğraf makinesini yazıcıya bağlayın ve fotoğraf makinesini açın.

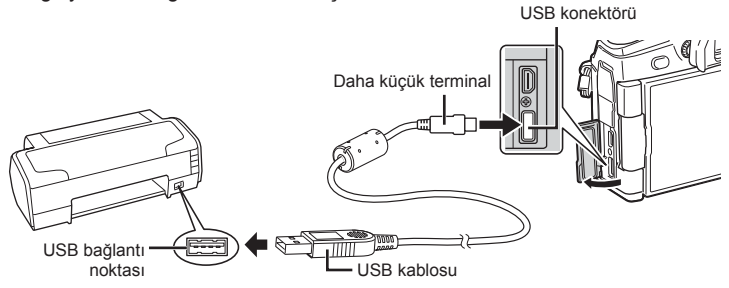

- · Baskı için tam olarak şarj edilmiş bir pil kullanın.
- Fotoğraf makinesi açıldığında, bir ev sahibi cihaz seçmenizi isteyen bir iletişim penceresinin görüntülenmesi gerekir. Görüntülenmezse, fotoğraf makinesi özel menülerinden [USB Modu] (S. 117) için [Otomatik] seçimini yapın.
- 2 [Baskı] seçimini yapmak için △∇ düğmelerini kullanın.
  - [Lütfen Bekleyin] mesajı, ardından da bir baskı modu seçimi iletişim penceresi görüntülenir.
  - Ekran birkaç dakika içinde görüntülenmezse, USB kablosunu ayırın ve 1. adımdan yeniden başlayın.

#### «Özel baskı» (S. 143) adımıyla devam edin

RAW görüntüler ve videolar basılamaz.

## Kolay baskı

Yazıcıyı USB kablosuyla bağlamadan önce, bastırmak istediğiniz fotoğrafı görüntülemek üzere fotoğraf makinesini kullanın.

- Basmak istediğiniz fotoğrafları fotoğraf makinesinde görüntülemek için ⊲⊳ düğmelerini kullanın.
- 2 ▷ düğmesine basın.
  - Baskı işlemi tamamlandığında fotoğraf seçim ekranı görüntülenir. Başka bir fotoğraf bastırmak üzere fotoğrafı seçmek için düğmelerini kullanın ve düğmesine basın.
  - Çırmak için, fotoğraf seçim ekranı görüntülenirken USB kablosunu fotoğraf makinesinden ayırın.

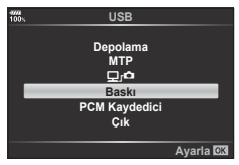

Kolay Baskı Başla PC/Özel Baskı

## Özel baskı

- 1 Ürünle verilen USB kablosunu kullanarak fotoğraf makinesini yazıcıya bağlayın ve fotoğraf makinesini açın.
  - Fotoğraf makinesi açıldığında, bir ev sahibi cihaz seçmenizi isteyen bir iletişim penceresinin görüntülenmesi gerekir. Görüntülenmezse, fotoğraf makinesi özel menülerinden [USB Modu] (S. 117) için [Otomatik] seçimini yapın.
- 2 Bir baskı seçeneğini ayarlamak için, işlem kılavuzunu izleyin.

#### Basma modunun seçilmesi

Baskı türünü seçin (baskı modu). Bu düğmelere atanmış olan fonksiyonlar aşağıda gösterilmiştir.

| Baskı          | Seçilen fotoğrafları basar.                                                                                                    |
|----------------|----------------------------------------------------------------------------------------------------|
| Hepsini Bastır | Kartta saklanan tüm fotoğrafları birer kopya olarak basar.                                                                          |
| Çoklu Bastır   | Tek bir fotoğrafı, tek bir kağıt sayfasında birden çok kez basar.                                                                   |
| Hepsi İndeks   | Kartta kayıtlı olan tüm fotoğrafların indeksini basar.                                                                              |
| Baskı Sırası   | Fotoğrafları, yapmış olduğunuz baskı rezervasyonuna göre basar.<br>Baskı rezervasyonu için fotoğraf yoksa bu seçenek görüntülenmez. |

#### Baskı kağıdı öğelerini ayarlama

Bu ayarlar yazıcı türüne göre değişir. Yalnızca yazıcının STANDARD ayarı kullanılabiliyorsa, ayarı değiştiremezsiniz.

| Ebat           | Yazıcının desteklediği kağıt boyutunu ayarlar.                                                 |
|----------------|------------------------------------------------------------------------------------------------|
| Çerçevesiz     | Fotoğrafın tüm sayfaya veya boş bir çerçeve içerisine basılmasını<br>seçer.                    |
| Fotoğraf/Sayfa | Yaprak başında fotoğraf sayısını belirler. [Çoklu Baskı] öğesini<br>seçtiğinizde görüntülenir. |

#### Bastırmak istediğiniz fotoğrafların seçilmesi

Basmak istediğiniz fotoğrafları seçin. Seçilen fotoğraflar daha sonra basılabilir (tek kare rezervasyonu) veya görüntülediğiniz fotoğraf doğrudan basılabilir.

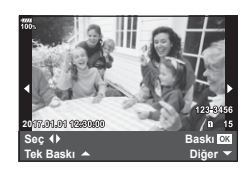

| Baskı <mark>OK</mark> | O an görüntülenen fotoğrafı basar. [Tek Baskı ▲] rezervasyonunun<br>daha önce uygulandığı bir fotoğraf varsa, yalnızca rezervasyonu<br>olan fotoğraf basılır.                                          |
|-----------------------|----------------------------------------------------------------------------------------------------|
| Tek Baskı 🛦           | Görüntülenen fotoğrafa baskı rezervasyonunu uygular. [Tek Baskı<br>▲] uyguladıktan sonra diğer fotoğraflara rezervasyon uygulamak<br>istiyorsanız, onları seçmek için ⊲▷ düğmelerini kullanın.         |
| Diğer ▼               | Görüntülenen fotoğraf için kopya sayısını ve diğer öğeleri ayarlar<br>ve basılmasının istenip istenmediğini belirler. Kullanım için, sonraki<br>bölümdeki «Baskı verilerini ayarlama» maddesine bakın. |

#### Baskı verilerini ayarlama

Baskı sırasında fotoğrafı tarih ve saat ya da dosya adı gibi baskı verilerinin basılıp basılmayacağını belirleyin. Baskı modu [Hepsini Bastır] olarak ayarlandığında [Opsiyon Ayarı] öğesini seçin.

| Ц×        | Basılacak kopya sayısını ayarlar.                                                                                                    |
|-----------|----------------------------------------------------------------------------------------------------|
| Tarih     | Fotoğrafta kayıtlı olan tarih ve saati yazdırır.                                                                                            |
| Dosya Adı | Fotoğrafta kayıtlı olan dosya adını yazdırır.                                                                                               |
| 4         | Baskı için fotoğrafı kırpar. Kırpma boyutunu seçmek için ön<br>kadranı (ⓒ), kırpma konumunu belirlemek için ise △▽⊲▷<br>düğmesini kullanın. |

- 3 Bastırılacak fotoğrafları ve baskı verisini ayarladıktan sonra, [Baskı] seçin ve @ düğmesine basın.
  - Ayar, oynatma için kullanılan karta kaydedilen görüntülere uygulanacaktır.

#### Baskı işlemini iptal etme

## Baskı sırası (DPOF)

Bastırılacak fotoğrafları listeleyerek ve her baskıdan kaç kopya bastırılacağını belirterek dijital «baskı sıralarınızı» bellek kartına kaydedebilirsiniz. Ardından, fotoğraflarınızı DPOF özelliğini destekleyen bir fotoğraf mağazasında bastırtabilir veya fotoğraf makinenizi doğrudan bir DPOF yazıcıya bağlayarak bunları kendiniz basabilirsiniz. Bir baskı sırası oluşturmak için bir bellek kartı gerekir.

## Bir baskı sırası oluşturma

- 1 Oynatma sırasında 🛞 düğmesine basın ve [Baskı Sırası] öğesini seçin.
- 2 [凸] veya [凸ALL] öğesini seçin ve 🛞 düğmesine basın.

#### Münferit fotoğraf

Baskı rezervasyonları için olan kareyi seçmek üzere  $\triangleleft \triangleright$  düğmelerini ve ardından baskı sayısını ayarlamak için  $\Delta \nabla$  düğmelerini kullanın.

 Birden çok fotoğrafın baskı rezervasyonunu yapmak için, bu adımı yineleyin. İstediğiniz tüm fotoğraflar seçili olduğunda () düğmesine basın.

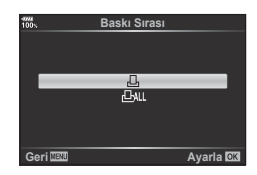

#### Tüm fotoğraflar

[凸ALL] öğesini seçin ve ⊛ düğmesine basın.
#### 3 Tarih ve saat biçimini seçin ve 🛞 düğmesine basın.

| Hayır | Fotoğraflar, tarih ve saat bilgisi olmadan bastırılır.           |
|-------|------------------------------------------------------------------|
| Tarih | Fotoğraflar, çekildikleri tarih bilgisi ile birlikte bastırılır. |
| Süre  | Fotoğraflar, çekildikleri saat bilgisi ile birlikte bastırılır.  |

| 47774<br>100% | Ø             |          |
|---------------|---------------|----------|
|               |               |          |
|               | Hayır         |          |
|               | Tarih<br>Süre |          |
|               | Guie          |          |
|               |               |          |
| Geri 💷        |               | Ayarla 🕅 |

- Fotoğrafları bastırırken, fotoğraflar arasında ayar değiştirilemez.
- 4 [Ayarla] öğesini seçin ve 🛞 düğmesine basın.
  - Ayar, oynatma için kullanılan karta kaydedilen görüntülere uygulanacaktır.
- Fotoğraf makinesi diğer cihazlarda oluşturulmuş baskı sıralarını değiştirmek için kullanılamaz. Yeni bir baskı sırası oluşturulduğunda, diğer cihazlarla oluşturulmuş mevcut tüm baskı sıraları silinir.
- Baskı sıraları RAW görüntüler veya videolar içeremez.

#### Baskı sırasından tüm veya seçilmiş fotoğrafları kaldırma

Tüm baskı rezervasyonu verilerini veya yalnızca seçilen fotoğraflara ait verileri sıfırlayabilirsiniz.

- 1 Oynatma sırasında 🛞 düğmesine basın ve [Baskı Sırası] öğesini seçin.
- 2 [凸] öğesini seçin ve 🛞 düğmesine basın.
  - Tüm fotoğrafları baskı sırasından kaldırmak için [Sıfırla] öğesini seçin ve 
     düğmesine basın. Tüm fotoğrafları kaldırmadan çıkmak için [Sakla] öğesini seçin ve
     w düğmesine basın.
- 3 Baskı sırasından çıkarılacak fotoğrafları seçmek için ⊲⊳ düğmesine basın.
- **4** Tarih ve saat biçimini seçin ve ⊛ düğmesine basın.
  - Bu ayar, baskı rezervasyonu verilerine sahip tüm karelere uygulanır.
  - Ayar, oynatma için kullanılan karta kaydedilen görüntülere uygulanacaktır.
- 5 [Ayarla] öğesini seçin ve 🛞 düğmesine basın.

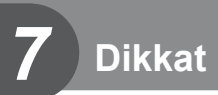

#### Pil ve şarj cihazı

- Kamerada tek bir Olympus lityum-iyon pil kullanılmaktadır. Orijinal OLYMPUS piller dışında asla başka bir pil kullanmayın.
- Fotoğraf makinesinin güç tüketimi, kullanım şekline ve diğer koşullara bağlı olarak çok farklılık gösterebilir.
- · Aşağıdaki işlemler, çekim yapılmadığında da çok güç tükettiği için, pil hızla tükenecektir.
  - · Çekim modunda deklanşöre yarım basarak sürekli otomatik odaklama yapma.
  - Monitörde uzun süreyle fotoğraf görüntülenmesi.
  - Bir bilgisayar veya yazıcıya bağlı olduğunda.
- Tükenmiş bir pil kullanıldığında, fotoğraf makinesi, pil uyarı göstergesi görüntülenmeden kapanabilir.
- Piller, satın aldığında tam olarak şarjlı değildir. Kullanmadan önce pili ürünle verilen şarj cihazı ile şarj edin.
- · Ürünle verilen şarj cihazıyla normal şarj süresi yaklaşık 2 saattir (tahmini).
- Ürünle verilen pili şarj etmek için özel şarj cihazları haricindeki şarj cihazlarını ve ürünle verilen şarj cihazıyla kullanıma özel olan piller haricindeki pilleri kullanmayı denemeyin.
- Pil yanlış tipte bir pille değiştirilirse patlama tehlikesi oluşur.
- Kullanılan pilin kılavuzundaki «DİKKAT» (S. 185) talimatlarına göre imhası.

## Opsiyonel AC adaptörünü kullanarak

Opsiyonel AC-5 AC adaptörü güç pili tutucusuyla (HDL-9) kullanılabilir. (S. 150) Yalnızca uygun AC adaptörü kullanın. AC adaptörü ile birlikte verilen güç kablosunu diğer ürünlerle birlikte kullanmayın.

#### Şarj cihazını yurt dışında kullanma

- Şarj cihazı, dünyanın her yerinde 100 V ila 240 V AC (50/60 Hz) sunan çoğu ev tipi prizlerde kullanılabilir. Bununla birlikte bulunduğunuz ülkeye veya bölgeye bağlı olarak duvardaki prizin şekli farklı olabilir ve şarj cihazını prize takmak için bir adaptöre ihtiyaç olabilir.
- Şarj cihazı bozulabileceği için, piyasada satılan seyahat adaptörlerini kullanmayın.

## Kullanılabilen kartlar

Bu el kitabında, tüm depolama cihazları «kartlar» olarak anılır. Bu fotoğraf makinesinde şu SD bellek kartı tipleri (piyasada bulunur) kullanılabilir: SD, SDHC, SDXC ve Eye-Fi. En güncel bilgi için lütfen Olympus web sitesini ziyaret edin.

#### SD kart yazma koruması düğmesi

SD kartının gövdesinde bir yazma koruması düğmesi bulunur. Düğmenin «LOCK» (Kilit) konumuna ayarlanması verilerin karta yazılmasını önler. Yazmayı mümkün kılmak için düğmeyi kilit açık konumuna getirin.

- Karttaki veri, kart formatlandıktan veya veriler silindikten sonra dahi tam olarak kaldırılmaz. Kartı atmak etmek istediğiniz, kişisel bilgilerinin başkalarının eline geçmesini önlemek için kartı yok edin.
- Eye-Fi kartını fotoğraf makinesinin kullanıldığı ülkede geçerli olan kanun ve yönetmeliklere uygun olarak kullanın. Uçaktayken ve kullanımın sınırlandırıldığı diğer yerlerde Eye-Fi kartını bilgisayarınızdan çıkartın veya kart islevlerini devre dışı bırakın. IS [Eye-Fi] (S. 122)
- · Eye-Fi kartı, kullanım sırasında ısınır.
- Bir Eye-Fi kartı kullanılırken, pil daha çabuk bitebilir.
- · Bir Eye-Fi kartı kullanılırken, fotoğraf makinesi daha yavaş çalışabilir.
- Kliplerim çekimi sırasında hata meydana gelebilir. Böylesi bir durumda lütfen kart fonksiyonunu kapatın.
- Yazma koruması düğmesinin «LOCK» (Kilit) konumuna ayarlanması klip çekimi ve oynatma gibi bazı fonksiyonların kullanımını sınırlayabilir.

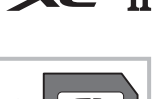

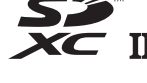

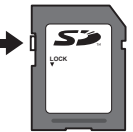

## Kayıt modu ve saklayabileceğiniz fotoğrafların dosya boyutu/sayısı

| Kayıt modu | Görüntü boyutu<br>(Piksel Sayımı) | Sıkıştırma             | Dosya<br>formatı | Dosya<br>büyüklüğü<br>(MB) | Saklanabilir<br>fotoğraf<br>sayısı* |
|------------|-----------------------------------|------------------------|------------------|----------------------------|-------------------------------------|
|            | 10368×7776                        | Sıkıştırılmamış        | ORF              |                            |                                     |
| 50M F+RAW  | 8160×6120                         | 1/4                    | JPEG             | 181,5                      | 42                                  |
|            | 5184×3888                         | Sıkıştırılmamış        | ORI              |                            |                                     |
|            | 10368×7776                        | Sıkıştırılmamış        | ORF              |                            |                                     |
| 25M F+RAW  | 5760×4320                         | 1/4                    | JPEG             | 169,5                      | 44                                  |
|            | 5184×3888                         | Sıkıştırılmamış        | ORI              |                            |                                     |
| 50M F      | 8160×6120                         | 1/4                    | JPEG             | Yakl. 21,7                 | 317                                 |
| 25M F      | 5760×4320                         | 1/4                    | JPEG             | Yakl. 10,9                 | 630                                 |
| RAW        |                                   | Kayıpsız<br>sıkıştırma | ORF              | Yakl. 21,5                 | 341                                 |
| LSF        |                                   | 1/2,7                  |                  | Yakl. 13,1                 | 527                                 |
| <b>L</b> F | 5184×3888                         | 1/4                    |                  | Yakl. 8,9                  | 774                                 |
| LN         |                                   | 1/8                    |                  | Yakl. 4,6                  | 1.506                               |
| LB         |                                   | 1/12                   |                  | Yakl. 3,1                  | 2.219                               |
| MSF        |                                   | 1/2,7                  |                  | Yakl. 5,1                  | 1.348                               |
| MF         |                                   | 1/4                    |                  | Yakl. 3,6                  | 1.952                               |
| MN         | 3200×2400                         | 1/8                    |                  | Yakl. 1,9                  | 3.698                               |
| MB         |                                   | 1/12                   | 1                | Yakl. 1,4                  | 5.194                               |
| MSF        |                                   | 1/2,7                  |                  | Yakl. 3,4                  | 2.051                               |
| MF         | 0500 1000                         | 1/4                    |                  | Yakl. 2,4                  | 2.941                               |
| MN         | 2560×1920                         | 1/8                    |                  | Yakl. 1,3                  | 5.424                               |
| MB         |                                   | 1/12                   |                  | Yakl. 1,0                  | 7.397                               |
| MSF        |                                   | 1/2,7                  |                  | Yakl. 2,0                  | 3.487                               |
| MF         | 10001110                          | 1/4                    |                  | Yakl. 1,4                  | 4.882                               |
| MN         | 1920×1440                         | 1/8                    | JPEG             | Yakl. 0,9                  | 8.418                               |
| MB         |                                   | 1/12                   |                  | Yakl. 0,7                  | 11.096                              |
| MSF        |                                   | 1/2,7                  |                  | Yakl. 1,5                  | 4.786                               |
| MF         | 1000-1000                         | 1/4                    |                  | Yakl. 1,1                  | 6.597                               |
| MN         | 1600×1200                         | 1/8                    |                  | Yakl. 0,7                  | 11.096                              |
| MB         |                                   | 1/12                   |                  | Yakl. 0,5                  | 13.562                              |
| SSF        |                                   | 1/2,7                  |                  | Yakl. 1,0                  | 6.781                               |
| SF         | 4000000                           | 1/4                    |                  | Yakl. 0,8                  | 9.041                               |
| SN         | 1280×960                          | 1/8                    |                  | Yakl. 0,5                  | 14.360                              |
| SB         |                                   | 1/12                   |                  | Yakl. 0,4                  | 17.437                              |
| SSF        |                                   | 1/2,7                  |                  | Yakl. 0,8                  | 9.389                               |
| SF         | 1001700                           | 1/4                    |                  | Yakl. 0,6                  | 12.206                              |
| SN         | 1024×768                          | 1/8                    |                  | Yakl. 0,3                  | 30.515                              |
| SB         |                                   | 1/12                   |                  | Yakl. 0.2                  | 40.687                              |

Tablodaki dosya boyutu 4:3 açı oranındaki dosyalar için yaklaşık değerdir.

\* Bir 8GB SD kartın kullanıldığını varsayar.

- Saklanabilecek fotoğraf sayısı, nesneye veya baskı için fotoğraf ayrılıp ayrılmadığı gibi faktörlere bağlı olarak değişiklik gösterebilir. Belirli durumlarda, monitörde görüntülenen saklanabilecek fotoğraf sayısı, fotoğrafları çekseniz veya depolanan görüntüleri silseniz bile değişmez.
- · Gerçek dosya boyutu nesneye bağlı olarak değişir.
- Monitörde görüntülenen saklanabilir fotoğraflar için maksimum sayı 9999'dur.
- Gerçekleştirilebilecek video kaydı uzunluğu için, Olympus web sitesine bakın.

Sahneye ve yaratıcı içeriğinize uygun bir objektif seçin. Micro Four Thirds Sistemi için özel tasarlanmış ve sağda gösterilen M.ZUIKO DIGITAL etiketini taşıyan objektifler kullanın.

Bir adaptörler, Four Thirds Sistemi ve OM Sistemi objektiflerini kullanabilirsiniz. İsteğe bağlı adaptör gereklidir.

- Gövde kapağını ve objektifi fotoğraf makinesinden çıkardığınızda ya da fotoğraf makinesine taktığınızda fotoğraf makinesindeki objektif yuvasının aşağı bakmasını sağlayın. Bu şekilde, fotoğraf makinesi için toz ve yabancı maddelerin girmesi önlenir.
- Tozlu ortamlarda gövde kapağını çıkartmayın ya da objektifi takmayın.
- Fotoğraf makinesinde objektif takılı durumdayken fotoğraf makinesini güneşe doğru tutmayın. Bu durumda, fotoğraf makinesinin bozulabilir ya da güneş ışığının objektif içerisinden geçmesi nedeniyle fotoğraf makinesinin alev almasına neden olabilir.
- · Gövde kapağını ve arka kapağı kaybetmemeye özen gösterin.
- Objektif takılı olmadığında fotoğraf makinesi içine toz girmesini önlemek için, fotoğraf makinesi gövdesi kapağını takın.

| Objektif                            | Fotoğraf makinesi                           | Takma                   | AF     | Ölçüm  |
|-------------------------------------|---------------------------------------------|-------------------------|--------|--------|
| Micro Four Thirds sistemi objektifi |                                             | Evet                    | Evet   | Evet   |
| Four Thirds sistemi<br>objektifi    | Micro Four Thirds Sistemi fotoğraf makinesi | Bir yuva<br>adaptörüyle | Evet*1 | Evet   |
| OM Sistem objektifleri              |                                             | takmak<br>mümkündür     | Hayır  | Evet*2 |
| Micro Four Thirds sistemi objektifi | Four Thirds Sistemi<br>Fotoğraf Makinesi    | Hayır                   | Hayır  | Hayır  |

#### Objektif ve fotoğraf makinesi kombinasyonları

\*1 AF, video kaydı sırasında çalıştırılamaz.

\*2 Hassas ölçüm yapmak mümkün değildir.

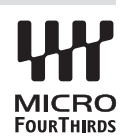

Dikka

#### HLD-9 Pil Tutucu

Bu, fotoğraf makinesinin çalışma süresini uzatmak için fotoğraf makinesinin gövdesindeki pil ile birlikte kullanılabilir. Fonksiyonları kadrana ve Özel Menüdeki **B-Fn** düğmesine atayabilirsiniz. Opsiyonel AC adaptörü HLD-9 ile kullanılabilir.

Tutucuyu takarken ve çıkarırken fotoğraf makinesini kapattığınızdan emin olun.

#### Parça adları

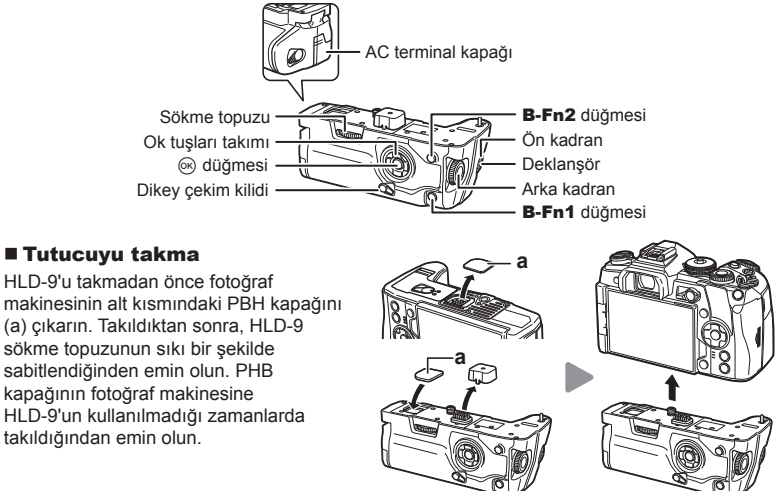

#### Pilin takılması

BLH-1 pil kullanın. Pili taktıktan sonra, pil kapağını kilitlediğinizden emin olun.

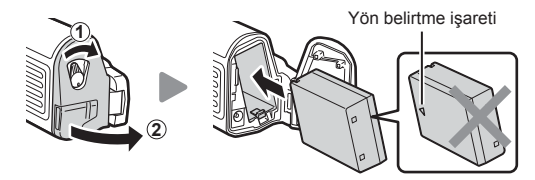

#### AC adaptörünü kullanma

AC terminal kapağını açın ve AC adaptörünü AC terminaline takın.

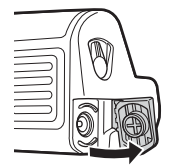

#### Kadranların ve düğmelerin kullanımı

HLD-9 kadranı ve **B-Fn** düğme fonksiyonlarını Özel Menüde [ Düğme Fonksiyonu] ve [ Düğme Fonksiyonu] içinde ayarlayabilirsiniz. 🕼 «Düğmelere fonksiyon atama (Düğme Fonksiyonu)» (S. 67), [ Düğme Fonksiyonu] (S. 113), [ Düğme Fonksiyonu] (S. 100)

#### ■ Temel Özellikler (HLD-9)

| Güç Kaynağı                                                    | Pil: BLH-1 Lityum İyon Pil x 1<br>AC gücü: AC-5 AC Adaptörü                         |
|----------------------------------------------------------------|-------------------------------------------------------------------------------------|
| Boyutlar                                                       | Yaklaş. 132,7 mm(G) × 55,8 mm(Y) × 66,0 mm(D)                                       |
| Ağırlık                                                        | Yakl. 255 g (pil ve terminal kepi hariç)                                            |
| Sıçramaya karşı dayanım<br>(fotoğraf makinesine<br>takılıyken) | Tip IEC Standardı, 60529 IPX1 sayılı yayına uygundur<br>(OLYMPUS test koşullarında) |

## 🗥 Not

- Yalnızca belirtilen pili ve AC adaptörünü kullanın. Aksi takdirde yaralanma, ürün hasarı ve yangın meydana gelebilir.
- Sökme topuzunu çevirmek için tırnağınızı kullanmayın. Bu, yaralanmaya yol açabilir.
- Fotoğraf makinesini yalnızca garanti edilen çalışma sıcaklığı aralığında kullanın.
- Ürünü tozlu veya nemli alanlarda kullanmayın ya da saklamayın.
- Elektrik kontaklarına dokunmayın.
- Terminalleri temizlemek için kuru ve yumuşak bir bez kullanın. Ürünü nemli bez, tiner, benzin veya başka bir organik çözücülerle temizlemeyin.

## Bu fotoğraf makinesiyle kullanıma özel harici flaş üniteleri

Bu fotoğraf makinesiyle, gereksinimlerinizi karşılayacak bir flaşa sahip olmak üzere ayrı satılan flaş ünitelerini kullanabilirsiniz. Harici flaşlar fotoğraf makinesi ile iletişim kurarlar. Bu şekilde fotoğraf makinesinin flaş modlarını, TTL-OTOMATİK ve Süper FP flaş gibi çeşitli flaş denetim modlarında, denetleme olanağın ortaya çıkar. Bu fotoğraf makinesi ile kullanılmaya uygun harici flaş fotoğraf makinesinin flaş kızağına takılarak kullanılabilir. Flaşı, sap kablosunu (opsiyonel) kullanarak flaş sapına da takabilirsiniz. Harici flaş ünitesiyle birlikte verilen dokümanlara da bakın.

Flaş kullanılıyorsa enstantane hızının üst sınırı 1/250 saniyedir.

\* Sessiz modu ve odak basamaklama için senkronizasyon hızı (S. 95) 1/50 saniyedir. ISO basamaklama sırasında ve 8000 ila üzerindeki ISO duyarlılıklarındaki senkronizasyon hızı (S. 95) 1/20 saniyedir.

| Harici flaş uniteleriyle kullanıladılecek fönksiyonlar |                                                                                                    |                                                  |                  |  |  |  |  |  |
|--------------------------------------------------------|----------------------------------------------------------------------------------------------------|--------------------------------------------------|------------------|--|--|--|--|--|
| Opsiyonel flaş                                         | Flaş kontrol modu                                                                                            | GN (Kılavuz sayısı) (ISO100)                     | RC modu          |  |  |  |  |  |
| FL-900R                                                | TTL-OTOMATİK,<br>OTOMATİK, MANUEL,<br>FP TTL OTOMATİK,<br>FP MANUEL, ÇOKLU,<br>RC, SL OTOMATİK, SL<br>MANUEL | GN58 (200 mm*1)                                  | ~                |  |  |  |  |  |
| FL-600R                                                | TTL-OTOMATİK,<br>OTOMATİK, MANUEL,<br>FP TTL OTOMATİK,<br>FP MANUEL                                          | GN36 (85mm*1) GN20 (24mm*1)                      | ~                |  |  |  |  |  |
| FL-300R                                                | TTL OTOMATİK,<br>MANUEL                                                                                      | GN20 (28 mm*1)                                   | *                |  |  |  |  |  |
| FL-14                                                  | TTL-OTOMATİK,<br>OTOMATİK, MANUEL                                                                            | GN14 (28 mm*1)                                   | -                |  |  |  |  |  |
| STF-8                                                  | TTL OTOMATİK,<br>MANUEL                                                                                      | GN8.5                                            | ~                |  |  |  |  |  |
| *1 Kullanılabilen o                                    | MANUEL<br>bjektifin odak uzaklığı (35                                                                        | l<br>mm'lik filmli fotoğraf makinesine göre hesa | <br>planmıştır). |  |  |  |  |  |

#### Kablosuz uzaktan kumandalı flaşla fotoğraf çekimi

Bu fotoğraf makinesiyle kullanılmak üzere tasarlanmış ve uzaktan kumanda modu sunan harici flaş üniteleri, kablosuz uzaktan kumandalı flaş fotoğrafçılığı için kullanılabilir. Bu fotoğraf makinesi, üç grup uzaktan kumandalı flaş ünitesi ve dahili flaşın her birini ayrı ayrı kontrol edebilir. Ayrıntılar için harici flaş ünitesiyle birlikte verilen kullanım kılavuzlarına bakın.

- Uzaktan flaş ünitelerini RC moduna ayarlayın ve bunları gerektiği gibi yerleştirin.
  - Her bir harici flaş ünitesini açın, MODE düğmesine basın ve RC modunu seçin.
  - · Her bir harici flaş ünitesi için bir kanal ve bir grup seçin.
- 2 🕏 Çekim Menüsü 2'den [\$ RC Modu] için [Açık] seçimini yapın (S. 87).
  - LV süper kontrol paneli RC moduna geçer.
  - INFO düğmesine arka arkaya basarak bir LV süper kontrol paneli ekranını seçebilirsiniz.
  - Bir flaş modu seçin (kırmızı göz giderme fonksiyonunun RC modunda kullanılamaz olduğuna dikkat edin).
- 3 LV süper kontrol panelinde her bir grup için ayarları yapın.

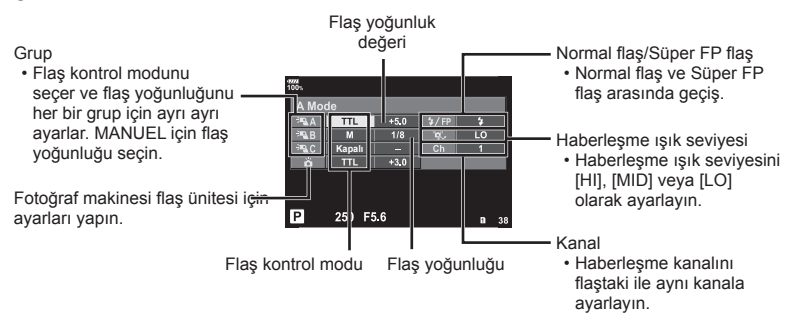

- 4 Ürünle verilen flaş ünitesini takın ve fotoğraf makinesini açın.
  - Dahili ve uzaktan flaş ünitelerinin şarj edildiğinden emin olduktan sonra bir test çekimi yapın.

#### Kablosuz flaş kontrol aralığı

Kablosuz flaş ünitelerini uzaktan kumanda sensörleri fotoğraf makinesine bakacak şekilde konumlandırın. Aşağıdaki şekilde flaş ünitelerinin konumlandırılabileceği yaklaşık aralıkları gösterilmektedir. Gerçek kumanda aralığı yerel koşullara göre değişir.

- Üç adede kadar uzaktan flaş ünitesinden oluşan tek bir grup kullanmanızı tavsiye ederiz.
- Uzaktan flaş üniteleri, 4 saniyeden uzun olan ikinci perde yavaş senkronizasyon veya antişok pozlamaları için kullanılamaz.
- Nesne fotoğraf makinesine çok yakınsa, fotoğraf makinesi flaşı tarafından patlatılan kontrol flaşları pozlamayı etkileyebilir (bu etki, örneğin bir difüzör yardımıyla fotoğraf makinesi flaşının çıkışı düşürülerek azaltılabilir).
- Flaş senkronizasyon zamanlamasının üst limiti, flaşın RC modunda kullanılması durumunda 1/250 san.'dir.

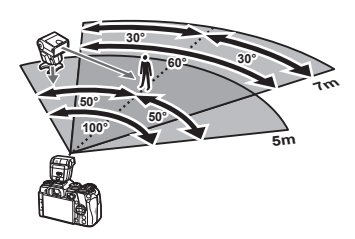

## Diğer harici flaş üniteleri

Flaş yuvasına veya harici flaş terminaline bir senkronizasyon kablosu takın. Harici flaş terminali kullanılmıyorken kepi taktığınızdan emin olun.

Bir üçüncü şahıs flaş ünitesi fotoğraf makinesi flaş ayağına takıldığında aşağıdaki noktalara dikkat edin:

- X kontağına 250V veya daha fazla akım uygulayan eski flaş ünitelerinin kullanılması fotoğraf makinesine zarar verir.
- Flaş ünitelerinin, Olympus teknik özelliklerine uygun olmayan sinyal kontaklarıyla bağlanması fotoğraf makinesine zarar verebilir.
- Çekim modunu M olarak ayarlayın, enstantane hızını flaşın senkronize hızından daha yüksek olmayan bir değere ayarlayın ve ISO hassasiyetini [OTOMATİK] dışındaki bir ayara getirin.
- Flaş kontrolü yalnızca flaşın, fotoğraf makinesi tarafından seçilen ISO hassasiyeti ve diyafram değerlerine manuel olarak ayarlanmasıyla gerçekleştirilebilir. Flaş parlaklığı ya ISO hassasiyetini ya da diyaframı değiştirerek ayarlanabilir.
- Flaşları objektife uygun bir aydınlatma açısında kullanın. Aydınlatma açısı genellikle 35 mm formatındaki eşdeğeri odak uzaklıkları cinsinden ifade edilir.

## **Temel Aksesuarlar**

#### Uzaktan kumanda kablosu (RM-CB2)

Örneğin makro ve bulb fotoğrafçılığı için, fotoğraf makinesinin en küçük hareketleri fotoğrafların bulanık çıkmasına sebep oluyorsa kullanın. Kabloyu fotoğraf makinesinin uzak kablo terminaline takın (S. 11).

#### Dönüştürücü objektifler

Hızlı ve kolay balıkgözü ve makro fotoğrafçılığı için fotoğraf makinesi objektiflerine dönüştürücü objektifler takılır. Kullanılabilir objektiflerle ilgili bilgi almak için OLYMPUS web sitesini bakın.

#### Vizör lastiği (EP-13)

Büyük boy göz yuvasına geçiş yapabilirsiniz.

#### Sökme

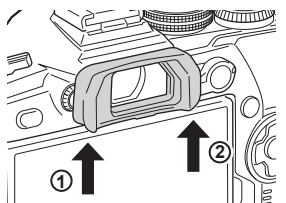

#### Sistem şeması

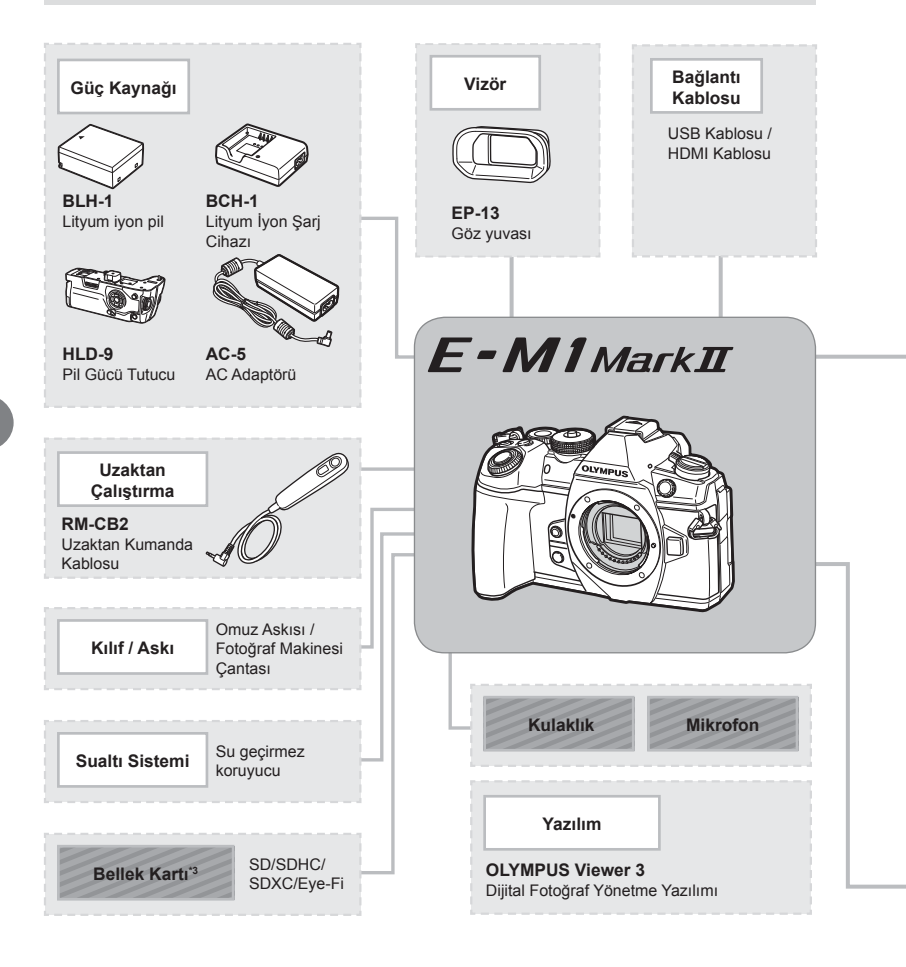

: E-M1 Mark II uyumlu ürünler

: Piyasada bulunan ürünler

En güncel bilgi için lütfen Olympus web sitesini ziyaret edin.

- \*1 Tüm objektifler adaptörle kullanılamaz. Ayrıntılar için lütfen Olympus Resmi Web Sitesine bakın. Ayrıca, OM Sistem Objektiflerin artık üretilmediğini unutmayın.
- \*2 Uyumlu objektifler için lütfen Olympus Resmi Web Sitesine bakın.
- \*3 Eye-Fi kartını, fotoğraf makinesinin kullanıldığı ülkedeki yasa ve yönetmeliklere uyarak kullanın.
- \*4 Yalnızca ED 40-150mm f2.8 PRO ve ED 300mm f4.0 IS PRO için kullanılabilir.

| Objektif |                                                                                                    |                                                                                                    | Dönüştürücü<br>Objektif* <sup>2</sup>                                                |
|----------|----------------------------------------------------------------------------------------------------|----------------------------------------------------------------------------------------------------|--------------------------------------------------------------------------------------|
|          | M.ZUIKO DIGITAL ED 8mm<br>M.ZUIKO DIGITAL ED 12m<br>M.ZUIKO DIGITAL 17mm f<br>M.ZUIKO DIGITAL 17mm f<br>M.ZUIKO DIGITAL 17mm f<br>M.ZUIKO DIGITAL 25mm f<br>M.ZUIKO DIGITAL ED 25m<br>M.ZUIKO DIGITAL ED 30m<br>M.ZUIKO DIGITAL ED 30m<br>M.ZUIKO DIGITAL ED 75m<br>M.ZUIKO DIGITAL ED 75m<br>M.ZUIKO DIGITAL ED 12-4<br>M.ZUIKO DIGITAL ED 12-5<br>M.ZUIKO DIGITAL ED 12-5<br>M.ZUIKO DIGITAL ED 14-4<br>M.ZUIKO DIGITAL ED 14-4<br>M.ZUIKO DIGITAL ED 14-4<br>M.ZUIKO DIGITAL ED 14-4<br>M.ZUIKO DIGITAL ED 14-4<br>M.ZUIKO DIGITAL ED 14-4<br>M.ZUIKO DIGITAL ED 40-1<br>M.ZUIKO DIGITAL ED 40-1<br>M.ZUIKO DIGITAL ED 40-1<br>M.ZUIKO DIGITAL ED 40-1<br>M.ZUIKO DIGITAL ED 40-1<br>M.ZUIKO DIGITAL ED 40-1<br>M.ZUIKO DIGITAL ED 40-1<br>M.ZUIKO DIGITAL ED 40-1<br>M.ZUIKO DIGITAL ED 40-1<br>M.ZUIKO DIGITAL ED 40-1<br>M.ZUIKO DIGITAL ED 40-1<br>M.ZUIKO DIGITAL ED 3000<br>Tele dönüştürücü MC-14'4 | n 11.8 Balikgözü PRO<br>m 12.0<br>1.8<br>2.8<br>1.8<br>1.8<br>1.8<br>1.8<br>1.8<br>1.8<br>1.8<br>1.2 PRO<br>m 12.5 Macro<br>m 12.8 Macro<br>m 12.8 Macro<br>m 12.8 PRO<br>imm 14.0-5.6<br>00mm 13.5-6.3 EZ<br>00mm 14.0-5.6<br>50mm 14.0-5.6<br>50mm 12.8 PRO<br>50mm 12.8 PRO<br>50mm 12.8 PRO<br>50mm 12.8 PRO<br>50mm 14.0-5.6 R | FCON-P01<br>Balikgözü<br>WCON-P01<br>Geniş<br>MCON-P01<br>Makro<br>MCON-P02<br>Makro |
|          | MMF-2/MMF-3*1<br>Four Thirds Adaptörü                                                                                                    | Four Thirds Sistemi<br>Objektifleri                                                                                                    |                                                                                      |
|          | <b>MF-2</b> <sup>*1</sup><br>OM Adaptörü 2                                                                                                    | OM Sistem Objektifleri                                                                                                    |                                                                                      |

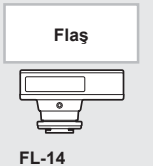

FL-14 Elektronik Flaş

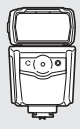

FL-600R Elektronik Flaş

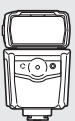

**FL-900R** Elektronik Flaş

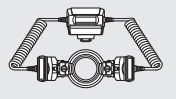

**STF-8** Makro Flaş

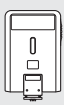

FL-300R Elektronik Flaş

#### Fotoğraf makinesinin temizlenmesi ve saklanması

#### Fotoğraf makinesinin temizlenmesi

Fotoğraf makinesini temizlemeden önce fotoğraf makinesini kapatın ve pilini çıkartın.

Benzin veya alkol gibi güçlü çözücüler veya kimyasal olarak işlenmiş bir bez kullanmayın.

#### Dış Kısım:

 Yumuşak bezle hafifçe silin. Fotoğraf makinesi çok kirliyse, bezi hafif sabunlu su ile nemlendirip iyice sıkın. Fotoğraf makinesini nemli bezle silin ve daha sonra kuru bir bezle kurutun. Fotoğraf makinesini plajda kullandıysanız, temiz suda ıslatılmış ve iyice sıkılmış bir bez kullanın.

#### Monitör:

· Yumuşak bezle hafifçe silin.

#### Objektif:

 Objektifi piyasada satılan bir üfleyici ile tozdan arındırın. Objektif için, objektif temizleme kağıdıyla yumuşakça temizleyin.

#### Depolama

- Fotoğraf makinesini uzun süreliğine saklamadan önce, pili ve kartı çıkartın. Fotoğraf makinesini serin, kuru ve iyi havalandırılan bir yerde saklayın.
- Düzenli aralıklarla pilleri takın ve fotoğraf makinesi fonksiyonlarını kontrol edin.
- Arka kapakları takmadan önce, gövde ve arka kapaklardaki toz ve diğer yabancı maddeleri temizleyin.
- Objektif takılı olmadığında fotoğraf makinesi içine toz girmesini önlemek için, fotoğraf makinesi gövdesi kapağını takın. Objektifi kaldırmadan önce ön ve arka objektif kapaklarını takmayı unutmayın.
- · Kullandıktan sonra fotoğraf makinesini temizleyin.
- · Böcek ilacıyla saklamayın.
- Paslanmaya neden olabileceğinden, kimyasal maddelerle iş görülen yerlerde fotoğraf makinesini saklamaktan kaçının.
- Objektif kirli bırakılırsa, leke oluşabilir.
- Fotoğraf makinesi uzun süre kullanılmadıysa, kullanmadan önce her parçasını kontrol edin. Önemli fotoğraflar çekmeden önce, bir test resmi çekerek fotoğraf makinesinin düzgün çalışıp çalışmadığını kontrol edin.

#### Fotoğraf yakalama aygıtının temizlenmesi ve kontrol edilmesi

Bu fotoğraf makinesinde, fotoğraf yakalama aygıtının üzerine toz gelmesini engellemek ve fotoğraf yakalama aygıtı yüzeyindeki toz ve kiri temizlemek için, ultrasonik titreşimler kullanan bir toz azaltma özelliği kullanılır. Toz azaltma fonksiyonu, fotoğraf makinesi açıldığında çalışır.

Toz azaltma fonksiyonu, görüntü yakalama aygıtını ve görüntü işleme devrelerini kontrol eden piksel eşleme fonksiyonu ile aynı anda çalışır. Toz azaltma özelliği fotoğraf makinesinin gücü her açıldığında etkinleştirildiği için, toz azaltma fonksiyonunun verimli olabilmesi için fotoğraf makinesi dik tutulmalıdır.

# 7 Dikkat

#### Piksel Eşleme - Görüntü işleme fonksiyonlarının kontrol edilmesi

Piksel eşleme özelliği, fotoğraf makinesinin, fotoğraf yakalama aygıtı ve fotoğraf işleme fonksiyonlarını kontrol etmesini ve ayarlamasını sağlar. Monitörü kullandıktan veya sürekli çekimler yaptıktan sonra, piksel eşlemesini kullanmayan başlamadan önce en az bir dakika bekleyerek doğru çalışmasını sağlayın.

- 1 Özel Menüde 11, [Piksel Eşleme] (S. 122) öğesini seçin.
- 2 ▷ öğesine ve ardından düğmesine basın.
  - Piksel eşleme işlemi devam ederken, [Meşgul] çubuğu görüntülenir. Piksel eşleme işlemi sona erdiğinde menü yeniden görüntülenir.
- Piksel eşleme sırasında kaza ile fotoğraf makinesini kapatırsanız, Adım 1'den tekrar başlayın.

## Satış Sonrası Servis

- Fotoğraf makinesini aldığınız satıcı tarafından bir garanti sağlanmaktadır. Bu garanti belgesinin mağaza adı ve satın alma tarihini içerdiğinden emin olun. Bunlardan biri veya her ikisinin eksik olması durumunda, doğrudan satıcı ile iletişime geçin. Garanti belgesini dikkatli bir şekilde okuyun ve güvenli bir yerde saklayın.
- Satış sonrası hizmetler için veya ürünün arızalanması durumunda, fotoğraf makinesini satın aldığınız satıcı veya Olympus servis merkezi ile iletişime geçin. Ürünün kullanım kılavuzuna uygun biçimde kullanıma karşın satın alındıktan sonra bir sene içerisinde arızalanması durumunda, Olympus garantiye dayanarak ürünü ücretsiz şekilde onaracaktır.
- Garanti döneminin ardından gerçekleştirilen onarımlar kural gereği süre dolumu ücretine tabidir.
- Ürünün üretimine son verilmesinin ardından, satış sonrası hizmet 7 yıl süreyle geçerli olacaktır. Ancak Olympus'un takdir yetkisine bağlı olarak yapılan satış sonrası onarımlar veya ürünün eşdeğer bir ürünle değiştirilmesi (ürün değişimi), arızanın tipine, yedek parçaların bulunabilirliğine ve parçaların tutulma süresine (genellikle parçalar, üretimin durdurulmasının ardından 7 yıl süreyle tutulur).
- Olympus, ürünün arızasından kaynaklanan olası hasarlar için sorumluluk yüklenmemektedir (çekim sırasında ortaya çıkan masraflar ve çekimden elde edilen karın azalması). Tüm nakliye ve taşıma masraflarından müşteri sorumludur.
- Bir ürünü onarılmak üzere gönderirken, ürünün yeterli bir şekilde paketlendiğinde ve onarılması gereken bölümü detaylı bir biçimde açıklayan yazılı bildirimi içerdiğinden emin olun. Kargo gönderim hizmeti veya taahhütlü paket gönderimi kullanın ve makbuz alın.

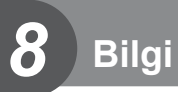

## Çekim ipuçları ve bilgi

#### Pil takılı olsa da fotoğraf makinesi açılmıyor

#### Pil, tam olarak şarj edilmemiştir

• Pili, şarj cihazı ile şarj edin.

#### Pil, soğuk nedeniyle geçici olarak işlemez durumda

• Düşük sıcaklıklarda pil performansı azalır. Pili çıkartıp, bir süre cebinize koyarak ısıtın.

#### Deklanşör düğmesine basıldığında fotoğraf çekilmiyor

#### Fotoğraf makinesi otomatik olarak kapanmıştır

- Güç tasarrufu modu etkinleştirilmişse, ayarlanmış bir süre boyunca herhangi bir işlem yapılmazsa fotoğraf makinesi uyku moduna geçer. Uyku modundan çıkmak için deklanşöre yarım basın.
- Ayarlanmış süre boyunca herhangi bir işlem yapılmazsa, pilin daha yavaş tükenmesini sağlamak için fotoğraf makinesi otomatik olarak uyku moduna girer. IS [Uyku] (S. 122) Fotoğraf makinesi uyku moduna geçtikten sonra ayarlanmış olan süre boyunca herhangi bir işlem yapılmazsa fotoğraf makinesi otomatik olarak kapanacaktır. IS [Otomatik Kapama] (S. 122)

#### Flaş şarj olmaktadır

 Monitörde, şarj etme işlemi sırasında \$ işareti yanıp söner. Resmi çekmeden önce yanı deklanşör düğmesine basmadan önce yanıp sönmenin kesilmesini bekleyin.

#### Odaklama yapılamıyor

 Fotoğraf makinesi, kendisine çok yakın olan veya otomatik odaklamaya uygun olmayan nesnelere odaklama yapamaz (monitörde AF onay işareti yanıp söner). Nesneye olan mesafeyi artırın veya fotoğraf makinesiyle ana nesneniz arasındaki mesafeyle aynı mesafedeki başka bir yüksek kontrastlı objeye odaklama yapın, kadrajı ayarlayın ve çekin.

#### Odaklanması zor olan nesneler

Aşağıdaki durumlarda, otomatik odaklama fonksiyonu ile odaklama yapmak zorlaşabilir.

AF onay işareti yanıp sönüyor. Bu nesneler odak içerisinde değil.

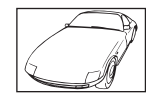

Düşük kontrastlı nesne

AF onay işareti yanıyor fakat odak nesne üzerinde değil.

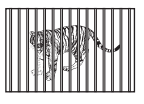

Farklı mesafelerdeki nesneler

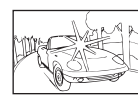

Karenin ortasında aşırı parlak ışık var

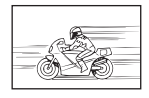

Hızlı hareket eden nesne

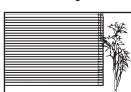

Dikey çizgiler içermeyen nesne

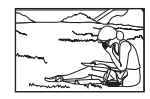

Nesne AF alanı içinde değil

## 8 Bilg

#### Gren azaltma etkin

 Gece çekimleri yaparken enstantane hızları daha yavaştır ve fotoğraflarda gren görüntülenme eğilimi belirir. Düşük enstantane hızlarında çekim yaptıktan sonra fotoğraf makinesi, gren azaltma sürecini etkinleştirir. Bu süreçte başka fotoğraf çekilemez.
 [Gren Azaltma] öğesini [Kapalı] konumuna ayarlayabilirsiniz.
 IGren Azaltma] (S. 118)

#### AF hedefi sayısı azalır

AF hedefinin boyutu ve sayısı, [Dij.Tele Dönüştürücü] (S. 89), [Görüntü Açısı] (S. 55) ve grup hedef (S. 40) ayarlarına bağlı olarak değişir.

#### Tarih/saat ayarı yapılmamış

#### Fotoğraf makinesi, satın alındığı zamandaki ayarlarla kullanılıyor

 Fotoğraf makinesinin yeni satın alındığında, tarih ve saati ayarlanmamış. Fotoğraf makinesini kullanmadan önce tarih ve saat ayarını yeniden yapın. I ce «Tarih ve saat ayarını yapma» (S. 19)

#### Pil, fotoğraf makinesinden çıkartılmış

 Fotoğraf makinesi yaklaşık 1 gün boyunca pilsiz bırakılırsa, tarih ve saat ayarı, varsayılan fabrika ayarlarına geri döner. Pil fotoğraf makinesinden çıkartılmadan önce yalnızca kısa bir süre için takılı bırakılmışsa, tarih ve saat ayarları daha çabuk iptal olur. Önemli fotoğraflar çekmeden önce, tarih ve saat ayarlarının doğru olup olmadığını kontrol edin.

#### Belirlenen fonksiyonlar fabrika varsayılan ayarlarına sıfırlanır

Mod kadranını çevirdiğinizde **P**, **A**, **S**, veya **M** modundan başka bir çekim modunda makineyi kapattığınızda ayarlarında değişiklik yapılan fonksiyonlar fabrika varsayılan ayarları olarak sıfırlanır.

#### Çekilen fotoğraflar beyazımsı görüntüleniyor

Bu durum, nesnenin arka planından tümden veya kısmen ışık geldiğinde ortaya çıkar. Buna parlama veya hayalet de denir. Mümkün olduğunca, fotoğrafta kuvvetli bir ışık kaynağının olmadığı kompozisyonlar oluşturmaya çalışın. Parlama, fotoğrafta bir ışık kaynağı olmasa da ortaya çıkabilir. Objektifi, ışık kaynağından korumak için bir objektif başlığı kullanın. Parasoleyin faydası olmuyorsa objektifi ışıktan korumak için elinizi kullanın. **I** «Değiştirilebilir objektifler» (S. 149)

## Çekilen fotoğraftaki nesnede bilinmeyen parlak nokta(lar) görünüyorsa

Bu, görüntü yakalama aygıtı üzerinde sabit nokta(lar) oluşmasından kaynaklanıyor olabilir. [Piksel Eşleme] işlemini yapın.

Sorun devam ederse, piksel eşlemeyi birkaç kez yineleyin. 🕼 «Piksel Eşleme - Görüntü işleme fonksiyonlarının kontrol edilmesi» (S. 159)

#### Menülerden seçilemeyen fonksiyonlar

Ok tuşları takımını kullanırken menülerdeki bazı öğeler seçilemeyebilir.

- · Geçerli çekim modunda ayarlanamayan menü öğeleri.
- Daha önce ayarlı olan bir öğe nedeniyle ayarlanamayan öğeler:
  - [□]] (S. 47, 55) ve [Gren Azaltma] (S. 118), vs. kombinasyonları.

#### Nesne bozuk çıkıyor

Aşağıdaki fonksiyonlarda bir elektronik deklanşör kullanılır:

videokaydı (S.37), sessiz modu (S.48), Pro Yakalama çekimi (S.49), Yüksek Çöz. Çekim (S.49), odak basamaklama (S. 95)

Nesne hızlı hareket ediyorsa ya da fotoğraf makinesi aniden hareket ederse ise görüntüde bozukluk meydana gelebilir. Çekim sırasında fotoğraf makinesini aniden hareket ettirmekten kaçının ya da standart ardışık çekim kullanın.

#### Fotoğraflarda çizgiler görünüyor

Aşağıdaki fonksiyonlarda elektronik deklanşör kullanılır ve bu da floresan ve LED aydınlatmasıyla ilgili yanıp sönme veya başka olaylardan kaynaklı olarak, bazen daha yavaş enstantane hızının seçilmesiyle azaltılabilecek bir efekt olan çizgi oluşması durumuna neden olabilir:

video kaydı (S.37), sessiz modu (S.48), Pro Yakalama çekimi (S.49), Yüksek Çöz. Çekim (S.49), odak basamaklama (S. 95)

| Monitör gösterimi | Muhtemel sebep                                                                                            | Düzeltici eylem                                                 |
|-------------------|----------------------------------------------------------------------------------------------------|-----------------------------------------------------------------|
| Kart Yok          | Kart takılı değil ya da<br>tanınamıyor.                                                                   | Bir kart takın. Veya kartı yeniden<br>düzgün bir biçimde takın. |
| Kart Hatası       | Yuva 1'deki kartla ilgili bir<br>sorun var.                                                               | Kartı yeniden takın. Sorun devam<br>ederse, kartı formatlayın.  |
| 2 Kart Hatası     | Yuva 2'deki kartla ilgili bir<br>sorun var.                                                               | Kart formatlanamazsa<br>kullanılamaz.                           |
| 1 Yazma Koruması  | Yuva 1'de karta yazmaya izin<br>verilmiyor.                                                               | Kartın yazmaya karşı koruma<br>anahtarı «LOCK» konumuna         |
| 2 Yazma Koruması  | Yuva 2'de karta yazmaya izin<br>verilmiyor.                                                               | getirilmiştir. Düğmenin konumunu<br>değiştirin. (S. 147)        |
| Ū                 | Kart dolu. Daha fazla fotoğraf<br>çekilemez veya baskı rezervasyonu<br>gibi başka bir bilgi kaydedilemez. |                                                                 |
| کی<br>Kart Dolu   | Kartta yer yok ve baskı<br>rezervasyonu ve yeni fotoğraflar<br>kaydedilemez.                              | Kartı değiştirin veya gereksiz<br>fotoğrafları silin.           |
| Ū                 | Kart dolu. Daha fazla fotoğraf<br>çekilemez veya baskı rezervasyonu<br>gibi başka bir bilgi kaydedilemez. | Silmeden önce, önemli fotoğrafları<br>bilgisayara yükleyin.     |
| 2 Kart Dolu       | Kartta yer yok ve baskı<br>rezervasyonu ve yeni fotoğraflar<br>kaydedilemez.                              |                                                                 |

## Hata kodları

| Monitör gösterimi                                                                                           | Muhtemel sebep                                                                                                    | Düzeltici eylem                                                                                                    |
|----------------------------------------------------------------------------------------------------|----------------------------------------------------------------------------------------------------|----------------------------------------------------------------------------------------------------|
| Kari Kurulumu<br>Karin tenss slavni<br>kuru bir bezle tenziziyin.<br>Kuru Coniziyin.<br>Format<br>Ayaria E3 | Kart okunamıyor. Kart<br>formatlanmamıştır.                                                                                                    | <ul> <li>[Kartı Temizleyin] öğesini seçin,</li> <li>Güğmesine basın ve fotoğraf<br/>makinesini kapatın. Kartı çıkartın<br/>ve metalik yüzeyi yumuşak kuru<br/>bir bezle silin.</li> <li>[Format] &gt; [Evet] öğelerini seçin<br/>ve ardından kartı formatlamak<br/>için @ düğmesine basın. Kartın<br/>formatlanması karttaki tüm<br/>verileri siler.</li> </ul> |
| 1 Fotoğraf Yok                                                                                              | Yuva 1'deki kartta hiçbir fotoğraf<br>yok.                                                                                                    | Yuva 1'deki kartta hiçbir fotoğraf<br>bulunmuyor.<br>Fotoğraf kaydedip oynatın.                                                                                                    |
| <ul><li>Fotoğraf Yok</li></ul>                                                                              | Yuva 2'deki kartta hiçbir fotoğraf<br>yok.                                                                                                    | Yuva 2'deki kartta hiçbir fotoğraf<br>bulunmuyor.<br>Fotoğraf kaydedip oynatın.                                                                                                    |
| 1 Fotoğraf Hatası<br>2 Fotoğraf Hatası                                                                      | Seçilen fotoğraf, bu fotoğrafla<br>ilgili bir sorun nedeniyle oynatma<br>modunda görüntülenemiyor.<br>Ya da fotoğraf bu fotoğraf<br>makinesinde oynatılamaz. | Fotoğrafı görüntülemek için,<br>bilgisayardaki bir fotoğraf işleme<br>yazılımını kullanın.<br>Bu yapılamazsa, fotoğraf dosyası<br>hasar görür.                                                                                                    |
| Görüntü<br>Düzenlenemiyor      2 Görüntü<br>Düzenlenemiyor                                                  | Başka bir fotoğraf makinesi<br>ile çekilmiş olan fotoğraflar,<br>bu fotoğraf makinesinde<br>düzenlenemez.                                                    | Fotoğrafları düzenlemek için<br>görüntü işleme yazılımı kullanın.                                                                                                    |
| 1 Basılamıyor<br>2 Basılamıyor                                                                              | Başka bir fotoğraf makinesi ile<br>çekilmiş olan fotoğraflar, bu<br>fotoğraf makinesinde basılamaz.                                                          | Fotoğrafları basmak için görüntü<br>işleme yazılımı kullanın.                                                                                                    |

8 Bilgi

| Monitör gösterimi                                                                                                    | Muhtemel sebep                                                                                                    | Düzeltici eylem                                                                                                    |
|----------------------------------------------------------------------------------------------------|----------------------------------------------------------------------------------------------------|----------------------------------------------------------------------------------------------------|
| ₽°C/°F                                                                                                    |                                                                                                    | Fotoğraf makinesini kapatın ve iç<br>ısının düşmesini bekleyin.                                                                                                    |
| Dahili fotoğraf<br>makinesi ısısı fazla<br>yüksek.<br>Kullanmadan<br>önce fotoğraf<br>makinesinin<br>soğumasını<br>bekleyin. | Ardışık çekim sebebiyle fotoğraf<br>makinesinin iç sıcaklığı artmıştır.                                                       | Fotoğraf makinesinin otomatik<br>olarak kapanması için biraz<br>bekleyin.<br>İşlemlere devam etmeden önce,<br>fotoğraf makinesinin dahili ısısının<br>düşmesine izin verin. |
| Pil Bitmiş                                                                                                    | Pil tükenmiş.                                                                                                    | Pili şarj edin.                                                                                                    |
| Bağlantı Yok                                                                                                    | Fotoğraf makinesi bir bilgisayara,<br>yazıcıya, HDMI ekrana veya diğer<br>bir cihaza doğru bağlanmamıştır.                    | Fotoğraf makinesini tekrar<br>bağlayın.                                                                                                    |
| Kağıt Yok                                                                                                    | Yazıcıda kağıt yok.                                                                                                    | Yazıcıya kağıt yerleştirin.                                                                                                    |
| Kartuş Yok                                                                                                    | Yazıcıda mürekkep yok.                                                                                                    | Yazıcının mürekkep kartuşunu<br>değiştirin.                                                                                                    |
| Sıkışmış                                                                                                    | Kağıt sıkışmıştır.                                                                                                    | Sıkışan kağıdı çıkartın.                                                                                                    |
| Ayarlar Değişti                                                                                                    | Yazıcının kağıt tepsisi çıkartılmış<br>veya fotoğraf makinesinde ayarlar<br>değiştirilirken yazıcı çalıştırılmış<br>olabilir. | Fotoğraf makinesinde<br>ayar değiştirirken, yazıcıyı<br>çalıştırmayın.                                                                                                    |
| Baskı Hatası                                                                                                    | Yazıcı ve/veya fotoğraf makinesi<br>ile ilgili bir sorun var.                                                                 | Fotoğraf makinesini ve yazıcıyı<br>kapatın. Yazıcıyı kontrol edin ve<br>yeniden açmadan önce, sorunları<br>giderin.                                                         |
| Basılamıyor                                                                                                    | Başka bir fotoğraf makinesinde<br>çekilen fotoğraflar bu fotoğraf<br>makinesinde basılamaz.                                   | Baskı almak için bir bilgisayar<br>kullanın.                                                                                                    |
| Objektif kilitli.<br>Lütfen objektifi<br>uzatın.                                                                             | İçeri sokulabilir objektifin objektifi<br>içeri sokulmuş olarak kalır.                                                        | Objektifi uzatın.                                                                                                    |
| Lütfen objektif<br>durumunu kontrol<br>edin.                                                                                 | Fotoğraf makinesiyle objektif<br>arasında bir anormallik oldu.                                                                | Fotoğraf makinesini kapatın,<br>objektifle bağlantıyı kontrol edin<br>ve gücü tekrar açın.                                                                                  |

## Menü dizini

- \*1: [Özel Moda Ata] öğesine eklenebilir.
- \*2: [Sıfırla] öğesi için [Dolu] seçeneğini seçilerek varsayılan ayara geri dönülebilir.
- \*3: [Sıfırla] öğesi için [Temel] seçeneğini seçerek varsayılan ayara geri dönülebilir.

#### Cekim Menüsü

| Sekme          | Fonksiyon               |                        |                      | Varsayılan | *1 | *2 | *3 | RF .    |
|----------------|-------------------------|------------------------|----------------------|------------|----|----|----|---------|
| D <sub>1</sub> | Sıfırla / Özel Modlar   |                        | _                    |            | ~  |    | 87 |         |
|                | Fotoğraf Modu           |                        |                      | සීා Doğal  | ~  | ~  | ~  | 62, 89  |
|                | Ď€                      |                        |                      | LN         | ~  | ~  | ~  | 56, 89  |
|                | Görüntü Açısı           |                        |                      | 4:3        | ~  | ~  | ~  | 55      |
|                | Dij. Tele Dönüştü       | irücü                  |                      | Kapalı     | ~  | ~  | ~  | 89      |
|                | □j/Š/ <b>Ŭ</b>          | ⊐ı/ċ/❷                 |                      |            | ~  | ~  | ~  | 47, 55, |
|                |                         | <b>□/</b> )            |                      |            | ~  | ~  | ~  | 90      |
|                | Aralıklı/Hızland. Çekim |                        | Kapalı               |            |    |    |    |         |
|                |                         | Kare Sayısı            |                      | 99         |    |    |    |         |
|                |                         | Bekleme Süresi Başlat  |                      | 00:00:01   |    |    |    | 01      |
|                |                         | Aralık Süresi          |                      | 00:00:01   |    |    |    |         |
|                |                         | Hızland. Çekimli Video |                      | Kapalı     |    | ľ  | ľ  | 51      |
|                |                         | Video<br>Ayarları      | Video<br>Çözünürlüğü | FullHD     |    |    |    |         |
|                |                         |                        | Kare Hızı            | 10fps      |    |    |    |         |

8 Bilgi

| Sekme |                                            | Fonksiy     | on                 | Varsayılan | *1 | *2 | *3 | ß          |
|-------|--------------------------------------------|-------------|--------------------|------------|----|----|----|------------|
| •     | Basamaklama                                |             |                    | Kapalı     |    |    |    | 92         |
| -     |                                            | AE BKT      |                    | 3f 1.0EV   |    |    |    |            |
|       |                                            | BA BKT      | A–B<br>G–M         | Kapalı     | ~  | -  | ~  | 93         |
|       |                                            | FL BKT      |                    | Kapalı     |    |    |    |            |
|       |                                            | ISO BKT     |                    | Kapalı     |    |    |    |            |
|       |                                            | ART BKT     |                    | Kapalı     |    |    |    | 94         |
|       |                                            | Odak Bas    | amaklama           | Kapalı     |    |    |    |            |
|       |                                            | Sıralı O    | daklama            | Kapalı     |    |    |    | 95         |
|       |                                            | Çekim s     | sayısını ayarla    | 99         | ľ  | ľ  | ľ  |            |
|       |                                            | Odak fa     | arklılığını ayarla | 5          |    |    |    | 95         |
|       |                                            | Şarj Süresi |                    | 0 sn.      | ~  | *  |    |            |
|       | HDR                                        | Kare Sayısı |                    | Kapalı     | ~  | ~  | ~  | 50, 96     |
|       |                                            |             |                    | Kapalı     |    |    |    |            |
|       | Çoklu Pozlama Otomatik Kazanç<br>Birleştir |             | Otomatik Kazanç    |            |    | ~  | ~  | 96         |
|       |                                            |             | Kapalı             |            |    |    |    |            |
|       | Yamukluk Telafisi                          |             | Kapalı             | ~          | ~  | ~  | 98 |            |
|       |                                            | Anti-Şok [  | •]                 | [♦] 0 sn   |    |    |    |            |
|       |                                            | Sessiz [♥]  |                    | [♥] 0 sn   | ~  | ~  |    |            |
|       |                                            | Gren Azal   | tma [♥]            | Kapalı     |    |    |    |            |
|       | Anti-Şok [●]/<br>Sessiz [♥]                | Sessiz [♥]  | Mod Ayarları       |            |    |    |    | 99         |
|       |                                            | ■1))        |                    | İzin Verme |    |    |    |            |
|       |                                            | AF İşikl    | andırıcı           | İzin Verme | ľ  | ľ  |    |            |
|       |                                            | Flaş Mo     | odu                | İzin Verme |    |    |    |            |
| 02    | Yüksek Çöz.                                | Yüksek Çö   | öz. Çekim          | 🗐0 sn.     |    |    |    | 99         |
|       | Çekim                                      | 🕻 Şarj Sü   | resi               | 0 sn.      | Ľ  | Ľ  |    | 33         |
|       | RC Modu                                    |             |                    | Kapalı     | ~  | ~  | ~  | 99,<br>153 |

| Sekme |                     | Varsayılan            | *1                               | *2 | *3 | R\$ |         |
|-------|---------------------|-----------------------|----------------------------------|----|----|-----|---------|
| ĒΒ    | 🍄 Modu              |                       | Р                                |    | *  |     |         |
|       | P Özellik           | 82 €                  | MOV₩4K<br>30p                    | *  | ~  | ~   | 102     |
|       | Ayarları            | P Gren Filtresi       | Normal                           | ~  | ~  | ~   |         |
|       |                     | 🍄 Fotoğraf Modu       | Kapalı                           | >  | ~  |     |         |
|       | AF/ISAyarları       | 🍄 AF Modu             | C-AF                             | >  | ~  | ~   | 44, 52, |
|       |                     | 🛱 Görüntü Sabitleyici | M-IS1                            | ~  | ~  | ~   | 54, 100 |
|       | P Düğme/Kadra       | an/Kol                |                                  |    |    |     |         |
|       |                     | Fn Fonksiyonu         | AF Alan<br>Seçimi                |    | ~  |     |         |
|       |                     | Fn2 Fonksiyonu        | Çoklu<br>Fonks.                  |    | ~  |     |         |
|       |                     | Fonksiyonu            | REC                              |    | ~  |     |         |
|       |                     | 🔠 Fonksiyonu          | AEL/AFL                          |    | ~  |     |         |
|       |                     | Fonksiyonu            | Vurgulama                        |    | ~  |     |         |
|       |                     | I Fonksiyonu          | Q                                |    | >  |     | ]       |
|       |                     | OI Fonksiyonu         | IOI                              |    | ~  |     | ]       |
|       |                     | d⇔ Fonksiyonu         | Direkt<br>Fonks.                 |    | ~  |     |         |
|       | Düğme<br>Fonksiyonu | Fonksiyonu            | Elektr.<br>Yakınlş.              |    | ~  |     | ]       |
|       |                     | 🕞 Fonksiyonu          | a≊ISO/<br>S≊BA                   |    | ~  |     |         |
|       |                     | Bfn Fonksiyonu        | AF Alan<br>Seçimi                |    | ~  |     | 100     |
|       |                     | Bfn2 Fonksiyonu       | AEL/AFL                          |    | ~  |     |         |
|       |                     | ∰.∲ Fonksiyonu        | Direkt<br>Fonks.                 |    | ~  |     |         |
|       |                     | E Fonksiyonu          | Elektr.<br>Yakınlş.              |    | ~  |     |         |
|       |                     | BH▼ Fonksiyonu        | ISO/WB                           |    | ~  |     | ]       |
|       |                     | L-Fn Fonksiyonu       | AF Durdur                        |    | ~  |     |         |
|       |                     | Р                     | Pozlama 🛃<br>Pozlama 🔀           |    | ~  |     | ]       |
|       | 🛱 Kadran            | Α                     | Pozlama <mark>⊯</mark> /<br>FNo. |    | ~  |     | ]       |
|       | Fonksiyonu          | S                     | Pozlama<br>⊉/ Deklanşör          |    | ~  |     |         |
|       |                     | м                     | FNo./<br>Deklanşör               |    | ~  |     |         |

## 🍄 Video Menüsü

8 Bilgi

| Sekme |                        | Fonksiyon        |                   |                                                        | Varsayılan                     | *1  | *2 | *3  | R <sup>3</sup> |
|-------|------------------------|------------------|-------------------|--------------------------------------------------------|--------------------------------|-----|----|-----|----------------|
| Ë8    | 😭 Fn Ko                | olu Fo           | onksiyonu         |                                                        | mod1                           |     | >  |     |                |
|       | 😭 Dekla                | anşör            | Fonksiyonu        |                                                        | 9                              |     | >  |     | 100            |
|       | 🛱 Elek.                | Zoor             | n Hızı            |                                                        | Normal                         |     | >  |     |                |
|       | 🛱 Ekran A              | yarlaı           | ri                |                                                        |                                |     |    |     |                |
|       | 음 Kontr                | ol Ay            | arları            |                                                        | Canlı<br>Kontrol,<br>Canlı SCP |     | >  |     |                |
|       | 윤 Bilgi /              | 路 Bilgi Ayarları |                   | Özel1/<br>Özel2<br>(Video<br>Efekti hariç<br>hepsinde) |                                | >   |    | 101 |                |
|       |                        |                  | Zaman Kodu Modu   |                                                        | Düşen Kare                     | e 🗸 | ~  |     |                |
|       | Zaman Kodu<br>Ayarları | Kodu             | Hesapla           |                                                        | Kayıtta<br>Çalış.              |     | •  |     |                |
|       |                        |                  | Başlangıç Süresi  |                                                        | 00:00:00                       |     | ~  |     |                |
|       | Ekr                    | an Pa            | aterni            |                                                        | dk                             | ~   | ~  |     |                |
|       | Video 👲                |                  |                   |                                                        | Açık                           | ~   | ~  | ~   |                |
|       | Kayıt                  |                  | Yerleşik 🗕        |                                                        | ±0                             |     | ~  |     |                |
|       | Seviyesi               |                  | MIC 🖉             |                                                        | ±0                             |     | ~  |     |                |
|       | ତ Ses D                | üz. S            | ınırlayıcı        |                                                        | Açık                           |     | ~  |     |                |
|       | Rüzgar (               | Gür. A           | zaltma            |                                                        | Kapalı                         |     | ~  |     | 103            |
|       | ∯ Fişe T               | akın             |                   |                                                        | Kapalı                         |     | ~  |     | 105            |
|       | РСМ                    |                  | Kamera Kay. Sesi  |                                                        | Geçerli                        |     | ~  |     |                |
|       | Kayded. Q<br>Bağl.     |                  | Slate Tonu        |                                                        | Kapalı                         | ~   | ~  |     |                |
|       |                        |                  | Senkronize 💿 Kay. |                                                        | Kapalı                         | ~   | ~  |     |                |
|       | Kulaklık               | Ses S            | Seviyesi          |                                                        | 8                              | ~   | ~  |     |                |
|       |                        |                  | Çıkış Modu        |                                                        | Monitör<br>Modu                |     | *  |     |                |
|       | PHDMI Çıkışı           | KAYIT Biti       |                   | Kapalı                                                 | ~                              | ~   |    | 101 |                |
|       |                        | Zaman Kodu       |                   | Açık                                                   | ~                              | <   |    |     |                |

## Oynatma Menüsü

| Sekme                    | Fonk               | siyon         |                      | Varsayılan | *1 | *2 | *3 | R       |
|--------------------------|--------------------|---------------|----------------------|------------|----|----|----|---------|
|                          |                    | Başlat        |                      | —          |    |    |    |         |
|                          |                    | BGM           |                      | Party Time |    | ~  | ~  |         |
|                          | Þ                  | Slayt         |                      | Hepsi      | ~  | ~  | ~  | 81      |
|                          |                    | Slayt Aralığı |                      | 3 sn.      | ~  | ~  |    | ]       |
|                          |                    | Video Aralı   | ğı                   | Kisa       | ~  | *  |    |         |
|                          | ۲̈́ם               |               |                      | Açık       | ~  | ~  | ~  | 105     |
|                          | Düzenle            | Sel. Image    | RAW Veri<br>Düzenle  | -          |    |    |    | 105     |
|                          |                    |               | JPEG Dü-<br>zenleme  | -          |    |    |    | 106     |
|                          |                    |               | Video Dü-<br>zenleme | -          |    |    |    | 107     |
|                          |                    |               | Ŷ                    | —          |    |    |    | 84, 107 |
|                          |                    | Resim Birle   | eştirme              | —          |    |    |    | 107     |
|                          | Baskı Sırası       |               |                      | —          |    |    |    | 144     |
|                          | Sıfırlama Koruması |               |                      | —          |    |    |    | 108     |
|                          | Hepsini Kopyala    |               |                      | _          |    |    |    | 108     |
| Akıllı Telefona Bağlantı |                    |               |                      | _          |    |    |    | 135     |

#### Y Kurulum Menüsü

| Sekme | Fonksiy                        | on                           | Varsayılan         | *1 | *2 | *3 | R   |
|-------|--------------------------------|------------------------------|--------------------|----|----|----|-----|
| ŕ     | Kart Kurulumu                  |                              | _                  |    |    |    | 110 |
|       | Ø                              |                              | _                  | ~  |    |    | 19  |
|       | <b>\$8</b> *                   |                              | İngilizce          |    |    |    | 109 |
|       | Kayıt Göster                   |                              | ∬⁼ ±0, 🔅 ±0, Doğal | ~  | *  |    | 109 |
|       |                                |                              | 0,5 sn.            | ~  | ~  |    | 109 |
|       |                                | Wi-Fi Bağlantı<br>Ayarları   | Özel               | ~  | ~  |    | 137 |
|       | Wi-Fi Ayarları                 | Özel Şifre                   | _                  |    |    |    |     |
|       |                                | Paylaşım<br>Sırasını Sıfırla | _                  |    |    |    |     |
|       | Wi-Fi<br>Ayarlarını<br>Sıfırla |                              | _                  |    |    |    | 138 |
|       | Bellenim                       |                              | _                  |    |    |    | 109 |

\* Ayarlar, fotoğraf makinesinin satın alındığı bölgeye göre değişir.

## 🌣 Özel Menü

| Sek-<br>me |                    | Fonks                    | iyon               | Varsayılan   | *1  | *2 | *3 | RF             |
|------------|--------------------|--------------------------|--------------------|--------------|-----|----|----|----------------|
| ✿          | AF/                | /MF                      |                    |              |     |    |    |                |
|            | A1                 | 🗖 AF modu                |                    | S-AF         | ~   | ~  | -  | 44, 52,<br>111 |
|            |                    |                          | S-AF               | mod1         |     |    |    |                |
|            |                    | AEL/AFL                  | C-AF               | mod2         | ] ~ | ~  | ~  | 111, 123       |
|            |                    |                          | MF                 | mod1         |     |    |    |                |
|            |                    | AF Tarayıcı              |                    | mod2         | *   | >  | ~  |                |
|            |                    | C-AF Kilit               |                    | ±0           | *   | >  | ~  | ]              |
|            |                    | AF Sınırlayıcı           |                    | Kapalı       | ~   | ~  | ~  |                |
|            |                    |                          | Mesafe<br>ayarları | Ayar 1       | ~   | ~  | ~  | 111            |
|            |                    |                          | Ön. Ser.           | Açık         | ~   | ~  | ~  |                |
|            |                    | [∭]/•/÷/ⅲ]A              | yarlar             | Hepsi Açık   | ~   | ~  | ~  | ]              |
|            |                    | AF Alan İşare            | tçisi              | Açık1        | ~   | ~  | ~  |                |
|            | A2                 | AF Hedefleme             | e Tuşu             | Kapalı       | ~   | ~  | ~  |                |
|            |                    | [·:·] Ana Sayfayı Ayarla |                    | [▒/•/+/₩], ∲ |     | ~  | ~  |                |
|            |                    | [·:·] Özel Ayaı          | lar                | Ayar 1       | ~   | ~  | ~  |                |
|            |                    |                          | \$                 | [===/•/+/==] | ~   | ~  | ~  | 112            |
|            |                    |                          | ¥                  | 0            | ~   | ~  | ~  | 112            |
|            |                    |                          | \$                 | ¢            | ~   | ~  | ~  |                |
|            |                    |                          | <b>4</b> •         | ¢            | ~   | ~  | ~  |                |
|            |                    | AF İşıklandırı           |                    | Açık         | ~   | ~  | ~  |                |
|            |                    | ☺Yüz Önceli              | ği                 | ୍ୱ           | ~   | ~  |    | 41, 112        |
|            |                    | AF Odak Ayar             | 1                  | Kapalı       | ~   | ~  | ~  | 112            |
|            | A3                 | Ön ayarlı MF mesaf.      |                    | 999,9 m      | ~   | ~  | ~  | 112            |
|            | MF Yardım          |                          | Büyüt              | Kapalı       | ~   | ~  |    | 112 124        |
|            |                    |                          | Vurgulama          | Kapalı       | ~   | ~  |    | 112, 124       |
|            |                    | MF Kilit Meka            | nizması            | Geçerli      | ~   | ~  | ~  |                |
|            |                    | Odak Halkası             |                    | Ç            | ~   | ~  | ~  | 112            |
|            | Bulb/Time Odaklama |                          | aklama             | Açık         | ~   | ~  | ~  | 112            |
|            | Lensi Sıfırla      |                          |                    | Açık         | ~   | ~  | ~  |                |

| Sek-<br>me |                    | Fonksiyon       |                         | Varsayılan           | *1       | *2 | *3 | R <sup>3</sup> |
|------------|--------------------|-----------------|-------------------------|----------------------|----------|----|----|----------------|
| *          | Tuş                | /Kadran/Maniv   | ela                     |                      |          |    |    |                |
|            | В                  |                 | Fn] Fonksiyonu          | AF Alan Seçimi       |          |    |    |                |
|            |                    |                 | Fn2 Fonksiyonu          | Çoklu Fonksiyon      |          |    |    |                |
|            |                    |                 | Fonksiyonu              | REC                  | ]        |    |    |                |
|            |                    |                 | 器 Fonksiyonu            | AEL/AFL              |          |    |    |                |
|            |                    |                 | Fonksiyonu              |                      |          |    |    |                |
|            |                    |                 | Ponksiyonu              | Ô.                   |          |    |    |                |
|            |                    |                 | O Fonksiyonu            |                      | ]        |    |    |                |
|            |                    | Düğme           | d⇔⊳Fonksiyonu           | AF Alan Seçimi       |          |    |    | 67 110         |
|            |                    | Fonksiyonu      | Fonksiyonu              | 4                    | ]        | ľ  |    | 07, 113        |
|            |                    |                 | Fonksiyonu              |                      |          |    |    |                |
|            |                    |                 | Bfn1Fonksiyonu          | AF Alan Seçimi       | ]        |    |    |                |
|            |                    |                 | B-Fn2 Fonksiyonu        | AEL/AFL              |          |    |    |                |
|            |                    |                 | BH ↓ Fonksiyonu         | AF Alan Seçimi       |          |    |    |                |
|            |                    |                 | <b>₽</b> Fonksiyonu     | 4                    |          |    |    |                |
|            |                    |                 | ₽₽₩▼Fonksiyonu          |                      | ]        |    |    |                |
|            |                    |                 | L-Fn Fonksiyonu         | AF Durdur            |          |    |    |                |
|            |                    | ⊞r••• Kilit     |                         | Kapalı               | ~        | ~  |    |                |
|            |                    |                 | Р                       | Pozlama 🔀, Ps        |          |    |    |                |
|            |                    |                 | А                       | Pozlama 🛃, FNo.      |          |    |    |                |
|            |                    | n Kadran        | S                       | Pozlama 🔀, Deklanşör | J        |    |    |                |
|            |                    | Fonksiyonu      | М                       | FNo., Deklanşör      | <b>`</b> | ~  |    | 113            |
|            |                    |                 | Menü                    | ⊲⊳, ∆⊽/Değer         |          |    |    |                |
|            | Kadran Yönü        | Þ               | 💶 Q, Önceki/Sonraki     |                      |          |    |    |                |
|            |                    | Pozlama         | Kadran1                 |                      |          |    |    |                |
|            |                    | Ps              | Kadran1                 | ľ                    | Ľ        |    |    |                |
|            | Fn Kol<br>Ayarları |                 | Fn Kolu<br>Fonksiyonu   | mod1                 |          | ~  |    | 113 124        |
|            |                    |                 | Anahtar 🖨<br>Fonksiyonu | Kapalı               |          | ~  |    | 113, 124       |
|            |                    | Fn Kolu/Güç k   | Kolu                    | Fn                   |          | ~  |    | 112            |
|            |                    | Elek. Zoom Hızı |                         | Normal               | ~        | ~  |    | 115            |

TR | 171

| Sek-<br>me |            | Fonks              | iyon                       | Varsayılan     | *1 | *2 | *3 | ß       |
|------------|------------|--------------------|----------------------------|----------------|----|----|----|---------|
| *          | Dek        | lanşö/🖳/Gör        | üntü Sabitleyici           | -              |    |    |    |         |
|            | <b>C</b> 1 | Bırakma Önc        | eliği S                    | Kapalı         | ~  | ~  | ~  | 114     |
|            |            | Bırakma Önc        | eliği C                    | Açık           | ~  | ~  | ~  | 114     |
|            |            | L Ayarlar          |                            | 7              |    |    |    |         |
|            |            |                    | Maks. fps                  | 10fps          | ~  | ~  | ~  |         |
|            |            |                    | Kara Sayısı<br>Sınırlayıcı | Kapalı         | ~  | ~  | ~  |         |
|            |            |                    | Maks. fps                  | 18fps          | ~  | ~  | ~  |         |
|            |            | ♥                  | Kara Sayısı<br>Sınırlayıcı | Kapalı         | ~  | ~  | ~  | 114     |
|            |            |                    | Maks. fps                  | 18fps          | ~  | ~  | ~  |         |
|            |            | Pro<br>Cap         | Dekl. Öncesi<br>Kareler    | 8 çekim        | ~  | ~  | ~  |         |
|            |            |                    | Kara Sayısı<br>Sınırlayıcı | Açık, 25 çekim | ~  | >  | >  |         |
|            |            | H Ayarlar          |                            |                |    |    |    |         |
|            |            |                    | Maks. fps                  | 15fps          | ~  | ~  | ~  |         |
|            |            | /♦                 | Kara Sayısı<br>Sınırlayıcı | Kapalı         | ~  | ~  | ~  |         |
|            |            |                    | Maks. fps                  | 60fps          | ~  | ~  | ~  |         |
|            |            | ♥                  | Kara Sayısı<br>Sınırlayıcı | Kapalı         | ~  | ~  | •  | 114     |
|            |            |                    | Maks. fps                  | 60fps          | ~  | ~  | ~  |         |
|            |            | Pro<br>Cap         | Dekl. Öncesi<br>Kareler    | 14 çekim       | ~  | ~  | ~  |         |
|            |            |                    | Kara Sayısı<br>Sınırlayıcı | Açık, 25 çekim | ~  | ~  | ~  |         |
|            | C2         | Görüntü S          | Sabitleyici                | S-IS AUTO      | ~  | ~  | ~  | 54, 114 |
|            |            | Görüntü Sabitleme  |                            | Fps Önceliği   | ~  | ~  |    |         |
|            |            | IS ile Yarım Basış |                            | Açık           |    | ~  |    | 114     |
|            |            | Lens İ.S. Önceliği |                            | Kapalı         | ~  | ~  | ~  |         |

| Sek-<br>me |      | Fonksi                | iyon                                                                                                    | Varsayılan                                         | *1 | *2 | *3 | R\$      |
|------------|------|-----------------------|----------------------------------------------------------------------------------------------------|----------------------------------------------------|----|----|----|----------|
| ☆          | Disp | o/∎))/PC              |                                                                                                    |                                                    |    |    |    |          |
|            | D1   |                       | iAUTO                                                                                                    | Canlı Kılavuz                                      | ~  | ~  |    |          |
|            |      | Kontrol               | P/A/S/M                                                                                                    | Canlı SCP                                          | ~  | ~  |    | 115, 125 |
|            |      | Ayanan                | ART                                                                                                    | Sanatsal Menü                                      | ~  | ~  |    |          |
|            |      |                       | <ul> <li>Bilgi</li> </ul>                                                                                                    | Sadece İmaj, Genel                                 | ~  | ~  | ~  |          |
|            |      | - /Dilgi              | ▶Q Bilgi                                                                                                    | Hepsi Açık                                         |    | ~  |    |          |
|            |      | Ayarları              | LV-Bilgisi                                                                                                    | Sadece İmaj, Özel1 (),<br>Özel2 (Düzey Göstergesi) | ~  | ~  |    | 115, 127 |
|            |      |                       | Ayarlar                                                                                                    | 25, Kliplerim, Takvim                              | ~  | ~  |    |          |
|            |      | Fotoğraf Modu         | u Ayarları                                                                                                    | Hepsi Açık                                         | ~  | ~  |    |          |
|            |      | 및/ⓒ Ayarlar           |                                                                                                    | ♥                                                  | ~  | ~  |    | 115      |
|            |      | Çoklu Fonksiy         | on Ayarları                                                                                                    | 🐻 dışında ayarlar için açık                        | ~  | ~  |    |          |
|            | D2   |                       | Manuel<br>Çekim                                                                                                    | Açık1                                              |    |    |    |          |
|            |      | Gece Cekimi           | Bulb/Time                                                                                                    | Açık2                                              |    |    |    |          |
|            |      |                       | Canlı<br>Kompozit                                                                                                    | Kapalı                                             |    |    | ·  | 115      |
|            |      |                       | Diğerleri                                                                                                    | Kapalı                                             |    |    |    |          |
|            |      | Sanat LV Modu         |                                                                                                    | mod1                                               | ~  | ~  |    |          |
|            |      | Kare Hızı             |                                                                                                    | Normal                                             | ~  | ~  | ~  |          |
|            |      | LV Yakın              | LV Yakın Mod                                                                                                    | mod2                                               | ~  | ~  |    |          |
|            |      | Ayarları              | Gece Çekimi                                                                                                    | Kapalı                                             | ~  | ~  |    |          |
|            |      | C Avarlar             | Ekran     Ekran     Ekran | Kapalı                                             | ~  | ~  |    | 116      |
|            |      | (g), i <b>j</b>       | Gece Çekimi                                                                                                    | Kapalı                                             | ~  | ~  |    |          |
|            |      | Titreşim azaltı       | CI                                                                                                    | Otomatik                                           | ~  | ~  |    |          |
|            | D3   |                       | Görüntü Rengi                                                                                                    | Ön ayar 1                                          | ~  | ~  |    |          |
|            |      | Izgara<br>Ayarları    | Görüntülenen<br>Izgara                                                                                                    | Kapalı                                             | ~  | ~  |    |          |
|            |      |                       | Ayarları<br>EVF'ye Uygula                                                                                                    | Açık                                               | ~  | ~  |    |          |
|            |      |                       | Vurgulama<br>Rengi                                                                                                    | Kırmızı                                            |    |    |    | 440      |
|            |      | Vurgulama<br>Ayarları | Vurgulama<br>Yoğunluğu                                                                                                    | Normal                                             | ~  | -  |    | 116      |
|            |      | P G                   | Görün.<br>Parlaklık Ayarı                                                                                                    | Kapalı                                             |    |    |    |          |
|            |      | Histogram             | Yüksek İşık                                                                                                    | 255                                                |    |    |    |          |
|            |      | Ayarları              | Gölge                                                                                                    | 0                                                  | Ľ  | Ľ  |    |          |
|            |      | Mod Kılavuzu          |                                                                                                    | Kapalı                                             | ~  | ~  |    |          |
|            |      | Selfie Yardımo        | cisi                                                                                                    | Açık                                               |    | ~  |    | 116, 129 |

8 Bilgi

| Sek-<br>me |           | Fonksi                     | yon                      | Varsayılan                         | *1 | *2 | *3 | ß              |
|------------|-----------|----------------------------|--------------------------|------------------------------------|----|----|----|----------------|
| *          | D4        | ■)))                       |                          | Açık                               | ~  | ~  | ~  | 117            |
|            |           |                            | Çıkış Boyutu             | 1080p                              |    | ~  |    |                |
|            |           | НДМІ                       | HDMI Kontrol             | Kapalı                             |    | ~  |    | 117, 130       |
|            |           |                            | Çıkış Kare<br>Hızı       | 60p Önceliği                       |    |    |    | ,              |
|            |           | USB Modu                   |                          | Otomatik                           |    | ~  | ~  | 117            |
|            | Poz       | z/ISO/BULB/ 💽              | ]                        |                                    |    |    |    |                |
|            | <b>E1</b> | Derlama                    | Ð                        |                                    |    |    |    |                |
|            |           | Deăisimi                   | 0                        | ±0                                 | ~  | ~  |    |                |
|            |           |                            | ●                        |                                    |    |    |    |                |
|            |           | EV Adımı                   |                          | 1/3EV                              | ~  | ~  | ~  |                |
|            |           | ISO Adımı                  |                          | 1/3EV                              | ~  | ~  | ~  | 117            |
|            |           | ISO-Otomatik               | Üst Sınır/<br>Varsayılan | Üst Sınır: 6400<br>Varsayılan: 200 | ~  | ~  | •  |                |
|            |           | Ayar                       | En Düşük S/S<br>Ayarı    | Otomatik                           | ~  | ~  | >  |                |
|            |           | ISO Otomatik               |                          | Hepsi                              | ~  | ~  |    |                |
|            |           | Gürültü Fi                 | Itresi                   | Standart                           | ~  | ~  | >  | 110            |
|            |           | Gren Azaltma               |                          | Otomatik                           | ~  | ~  | ~  | 110            |
|            | E2        | Bulb/Time Zar              | nanlayıcı                | 8Dak                               | ~  | ~  | ~  |                |
|            |           | Bulb/Time Mo               | nitörü                   | -7                                 | ~  | ~  |    | 110            |
|            |           | Canlı Bulb                 |                          | Kapalı                             | ~  | ~  |    | 110            |
|            |           | Canlı Time                 |                          | 0,5 sn.                            | ~  | ~  |    |                |
|            | Ko        | Kompozit Çek               | im Ayarları              | 1 sn.                              | ~  | ~  |    | 31, 118        |
|            | E3        | Ölçüm                      |                          |                                    | ~  | ~  | *  | 46, 52,<br>118 |
|            | AEL Ölçüm |                            |                          | Otomatik                           | ~  | ~  | ~  |                |
|            |           |                            | Spot                     | Açık                               | ~  | ~  | ~  |                |
|            |           | [····] Spot S<br>Ölçümü Iş | Spot Yüksek<br>Işık      | Açık                               | ~  | ~  | •  | 118            |
|            | Oiçumu    |                            | Spot Gölge               | Açık                               | ~  | ~  | ~  |                |

| Sek-<br>me |                      | Fonksi                 | iyon                   | Varsa                                                                          | yılan     | *1 | *2 | *3  | R\$            |
|------------|----------------------|------------------------|------------------------|--------------------------------------------------------------------------------|-----------|----|----|-----|----------------|
| ✿          | <b>4</b> (           | Żzel                   |                        |                                                                                |           |    |    |     |                |
|            | F                    | \$X-Senk.              |                        | 1/250                                                                          |           | ~  | ~  | ~   |                |
|            |                      | 🕻 Yavaş Limit          |                        | 1/60                                                                           |           | ~  | ~  | ~   | 118, 131       |
|            |                      | <b>€</b> 2+ <b>2</b>   |                        | Kapalı                                                                         |           | ~  | ~  | ~   | 40, 61,<br>118 |
|            |                      | <b>\$</b> +BA          |                        | WB<br>AUTO                                                                     |           | >  | >  |     | 118            |
|            | <b>*</b>             | /BA/Renk               |                        |                                                                                |           |    |    |     |                |
|            | G                    | <b>∢:-</b> Ayar        |                        | <b>€:</b> •1 <b>I</b> F, <b>€:</b> •2<br><b>€:</b> •3 <b>M</b> N, <b>€:</b> •4 | IN,<br>Sn | ~  | ~  | ~   |                |
|            |                      | Dikcol Sovimi          | Middle                 | 3200×2400                                                                      |           |    |    |     | 119, 131       |
|            |                      | r iksel Sayılılı       | Small                  | 1280×960                                                                       |           | Ť  | Ľ  | Ľ   |                |
|            |                      | Gölge Telafisi         |                        | Kapalı                                                                         |           | ~  | ~  | ~   | 119            |
|            |                      | ВА                     |                        | Otomatik                                                                       | A±0, G±0  | ~  | -  | ~   | 43, 53,<br>119 |
|            |                      | Honsi Wetz             | Hepsini Ayarla         |                                                                                | -         | ~  | ~  |     | 110            |
|            |                      |                        | Hepsini Sıfırla        |                                                                                | -         |    |    |     | 119            |
|            |                      | WB Sicak Rengi Tut     |                        | Kapalı                                                                         |           | ~  | ~  | ~   | 119            |
|            |                      | Renk Uzayı             |                        | sRGB                                                                           |           | ~  | ~  | ~   | 66, 119        |
|            | Kay                  | det/Sil                |                        |                                                                                |           |    |    |     |                |
|            | H1                   |                        | Ayarları<br>Kaydet     | Standart                                                                       |           | ~  | ~  |     |                |
|            |                      | Karthan                | Yuvayı<br>Kaydet       | 1                                                                              |           | ~  | ~  |     |                |
|            |                      | Ayarları               | Ƴ Yuvayı<br>Kaydet     | 1                                                                              |           | ~  | ~  |     | 120, 132       |
|            |                      |                        | Yuva                   | 1                                                                              |           | ~  | ~  |     |                |
|            |                      |                        | Kayıt<br>Klasörünü Ata | Atama                                                                          |           | ~  | ~  |     |                |
|            |                      | Dosya Adı              |                        | Sıfırla                                                                        |           | ~  | ~  |     |                |
|            |                      | Dosya İsmi Düzenle     |                        |                                                                                | -         | ~  | ~  |     | 120            |
|            |                      | dpi Ayarları           |                        | 350dpi                                                                         |           | ~  | ~  |     |                |
|            |                      | Telif Hakkı            | Telif Hakkı<br>Bilgisi | Kapalı                                                                         |           | ~  | ~  |     |                |
|            | Ayarları Sanatçı Adı |                        | _                      | -                                                                              |           |    |    | 120 |                |
|            | Telif Hakkı Adı      |                        | _                      | -                                                                              |           |    |    |     |                |
|            |                      | Lens Bilgisi Ayarları* |                        | Kapalı                                                                         |           |    | ~  |     | 120, 132       |

\* [Sıfırla] (Dolu) ve [Sıfırla] (Temel) tek tek objektifler için bilgileri sıfırlamaz.

| Sek-<br>me |     | Fonks          | iyon                                                                                                    | Varsayılan                                             | *1 | *2 | *3 | ₿        |
|------------|-----|----------------|----------------------------------------------------------------------------------------------------|--------------------------------------------------------|----|----|----|----------|
| *          | H2  | Hızlı Sil      |                                                                                                    | Kapalı                                                 | ~  | ~  | ~  |          |
|            |     | RAW+JPEG S     | Sil                                                                                                    | RAW+JPEG                                               | ~  | ~  | ~  | 121      |
|            |     | Öncelik Ayarı  |                                                                                                    | Hayır                                                  | ~  | >  | >  |          |
|            | EVF |                |                                                                                                    |                                                        |    |    |    |          |
|            |     | EVF Otomatik   | Geçiş                                                                                                    | Açık                                                   |    | ~  |    |          |
|            |     | EVF Ayarla     | EVF Otomatik<br>Parlaklık                                                                                                    | Açık                                                   | -  | ~  |    | 121      |
|            |     |                | EVF Ayarla                                                                                                    | <b>≬</b> ⁼ ±0, ☆ ±0                                    |    |    |    |          |
|            |     | EVF Stili      |                                                                                                    | Stil 3                                                 |    | ~  |    | 121, 133 |
|            |     | 🖵 Bilgi Ayarla | arı                                                                                                    | Temel Bilgiler, Özel1 ( ),<br>Özel2 (düzey göstergesi) | ~  | ~  |    |          |
|            |     | EVE Izgara     | Görüntü Rengi                                                                                                    | Ön ayar 1                                              | ~  | ~  |    |          |
|            |     | Ayarları       | Görüntülenen<br>Izgara                                                                                                    | Kapalı                                                 | ~  | ~  |    | 121      |
|            |     | 🖵 Yarım Bas    | ma Seviyesi                                                                                                    | Açık                                                   | ~  | ~  |    |          |
|            |     | S-OVF          |                                                                                                    | Kapalı                                                 | ~  | ~  | ~  |          |
|            | Ô   | Yardımcı       |                                                                                                    |                                                        |    |    |    |          |
|            | J1  | Piksel Eşleme  | •                                                                                                    | _                                                      |    |    |    | 122, 159 |
|            |     |                | LV Q öğesini<br>sonlandır                                                                                                    | 0,7 sn.                                                | ~  | ~  |    |          |
|            |     |                | LV Q Karesini<br>Sıfırla                                                                                                    | 0,7 sn.                                                | ~  | ~  |    |          |
|            |     |                | ៉ៃ្ម 'yı sonlandır                                                                                                    | 0,7 sn.                                                | ~  | ~  |    |          |
|            |     |                | 눱, KareyiSıfırla                                                                                                    | 0,7 sn.                                                | ~  | ~  |    |          |
|            |     |                | Zöğesinisıfırla                                                                                                    | 0,7 sn.                                                | ~  | ~  |    |          |
|            |     |                | Interpretendary Stress Stress Str | 0,7 sn.                                                | ~  | ~  |    |          |
|            |     |                | ∠'yi sıfırla                                                                                                    | 0,7 sn.                                                | ~  | ~  |    |          |
|            |     | Basılı Tutma   | ③ öğesini<br>sıfırlayın                                                                                                    | 0,7 sn.                                                | ~  | ~  |    | 122      |
|            |     | Sulesi         | [·:·] öğesini<br>sıfırla                                                                                                    | 0,7 sn.                                                | ~  | •  |    |          |
|            |     |                | EVF Otomatik<br>Geçişi Çağır                                                                                                    | 0,7 sn.                                                | ~  | ~  |    |          |
|            |     |                | ▶Q öğesini<br>sonlandır                                                                                                    | 0,7 sn.                                                | *  | ٢  |    |          |
|            |     |                | <b>≿•</b> / <b>●</b><br>Düğmesi                                                                                                    | 0,7 sn.                                                | ~  | ~  |    |          |
|            |     | S              | Slate Tonunu<br>Gir                                                                                                    | 0,7 sn.                                                | ~  | ~  |    |          |
|            |     |                | ₩ öğesini<br>sonlandır                                                                                                    | 0,7 sn.                                                | ~  | ~  |    |          |

8 Bilgi

| Sek-<br>me |           | Fonksi                 | iyon                    | Varsayılan   | *1 | *2 | *3 | RF  |
|------------|-----------|------------------------|-------------------------|--------------|----|----|----|-----|
| *          | <b>J1</b> |                        | ₩ öğesini<br>sıfırla    | 0,7 sn.      | ~  | -  |    |     |
|            |           | Basılı Tutma<br>Süresi | 🖪 Kilidini Aç           | 0,7 sn.      | ~  | ~  |    |     |
|            |           | Guicsi                 | BKT Ayarlarını<br>Çağır | 0,7 sn.      | ~  | ~  |    | 122 |
|            |           | Seviye Ayarlama        |                         | _            |    | •  |    |     |
|            |           | Dokun. Ekran           | Ayarı                   | Açık         |    | ~  |    |     |
|            |           | Menü Geri Çağırma      |                         | Geri Çağırma | ~  | ~  |    |     |
|            | J2        | Pil avarları           | Pil Önceliği            | PBH Pil      | ~  | ~  |    |     |
|            |           | Pirayanan              | Pil Durumu              | _            | •  | >  |    |     |
|            |           | Aydınlatmalı L         | .CD                     | Hold         | >  | ~  | ~  |     |
|            |           | Uyku                   |                         | 1Dak         | ~  | ~  | ~  |     |
|            |           | Otomatik Kapa          | ama                     | 4saat        | >  | ~  | ~  |     |
|            |           | Hızlı Uyku Modu        |                         | Kapalı       |    |    |    | 122 |
|            |           |                        | Aydınlatmalı<br>LCD     | 8 sn.        | ~  | -  |    |     |
|            |           |                        | Uyku                    | 10 sn.       |    |    |    |     |
|            |           | Eye-Fi                 |                         | Açık         |    | ~  |    |     |
|            |           | Belgelendirme          |                         | _            |    |    |    |     |

8 Bilgi

## Varsayılan Özel Mod seçenekleri

Özel Modlardaki bazı fonksiyonlar önceden orijinal varsayılan ayarlardan farklı ayarlara ayarlanır.

#### Özel Mod C1

| Fonksiyon      |      |                    |                        | Özel Mod C1 seçenekleri | R\$ |
|----------------|------|--------------------|------------------------|-------------------------|-----|
| AF hedefi modu |      |                    |                        | Tüm hedefler            | 40  |
| <b>D</b> i     |      | Ś/₽                |                        |                         | 91  |
|                | ₫    |                    | IN+RAW                 | 56                      |     |
| *              | AF/  | =/MF               |                        |                         |     |
|                | A1   | AF modu            |                        | C-AF                    | 111 |
|                |      | AF Alan İşaretçisi |                        | Açık2                   | 111 |
|                | A2   | AF Hedefleme Tuşı  | 1                      | Açık                    | 112 |
|                | Ekra | Ekran/ ■)) /PC     |                        |                         |     |
|                | D2   |                    | Manuel Çekim           | Açık1                   |     |
|                |      | Gece Çekimi        | Bulb/Time              | Açık2                   | 115 |
|                |      |                    | Canlı Kompozit         | Kapalı                  |     |
|                |      |                    | Diğerleri              | Açık1                   |     |
|                |      | Kare Hızı          |                        | Yüksek                  | 115 |
|                | D3   |                    | Görüntü Rengi          | Önayar1                 |     |
|                |      | Izgara Ayarları    | Görüntülenen<br>Izgara | <b>=</b>                | 116 |

## Özel Mod C2

| Fonksiyon        |                     |                    |                        | Özel Mod C2 seçenekleri | Ŕ   |
|------------------|---------------------|--------------------|------------------------|-------------------------|-----|
| AF hedefi modu   |                     |                    |                        | 5 hedefli grup          | 40  |
| AF hedefi konumu |                     |                    |                        | Orta                    | 41  |
| D.               | □/ <sup>(</sup> )/0 |                    |                        | ₿то yakalama H)         | 91  |
| -1               | ₫                   |                    |                        | IN+RAW                  | 56  |
| *                | AF/MF               |                    |                        |                         |     |
|                  | -                   | 🗖 AF modu          |                        | S-AF                    | 111 |
|                  | AI                  | AF Alan İşaretçisi |                        | Açık1                   | 111 |
|                  | A2                  | AF Hedefleme Tuşı  | u                      | Açık                    | 112 |
|                  | Ekran/ D)) /PC      |                    |                        |                         |     |
|                  | D2                  |                    | Manuel Çekim           | Açık1                   |     |
|                  |                     | Gece Çekimi        | Bulb/Time              | Açık2                   | 115 |
|                  |                     |                    | Canlı Kompozit         | Kapalı                  |     |
|                  |                     |                    | Diğerleri              | Açık1                   |     |
|                  |                     | Kare Hızı          |                        | Yüksek                  | 115 |
|                  | D3                  |                    | Görüntü Rengi          | Önayar1                 |     |
|                  |                     | Izgara Ayarları    | Görüntülenen<br>Izgara | <b>H</b>                | 116 |

## Özel Mod C3

| Fonksiyon        |                 |                    |                        | Özel Mod C3 seçenekleri | R   |
|------------------|-----------------|--------------------|------------------------|-------------------------|-----|
| AF hedefi modu   |                 |                    |                        | [ • ] (Tek Hedef)       | 40  |
| AF hedefi konumu |                 |                    |                        | Orta                    | 41  |
| D.               |                 |                    |                        | ₽ĥ                      | 91  |
| -1               | ₫               |                    |                        | ∎N+RAW                  | 56  |
| *                | AF/MF           |                    |                        |                         |     |
|                  | A1              | AF modu            |                        | S-AF                    | 111 |
|                  |                 | AF Alan İşaretçisi |                        | Açık1                   | 111 |
|                  | A2              | AF Hedefleme Tuş   | u                      | Açık                    | 112 |
|                  | Ekran/ DI)) /PC |                    |                        |                         |     |
|                  | D2              |                    | Manuel Çekim           | Açık1                   |     |
|                  |                 | Gece Çekimi        | Bulb/Time              | Açık2                   | 115 |
|                  |                 |                    | Canlı Kompozit         | Kapalı                  |     |
|                  |                 |                    | Diğerleri              | Açık2                   |     |
|                  |                 | Kare Hızı          |                        | Standart                | 115 |
|                  | D3              |                    | Görüntü Rengi          | Önayar1                 |     |
|                  |                 | Izgara Ayarları    | Görüntülenen<br>Izgara | <b>#</b>                | 116 |
|                  | <b>J</b> 2      | Hızlı Uyku Modu    |                        | Açık                    | 122 |

8 Bilgi

TR | 179

## Özellikler

#### Fotoğraf makinesi

| Ürün tipi                                                       |                                                                                                    |  |
|-----------------------------------------------------------------|----------------------------------------------------------------------------------------------------|--|
| Ürün tipi                                                       | Değiştirilebilir Micro Four Thirds Standardı objektif sistemine sahip dijital<br>fotoğraf makinesi                                                                                                    |  |
| Objektif                                                        | M.Zuiko Digital, Micro Four Thirds Sistemi Objektif                                                                                                    |  |
| Objektif yuvası                                                 | Micro Four Thirds yuvası                                                                                                    |  |
| 35 mm filmli fotoğraf<br>makinesindeki eşdeğer<br>odak uzaklığı | Objektif odak uzaklığının yaklaşık iki katı                                                                                                    |  |
| Fotoğraf alma cihazı                                            |                                                                                                    |  |
| Ürün tipi                                                       | 4/3" Live MOS sensörü                                                                                                    |  |
| Toplam piksel sayısı                                            | Yakl.21,77 milyon piksel                                                                                                    |  |
| Efektif piksel sayısı                                           | Yakl.20,37 milyon piksel                                                                                                    |  |
| Ekran boyutu                                                    | 17,4 mm(H)×13,0 mm(V)                                                                                                    |  |
| Açı oranı                                                       | 1,33 (4:3)                                                                                                    |  |
| Vizör                                                           |                                                                                                    |  |
| Тір                                                             | Göz sensörlü elektronik vizör                                                                                                    |  |
| Piksel sayısı                                                   | Yakl.2.360.000 nokta                                                                                                    |  |
| Büyütme                                                         | %100                                                                                                    |  |
| Göz noktası                                                     | Yakl. 21 mm (-1 m <sup>-1</sup> )                                                                                                    |  |
| Canlı görüntü                                                   |                                                                                                    |  |
| Sensör                                                          | Live MOS sensörünü kullanır                                                                                                    |  |
| Büyütme                                                         | %100                                                                                                    |  |
| Monitör                                                         |                                                                                                    |  |
| Ürün tipi                                                       | 3.0" TFT renkli LCD, değişken açılı, dokunmatik ekran                                                                                                    |  |
| Toplam piksel sayısı                                            | Yakl. 1.040.000 nokta (açı oranı 3:2)                                                                                                    |  |
| Deklanşör                                                       |                                                                                                    |  |
| Ürün tipi                                                       | Bilgisayarlı odak-düzlemi deklanşörü                                                                                                    |  |
| Deklanşör hızı                                                  | 1/8000 – 60 san., bulb çekimi, time çekimi                                                                                                    |  |
| Otomatik odaklama                                               |                                                                                                    |  |
| Ürün tipi                                                       | Yüksek Hızlı İmager AF                                                                                                    |  |
| Odaklama noktaları                                              | 121 nokta                                                                                                    |  |
| Odaklama noktasının<br>seçimi                                   | Otomatik, Opsiyonel                                                                                                    |  |
| Pozlama denetimi                                                |                                                                                                    |  |
| Ölçüm sistemi                                                   | TTL ölçüm sistemi (Imager ölçümü)<br>Dijital ESP ölçümü/Merkez ağırlıklı ortalama ölçüm/Nokta ölçümü                                                                                                    |  |
| Ölçüm aralığı                                                   | EV –2 - 20 (M.ZUIKO DIGITAL 17mm f2.8, ISO100 eşdeğeri)                                                                                                    |  |
| Çekim modları                                                   | HAUTO: iAUTO/P: Program AE (Program kaydırma uygulanabilir)/         A: Diyafram önceliği AE/S: Deklanşör önceliği AE/M: Manuel/         C1: Özel Mod C1/C2: Özel Mod C2/C3: Özel Mod C3/         S: Video/ART: Görsel Filtre |  |
| ISO duyarlılığı                                                 | DÜŞÜK, 200 - 25600 (1/3, 1 EV adımı)                                                                                                    |  |
| Pozlama telafisi                                                | ±5.0EV (1/3, 1/2, 1EV adımı)                                                                                                    |  |

180 | TR
| Beyaz ayarı                      |                                                                                                    |
|----------------------------------|----------------------------------------------------------------------------------------------------|
| Ürün tipi                        | Fotoğraf alma cihazı                                                                                                    |
| Mod ayarı                        | Otomatik/Önceden ayarlı BA (7 ayar)/Özelleştirilmiş BA/Tek Dokunuşla<br>BA (fotoğraf makinesi en fazla 4 ayar saklayabilir) |
| Kayıt                            |                                                                                                    |
| Bellek                           | SD, SDHC, SDXC ve Eye-Fi<br>UHS-II uyumlu (yuva 1)/UHS-I uyumlu (yuva 2)                                                    |
| Kayıt sistemi                    | Dijital kayıt, JPEG (DCF2.0), RAW Veri                                                                                      |
| Uygulanan standartlar            | Exif 2.3, Dijital Baskı Düzeni Formatı (DPOF), PictBridge                                                                   |
| Sesli fotoğraflar                | Wave formati                                                                                                    |
| Video                            | MPEG-4 AVC/H.264 / Motion JPEG                                                                                              |
| Ses                              | Stereo, PCM 48kHz                                                                                                    |
| Oynatma                          |                                                                                                    |
| Ekran formatı                    | Tek kare oynatma/Yakın plan oynatma/İndeks görüntüleme/Takvim gösterimi                                                     |
| Arka arkaya çekim                |                                                                                                    |
| Arka arkaya çekim modu           | Tek kare çekimi/Ardışık çekim/Zamanlayıcılı çekim                                                                           |
| Ardışık çekim                    | 15 fps'ye kadar (➡)<br>60 fps'ye kadar (♥➡)/‱)                                                                              |
| Zamanlayıcı                      | Çalışma süresi: 12 san./2 san./Özelleştirilmiş                                                                              |
| Enerji tasarrufu fonksiyonu      | Uyku moduna geçme: 1 dakika, Güç Kapalı: 4 saat<br>(Bu fonksiyon özelleştirilebilir.)                                       |
| Flaş                             |                                                                                                    |
| Flaş kontrol modu                | TTL-OTOMATİK (TTL flaş-öncesi modu)/MANUEL                                                                                  |
| X-Senk.                          | 1/250 san. veya daha yavaş                                                                                                  |
| Kablosuz LAN                     |                                                                                                    |
| Uyumlu standart                  | IEEE 802.11b/g/n                                                                                                    |
| Harici konektör                  |                                                                                                    |
| USB konektörü (C tipi)/HDM       | I mikro konektörü (D tipi)                                                                                                  |
| Güç kaynağı                      |                                                                                                    |
| Pil                              | Lityum İyon Pil x 1                                                                                                    |
| Boyutlar / ağırlık               |                                                                                                    |
| Boyutlar                         | 134,1 mm (G) × 90,9 mm (Y) × 68,9 mm (D) (çıkıntılar hariç)                                                                 |
| Ağırlık                          | Yakl. 574 g (pil ve hafıza kartı dahil)                                                                                     |
| İşletim ortamı                   |                                                                                                    |
| Sıcaklık                         | –10 °C - 40 °C (kullanım)/ –20 °C - 60 °C (saklama)                                                                         |
| Nem                              | %30 - %90 (çalışma)/%10 - %90 (saklama)                                                                                     |
| Su sıçramasına karşı<br>dayanımı | Tip IEC Standardı, 60529 IPX1 sayılı yayına uygundur (OLYMPUS test koşullarında)                                            |

HDMI, HDMI logosu ve High-Definition Multimedia Interface, HDMI Licensing LLC şirketinin ticari markaları veya tescilli ticari markalarıdır.

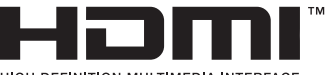

HIGH-DEFINITION MULTIMEDIA INTERFACE

#### ■ Flaş

| MODEL NO.                        | FL-LM3                                                                           |
|----------------------------------|----------------------------------------------------------------------------------|
| Kılavuz sayısı                   | 9.1 (ISO100•m)<br>12.7 (ISO200•m)                                                |
| Aydınlatma açısı                 | Bir 12 mm objektifin resim açısını kapsar (35 mm formatında 24 mm'ye eşdeğerdir) |
| Boyutlar                         | Yaklaş. 43,6 mm (G) × 49,4 mm (Y) × 39 mm (D)                                    |
| Ağırlık                          | Yakl. 51 g                                                                       |
| Su sıçramasına karşı<br>dayanımı | Tip IEC Standardı, 60529 IPX1 sayılı yayına uygundur (OLYMPUS test koşullarında) |

#### Lityum iyon pil

| MODEL NO.                      | BLH-1                                                 |
|--------------------------------|-------------------------------------------------------|
| Тір                            | Şarjlı Lityum iyon pil                                |
| Nominal gerilim                | DC 7,4 V                                              |
| Nominal kapasite               | 1720 mAh                                              |
| Şarj olma ve boşalma<br>sayısı | Yaklaşık 500 defa (kullanım koşullarına göre değişir) |
| Ortam sıcaklığı                | 0 °C - 40 °C (şarj etme)                              |
| Boyutlar                       | Yaklaş. 45 mm (G) × 20 mm (Y) × 53 mm (D)             |
| Ağırlık                        | Yakl. 74 g                                            |

#### Lityum iyon şarj cihazı

| MODEL NO.                       | BCH-1                                                |
|---------------------------------|------------------------------------------------------|
| Nominal giriş                   | AC 100 V - 240 V (50/60 Hz)                          |
| Nominal çıkış                   | DC 8,4 V, 1100 mA                                    |
| Şarj olma süresi                | Yakl. 2 saat (oda sıcaklığında)                      |
| Ortam sıcaklığı                 | 0 °C - 40 °C (kullanım)/<br>–20 °C - 60 °C (saklama) |
| Boyutlar                        | Yaklaş. 71 mm (G) × 29 mm (Y) × 96 mm (D)            |
| Ağırlık (AC kablosu<br>olmadan) | Yakl. 85 g                                           |

- Bu cihazla verilen AC kablosu sadece bu cihazla kullanmak içindir ve başka cihazlarla kullanılmamalıdır. Bu ürünle başka cihazların kablolarını kullanmayın.
  - BELİRTİMLER HERHANGİ BİLDİRİM YA DA YÜKÜMLÜLÜK OLMAKSIZIN ÜRETİCİ TARAFINDAN DEĞİŞTİRİLEBİLİR.
  - En yeni özellikler için web sitemizi ziyaret edin.

# **9** GÜVENLİK ÖNLEMLERİ

# GÜVENLİK ÖNLEMLERİ

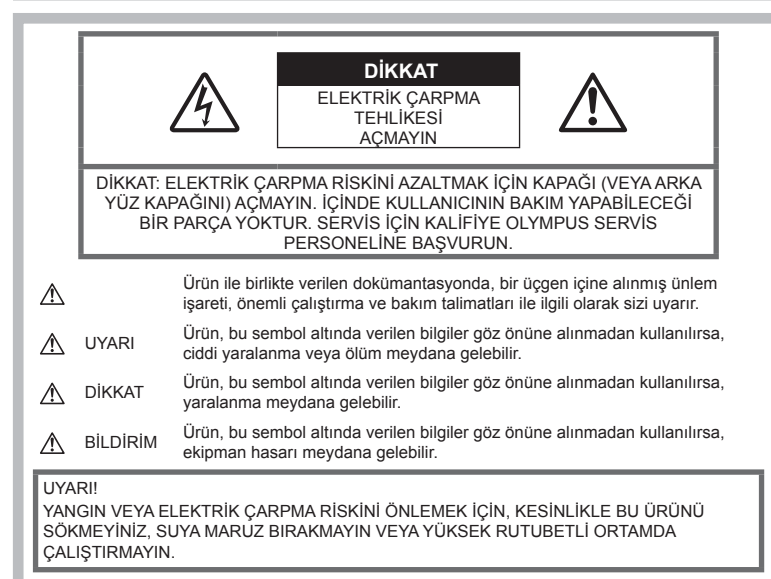

# Genel Önlemler

Talimatların Tümünü Okuyun — Ürünü kullanmadan önce, kullanım talimatlarının tümünü okuyun. Tüm kılavuzları ve belgeleri gelecekte başvurmak için saklayın.

Güç Kaynağı — Bu ürünü yalnızca ürün etiketi üzerinde belirtilen güç kaynağına takın.

Yabancı Objeler — Kişisel yaralanmayı önlemek için, ürün içerisine asla metal bir obje sokmayın.

Temizleme — Bu ürünü temizlemeden önce daima fişini prizden çekin. Temizlik için yalnızca nemli bir bez kullanın. Bu ürünü temizlemek için, asla sıvı veya püskürtmeli temizlik maddesi veya organik çözücü madde kullanmayın.

Isı — Bu ürünü asla radyatör, ısıtıcı, soba veya stereo amplifikatörleri dahil herhangi bir tip ısı üreten cihazın yanında kullanmayın veya saklamayın.

Ek parçalar — Güvenliğiniz açısından ve ürünün hasar görmesini önlemek için, yalnızca Olympus tarafından tavsiye edilen aksesuarları kullanın. Yerleştirme — Ürünün hasar görmesini önlemek için, ürünü sabit bir tripod, sehpa veya destek üzerine güvenli bir şekilde monte edin.

#### \land UYARI

- Fotoğraf makinesini yanıcı veya patlayıcı gazların yakınında kullanmayın.
- Vizör kullanırken gözlerinizi periyodik olarak dinlendirin.

Bu önleme uyulmaması göz yorgunluğu, mide bulantısı veya hareket hastalığına benzer duyarlılıklara neden olabilir. Gerekli dinlenme süresinin uzunluğu ve sıklığı kişilere göre değişmektedir; kendiniz karar verin. Yorgun hissediyorsanız veya iyi hissetmiyorsanız, vizörü kullanmaktan kaçının ve gerekirse bir doktora danışın.

- Flaşı ve LED'i (AF aydınlatıcısı dahil) insanlara (bebekler, küçük çocuklar, vb.) yakın mesafede kullanmayın.
  - Fotoğrafını çektiğiniz kişilerin yüzünden en az 1 m uzaklıkta olmanız gerekir. Flaş, fotoğrafını çektiğiniz kişilerin gözlerine çok yakından patlatılırsa, kısa süreli görme kaybına neden olabilir.

- Fotoğraf makinesi ile güneşe veya güçlü ışığa bakmayın.
- Küçük çocukları ve bebekleri fotoğraf makinesinden uzak tutun.
  - Ciddi yaralanmalara neden olabilecek aşağıdaki tehlikeli durumları önlemek için, fotoğraf makinesini daima küçük çocukların veya bebeklerin erişemeyeceği yerlerde kullanın ve saklayın:
    - Fotoğraf makinesinin kayışına dolanma sonucu boğulma tehlikesi var.
    - Kazayla pil, kart veya diğer küçük parçaların yutulması tehlikesi var.
    - Kazayla flaşın kendi gözlerine veya başka bir çocuğun gözlerine patlaması tehlikesi var.
    - Kazayla fotoğraf makinesinin hareketli parçaları tarafından yaralanma tehlikesi var.
- Şarj cihazından duman, koku, ısı veya anormal ses çıktığını fark ederseniz, derhal kullanmayı bırakın ve şarj cihazınızı güç kaynağından ayırın, ardından bir yetkili distribütör veya servis merkeziyle temasa geçin.
- Fotoğraf makinesi çevresinde olağandışı bir koku, ses veya duman görürseniz derhal fotoğraf makinesini kullanmayı bırakın.
  - Kesinlikle pilleri çıplak elle çıkarmayın; yangına ya da ellerinizin yanmasına neden olabilir.
- Fotoğraf makinesini kesinlikle ıslak elle tutmayın veya çalıştırmayın.
   Aksi takdirde; aşırı ısınabilir, patlayabilir, yanabilir, elektrik çarpabilir veya arızalar ortaya çıkabilir.
- Fotoğraf makinesini çok yüksek sıcaklık oluşabilecek yerlerde bırakmayın.
  - Bu tür yerlerde fotoğraf makinesini bırakmak parçaların bozulmasına ve bazı durumlarda fotoğraf makinesinin alev almasına neden olabilir. Şarj cihazını, üzeri herhangi bir şeyle örtülü ise (örneğin bir battaniye ile) kullanmayın. Bu durum aşırı ısınmaya ve yangına neden olabilir.
- Düşük dereceli yanıkları önlemek için, fotoğraf makinesini dikkatle kullanın.
  - Fotoğraf makinesi metal parçalar içerdiğinden, aşırı ısınma, düşük dereceli yanıklara neden olabilir. Aşağıdakilere noktalara dikkat edin:
    - Uzun süre kullanıldığında fotoğraf makinesi ısınacaktır. Fotoğraf makinesini bu durumda tutmaya devam ederseniz, düşük dereceli yanığa neden olabilir.

- Çok soğuk olan yerlerde, fotoğraf makinesi gövdesinin sıcaklığı ortamın sıcaklığından daha düşük olabilir. Mümkünse soğuk yerlerde fotoğraf makinesini tutarken eldiven takın.
- Bu fotoğraf makinesinde kullanılan yüksek teknolojiden dolayı, fotoğraf makinesini ister kullanımda ister saklarken aşağıda listelenen yerlerde bırakmayın:
  - Sıcaklık ve/veya nem oranının yüksek olduğu veya ani değişiklikler gösterdiği yerlerde. Doğrudan güneş ışığı, plajlar, kilitli arabalar veya diğer ısı kaynakları (soba, radyatör vs) veya nemlendiricilerin yakınında.
  - · Kumlu veya tozlu ortamlarda.
  - Yanıcı maddelerin veya patlayıcıların yakınında.
  - Banyo gibi ıslak yerlerde veya yağmur altında.
  - · Çok titreşimli yerlerde.
- Fotoğraf makinesi, özellikleri Olympus tarafından belirlenen bir lityum iyon pili kullanır. Pili belirtilen şarj cihazı ile şarj edin. Herhangi başka bir şarj cihazı kullanmayın.
- Pilleri kesinlikle yakmayın veya mikrodalga fırınlarda, sıcak kaplarda veya basınçlı kaplarda vb. ısıtmayın.
- Fotoğraf makinesini kesinlikle elektromanyetik aygıtların üzerine veya yakınına bırakmayın.
   Aksi takdirde; aşırı ısınabilir, yanabilir veya patlayabilir.
- Terminallere metalik nesnelerin temas etmesine izin vermeyin.
- Pilleri taşırken veya saklarken mücevher, iğne, raptiye, anahtar vb. gibi metal nesnelerle temas etmelerini engellemek için gerekli önlemleri alın.
   Kısa devre aşırı ısınmaya, patlamaya veya yanıklara yol açabilir ve neticesinde yanabilir veya yaralanabilirsiniz.
- Pillerin akmasını veya terminallerinin hasar görmesini engellemek için, pillerin kullanımı ile ilgili tüm talimatları dikkatle izleyin. Kesinlikle pilleri sökmeye veya lehimleme vs. gibi herhangi bir şekilde değiştirmeye çalışmayın.
- Pil sıvısı gözlerinize kaçarsa derhal temiz, soğuk su ile yıkayın ve hemen tıbbi yardıma başvurun.
- Pili fotoğraf makinesinden çıkartamıyorsanız, yetkili bir satıcıya veya servis merkezine başvurun. Pili zorla çıkartmaya çalışmayın.
   Pilin dış kısmında hasar (çizik, vb.) bulunması ısı oluşmasına veya patlamaya neden olabilir.

- Pilleri daima küçük çocukların ve evcil hayvanların erişemeyeceği yerlerde saklayın. Kazayla pili yutarlarsa, derhal tibbi yardıma başvurun.
- Pillerin akmasını, aşırı ısınmasını, yangına veya patlamaya neden olmalarını önlemek için, yalnızca bu ürün ile kullanılması tavsiye edilen pilleri kullanın.
- Yeniden şarj edilebilir piller, belirtilen sürede şarj olmazlarsa, şarj etmeyi durdurun ve bu pilleri kullanmayın.
- Dış tarafında çizik ya da hasar olan pilleri kullanmayın ve pili çizmeyin.
- Pilleri kesinlikle düşürerek veya bir yere çarparak güçlü darbelere veya sürekli titreşime maruz bırakmayın. Bu durum patlama, aşırı ısınma veya yanmaya neden olabilir.
- Bir pil kullanım sırasında akarsa, normal olmayan bir koku çıkartırsa, rengi solarsa veya deforme olursa veya başka herhangi bir şekilde anormal duruma gelirse, fotoğraf makinesini derhal kullanmayı durdurun ve ateşten uzak tutun.
- Bir pil elbiseniz veya cildin üzerine sıvı akıtırsa, derhal elbisenizi çıkarın ve etkilenen bölgeyi temiz, soğuk, akan su ile temizleyin. Sıvı cildinizi yakarsa, derhal tıbbi yardıma başvurun.
- Olympus lityum pil yalnızca Olympus dijital fotoğraf makinesinde kullanılmak üzere tasarlanmıştır. Pili başka cihazlarda kullanmayın.
- Çocukların veya hayvanların/evcil hayvanların pillerle oynamalarına ya da onları taşımalarına izin vermeyin (yalama, ağza alma ya da çiğneme gibi tehlikeli davranışları engelleyin).

#### Yalnızca belirtilmiş olan yeniden şarj edilebilir pil ve şarj cihazı kullanın

Bu fotoğraf makinesi ile yalnızca özgün Olympus belirtimli yeniden şarj edilebilir pil ve şarj cihazı kullanmanızı tavsiye ederiz.

Orijinal olmayan yeniden şarj edilebilir pil veya şarj cihazı kullanılması, sızıntı, ısınma, alevlenme nedeniyle yangına veya kişisel yaralanmalara veya pilin zarar görmesine neden olabilir. Olympus, özgün Olympus aksesuarı olmayan piller ve/veya şarj cihazlarının kullanımından dolayı ortaya çıkacak kaza veya hasarlar için herhangi bir sorumluluk kabul etmez.

# \land DİKKAT

- Flaş patlarken flaşı elle kapatmayın.
- Pilleri asla doğrudan güneş ışığına maruz bırakmayın; sıcak bir araçta veya bir ısı kaynağının yakınındaki yüksek sıcaklıklı yerlerde saklamayın.
- Pilleri daima kuru tutun.
- Pil uzun süreyle kullanıldığında aşırı ısınabilir. Küçük yanıklardan kaçınmak için, fotoğraf makinesini kullandıktan hemen sonra pilleri çıkarmayın.
- Bu fotoğraf makinesi bir adet Olympus lityum pille çalışır. Belirtilen orijinal pili kullanın.
   Pil yanlış tipte bir pille değiştirilirse patlama tehlikesi oluşur.
- Gezegenimizin kaynaklarını korumak için lütfen pilleri geri dönüşüme kazandırın.
   Kullanılamaz durumdaki pilleri bertaraf ederken daima kutuplarını örtmeye ve yerel kanun ve yönetmeliklere uymaya dikkat edin.

# \land BILDIRIM

- Fotoğraf makinesini tozlu veya nemli yerlerde kullanmayın veya saklamayın.
- Yalnızca SD/SDHC/SDXC bellek kartlarını veya Eye-Fi kartlarını kullanın. Kesinlikle başka tipte kartlar kullanmayın.
   Fotoğraf makinesine yanlışlıkla başka tipte bir kart takarsanız, yetkili dağıtıcıya veya servis merkezine danışın. Kartı zorlayarak çıkarmaya çalışmayın.
- Önemli bilgileri bir bilgisayara ya da başka bir depolama cihazına düzenli olarak yedekleyerek kazara bilgi kaybını önleyebilirsiniz.
- OLYMPUS bu cihaza ilişkin herhangi bir veri kaybı durumunda sorumluluk kabul etmemektedir.
- Fotoğraf makinesini taşırken kayışa dikkat edin. Kolaylıkla nesnelere takılabilir ve ciddi hasarlara neden olabilir.
- Fotoğraf makinesini bir yere taşımadan önce, tripodu ve OLYMPUS aksesuarları dışındaki tüm aksesuarları çıkartın.
- Fotoğraf makinesini asla düşürmeyin veya darbe ve titreşime maruz bırakmayın.
- Fotoğraf makinesini tripoda takarken veya tripoddan çıkartırken, fotoğraf makinesini döndürmeyin; tripod vidasını döndürün.
- Fotoğraf makinesinin elektrik kontaklarına dokunmayın.
- Fotoğraf makinesini doğrudan güneşe çevrilmiş şekilde bırakmayın. Bu durum, objektif ve çekim perdesinin zedelenmesine, renk bozulmasına, görüntü yakalama aygıtı üzerinde lekelenmeye veya yanmaya neden olabilir.

- Vizörü güçlü ışık kaynağı veya doğrudan güneş ışığına maruz bırakmayın. Isı vizöre zarar verebilir.
- · Objektifi çok sert itmeyin veya çekmeyin.
- Pili değiştirmeden veya kapakları açıp kapamadan önce üründeki su damlalarını veya diğer nemlenmeleri giderdiğinizden emin olun.
- Fotoğraf makinesini uzun bir süre kullanmayacaksanız, pillerini çıkartın.
   Fotoğraf makinesini içinde buğulanma veya lekelenmeyi önlemek için, fotoğraf makinesini serin ve kuru bir ortamda saklayın. Uzun süre kullanmadığınız fotoğraf makinenizi ilk defa çalıştırmadan önce, normal şekilde çalıştığından emin olmak için fotoğraf makinenizi açık konuma getirin ve deklanşöre basın.
- Bir televizyon, mikrodalga fırın, video oyunu, hoparlörler, büyük monitör, televizyon/ radyo kulesi veya verici kulelerinin yakını gibi manyetik/elektromanyetik alanlar, radyo dalgaları veya yüksek gerilime maruz kaldığında, fotoğraf makinesi doğru çalışmayabilir. Böyle bir durumda, başka bir işlem yapmadan önce fotoğraf makinenizi kapatıp açın.
- Bu fotoğraf makinesi kılavuzunda açıklanan işletim ortamı kısıtlamalarını daima dikkat edin.
- Pilleri, kullanma kılavuzunda açıklandığı şekilde dikkatlice yerleştirin.
- Şarj etmeden önce daima pilde kaçak, renklenme, eğrilme ya da benzer bozukluklar olup olmadığını kontrol edin.
- Fotoğraf makinesini uzun süreliğine saklamadan önce daima pillerini çıkarın.
- Pili uzun bir süre kullanmayacaksanız, saklamak için serin bir yer seçin.
- Fotoğraf makinesinin güç tüketimi, kullanılan fonksiyonlarına bağlı olarak değişir.
- Aşağıda açıklanan koşullarda, güç sürekli olarak tüketilir ve pil çabuk biter.
  - Sık sık zoom kullanılıyorsa.
  - Çekim modunda, otomatik odaklamanın etkinleştirilmesi için sık sık deklanşör düğmesine yarım basılıyorsa.
  - Ekranda uzun bir s
    üre bir g
    ör
    ünt
    ü açık bırakılırsa.
  - Fotoğraf makinesi bir yazıcıya bağlı olduğunda.
- Bitmiş bir pil kullanıldığında, fotoğraf makinesi, pil seviyesi uyarısını görüntülenmeden kapanabilir.
- Pil kutupları ıslanmış veya yağlanmışsa, fotoğraf makinesiyle temasında problem olabilir. Kullanmadan önce pili kuru bir bezle iyice kurulayın.

- Pili ilk kez kullanımdan önce veya uzun süredir kullanılmıyorlarsa daima şarj edin.
- Düşük ısılarda fotoğraf makinesini pil ile çalıştırırken, fotoğraf makinesi ve yedek pili mümkün olduğunca sıcak tutmaya çalışın. Düşük sıcaklıklarda tükenen bir pil, oda sıcaklığına ısındığından yeniden şarjlı olabilir.
- Uzun bir yolculuğa çıkmadan önce, özellikle de yurtdışına seyahate çıkmadan önce, yanınıza yedek piller alın. Tavsiye edilen pili seyahat esnasında bulmak zor olabilir.

#### Kablosuz LAN fonksiyonunu kullanma

 Fotoğraf makinesini hastanelerde ve tıbbi cihazların bulunduğu diğer yerlerde kapatın.

Fotoğraf makinesinden gelen radyo dalgaları, tıbbi cihazı kötü yönde etkileyerek, kazayla sonuçlanan arızalara neden olabilir.

 Uçağa bindiğinizde fotoğraf makinesini kapatın.

Uçakla seyahat esnasında kablosuz cihazların kullanılması, uçağın güvenli çalışmasını engelleyebilir.

#### Monitör

- Monitöre kuvvetli şekilde bastırmayın. Aksi duruma fotoğraf bulanıklaşabilir, oynatma modu bozulabilir veya monitör hasar görebilir.
- Monitörün üst/alt kısmında bir ışık şeridi görüntülenebilir; fakat bu bir arıza değildir.
- Nesne, fotoğraf makinesinde diyagonal olarak izlendiğinde, kenarlar zikzaklı görüntülenebilir. Bu durum, bir aksaklık değildir, oynatma modunda daha az dikkat çekici olacaktır.
- Düşük ısıya maruz kalan yerlerde, monitörün açılması uzun sürebilir veya renkleri geçici olarak değişebilir.

Fotoğraf makinesini aşırı soğuk yerlerde kullanırken, ara sıra sıcak bir yere koymak akıllıca olur. Düşük ısıdan dolayı, zayıf performans gösteren ekran, normal sıcaklıklarda normale dönecektir.

 Bu ürünün ekranı yüksek kaliteli ve hassas şekilde üretilmiştir, ancak ekranda çizgiler veya ölü pikseller olabilir. Bu pikseller, kaydedilecek görüntüyü hiçbir şekilde etkilemez. Teknik özellikleri nedeniyle, açıya bağlı olarak ekranda renk veya parlaklık eşitsizliği görülebilir, ancak bu durum, ekranın yapısından kaynaklanır. Bu bir anza değildir.

# 9 GÜVENLİK ÖNLEMLERİ

# Olympus, bu ürünün yasal olarak kullanılması

sonucu zarar veya kara ilişkin hiçbir vaatte bulunmaz ve garanti vermez veya üçüncü kişilerin, bu ürünün uygunsuz kullanılmasından kaynaklanacak hiçbir talebini kabul etmez.

Yasal ve Diğer Beyanlar

 Olympus bu ürünün yasal olarak kullanılması sonucu fotoğraf verilerinin silinmesine dayanan zararlara ya da karlara ilişkin hiçbir vaatte bulunmaz ve garanti vermez.

#### Garanti Tekzibi

- · Olympus, bu yazılı materyalin veya vazılımın içeriği aracılığıyla ve içeriği ile ilgili olarak hiçbir doğrudan ya da dolaylı vaatte bulunmaz veya garanti vermez; hicbir durumda ticari kullanılabilirlik ya da belirli bir amaç için kullanılabilirlik ya da bu vazılı belgelerin, vazılımın va da cihazın kullanılmasından va da kullanılamamasından kaynaklanan (kar kaybı, işin aksaması ya da is bilgilerinin vitirilmesi dahil fakat bununla sınırlı olmamak kaydıyla) herhangi bağlantılı, arızi veva dolavlı hasara iliskin sorumluluk kabul etmez. Bazı ülkeler, dolaylı veya arızi zararlardan kaynaklanan sorumluluğun veya dolayı garanti vaadinin sınırlandırılmasına izin vermez. Bu nedenle vukarıdaki sınırlandırmalar sizin için geçerli olmayabilir.
- Olympus, bu kılavuzun tüm haklarını saklı tutar.

#### Uyarı

İzinsiz fotoğraf çekme veya telif hakkı olan materyallerin kullanımı, telif hakları kanunu ihlal edebilir. Olympus, izinsiz fotoğraflama, telif hakkı sahiplerinin haklarını ihlal eden kullanım ya da diğer eylemler için hiçbir sorumluluk kabul etmez.

#### Telif Hakkı Bildirimi

Tüm hakları saklıdır. Olympus'un yazılı izni olmadan, burada yazılı materyallerin veya bu yazılımın hiçbir bölümü, hiçbir biçimde, fotokopi ve herhangi tip bilgi saklama ve sorgulama sistemi dahil, hiçbir elektronik veya mekanik araçla çoğaltılamaz. Bu yazılı materyalde verilen bilgi veya yazılımla ilgili, burada bulunan bilgilerin kullanılmasından dolayı oluşabilecek hiç bir hasardan dolayı sorumluluk kabul edilmez. Olympus, önceden bilgi vermeksizin bu dokümanda yer alan bilgi ve özellikleri değiştirme hakkını saklı tutar.

#### Avrupa'daki müşteriler için

#### Temel Uygunluk Beyanı

İşburada OLYMPUS CORPORATION, IM002 radyo ekipman türünün 2014/53/EU Direktifi'ne uygun olduğunu beyan eder.

AB uygunluk beyanının tam metni aşağıdaki internet adresinde mevcuttur: http://www.olympus-europa.com/

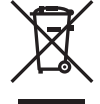

Bu sembol [çarpı işaretli tekerlekli çöp kutusu WEEE Ek IV] AB ülkelerinde, hurda elektrik ve elektronik cihazların ayrı toplanması anlamına gelir. Lütfen cihazı evinizdeki çöpe atmayın.

Bu ürünün atılması için, lütfen ülkenizdeki geri dönüşüm ve toplama sistemlerini kullanın. Bu sembol [capraz isaretli

2006/66/EC Direktifi Ek II] atık pillerin AB ülkelerinde ayrı bir yerde toplandığı anlamına gelir.

Lütfen pilleri evinizdeki çöp kutusuna atmayın.

Atık pillerin atılması için, lütfen ülkenizdeki geri dönüşüm ve toplama sistemlerini kullanın.

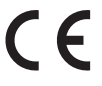

#### Garanti Şartları

Düzgün kullanılmasına rağmen (ürünle verilen yazılı Kullanım Kılavuzuna uygun olarak) bu ürün kusurlu bulunması gibi düşük bir ihtimalin gerçekleşmesi durumunda, OLYMPUS EUROPA SE & Co. KG şirketinin iş alanı bünyesinde yer alan ve http://www.olympus-europa.com web sitesinde belirtilen yetkili bir Olympus dağıtıcısından satın alındığı tarihten geçerli ulusal garanti süresi boyunca, bu ürün tamir edilebilir veya Olympus'un tercihine göre ücretsiz olarak yenisiyle değiştirilebilir. Olympus'un talep edilen garanti servisini sizi tatmin edecek şekilde mümkün olduğu şekilde hızlı sağlayabilmesi için lütfen aşağıda listelenen bilgileri ve talimatları unutmayın:

 Bu garanti haklarını kullanabilmek için lütfen http://consumer-service.olympus-europa.com adresi üzerinden kayıt ve izleme talimatlarını takip edin (bu hizmet tüm ülkelerde mevcut değildir) ya da ürünü, ilgili orijinal faturayı veya fişi ve tamamlanan Garanti Belgesini satın alınan bayiiye veya http://www. olympus-europa.com web sitesinde belirtilen OLYMPUS EUROPA SE & Co. KG şirketinin çalışma alanı bünyesindeki diğer Olympus servis istasyonlarına, geçerli ulusal garanti süresi dolmadan önce görütün.

- 2. Garanti Belgenizin Olympus veya yetkili bir bayi ya da Servis merkezi tarafından usulüne uygun şekilde tamamlandığından emin olun. Dolayısıyla adınızın, bayiinin adının, seri numarasının ve satın alınan yıl, ay ile gün bilgisinin tam olarak yazıldığından veya orijinal faturanın veya satış faturasının (bayiinin adını, satın alma tarihini ve ürün tipini gösteren) bu Garanti Belgesi'ne eklendiğinden lütfen emin olun.
- Bu Garanti Belgesi tekrar düzenlenmeyeceği için, güvenli bir yerde saklayın.
- Lütfen Olympus'un Ürün bayiiye veya yetkili Olympus servis istasyonuna taşınırken meydana gelen hiçbir riski üstlenmeyeceğini ve masrafı karşılamayacağını unutmayın.
- Bu garanti aşağıdakileri kapsamaz ve yukarıda bahsedilen garanti süresi dahilinde bile oluşan kusurlar için sizden onarım ücreti talep edilir.
  - Kötü kullanımdan doğan hasarlar (Kullanım Kılavuzunda belirtilmeyen bir kullanım söz konusu olduğunda)
  - Olympus veya yetkili bir Olympus servis merkezi tarafından gerçekleştirilmeyen onarım, değişiklik, temizlik ve benzerinden doğan hasarlar.
  - c. Ürünün satışından sonra, düşme, darbe gibi nakliye sırasında meydana gelen kusurlar veya hasarlar.
  - d. Yangın, deprem, sel, şimşek ve diğer doğal felaketlerden, çevre kirliliğinden ve düzensiz gerilim kaynaklarından meydana gelen kusur veya hasarlar.
  - e. Kötü veya uygunsuz saklama (ürünü yüksek sıcaklık ve nem, naftalin veya zararlı ilaçlar vb. böcek savarların yakınında saklama), yanlış bakım ve benzeri işlemlerden kaynaklanan hasarlar.
  - f. Bitmiş pillerden vs. kaynaklanan hasarlar.
  - g. Ürün kılıfına kum, çamur, su vs. girmesinden kaynaklanan hasarlar.
- 6. Bu garanti kapsamında Olympus'un tek sorumluluğu ürünü onarmak veya değiştirmekle sınırlıdır. Olympus, ortaya çıkan veya ürün kusurundan kaynaklanan her türlü dolaylı veya müteselsil kayıp veya hasar ve özellikle objektif, film, ürünle beraber kullanılan diğer ekipman veya aksesuarların kaybı veya hasarı ya da onarımın gecikmesinden veya bilgi kaybından doğan her türlü kayıp için Garanti kapsamındaki herhangi sorumluluktan muaftır. Kanunun belirlediği mücbir kurallar bundan etkilenmez.

#### Ticari Markalar

- Microsoft ve Windows, Microsoft Corporation şirketinin tescilli ticari markalarıdır.
- Macintosh, Apple Inc. şirketinin ticari markasıdır.
- SDHC Logosu SD-3C, LLC.'nin bir ticari markasıdır.
- Eye-Fi, Eye-Fi, Inc. şirketinin bir ticari markasıdır.
- «Shadow Adjustment Technology fonksiyonu, Apical Limited'e ait patentli teknolojiler icerir.

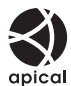

- Micro Four Thirds, Four Thirds ve Micro Four Thirds ve Four Thirds logoları Japonya'da, ABD'de, Avrupa Birliği ülkelerinde ve diğer ülkelerde OLYMPUS CORPORATION şirketinin ticari markaları veya tescilli ticari markalarıdır.
- · Wi-Fi, Wi-Fi Alliance'ın tescilli markasıdır.
- Wi-Fi CERTIFIED logosu, Wi-Fi Alliance'ın sertifika isaretidir.

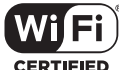

- Bu kılavuzda bahsedilen fotoğraf makinesi dosya sistemleri standartları, Japan Electronics and Information Technology Industries Association (JEITA) (Japonya Elektronik ve Bilişim Teknoloji Endüstrileri Kurulu) tarafından belirlenmiş «Design Rule for Camera File System / DCF (Fotoğraf Makinesi Dosya Sistemi için Tasarım Kuralı/ DCF)» standartlarıdır.
- Tüm diğer şirket ve ürün isimleri, tescilli ticari markalar ve/veya ilgili sahiplerinin ticari markalarıdır.

THIS PRODUCT IS LICENSED UNDER THE AVC PATENT PORTFOLIO LICENSE FOR THE PERSONAL AND NONCOMMERCIAL USE OF A CONSUMER TO (i) ENCODE VIDEO IN COMPLIANCE WITH THE AVC STANDARD ("AVC VIDEO") AND/OR (ii) DECODE AVC VIDEO THAT WAS ENCODED BY A CONSUMER ENGAGED IN A PERSONAL AND NON-COMMERCIAL ACTIVITY AND/OR WAS OBTAINED FROM A VIDEO PROVIDER LICENSED TO PROVIDE AVC VIDEO. NO LICENSE IS GRANTED OR SHALL BE IMPLIED FOR ANY OTHER USE. ADDITIONAL INFORMATION MAY BE OBTAINED FROM MPEG LA, L.L.C. SEE HTTP://WWW.MPEGLA.COM Bu fotoğraf makinesindeki yazılım üçüncü taraf yazılımları içerir. Bu fotoğraf makinesiyle birlikte verilen üçüncü taraf yazılımları, ilgili yazılımların sahipleri veya lisansörleri tarafından konulan hüküm ve koşullara tabidir.

Bu hükümler ve diğer üçüncü taraf yazılım bildirimleri (varsa), PDF dosyasında veya ttp://www.olympus.co.jp/en/support/imsg/ digicamera/download/notice/notice.cfm adresinde bulunabilir

# Dizin

# Simgeler

| ■))) (Bip sesi)                              | 117 |
|----------------------------------------------|-----|
| От (Koruma)                                  | 82  |
| P Modu (video modu)                          | 102 |
| \$ RC Modu                                   | 153 |
| 4 Yavaş Limit                                | 131 |
| <b>\$</b> +BA                                | 118 |
| 4 X-Senk.                                    | 131 |
| Q (Yakın plan oynatma)                       | 80  |
| (Monitör parlaklık ayarı)                    | 109 |
| (İndeks görüntüleme)                         | 80  |
| Bilgi Ayarları                               | 127 |
| ₩+₩                                          | 118 |
| Görüntü Sabitleme                            | 114 |
| 山/心 Ayarlar                                  | 115 |
| L Ayarlar                                    | 114 |
| H Ayarlar                                    | 114 |
| Gren Filtresi                                | 118 |
| Ayarları Kaydet                              | 55  |
| (Sualtı geniş/Sualtı makro).                 | 69  |
| 1 (Tek kare silme)                           | 83  |
| [·:·] Özel Ayarlar                           | 112 |
| [+:-] Ana Sayfayı Ayarla                     | 112 |
| [·:·] Nokta Ölçümü                           | 118 |
| □」 <sup>1</sup> (Fotoğraf makinesi kontrolü) | 117 |
| <b>Q</b> (dil)                               | 109 |
| 🕰 (Tek dokunuşla beyaz ayarı)                | 68  |
| ✔ (Görüntü seçimi)                           | 83  |
| []]]/•/-·/]] Ayarlar                         |     |
| (AF hedefi ayarı)                            | 111 |
| O (Yüz önceliği AF)                          | 41  |
| f (Fotoğraf döndürme)                        | 105 |
| Bilgi Ayarları                               | 121 |
| AUTO Sıcak Rengi Tut                         | 119 |
| 🕼 (Önizleme)                                 | 68  |
| 🛱 Ayarlar                                    | 116 |
|                                              |     |

# Α

| A (Diyafram önceliği modu)        | 27     |
|-----------------------------------|--------|
| AC adaptörü                       | 151    |
| Açı oranı                         | 55     |
| AdobeRGB                          | 66     |
| AE kilidi                         | 46, 68 |
| AEL/AFL                           |        |
| AEL Ölçüm                         | 118    |
| AF Alani                          | 41     |
| AF Alan İşaretçisi                | 111    |
| AF hedefi ayarı                   |        |
| ([) / · / ·· / ·· ] Ayarlar)      | 111    |
| AF hedefi ayarları                | 40     |
| AF Hedefleme Tuşu                 | 112    |
| AF lşıklandırıcı                  | 112    |
| AF Modu                           | 44, 52 |
| AF Odak Ayarı                     | 112    |
| AF Sınırlayıcı                    | 111    |
| AF takibi                         | 45     |
| АҒ Тагауісі                       | 111    |
| Akıllı telefona fotoğraf aktarımı | 136    |
| Aksesuarlar                       | 155    |
| Anti-şok çekim                    | 48, 99 |
| Ardışık çekim                     | 47, 55 |
| ART (Sanat filtresi)              | 34     |
| Ayarları Kaydet                   | 132    |
| Aydınlatmalı LCD                  | 122    |
|                                   |        |

#### В

| Bağlantı             |          |
|----------------------|----------|
| Akıllı telefon       | 134      |
| Bilgisayar           | 139, 142 |
| Basamaklama          | 92       |
| Basılı Tutma Süresi  |          |
| Baskı                | 142      |
| Bellenim             |          |
| Beyaz ayarı          |          |
| Beyaz ayarı telafisi | 53       |
| Bırakma önceliği     | 114      |
| Biçimlendir          | 110      |
|                      |          |

| Bilgi görüntüleme     | 20  |
|-----------------------|-----|
| Bip sesi              | 117 |
| Bit oranı             | 102 |
| BULB                  | 31  |
| Bulb çekimi           | 31  |
| Bulb/Time Monitörü    | 118 |
| Bulb/Time Odaklama    | 112 |
| Bulb/Time Zamanlayıcı | 118 |
|                       |     |

# С

| C-AF (Devamlı AF)            | 44  |
|------------------------------|-----|
| C-AF Kilit                   | 111 |
| C-AF+TR (AF takibi)          | 45  |
| Canlı Bulb                   | 118 |
| Canlı kılavuz                | 32  |
| Canlı kompozit fotoğrafçılık | 31  |
| Canlı kontrol                | 126 |
| CANLI TIME                   | 31  |
|                              |     |

# Ç

| Çekim Menüsü             | 87, 165 |
|--------------------------|---------|
| Çekim modları            | 24      |
| Çoklu eko                |         |
| Çoklu Fonksiyon          | 69, 71  |
| Çoklu Fonksiyon Ayarları | 115     |
| Çoklu Pozlama            | 96      |

# D

| Değiştirilebilir objektifler | 149     |
|------------------------------|---------|
| Depolama                     | 140     |
| Dereceleme                   | 64      |
| Devamlı AF                   | 44      |
| Dij. Tele Dönüştürücü        | 89      |
| Dil ayarı ( 📢 )              | 109     |
| Dokun. Ekran Ayarı           | 122     |
| Dokunmatik AF                |         |
| Dokunmatik ekran işlemleri . |         |
| Dosya Adı                    | 120     |
| Dosya büyüklüğü              | 148     |
| Dosya formati                | 148     |
| Dosya İsmi Düzenle           | 120     |
| Doygunluk                    | 64      |
| Döndürme                     | 80, 105 |
|                              |         |

| dpi Ayarları     | .120 |
|------------------|------|
| DPOF             | .144 |
| Düğme fonksiyonu | 67   |
| Düzey göstergesi | 23   |

#### E

| Efekt (i-Geliştirme) | 66  |
|----------------------|-----|
| Elektr. Yakınlş      | 70  |
| Eski film            |     |
| EV Adımı             | 117 |
| EVF Ayarla           | 121 |
| EVF Izgara Ayarları  | 121 |
| EVF Otomatik Geçiş   | 121 |
| EVF Stili            |     |
| Eye-Fi               |     |
|                      |     |

#### E.

| Flas                           | 58     |
|--------------------------------|--------|
| Flaş yoğunluğu kontrolü (1412) | 61     |
| Fotoğraf Modu                  | 62, 89 |
| Fotoğraf Modu Ayarları         | 115    |

# G

| Gece Çekimi               | 115      |
|---------------------------|----------|
| Gölge Telafisi            | 119      |
| Görüntü açısı             | 55       |
| Görüntü boyutu            |          |
| Görüntü kalitesi          |          |
| Fotoğraf (🗖 📢)            | 56       |
| Video (≌ <b>∢:</b> -)     | 57       |
| Görüntü kalitesi ayarları | 131, 148 |
| Görüntü Sabitleyici       | 54       |
| Görüntü seçimi            | 83       |
| Göz önceliği AF           | 41       |
| GPS günlüğü               |          |
| Gren Azaltma              | 118      |
|                           |          |

#### н.

| Harici flaş üniteleri       |          |
|-----------------------------|----------|
| HDMI                        | 117, 130 |
| HDMI Çıkışı                 |          |
| HDR (Yüksek Dinamik Aralık) | 50, 96   |
| Hepsi 🔤                     | 119      |

| Hızland. Çekimli Video | 91  |
|------------------------|-----|
| Hızlandırılmış çekim   | 91  |
| Hızlı çekim video      | 76  |
| Hızlı Sil              | 121 |
| Hızlı Uyku Modu        | 122 |
| Histogram Ayarları     | 116 |
| Histogram ekranı       | 23  |

#### I,

| INFO düğmesi       | .78, 23 |
|--------------------|---------|
| IS ile Yarım Basış | 114     |
| ISO Adımı          | 117     |
| ISO duyarlılığı    | .43, 52 |
| ISO Otomatik       | 117     |
| ISO-Otomatik Ayar  | 117     |
| İşık kutusu ekranı | 127     |
| lşık ve Gölge      | 67      |
| Izgara Ayarları    | 116     |
|                    |         |

# i,

| iAUTO modu (FAUTO) |         |
|--------------------|---------|
| İndeks ekranı      | 80, 128 |

#### J

| JPEG Düzenleme106 |
|-------------------|
|-------------------|

#### Κ

| Kablosuz uzaktan kumandalı flaş | 153 |
|---------------------------------|-----|
| Kablo tutucu                    | 13  |
| Kadran Yönü                     | 113 |
| Kare hızı                       | 102 |
| Kart                            | 15  |
| Kart Kurulumu                   | 110 |
| Kart Yuvası Ayarları            | 132 |
| Kaydedilebilir fotoğraf sayısı  | 148 |
| Kayıt Göster                    | 109 |
| Kayıt Klasörünü Ata             | 132 |
| Kayıt Yuvası                    | 132 |
| Keskinlik                       | 63  |
| Kırpma                          |     |
| JPEG fotoğraf                   | 106 |
| Video                           | 108 |
|                                 |     |

| 73       |
|----------|
| 118      |
| 63       |
| 137      |
|          |
| 82       |
| 108      |
| 82       |
| 108      |
| 141      |
| 109, 169 |
|          |

#### L

| Lens Bilgisi Ayarları   | 120, 132 |
|-------------------------|----------|
| Lensi Sıfırla           | 112      |
| Lens İ.S. Önceliği      | 114      |
| LV-Bilgisi              | 128      |
| LV süper kontrol paneli | 51       |

#### Μ

| M (Manuel modu)         | 30      |
|-------------------------|---------|
| Mandal fonksiyonu       | 124     |
| Manuel odaklama         | 45      |
| Menü                    | 86, 165 |
| Menü Geri Çağırma       |         |
| MF                      | 68      |
| MF (Manuel odaklama)    | 45      |
| MF Yardım               | 124     |
| Mod Kılavuzu            | 116     |
| Monitör parlaklık ayarı |         |
| Monokrom Rengi          | 65      |

#### 0

| Odak Halkası     | 112     |
|------------------|---------|
| Odak modu        | 44      |
| OI.Share         | 134     |
| OLYMPUS Viewer 3 | 141     |
| Otomatik Kapama  | 122     |
| Oynatma          |         |
| Video            | 82      |
| Oynatma Menüsü10 | )5, 169 |
|                  |         |

# Ö

| Ölçüm         |          |
|---------------|----------|
| Ön ayarlı MF  | 112      |
| Öncelik Ayarı | 121      |
| Önizleme (۞)  | 68       |
| Özel Menü     | 111, 170 |
| Özel Moda Ata | 88       |
|               |          |

# Ρ

| P (Program modu)       | 26    |
|------------------------|-------|
| Paylaşım Sırası        | 83    |
| PC yazılımı            | .141  |
| PictBridge             | . 142 |
| Piksel eşleme          | . 159 |
| Piksel Sayımı 119, 131 | 148   |
| Pil seviyesi           | 18    |
| Pil şarjı              | 13    |
| Pil tutucu             | . 150 |
| Pozlama Değişimi       | . 117 |
| Pozlama telafisi       | 40    |
| PreMF (Ön ayarlı MF)   | 45    |
| Program kaydırma (Ps)  | 27    |
| Pro Yakalama çekimi    | 49    |

# R

| RAW görüntü       | 57  |
|-------------------|-----|
| RAW+JPEG Sil      | 121 |
| RAW Veri Düzenle  | 105 |
| Renk Filtresi     | 65  |
| Renk oluşturucu   | 72  |
| Renk Uzayı        | 66  |
| Resim Birleştirme | 107 |

# S

| S (Örtücü önceliği modu) | 28  |
|--------------------------|-----|
| S-AF+MF (Tek AF          |     |
| ve Manuel odaklama)      | 45  |
| S-AF (Tek AF)            | 44  |
| Sanat LV Modu            | 115 |
| Sanatsal solma           | 38  |
| SD kartı                 | 147 |
| Selfie Yardımcısı        | 129 |
| Ses Düzeyi               | 81  |

| Ses kaydetme                   |         |
|--------------------------------|---------|
| Fotoğraf                       | 84      |
| Video1                         | 03, 104 |
| Sessiz çekim                   | 48, 99  |
| Seviye Ayarlama                | 122     |
| Sıfırla                        | 87      |
| Sıkıştırma oranı               | 131     |
| Sil                            |         |
| Tek kare                       | 83      |
| Tüm fotoğraflar                | 110     |
| Slayt Gösterisi                | 81      |
| S-OVF                          | 121     |
| sRGB                           | 66      |
| Sualtı geniş/Sualtı makro (🍽/👁 | )69     |
| Süper kontrol paneli           | 51      |
| Süper Spot AF                  | 42      |
|                                |         |

#### T,

~

| Takvim ekranı                 | .80, 128 |
|-------------------------------|----------|
| Tarih/saat ayarı (④)          | 19       |
| Tek AF                        | 44       |
| Tek AF ve Manuel odaklama     | 45       |
| Tek dokunuşla beyaz ayarı (😡) | 68       |
| Tek poz eko                   |          |
| Telif Hakkı Ayarları          | 120      |
| Test pozu (💼 TEST)            | 68       |
| Time çekimi                   | 31       |
| Titreşim azaltıcı             | 116      |
| TV                            | 130      |

#### U

| 117 |
|-----|
| 122 |
| 136 |
| 153 |
| 31  |
|     |

#### ۷

| Video 🖞                       |  |
|-------------------------------|--|
| Video çekimi                  |  |
| Video efekti                  |  |
| Video içinde görüntü yakalama |  |

| Video Menüsü100,       | 167 |
|------------------------|-----|
| Video Tele Dönüştürücü | 38  |
| Vurgulama              | 69  |

#### W

| Wi-Fi Ayarları           | .137 |
|--------------------------|------|
| Wi-Fi bağlantısı yöntemi | .137 |

# Y

| Yakınlaştırma çerçevesi AF | 42     |
|----------------------------|--------|
| Yakın plan oynatma         | 80     |
| Yamukluk Telafisi          |        |
| Yavaş çekim video          | 76     |
| Yuva (oynatma)             |        |
| Yüksek Çöz. Çekim (Yüksek  |        |
| çözünürlüklü çekim)        | 49, 99 |
| Yüz önceliği AF            | 41     |
|                            |        |

# Ζ

| Zaman Kodu Ayarları | . 1        | 01 |
|---------------------|------------|----|
| Zamanlayıcı47, 55   | <i>;</i> , | 90 |

yayın tarihi 2016.9

# **OLYMPUS**<sup>®</sup>

http://www.olympus.com/

#### OLYMPUS EUROPA SE & CO. KG

| Ofis:           | Consumer Product Division                             |
|-----------------|-------------------------------------------------------|
|                 | Wendenstrasse 14 – 18, 20097 Hamburg, Almanya         |
|                 | Tel.: +49 40 - 23 77 3-0/Faks: +49 40 - 23 07 61      |
| Ürün teslimi:   | Modul H, Willi-Bleicher Str. 36, 52353 Düren, Almanya |
| Yazışma Adresi: | Postfach 10 49 08, 20034 Hamburg, Almanya             |

#### Avrupa Teknik Müşteri Desteği:

Lütfen web sitemizi ziyaret edin http://www.olympus-europa.com ya da ÜCRETSİZ TELEFON NUMARAMIZI\* arayın: 00800 – 67 10 83 00

Avusturya, Belçika, Çek Cumhuriyeti, Danimarka, Finlandiya, Fransa, Almanya, Lüksemburg, Hollanda, Norvec, Polonya, Portekiz, Rusya, İspanya, İsveç, İsvicre, İngiltere icin.

- Lütfen, bazı (mobil) telefon servislerinin/tedarikçilerinin +800'lü numaralara
  - erişim hakkı vermediğini veya ek bir ön numara istediğini unutmayın.

Listede olmayan tüm Avrupa ülkeleri için ve yukarıda verilen numaraya erişememeniz halinde, lütfen aşağıdakileri kullanın. ÜCRETLİ NUMARALAR: **+49 40 – 237 73 899**